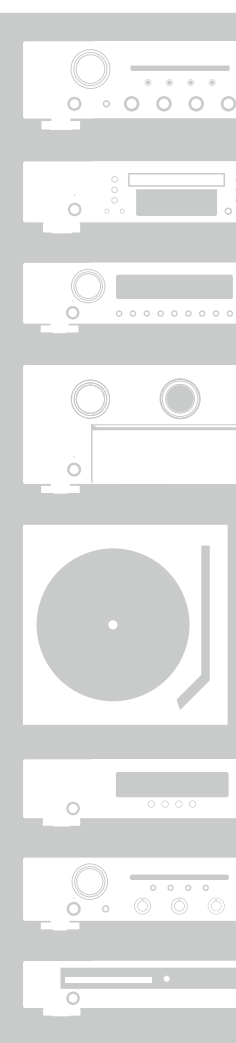

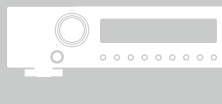

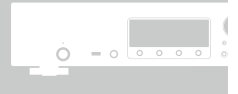

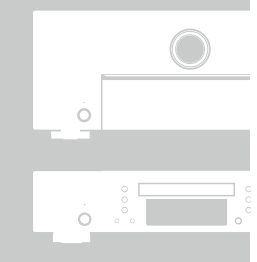

# Marantz<sup>®</sup> A/V Surround-Receiver SR6007

Bedienungsanleitung

## 

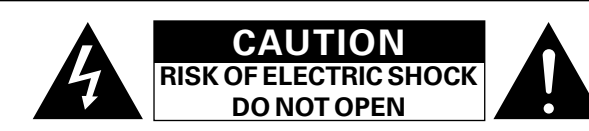

## VORSICHT:

ENTFERNEN SIE NICHT DIE ABDECKUNG ODER DIE RÜCKSEITE DES GERÄTS, ES BESTEHT DIE GEFAHR EINES ELEKTRISCHEN SCHLAGS. DAS GERÄT ENTHÄLT KEINE VOM BENUTZER ZU WARTENDEN KOMPONENTEN. WENDEN SIE SICH BEI ERFORDERLICHEN REPARATUREN AN QUALIFIZIERTES KUNDENDIENSTPERSONAL

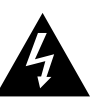

Das in ein Dreieck eingeschriebene Blitzsymbol warnt den Benutzer vor nicht isolierter gefährlicher Spannung im Innern des Geräts, die eine ausreichende Stärke besitzt, um für Menschen die Gefahr eines elektrischen Schlags zu bergen.

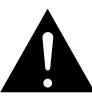

Das in ein Dreieck eingeschriebene Ausrufezeichen weist den Benutzer auf wichtige Bedienungs- und Wartungsanweisungen in der das Gerät begleitenden Literatur hin.

## WARNUNG:

SETZEN SIE DAS GERÄT ZUR VERMEIDUNG VON FEUER UND ELEKTRISCHEN SCHLÄGEN WEDER REGEN NOCH FEUCHTIGKEIT AUS.

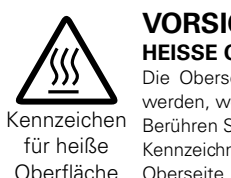

#### VORSICHT: HEISSE OBERFLÄCHE. NICHT ANFASSEN.

Die Oberseite über dem inneren Kühlkörper könnte heiß werden, wenn dieses Produkt dauerhaft betrieben wird. Berühren Sie keine heißen Bereiche, hier besonders um die Kennzeichnung "Kennzeichen für heiße Oberfläche" und die

# WICHTIGE SICHERHEITSHINWEISE

- Lesen Sie diese Anweisungen.
- 2. Bewahren Sie diese Anweisungen auf.
- Beachten Sie alle Warnhinweise. 3.
- Befolgen Sie alle Anweisungen. 4.
- 5. Verwenden Sie dieses Gerät nicht in der Nähe von Wasser.
- 6. Reinigen Sie das Gerät nur mit einem trockenen Tuch.
- 7. Blockieren Sie keine Lüftungsöffnungen.
- Stellen Sie das Gerät entsprechend den Anweisungen des Herstellers auf.
- 8. Stellen Sie das Gerät nicht in der Nähe von Hitzequellen wie Radiatoren, Heizregistern. Öfen oder anderen hitzeerzeugenden Gerät (einschließlich Verstärkern) auf.
- 9. Schützen Sie das Netzkabel vor Belastungen oder Quetschungen, vor allem in der Nähe von Steckern. Buchsen und an der Austrittstelle aus dem Gerät.
- 10. Verwenden Sie ausschließlich die vom Hersteller vorgegebenen Anbauten und Zubehörteile.
- 11. Verwenden Sie das Gerät ausschließlich mit dem vom Hersteller vorgegebenen oder mit dem Gerät verkauften Wagen, Ständer, Stativ, Halter oder Tisch. Wenn ein Wagen verwendet wird, gehen Sie zur Vermeidung von Verletzungen vorsichtig bei der Bewegung des Geräts mit dem Wagen vor.
- 12. Trennen Sie das Gerät bei Gewitter oder längerer Nichtnutzung vom Stromnetz.
- 13. Lassen Sie Wartungen nur von gualifiziertem

#### ÜBEREINSTIMMUNGSERKLÄRUNG

Wir erklären unter unserer Verantwortung, daß dieses Produkt, auf das sich diese Erklärung bezieht, den folgenden Standards entspricht: EN60065, EN55013, EN55020, EN61000-3-2 und EN61000-3-3. Gemäß den Bestimmungen der Niederspannungsrichtlinie 2006/95/ EG und EMV Richtlinie 2004/108/EG, der Verordnung (EG) Nr. 1275/2008 der Kommission und deren Rahmenrichtlinie 2009/125/EG zu energieverbrauchsrelevanten Produkten (ErP).

> Marantz Europe A division of D&M Europe B.V. Beemdstraat 11, 5653 MA Eindhoven, The Netherlands

#### HINWEIS ZUM RECYCLING:

Das Verpackungsmaterial dieses Produktes ist zum Recyceln geeignet und kann wieder verwendet werden. Bitte entsorgen Sie alle Materialien entsprechend der örtlichen Recycling-Vorschriften.

Beachten Sie bei der Entsorgung des Gerätes die örtlichen Vorschriften und Bestimmungen. Die Batterien dürfen nicht in den Hausmüll geworfen

oder verbrannt werden; bitte entsorgen Sie die Batterien gemäß der örtlichen Vorschriften.

Dieses Produkt und das im Lieferumfang enthaltene Zubehör (mit Ausnahme der Batterien!) entsprechen der WEEE-Direktive.

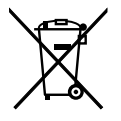

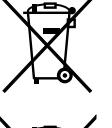

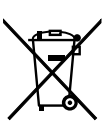

Pb

Gerät auf irgend eine Weise beschädigt wurde, beispielsweise, wenn das Netzkabel oder der Stecker beschädigt wurde, wenn Flüssigkeiten oder Objekte in das Gerät gelangt sind, wenn das Gerät Regen oder Feuchtigkeit ausgesetzt war, wenn es nicht ordnungsgemäß funktioniert, oder wenn es fallen gelassen wurde.

Kundendienstpersonal ausführen. Eine Wartung ist erforderlich, wenn das

14. Batterien dürfen keiner großen Hitze wie direktem Sonnenlicht, Feuer oder dergleichen ausgesetzt werden.

## VORSICHT:

Um dieses Gerät vollständig von der Stromversorgung abzutrennen, ziehen Sie bitte den Stecker aus der Wandsteckdose.

Der Netzstecker wird verwendet, um die Stromversorgung zum Gerät völlig zu unterbrechen; er muss für den Benutzer gut und einfach zu erreichen sein.

# L HINWEISE ZUM GEBRAUCH

#### WARNHINWEISE

- Vermeiden Sie hohe Temperaturen.
- Beachten Sie, dass eine ausreichende Belüftung gewährleistet wird, wenn das Gerät auf ein Regal gestellt wird.
- Gehen Sie vorsichtig mit dem Netzkabel um.
- Halten Sie das Kabel am Stecker, wenn Sie den Stecker herausziehen.
- Halten Sie das Gerät von Feuchtigkeit, Wasser und Staub fern.
- Wenn das Gerät längere Zeit nicht verwendet werden soll, trennen Sie das Netzkabel vom Netzstecker.
- Decken Sie den Lüftungsbereich nicht ab.
- Lassen Sie keine fremden Gegenstände in das Gerät kommen.
- Lassen Sie das Gerät nicht mit Insektiziden, Benzin oder Verdünnungsmitteln in Berührung kommen.
- Versuchen Sie niemals das Gerät auseinander zu nehmen oder zu verändern.
- Die Belüftung sollte auf keinen Fall durch das Abdecken der Belüftungsöffnungen durch Gegenstände wie beispielsweise Zeitungen, Tischtücher, Vorhänge o. Ä. behindert werden.
- Auf dem Gerät sollten keinerlei direkte Feuerquellen wie beispielsweise angezündete Kerzen aufgestellt werden.
- Bitte beachten Sie bei der Entsorgung der Batterien die örtlich geltenden Umweltbestimmungen.
- Das Gerät sollte keiner tropfenden oder spritzenden Flüssigkeit ausgesetzt werden.
- Auf dem Gerät sollten keine mit Flüssigkeit gefüllten Behälter wie beispielsweise Vasen aufgestellt werden.
- Das Netzkabel nicht mit feuchten oder nassen Händen anfassen.
- Wenn der Schalter ausgeschaltet ist OFF (STANDBY)-Position, ist das Gerät nicht vollständig vom Stromnetz (MAINS) abgetrennt.
- Das Gerät sollte in der Nähe einer Netzsteckdose aufgestellt werden, damit es leicht an das Stromnetz angeschlossen werden kann.
- Lagern Sie die Batterie nicht an einem Ort, an dem sie direktem Sonnenlicht oder extrem hohen Temperaturen ausgesetzt ist, wie z. B. in der Nähe eines Heizgeräts.

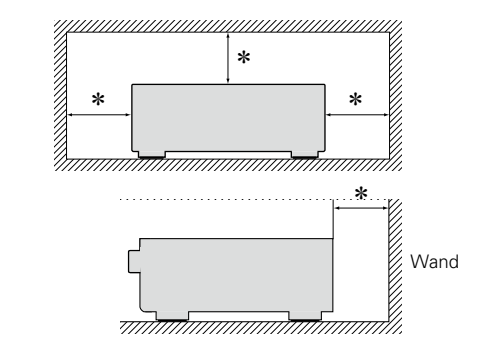

VORSICHTSHINWEISE ZUR AUFSTELLUNG

- \* Stellen Sie das Gerät nicht an einem geschlossenen Ort, wie in einem Bücherregal oder einer ähnlichen Einrichtung auf, da dies eine ausreichende Belüftung des Geräts behindern könnte.
  - Empfohlen wird über 0,3 m.
  - Keine anderen Gegenstände auf das Gerät stellen.

# **Erste Schritte**

Vielen Dank für den Kauf dieses marantz-Produkts. Lesen Sie diese Bedienungsanleitung vor der Inbetriebnahme des Geräts sorgfältig durch, damit Sie das Gerät richtig bedienen können. Bewahren Sie das Handbuch nach der Lektüre zum späteren Nachschlagen auf.

## Inhalt

| Erste Schritte                       |  |
|--------------------------------------|--|
| Zubehör2                             |  |
| Merkmale2                            |  |
| Warnhinweise zur Handhabung <u>3</u> |  |

## Basisausführung

| Anschlüsse                                                            |
|-----------------------------------------------------------------------|
| Wichtige Information <u>5</u>                                         |
| HDMI-kompatible Geräte anschließen <u>7</u>                           |
| Ein HDMI-inkompatibles Gerät anschließen <u>12</u>                    |
| Anschließen eines Geräts mit Mehrkanal-Ausgangsanschluss 24           |
| Anschließen eines externen Leistungsverstärkers                       |
| Anschließen an ein Heim-Netzwerk (LAN)                                |
| Anschluss des Netzkabels                                              |
| Einrichtung                                                           |
| Lautsprecher einrichten (Audyssey <sup>®</sup> -Einmessung) <u>28</u> |
| Vornehmen der Netzwerkeinstellungen (Netzwerk)34                      |
| Wiedergabe (Grundfunktionen)                                          |
| Wichtige Information                                                  |
| Wiedergabe eines Blu-ray Disc/DVD-Players                             |
| Wiedergeben von Super Audio CD                                        |
| Wiedergabe eines CD-Players                                           |
| Wiedergabe eines iPod <u>38</u>                                       |
| Wiedergabe von USB-Speichergeräten                                    |
| Wiedergabe von UKW-Sendungen ······                                   |
| Netzwerkinhalte 55                                                    |
| Wiedergabe von Internetradio                                          |
| Wiedergeben von auf einem Computer oder auf einem NAS                 |
| gespeicherten Dateien <u>58</u>                                       |
| Verwenden von Onlinediensten <u>62</u>                                |
| Praktische Funktionen <u>68</u>                                       |
| AirPlay-Funktion                                                      |
| Auswählen eines Audiomodus (Soundmodus)                               |
| Auswählen eines Audiomodus                                            |

## Anleitung für Fortgeschrittene

| Lautsprecherinstallation/-anschluss/-einrichtung |                   |  |
|--------------------------------------------------|-------------------|--|
| (Erweitert)                                      | <u>81</u>         |  |
| Lautsprecherinstallation                         | <u>81</u>         |  |
| Lautsprecheranschluss                            |                   |  |
| Lautsprecher einrichten                          |                   |  |
| Anschlüsse (Erweitert)                           | <u>94</u>         |  |
| Anschließen der REMOTE CONTROL-Anschlüsse        | <u>94</u>         |  |
| Anschließen eines externen Steuerungsgerätes     | ······ <u>95</u>  |  |
| Wiedergabe (Fortgeschrittene Bedienung)          | <u>96</u>         |  |
| HDMI-Steuerfunktion                              | <u>96</u>         |  |
| Einschlaffunktion                                | <u>97</u>         |  |
| Netzwerk-Steuerfunktion                          | <u>98</u>         |  |
| Duale Sicherungsspeicherfunktion                 | <u>100</u>        |  |
| Frontblendentastensperre                         | <u>100</u>        |  |
| Fernbedienungssperre                             | <u>101</u>        |  |
| Verschiedene Speicherfunktionen                  | <u>102</u>        |  |
| Wiedergabe in ZONE2 (Separater Raum)             | <u>103</u>        |  |
| Audioausgabe ·····                               | <u>103</u>        |  |
| Wiedergabe ·····                                 | <u>104</u>        |  |
| Einschlaffunktion                                | <u>104</u>        |  |
| Detaillierte Einstellungen vornehmen             | <u>105</u>        |  |
| Menüplan                                         | <u>105</u>        |  |
| Beispiele für Menü-Bildschirmanzeigen            | ······ <u>107</u> |  |
| Menübeispiele                                    | <u>108</u>        |  |
| Zeicheneingabe                                   | <u>109</u>        |  |
| Audio                                            | <u>110</u>        |  |
| Video                                            | <u>117</u>        |  |
| Eingänge                                         | <u>122</u>        |  |
| Lautsprecher                                     | <u>126</u>        |  |
| Netzwerk ·····                                   | <u>131</u>        |  |
| Allgemein                                        | <u>135</u>        |  |

#### Informationen

| Bezeichnung und Funktionen der Teile                             |
|------------------------------------------------------------------|
| Vorderseite <u>142</u>                                           |
| Display                                                          |
| Rückseite                                                        |
| Fernbedienung <u>145</u>                                         |
| Sonstige Informationen                                           |
| Informationen über Marken <u>147</u>                             |
| Surround                                                         |
| Beziehungen zwischen Videosignalen und Monitorausgang <u>154</u> |
| Erklärung der Fachausdrücke <u>156</u>                           |
| Fehlersuche                                                      |
| Zurücksetzen des Mikroprozessors <u>163</u>                      |
| Technische Daten 164                                             |

# Zubehör

Überprüfen Sie, ob folgendes Zubehör im Lieferumfang des Produkts enthalten ist.

| ① Erste Schritte                 | . 1 |
|----------------------------------|-----|
| (2) CD-ROM (Bedienungsanleitung) | . 2 |
| 3 Sicherheitshinweise            | . 1 |
| (4) Netzkabel                    | . 1 |
| 5 Fernbedienung (RC017SR)        | . 1 |
| 6 Batterien R03/AAA              | . 2 |
| ⑦ Einmessmikrofon (ACM1HB)       | . 1 |
| 8 UKW-Zimmerantenne              | . 1 |

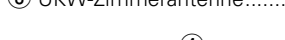

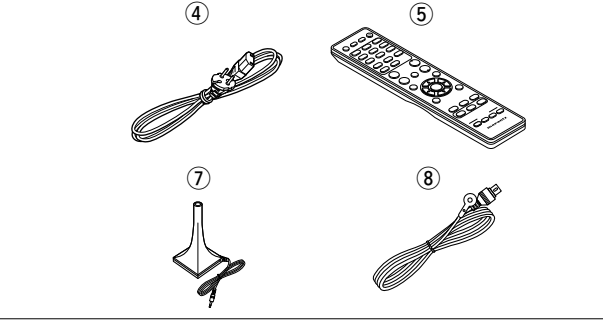

# Merkmale

### Durch getrennte Schaltkreise liefert der Verstärker für alle 7 Kanäle dieselbe Qualität (110 W x 7ch, 8 Ω)

Das Gerät ist mit einem Leistungsverstärker mit klanggetreuer Wiedergabe im Klangmodus und gleicher Qualität und Leistung für alle Kanäle mit hoher Wiedergabetreue zum Original ausgestattet. Der Leistungsverstärker verfügt über eine diskrete Schaltungskonfiguration, durch die eine hochwertige Surround-Wiedergabe erreicht wird.

#### Unterstützt Internetradio, Musik und Foto-Streaming

## Unterstützt AirPlay<sup>®</sup> (Correction Seite 72)

Sie können verschiedene Inhalte wiedergeben, z. B. Internetradio oder Audiodateien und Fotos, die auf dem Computer gespeichert wurden, außerdem können Sie auf einem TV-Gerät Bilder anzeigen, die auf dem Computer gespeichert sind.

Dieses Gerät unterstützt auch AirPlay, mit dessen Hilfe Sie eine Musikbibliothek von einem iPhone, iPad, iPod touch oder aus iTunes übertragen können.

#### Kompatibel mit "marantz Remote App", sodass sich grundlegende Bedienungen des Geräts mit einem iPad, iPhone\*1 oder Android-Smartphone ausführen lassen

"marantz Remote App" ist eine Anwendungssoftware, mit der Sie grundlegende Bedienungen über ein iPad, iPhone, Android-Smartphone oder Android-Tablet ausführen können, beispielsweise Ein- und Ausschalten des Geräts, Ändern der Lautstärke und Wechseln der Quelle.

\*1 Sie können "marantz Remote App" aus dem iTunes<sup>®</sup> App Store herunterladen. Das Gerät muss mit einem LAN verbunden sein, und das iPhone/iPod touch muss mit dem gleichen Netzwerk über Wi-Fi (WLAN) verbunden sein.

## "Einrichtungsassistent" mit leicht verständlichen Einrichtungsanleitungen

Wählen Sie zunächst die Sprache aus, wenn Sie dazu aufgefordert werden. Folgen Sie anschließend den auf dem Fernseher angezeigten Anweisungen, um die Lautsprecher, das Netzwerk usw. einzurichten.

#### Bedienungsfreundliche grafische Oberfläche

Dieses Gerät ist mit einer leicht ablesbaren "grafischen Oberfläche" mit Menüanzeigen und Menüebenen ausgestattet. Die Verwendung von Pegelanzeigen erhöht die Bedienbarkeit dieses Geräts.

#### HDMI-Anschlüsse ermöglichen Verbindungen mit verschiedenen digitalen AV-Geräten (Eingänge: 6, Ausgänge: 2)

Das Gerät ist mit 6 HDMI-Eingangsanschlüssen zum Anschluss von Geräten mit HDMI-Anschlüssen, wie Blu-ray Disc-Player, Spielekonsolen, HD-Videokamera usw., ausgestattet.

#### Unterstützt HDMI (3D, ARC, Deep Color, "x.v.Color", Auto Lip Sync, 4K) und HDMI-Kontrollfunktion (<u>Seite 7</u>)

Außer den Funktionen HDMI 3D und ARC (Audio Return Channel) unterstützt dieses Gerät auch die Video-Durchleitungsfunktion, die Video an den Fernseher ausgibt, ohne die Videoqualität zu ändern, wenn Videosignale von 4K (3840 × 2160 Pixel) eingehen sowie die Benutzeroberflächen-Überlagerungsfunktion, bei der der 4K-Videobildschirm vom Menübildschirm (Benutzeroberfläche) überlagert wird.

#### Gleichzeitige Wiedergabe über zwei HDMI-Kanäle

Dieses Gerät ist mit zwei HDMI MONITOR-Ausgängen ausgestattet. Sie können einen Ausgang am Projektor und den anderen am TV-Gerät für gleichzeitige Signalausgänge anschließen.

#### Merkmale

# Digitaler Video-Prozessor skaliert analoge Videosignale (SD-Auflösung) auf 4K

Dieses Gerät ist mit der Upscaling-Funktion für 4K-Video ausgestattet, die es ermöglicht, analoges oder SD-Video (Standardvideoqualität) in HDMI mit 4K (3840 × 2160 Pixel) auszugeben. Dadurch können das Gerät und ein mit einem einzigen HDMI-Kabel verbundener Fernseher beliebige Videoquellen in präziser HD-Qualität wiedergeben.

# Direkte Wiedergabe für iPod<sup>®</sup> und iPhone<sup>®</sup> via USB ( Seite 19)

Musikdaten von einem iPod können wiedergegeben werden, indem Sie das mit dem iPod mitgelieferte USB-Kabel über den iPod/USB-Anschluss dieses Gerätes anschließen, ebenso kann ein iPod durch die Fernbedienung dieses Gerätes bedient werden.

#### Audyssey DSX<sup>®</sup>

Dieses Gerät verfügt über einen Audyssey DSX<sup>®</sup>-Prozessor. Wenn Sie Fronthochtöner an dieses Gerät anschließen und die Musik über Audyssey DSX<sup>®</sup> wiedergeben, erzielen Sie im Höhenbereich bei der Audiowiedergabe mehr Ausdrucksstärke. Durch den Anschluss von Front-Wide-Lautsprechern entsteht im Breitbandbereich bei der Audiowiedergabe mehr Ausdrucksstärke.

#### M-XPort (marantz-eXtension Port) ( Seite 23)

Dieses Gerät besitzt einen M-XPort. Dabei handelt es sich um eine Innovation von marantz, die enorme Erweiterungsmöglichkeiten bietet. Sie können den drahtlosen Receiver RX101 (separat erhältlich) an diesen Anschluss anschließen.

# Warnhinweise zur Handhabung

#### • Vor dem Einschalten des Netzschalters

Prüfen Sie erneut, dass alle Verbindungen korrekt sind und es keine Probleme mit den Verbindungskabeln gibt.

 Manche Schaltkreise verbrauchen auch dann Strom, wenn sich das Gerät im Standby-Modus befindet. Wenn Sie in Urlaub gehen oder längere Zeit nicht zuhause sind, sollten Sie den Stecker aus der Steckdose ziehen.

#### Hinweis zur Kondensation

Wenn zwischen der Temperatur im Inneren des Geräts und der Außentemperatur ein großer Unterschied besteht, kann es auf Bauteilen im Inneren des Geräts zu Kondensation (Taubildung) kommen, wodurch das Gerät nicht ordnungsgemäß funktioniert. Lassen Sie das Gerät in diesem Fall ein bis zwei Stunden ausgeschaltet stehen und warten Sie, bis sich der Temperaturunterschied ausgeglichen hat, bevor Sie das Gerät benutzen.

#### Warnhinweise bezüglich Mobiltelefonen

Die Verwendung eines Mobiltelefons in der Nähe dieses Geräts kann zu Rauschen führen. Verwenden Sie in diesem Fall das Mobiltelefon weiter vom Gerät entfernt.

#### • Transportieren des Geräts

Schalten Sie die Stromversorgung aus und ziehen Sie das Netzkabel aus der Netzsteckdose. Trennen Sie die Anschlusskabel anderer Systemgeräte, bevor Sie das Gerät transportieren.

#### Reinigung

- Wischen Sie das Gehäuse und die Steuerkonsole mit einem weichen Tuch sauber.
- Wenn Sie ein chemisches Reinigungsmittel verwenden, folgen Sie bitte den Anweisungen.
- Benzin, Farbverdünner oder andere organische Lösungsmittel sowie Insektizide können bei Kontakt mit dem Gerät Materialveränderungen und Entfärbung verursachen und sollten deshalb nicht verwendet werden.

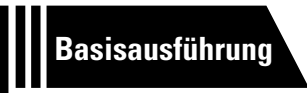

# Basisausführung

Im Folgenden werden die Anschlüsse sowie die Grundfunktionen dieses Geräts erläutert.

- Anschlüsse 🕼 Seite 5
- Einstellungen 28 Seite 28
- Wiedergabe (Grundfunktionen) 
   <u>Seite 35</u>
- Auswahl eines Audiomodus (Soundmodus) Comparison Seite 74

# Anschlüsse

# Wichtige Information

#### Stellen Sie die Anschlüsse vor der Verwendung des Geräts her.

Zur Einrichtung eines Heimkinos zur Wiedergabe qualitativ höherwertiger Video- und Audiodaten, bei der sämtliche Möglichkeiten Ihrer Videogeräte und des Geräts genutzt werden, verbinden Sie dieses über HDMI-Kabel mit allen Videogeräten.

# **HDMI-kompatibles Gerät**

Falls Ihr Videogerät keine HDMI-Verbindungen unterstützt, nutzen Sie die folgenden Anschlussmöglichkeiten.

## **HDMI**-inkompatibles Gerät

Das Gerät ist in der Lage, die Quelle am Anschluss DIGITAL AUDIO IN und COMPONENT VIDEO IN zu wechseln.

Sie können die Quelle für Anschlüsse ändern, die auf Seiten, die Geräteanschlüsse erläutern, unter Eingangsanschluss einstellen aufgeführt sind.

Einzelheiten zum Zuweisen einer Quelle für einen Anschluss finden Sie unter "Die Quelle für Anschlüsse ändern" (<u>Seite 12</u>). Die Vorgehensweise beim Einstellen wird unter "Eingangszuordnung" (<u>Seite 123</u>) beschrieben.

#### HINWEIS

- Das Menü wird nur auf TV-Geräten angezeigt, die über HDMI mit dem Gerät verbunden sind. Falls Ihr TV-Gerät über einen anderen Videoausgangsanschluss mit dem Gerät verbunden ist, führen Sie die Schritte im Menü auf dem Gerät durch.
- Stecken Sie das Netzkabel erst dann an, wenn alle Geräte angeschlossen wurden. Sobald jedoch der "Einrichtungsassistent" ausgeführt wird, folgen Sie den Anweisungen im "Einrichtungsassistent" ( Seite 7), um die Anschlüsse herzustellen. (Während der "Einrichtungsassistent" ausgeführt wird, führen die Anschlüsse an den Ein- und Ausgängen keinen Strom.)
- Schalten Sie während der Ausführung des "Einrichtungsassistent" ( Seite 7) die Stromversorgung angeschlossener Geräte aus.
- Lesen Sie sich vor der Verkabelung auch die Bedienungsanleitungen der anderen anzuschließenden Komponenten durch.
- Achten Sie auf den richtigen Anschluss des linken und des rechten Kanals (links an links und rechts an rechts).
- Bündeln Sie Netzkabel und Anschlusskabel nicht zusammen. Anderenfalls kann es zu Brumm- oder anderen Störgeräuschen kommen.

#### HDMI-kompatibles Gerät

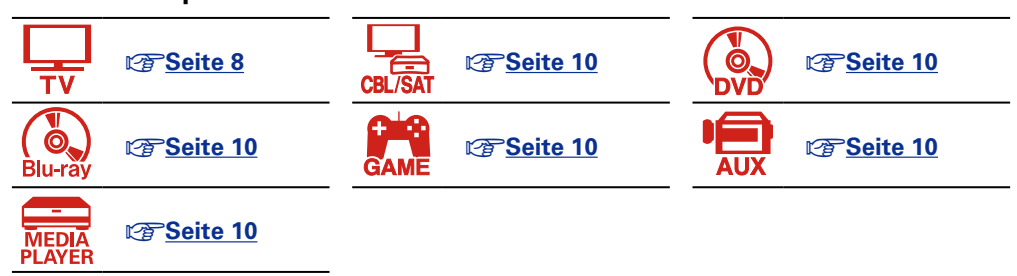

#### **HDMI-inkompatibles Gerät**

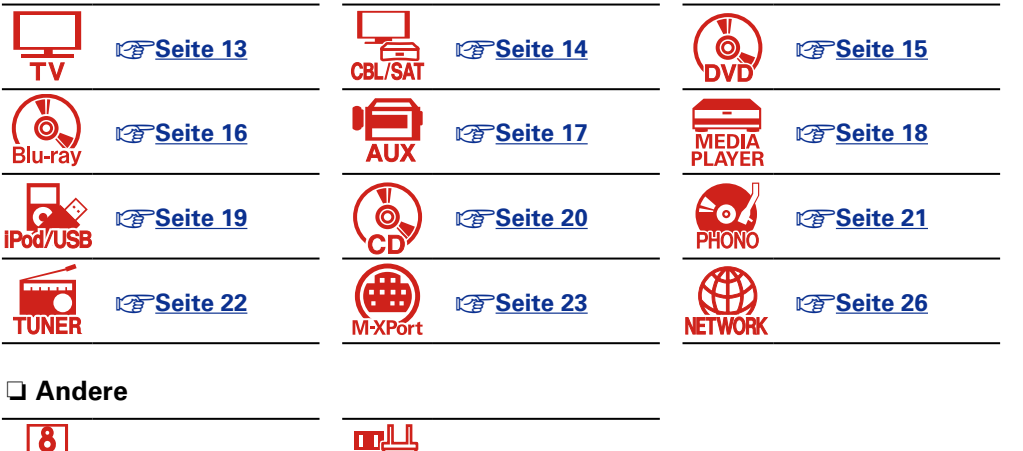

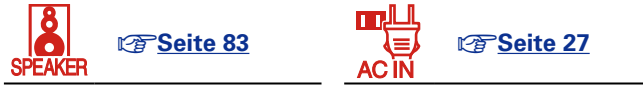

# Konvertieren der Video-Eingabesignale für den Output (Videoumwandlungsfunktion)

Dieses Gerät besitzt drei verschiedene Videoeingangstypen (HDMI, Component Video und Video) und drei verschiedene Videoausgänge (HDMI, Component Video und Video).

Diese Funktion wandelt automatisch verschiedene Videosignalformate, die in dieses Gerät eingegeben werden, in die Formate um, welche für die Ausgabe der Videosignale von diesem Gerät zu einem Monitor verwendet werden.

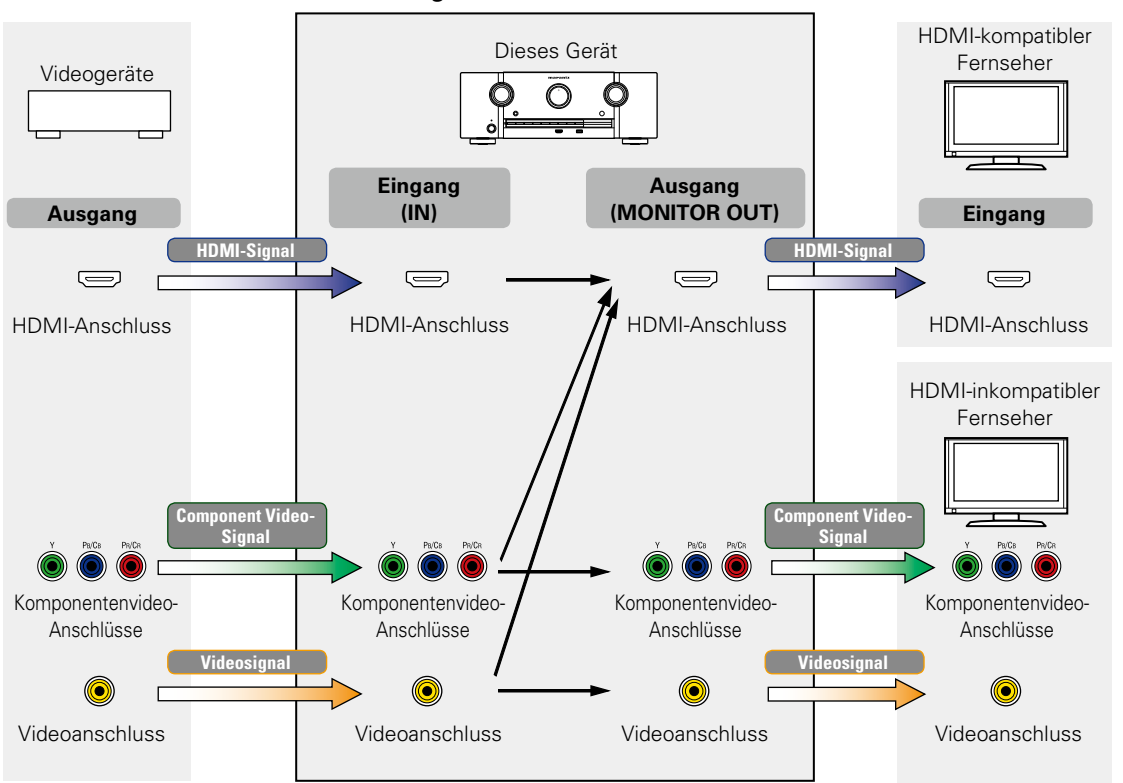

[Videosignalstrom für die MAIN ZONE]

Wenn Sie dieses Gerät beispielsweise über ein einziges HDMI-Kabel an einen HDMI-kompatiblen Fernseher anschließen, konvertiert dieses Gerät Nicht-HDMI-Videosignale in HDMI-Signale, die über den HDMI-Anschluss an den Fernseher ausgegeben werden. Dieses Gerät gibt nur eine Art von Videosignal aus, daher bleiben von diesem Gerät an den Fernseher ausgegebene Videosignale unverändert, selbst wenn Sie zu einem Gerät umschalten, das für die Wiedergabe andere Arten von Videosignalen ausgibt. Daher brauchen Sie den Videoeingang am Fernseher nicht umzuschalten. Außerdem konvertiert dieses Gerät analoge Videosignale wie Video und Component Video für die Ausgabe zu hochauflösenden digitalen HDMI-Videosignalen, wodurch die Videoqualität verbessert wird.

Wenn Ihr Fernseher keine HDMI-Anschlüsse unterstützt, schließen Sie dieses Gerät über einen analogen Videoanschluss an den Fernseher an. Dieses Gerät kann keine HDMI-Eingangssignale zu analogen Videosignalen konvertieren. Verwenden Sie daher zum Anschließen eines HDMI-Geräts Component Video- oder Video-Eingangsanschlüsse.

#### Nehmen Sie die erforderlichen Einstellungen vor

• Wenn dieses Gerät Videosignale nicht automatisch konvertieren soll, verwenden Sie die folgende Einstellung, um diese Funktion zu deaktivieren.

#### "Videokonvertierung" (Providentierung" (Providentierung")

• Wenn Sie die Auflösung der an den Fernseher ausgegebenen Videosignale ändern möchten, verwenden Sie dazu die folgende Einstellung.

"Auflösung" (P Seite 120)

# ø

- Die Video-Konvertierungsfunktion unterstützt die folgenden Formate:NTSC, PAL, SECAM, NTSC 4.43, PAL-N, PAL-M und PAL-60.
- Die Auflösung HDMI-kompatibler Fernseher kann unter "Video" "Monitor" (1755) überprüft werden.

## HINWEIS

- Das Menü wird nur auf TV-Geräten angezeigt, die über HDMI mit dem Gerät verbunden sind. Falls Ihr TV-Gerät über einen anderen Videoausgangsanschluss mit dem Gerät verbunden ist, führen Sie die Schritte im Menü auf dem Gerät durch.
- HDMI-Signale sind digital. HDMI-Signale können nicht in analoge Signale umgewandelt werden.
- Wenn ein nicht standardkonformes Videosignal von einer Spielekonsole oder einer anderen Quelle eingeht, funktioniert die Video-Konvertierungsfunktion u. U. nicht.

# HDMI-kompatible Geräte anschließen

Sie können bis zu acht HDMI-kompatible Geräte (6 x Eingang/2 x Ausgang) an diesem Gerät anschließen. Falls das angeschlossene Gerät einen HDMI-Anschluss besitzt, sollten Sie auch HDMI-Verbindungen verwenden. Verbindungen über HDMI-Kabel bieten im Gegensatz zu anderen Anschlussmöglichkeiten die folgenden Vorteile.

Hohe Wiedergabequalität durch die digitale Übertragung von Audio- und Videosignalen

HDMI-Anschlüsse können HD-Video und qualitativ hochwertige Audioformate von Blu-ray Disc-Playern (Dolby Digital Plus, Dolby TrueHD, dts-HD, dts-HD Master Audio) übertragen. HDMI-Anschlüsse übertragen auch die für die Wiedergabe zwischen Geräten erforderlichen Informationen. Die Informationen werden für Urheberrechtsschutz, die Erkennung der Fernseherauflösung, die ARC-Funktion, die HDMI-Steuerungsfunktion usw. verwendet.

- Übertragung von Audio- und Videosignalen über ein einzelnes HDMI-Kabel Bei den bisherigen Anschlüssen waren mehrere Kabel für Audio- und Videosignale erforderlich, während bei HDMI-Anschlüssen nur noch ein HDMI-Kabel für die Übertragung sämtlicher Audio- und Videosignale benötigt wird. Dies vereinfacht die Verkabelung von Heimkinosystemen erheblich.
- Gegenseitige Steuerung über die HDMI-Steuerungsfunktion (<u>FSeite 96</u>)
   Das Gerät und das per HDMI angeschlossene HDMI-Gerät können miteinander verbunden werden, um Vorgänge wie Ein- und Ausschalten, Lautstärkeregelung und Wechsel der Eingangsquelle auszuführen.
- Es werden auch weitere Video- und Audiofunktionen wie 3D-Videowiedergabe, Content Type und die ARC-Funktion unterstützt (<u>Seite 11</u>).

# ø

• Es gibt mehrere Versionen des HDMI-Standards. Die unterstützten Funktionen und die Leistung variieren je nach Version. Gerät entspricht dem HDMI-Standard zur Unterstützung der 3D-Wiedergabefunktion. Zur Nutzung dieser Funktionen muss das angeschlossene HDMI-Gerät ebenfalls diese Version des Standards unterstützen. Informationen über die vom angeschlossenen Gerät unterstützten Version des HDMI-Standards finden Sie im Handbuch des Geräts.

• Einige Fernseher unterstützen keine Audioeingabe über HDMI-Anschlüsse. Weitere Informationen hierzu finden Sie im Handbuch des Fernsehers.

- □ Vor dem Anschließen dieses Geräts über HDMI-Anschlüsse mit einem Fernseher (<u>© Seite 8</u>)
- Das Gerät über HDMI-Anschlüsse mit einem Fernseher verbinden (127 Seite 9)
- Das Gerät über HDMI-Anschlüsse mit einem Videogerät verbinden (CP Seite 10)

## □ HDMI-Funktion (☞ Seite 11)

□ Einstellungen im Zusammenhang mit HDMI-Verbindungen (☞ Seite 11)

# Vor dem Anschließen dieses Geräts über HDMI-Anschlüsse mit einem Fernseher

Es stehen zwei Methoden zur Verfügung, um einen HDMI-kompatiblen Fernseher mit diesem Gerät zu verbinden.

Verwenden Sie die für Ihren Fernseher geeignete Anschlussmethode.

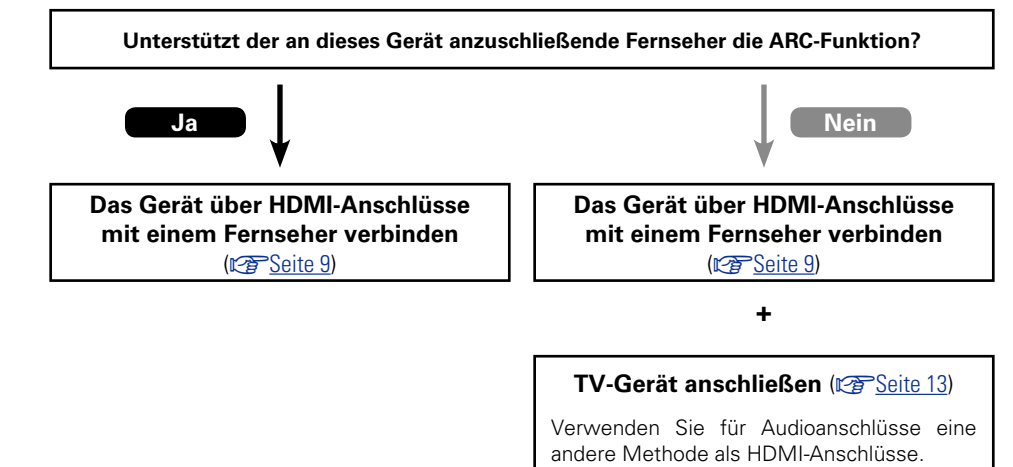

# □ Anmerkung zur ARC-Funktion (Audio Return Channel)

Über diese Funktion kann ein TV-Gerät mit einem einzigen HDMI-Kabel Audiodaten "aufwärts" an dieses Gerät übertragen.

Wenn ein Fernseher ohne ARC-Funktion über einen HDMI-Anschluss angeschlossen wird, werden Videosignale des an dieses Gerät angeschlossenen Wiedergabegeräts an den Fernseher übertragen, dieses Gerät kann jedoch nicht den Ton des Fernsehers wiedergeben. Wenn Sie Fernsehsendungen mit Surround-Audio wiedergeben möchten, ist ein separates Audiokabel erforderlich.

Wenn Sie jedoch einen Fernseher mit ARC-Funktion über HDMI-Anschlüsse anschließen, ist kein Audiokabel erforderlich. Audiosignale vom Fernseher können über das HDMI-Kabel an dieses Gerät übermittelt werden. Mit dieser Funktion können Sie über dieses Gerät für den Fernseher Surround-Audio wiedergeben.

Bei Verwendung der ARC-Funktion schließen Sie ein Gerät mit einem "Standard HDMI cable with Ethernet" oder einem "High Speed HDMI cable with Ethernet" für HDMI an.

Weitere Informationen zu Anschlüssen und Einstellungen für den Fernseher finden Sie in der Bedienungsanleitung Ihres Fernsehers.

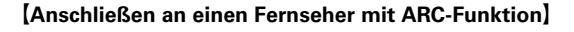

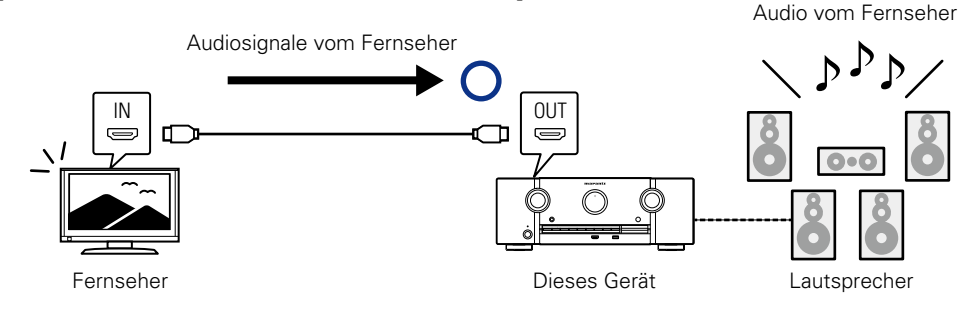

[Anschließen an einen Fernseher ohne ARC-Funktion]

Audio vom Fernseher

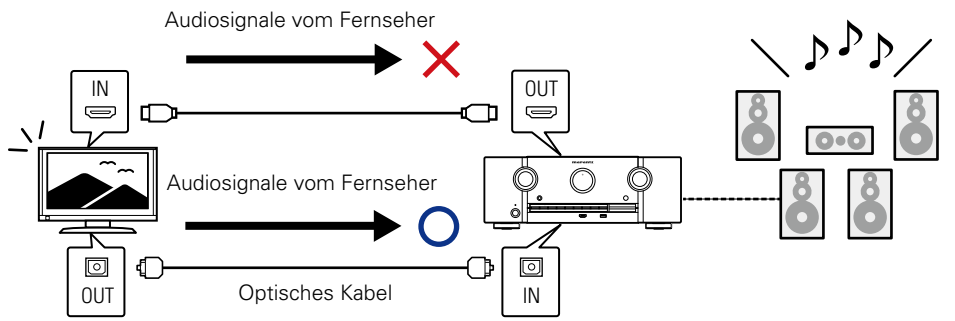

# Das Gerät über HDMI-Anschlüsse mit einem Fernseher verbinden

## Anschlusskabel

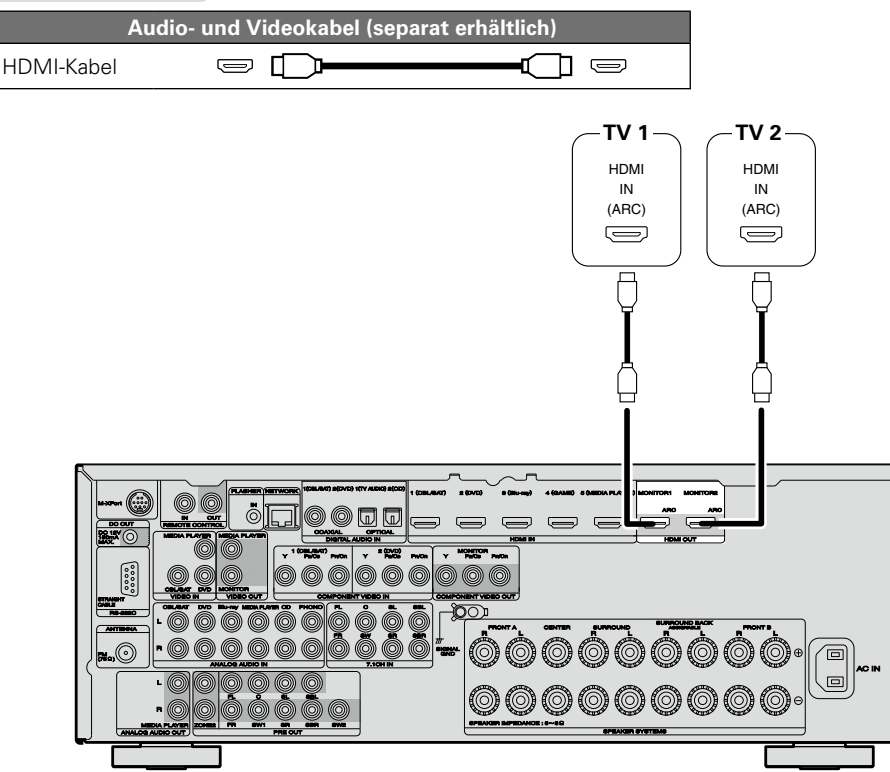

# ø

- Videosignale werden nicht ausgegeben, wenn die eingehenden Videosignale nicht der Auflösung des Monitors entsprechen. Stellen Sie in diesem Fall die Auflösung des Blu-ray Disc-Player/DVD-Players auf eine Auflösung, die mit dem Monitor kompatibel ist.
- Wenn dieses Gerät und der Monitor mit einem HDMI-Kabel verbunden werden und der Monitor nicht in der Lage ist, HDMI-Audiosignale wiederzugeben, werden nur die Videosignale an den Monitor ausgegeben. Audioanschlüsse (Impresenten 13 "TV-Gerät anschließen").

## HINWEIS

- Das Audiosignal am HDMI-Ausgang (Sampling-Frequenz, Anzahl der Kanäle usw.) wird unter Umständen durch die HDMI-Audioausstattung des angeschlossenen Geräts im Hinblick auf die zulässigen Eingangsformate eingeschränkt.
- Wenn Sie ein Fernsehgerät anschließen, das die ARC-Funktion nicht unterstützt, ist neben dem HDMI-Kabel eine separate Verbindung über ein Audiokabel notwendig. Schlagen Sie in diesem Fall unter "TV-Gerät anschließen" (<u>Seite 13</u>) nach, um etwas über das Anschlussverfahren zu erfahren.

Informationen zur ARC-Funktion finden Sie unter "Anmerkung zur ARC-Funktion (Audio Return Channel)" (<u>Seite 8</u>).

# Verbindung mit einem Gerät mit DVI-D-Ausgang

Das Verfahren DVI-D (Digital Visual Interface) wird auch für die Videoübertragung mit digitalen Signalen verwendet. Es wurde vorrangig für Computer entwickelt, es sind aber auch einige AV-Geräte wie z. B. Projektoren mit einer solchen Schnittstelle ausgestattet. Die an ein mit der DVI-D-Videoeingabe kompatibles Gerät ausgegebenen HDMI-Videosignale nutzen ein HDMI/DVI-Konversionskabel, das die HDMI-Videosignale in DVI-Signale umwandelt.

Über den DVI-D-Anschluss können qualitativ hochwertige digitale Signale übertragen werden, dennoch können der Kopierschutz und andere Probleme bei einigen Gerätekombinationen den normalen Betrieb verhindern.

## HINWEIS

- Es wird kein Ton ausgegeben, wenn das angeschlossene Gerät einen DVI-D-Ausgang hat. Stellen Sie Audioverbindungen wie in "TV-Gerät anschließen" (25 Seite 13) beschrieben her.
- Signale können nicht über DVI-D-Geräte ausgegeben werden, die HDCP nicht unterstützen.
- Je nach Gerätekombination werden die Videosignale unter Umständen nicht ausgegeben.

# Erforderliche Einstellungen bei Verwendung eines TV-Geräts mit Unterstützung der ARC-Funktion

Nehmen Sie bei Verwendung eines TV-Geräts, das die ARC-Funktion unterstützt folgende Einstellungen vor.

- Stellen Sie "HDMI Steuerung" (@ Seite 119) auf "Ein" ein.
- Legen Sie "Kontroll-Monitor" (25 Seite 119) auf die Nummer des HDMI MONITOR-Anschlusses fest, an dem das TV-Gerät mit Unterstützung der ARC-Funktion angeschlossen ist.

#### HINWEIS

Wenn das TV-Gerät, das die ARC-Funktion unterstützt, an die beiden Anschlüsse HDMI MONITOR 1 und HDMI MONITOR 2 angeschlossen ist, können Sie die ARC-Funktion nicht gleichzeitig verwenden.

# Das Gerät über HDMI-Anschlüsse mit einem Videogerät verbinden

# Anschlusskabel

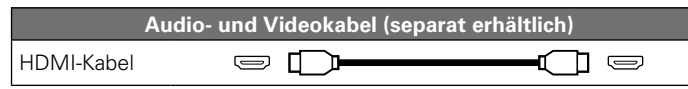

• Über diese Schnittstelle ist der Transfer von digitalen Video- und Audiosignalen über ein einziges HDMI-Kabel möglich.

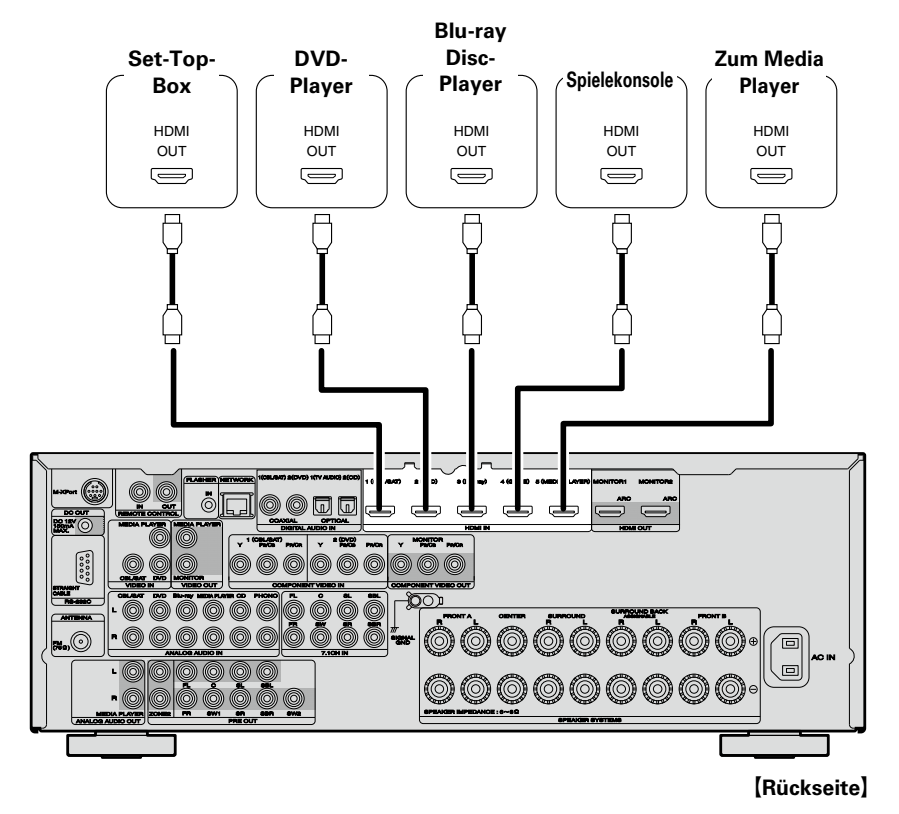

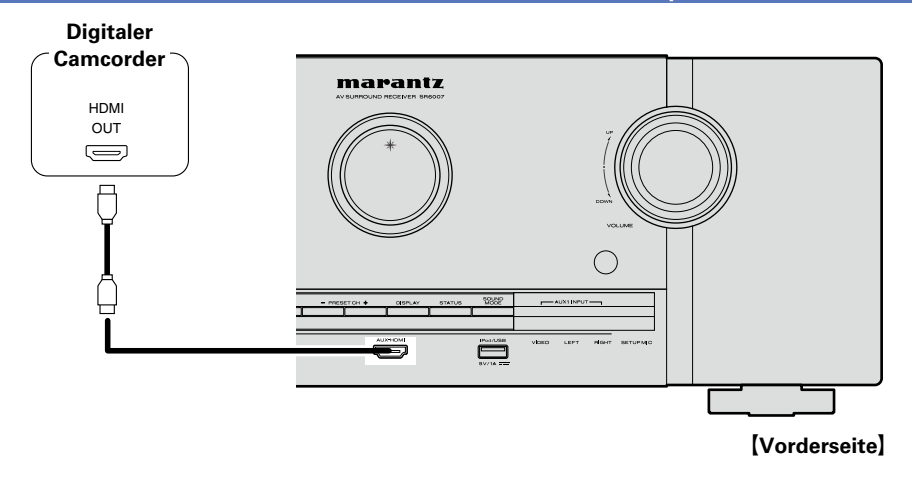

- Wenn dieses Gerät über HDMI-Kabel mit anderen Geräten verbunden ist, müssen auch das Gerät und der Fernseher über HDMI-Kabel angeschlossen werden.
- Bei Anschluss eines Gerätes, das die Deep Color oder 4K-Übertragung unterstützt, verwenden Sie ein "High Speed HDMI cable" oder "High Speed HDMI cable with Ethernet".
- Videosignale werden nicht ausgegeben, wenn die eingehenden Videosignale nicht der Auflösung des Monitors entsprechen. Stellen Sie in diesem Fall die Auflösung des Blu-ray Disc-Player/DVD-Players auf eine Auflösung, die mit dem Monitor kompatibel ist.

s

# **HDMI-Funktion**

Dieses Gerät unterstützt die folgenden HDMI-Funktionen:

## Anmerkungen zur 3D-Funktion

Dieses Gerät unterstützt die Einspeisung und die Ausgabe von 3D (3-dimensionalen)-Videosignalen nach HDMI Standard.

Zur Wiedergabe von 3D-Video benötigen Sie einen Fernseher und einen Player, die HDMI-3D-Funktion unterstützen, un eine 3D-Brille.

#### HINWEIS

- Lesen Sie sich für die Wiedergabe von 3D-Video die Anleitungen im Handbuch des Wiedergabegeräts sowie dieses Handbuch durch.
- Wenn 3D-Videoinhalte wiedergegeben werden, kann der Menübildschirm oder der Bildschirm Statusanzeige das Bild überlagern. Der Menübildschirm oder der Bildschirm Statusanzeige kann jedoch nicht bestimmte 3D-Videoinhalte überlagern.
- Wenn 3D-Video ohne 3D-Informationen ausgegeben wird, wird der Menübildschirm und die Statusanzeige dieses Geräts über dem wiedergegebenen Video angezeigt.
- Wenn 2D-Video auf dem Fernsehgerät zu 3D-Video konvertiert wird, werden der Menübildschirm und die Statusanzeige dieses Geräts nicht richtig angezeigt. Damit der Menübildschirm und die Statusanzeige dieses Geräts richtig wiedergegeben werden, schalten Sie die Einstellung des Fernsehers, die 2D-Video zu 3D-Video konvertiert, aus.

# Anmerkungen zur 4K-Funktion

Dieses Gerät unterstützt die Ein- und Ausgabe von 4K-Videosignalen (3840  $\times$  2160 Pixel) nach HDMI-Standard.

# ø

Wenn ein Gerät angeschlossen wird, welches die 4K-Signalübertragung unterstützt, verwenden Sie folgende kompatible Kabel: "High Speed HDMI cable" oder "High Speed HDMI cable with Ethernet".

# □ HDMI-Steuerfunktion (<sup>™</sup><u>Seite 96</u>)

Mit dieser Funktion können Sie externe Geräte über den Receiver sowie den Receiver über externe Geräte bedienen.

#### HINWEIS

- Die HDMI-Steuerfunktion arbeitet möglicherweise nicht, abhängig von dem angeschlossenen Gerät und dessen Einstellungen.
- Sie können keinen Fernseher oder Blu-ray Disc-Player / DVD-Player bedienen, der nicht mit der HDMI-Steuerfunktion kompatibel ist.

## Anmerkungen zur Funktion Content Type

Diese Funktion wurde mit dem Standard HDMI eingeführt. Sie nimmt automatisch geeignete Einstellungen für den jeweiligen Video-Ausgabetyp (Inhaltsinformationen) vor.

## HINWEIS

Zum Aktivieren der Funktion Content Type stellen Sie "Video-Modus" auf "Automatisch" (@ Seite 119).

# Deep Color ( <u>Seite 156</u>)

Wenn ein Gerät angeschlossen wird, welches die Deep Color-Signalübertragung unterstützt, verwenden Sie folgende kompatible Kabel: "High Speed HDMI cable" oder "High Speed HDMI cable with Ethernet".

# □ Auto Lip Sync (<sup>[</sup>2] <u>Seite 118</u>, <u>156</u>)

□ "x.v.Color", sYCC601 color, Adobe RGB color, Adobe YCC601 color (<u>© Seite 156</u>, <u>158</u>)

# **U** High Definition digitales Audioformat

# □ ARC (Audio Return Channel) (<sup>[C]</sup> Seite 8)

#### Kopierschutz

Um die Wiedergabe digitaler Video- und Audioinhalte wie etwa BD-Video oder DVD-Video über eine HDMI-Verbindung zu ermöglichen, muss der Copyright-Schutz HDCP (High-bandwidth Digital Content Protection System) sowohl von diesem Gerät als auch vom TV-Gerät unterstützt werden. Bei HDCP handelt es sich um ein Kopierschutzverfahren, das mit einer Datenverschlüsselung und Authentifizierung des angeschlossenen AV-Geräts arbeitet. Dieses Gerät unterstützt HDCP.

• Wenn ein Gerät ohne HDCP-Unterstützung angeschlossen ist, werden Video und Audio nicht korrekt ausgegeben. Weitere Informationen finden Sie auch in den Bedienungsanleitungen zu Ihrem Fernsehgerät.

# Einstellungen im Zusammenhang mit HDMI-Verbindungen

Diese sind nach Erfordernis einzustellen. Details finden Sie auf den entsprechenden Referenzseiten.

# UHDMI-Konfig. (Seite 118)

Hier können Sie Einstellungen für die HDMI-Video-/Audio-Ausgabe vornehmen.

- Auto Lip Sync
- HDMI Steuerung
- g Ausschaltkontrolle

- HDMI-AudioausgangVideoausgabe
- Standby-Quelle
   Kontroll-Monitor

#### HINWEIS

Der Audiosignaleingang vom HDMI-Eingang kann als Ausgangssignal vom HDMI-Ausgang ausgegeben werden, wenn für den HDMI-Audioausgang der Fernseher als Ziel angegeben wird.

Audiosignale, die über die Analog-, Koaxial- und optischen Anschlüsse eingehen, können nicht über den HDMI-Ausgang ausgegeben werden.

# Ein HDMI-inkompatibles Gerät anschließen

Sie sollten für qualitative Videos und die Surround-Wiedergabe ein HDMI-Kabel verwenden, um das Gerät mit einem TV- oder einem anderen Videogerät zu verbinden (<u>Seite 7</u> "HDMI-kompatible Geräte anschließen").

In diesem Abschnitt werden die Anschlussmöglichkeiten von Geräten beschrieben, die keine HDMI-Anschlüsse unterstützen.

# Anschlussmöglichkeiten für verschiedene Geräte

| TV CENte 13             | CBL/SAT         |
|-------------------------|-----------------|
| Seite 15                | Blu-ray         |
| AUX C Seite 17          | MEDIA<br>PLAYER |
| Pod/USB                 | CD CD Seite 20  |
| PHONO E <u>Seite 21</u> | TUNER           |
| N-XPort Seite 23        | NETWORK         |
|                         |                 |

# Anschlusskabel

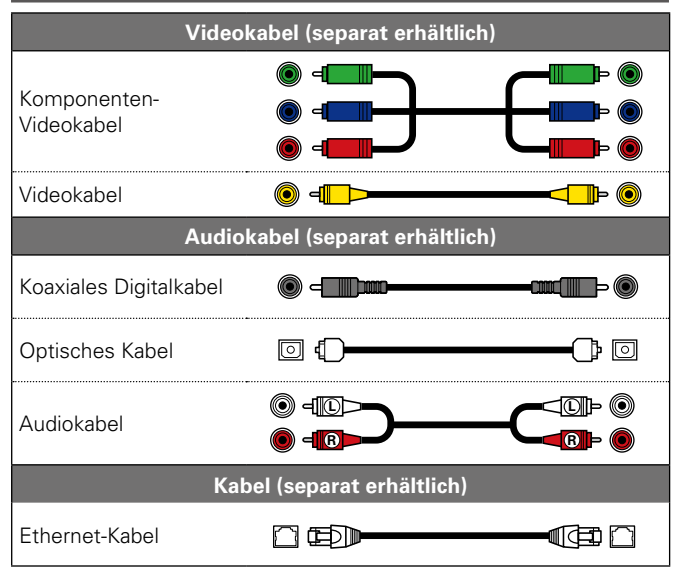

# Die Quelle für Anschlüsse ändern

Das Gerät ist in der Lage, die Quelle am Anschluss DIGITAL AUDIO IN und COMPONENT VIDEO IN zu wechseln.

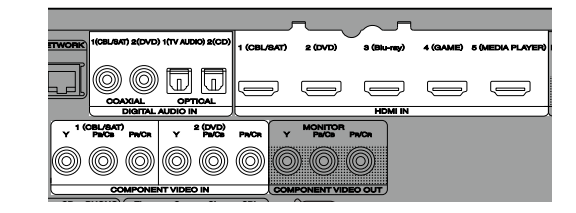

Als Beispiel dient hier der digitale Audioanschluss für Blu-ray Disc-Player. Die Videoeingänge und digitalen Audioeingänge auf der Rückseite besitzen keine Eingangsanschluss-Kennzeichnung für Bluray Disc-Player (Blu-ray). Sie können diesen Anschlüssen Blu-ray Disc-Player zuordnen und sie als Blu-ray Disc-Player verwenden. Wählen Sie "Blu-ray" aus, wenn Sie die Funktionen auf diesem Gerät für die Wiedergabe der an diesen Anschlüssen angeschlossenen Quelle wechseln möchten.

# □ So ändern Sie die Quelle für Anschlüsse (☞ <u>Seite 123</u>)

# TV-Gerät anschließen

• In diesem Abschnitt wird beschrieben, wie Sie ein TV-Gerät anschließen, das keine HDMI-Anschlüsse unterstützt.

Hinweise zu den HDMI-Anschlüssen finden Sie unter "HDMI-kompatible Geräte anschließen" (FSeite 7).

- Wenn der an diesem Gerät angeschlossene Fernseher mit einem HDMI-Anschluss ausgestattet ist, der ARC unterstützt, können digitale Audiosignale vom Fernseher zu diesem Gerät übertragen werden (<u>Seite 8</u> "Anmerkung zur ARC-Funktion (Audio Return Channel)"). Die ARC-Funktion ermöglicht die Wiedergabe des Tons von Fernsehsendungen und direkt an den Fernseher angeschlossenen HDMI-Geräten auf diesem Gerät, ohne dass ein separater Audioanschluss hergestellt werden muss. Weitere Informationen zur ARC-Funktion finden Sie in der Bedienungsanleitung Ihres Fernsehers.
- Zur Wiedergabe des Fernsehertons verwenden Sie den optischen Digitalanschluss.

# ø

Für Video-Anschlüsse siehe "Konvertieren der Video-Eingabesignale für den Output (Videoumwandlungsfunktion)" (3 Seite 6).

#### Audioanschluss

Sie können das Gerät über folgende Verfahren anschließen. Nutzen Sie eines der Verfahren zum Herstellen einer Verbindung.

#### 1 DIGITAL AUDIO OPTICAL-Anschluss DIGITAL AUDIO COAXIAL-Anschluss \*

Bei Eingabe von Mehrkanal-Audioquellen (Digital Bit Stream-Audio) dekodiert das Gerät diese für die Wiedergabe als Surround-Klang.

- \* Bei dieser Anschlussart müssen Sie die Einstellungen auf dem Gerät ändern.
  - (B) Eingangsanschluss einstellen

## ❑ Videoanschluss

Sie können das Gerät über folgende Verfahren anschließen. Nutzen Sie eines der Verfahren zum Herstellen einer Verbindung.

Die den Anschlüssen vorangestellten Zahlen geben die empfohlene Reihenfolge an. Umso kleiner die Zahl ist, desto höher ist die Wiedergabequalität.

#### **1** COMPONENT VIDEO OUT (MONITOR)-Anschluss

Damit stellen Sie eine analoge Videoverbindung her. Diese Anschlussmethode trennt Videosignale für die Übertragung entsprechend den Farbkomponenten in 3 Signale, wodurch die bestmögliche analoge Wiedergabequalität mit einer geringeren Signalbeeinträchtigung erzielt wird.

## **2** VIDEO OUT (MONITOR)-Anschluss

Damit stellen Sie eine analoge Videoverbindung her.

#### Einstellung für den Eingangsanschluss

Wenn Sie die folgende Anschlussart verwenden, müssen Sie die Einstellungen für den Eingangsanschluss ändern.

#### 1 DIGITAL AUDIO COAXIAL-Anschluss

Bei einem Anschluss an mit 1 bezeichnete Anschlüsse ändern Sie "CBL/SAT" zu "TV AUDIO".

Informationen zum Ändern der Einstellung finden Sie unter "Eingangszuordnung" (@ Seite 123).

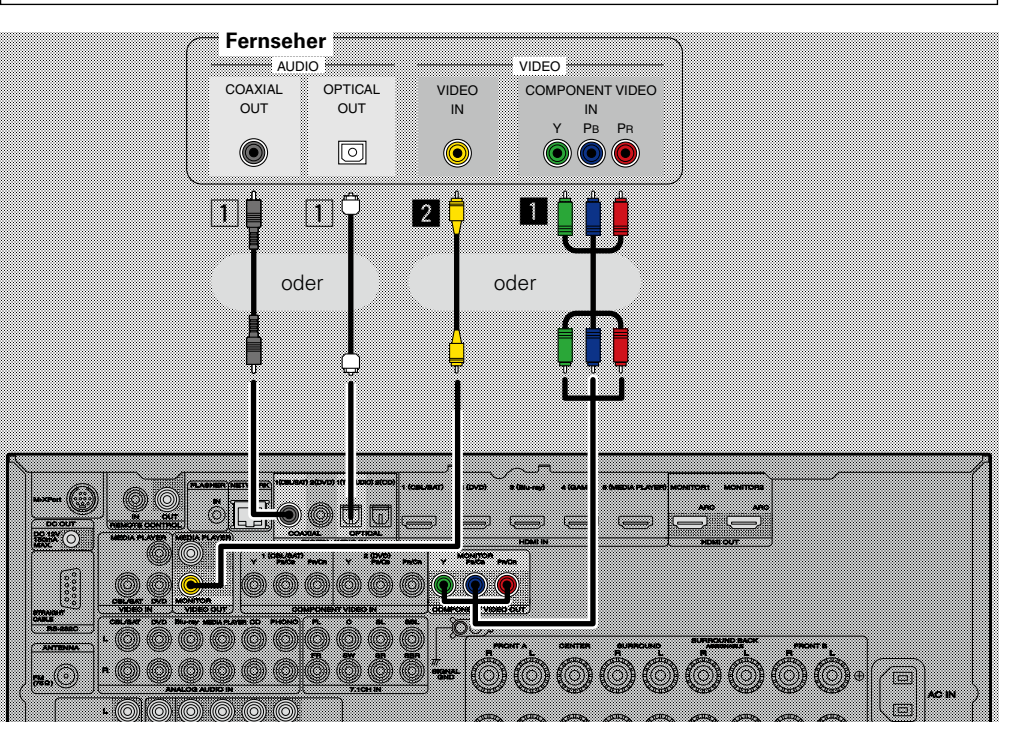

#### HINWEIS

- Das Menü wird nur auf TV-Geräten angezeigt, die über HDMI mit dem Gerät verbunden sind. Falls Ihr TV-Gerät über einen anderen Videoausgangsanschluss mit dem Gerät verbunden ist, führen Sie die Schritte im Menü auf dem Gerät durch.
- Wenn Sie dieses Gerät nicht über HDMI an Ihren Fernseher anschließen, schließen Sie auch keine anderen Videogeräte für die Videoeingabe über HDMI an. Einzelheiten finden Sie unter "Konvertieren der Video-Eingabesignale für den Output (Videoumwandlungsfunktion)" (1975) Seite 6).
- Bei der Wiedergabe von Inhalt auf iPods, USB-Speichergeräten oder dem Netzwerk auf einem mit dem COMPONENT VIDEO OUT-Anschluss verbundenen TV-Gerät können von diesem Gerät ausgegebene Bildschirme wie die Wiedergabe nicht angezeigt werden. Verbinden Sie das TV-Gerät sowohl mit dem COMPONENT VIDEO OUT- als auch dem VIDEO OUT-Anschluss, um von diesem Gerät ausgegebene Bildschirme anzuzeigen.

#### Ein HDMI-inkompatibles Gerät anschließen

# Set-Top-Box (Satelliten-/Kabelfernsehempfänger) anschließen

In diesem Abschnitt wird beschrieben, wie Sie einen Satellitentuner oder einen Kabelanschluss anschließen, die keine HDMI-Anschlüsse unterstützen.

Hinweise zu den HDMI-Anschlüssen finden Sie unter "HDMI-kompatible Geräte anschließen" (127 Seite 7).

# Audioanschluss

Sie können das Gerät über folgende Verfahren anschließen. Nutzen Sie eines der Verfahren zum Herstellen einer Verbindung.

Die den Anschlüssen vorangestellten Zahlen geben die empfohlene Reihenfolge an. Umso kleiner die Zahl ist, desto höher ist die Wiedergabequalität.

#### 1 DIGITAL AUDIO COAXIAL-Anschluss DIGITAL AUDIO OPTICAL-Anschluss \*

Bei Eingabe von Mehrkanal-Audioquellen (Digital Bit Stream-Audio) dekodiert das Gerät diese für die Wiedergabe als Surround-Klang.

\* Bei dieser Änschlussart müssen Sie die Einstellungen auf dem Gerät ändern.

# (Carl Eingangsanschluss einstellen) 2 AUDIO IN (CBL/SAT)-Anschluss

Damit stellen Sie eine analoge Audioverbindung her. Bei diesem Anschlusstyp wird digitales Audio zu analogem Audio konvertiert, die Audioqualität kann somit im Vergleich zu den Anschlüssen 1 beeinträchtigt sein.

#### □ Videoanschluss

Sie können das Gerät über folgende Verfahren anschließen. Nutzen Sie eines der Verfahren zum Herstellen einer Verbindung.

Die den Anschlüssen vorangestellten Zahlen geben die empfohlene Reihenfolge an. Umso kleiner die Zahl ist, desto höher ist die Wiedergabequalität.

## **1** COMPONENT VIDEO IN (CBL/SAT)-Anschluss

Damit stellen Sie eine analoge Videoverbindung her. Diese Anschlussmethode trennt Videosignale für die Übertragung entsprechend den Farbkomponenten in 3 Signale, wodurch die bestmögliche analoge Wiedergabequalität mit einer geringeren Signalbeeinträchtigung erzielt wird.

#### **2** VIDEO IN (CBL/SAT)-Anschluss

Damit stellen Sie eine analoge Videoverbindung her.

#### Einstellung für den Eingangsanschluss

Wenn Sie die folgende Anschlussart verwenden, müssen Sie die Einstellungen für den Eingangsanschluss ändern.

#### **1** DIGITAL AUDIO OPTICAL-Anschluss

Bei einem Anschluss an mit 1 bezeichnete Anschlüsse ändern Sie "TV AUDIO" zu "CBL/SAT".

Informationen zum Ändern der Einstellung finden Sie unter "Eingangszuordnung" (127 Seite 123).

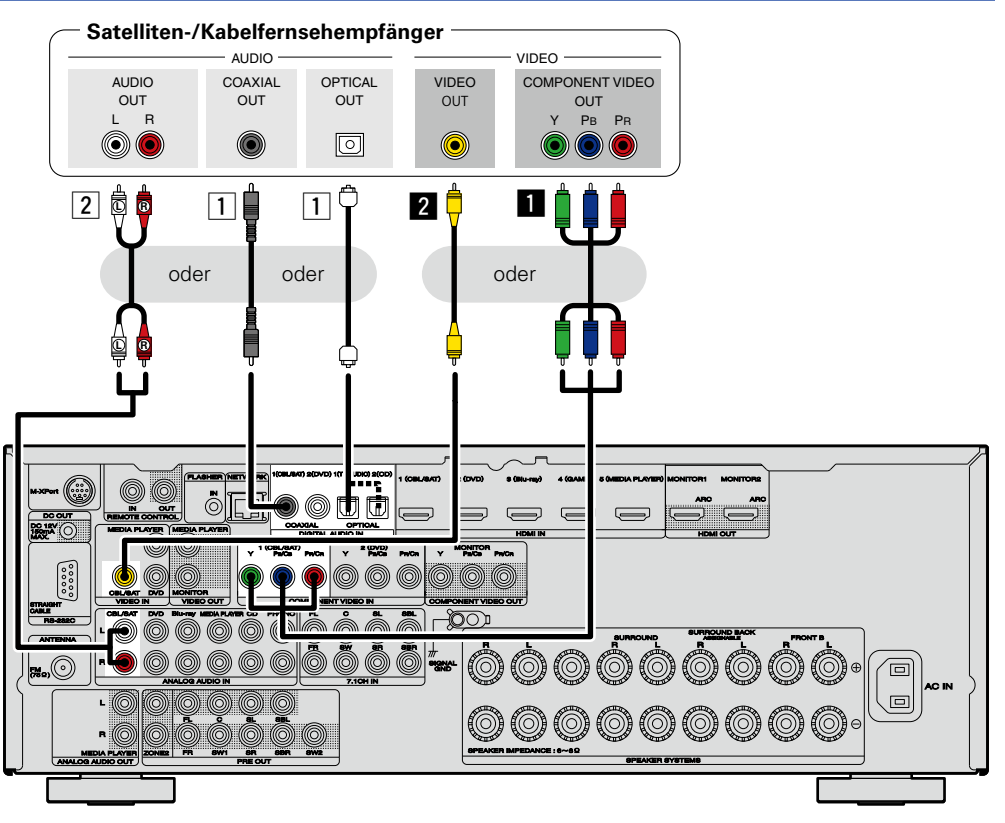

# **DVD-Player anschließen**

In diesem Abschnitt wird beschrieben, wie Sie einen DVD-Player anschließen, der keine HDMI-Anschlüsse unterstützt.

Hinweise zu den HDMI-Anschlüssen finden Sie unter "HDMI-kompatible Geräte anschließen" (

#### Audioanschluss

Sie können das Gerät über folgende Verfahren anschließen. Nutzen Sie eines der Verfahren zum Herstellen einer Verbindung.

Die den Anschlüssen vorangestellten Zahlen geben die empfohlene Reihenfolge an. Umso kleiner die Zahl ist, desto höher ist die Wiedergabequalität.

# **DIGITAL AUDIO COAXIAL-Anschluss**

## DIGITAL AUDIO OPTICAL-Anschluss \*

Bei Eingabe von Mehrkanal-Audioquellen (Digital Bit Stream-Audio) dekodiert das Gerät diese für die Wiedergabe als Surround-Klang.

- \* Bei dieser Anschlussart müssen Sie die Einstellungen auf dem Gerät ändern.
- Eingangsanschluss einstellen

#### 2 AUDIO IN (DVD)-Anschluss

Damit stellen Sie eine analoge Audioverbindung her. Bei diesem Anschlusstyp wird digitales Audio zu analogem Audio konvertiert, die Audioqualität kann somit im Vergleich zu den Anschlüssen 1 beeinträchtigt sein.

#### Videoanschluss

Sie können das Gerät über folgende Verfahren anschließen. Nutzen Sie eines der Verfahren zum Herstellen einer Verbindung.

Die den Anschlüssen vorangestellten Zahlen geben die empfohlene Reihenfolge an. Umso kleiner die Zahl ist, desto höher ist die Wiedergabequalität.

## **1** COMPONENT VIDEO IN (DVD)-Anschluss

Damit stellen Sie eine analoge Videoverbindung her. Diese Anschlussmethode trennt Videosignale für die Übertragung entsprechend den Farbkomponenten in 3 Signale, wodurch die bestmögliche analoge Wiedergabequalität mit einer geringeren Signalbeeinträchtigung erzielt wird.

#### **2** VIDEO IN (DVD)-Anschluss

Damit stellen Sie eine analoge Videoverbindung her.

#### Einstellung für den Eingangsanschluss

Wenn Sie die folgende Anschlussart verwenden, müssen Sie die Einstellungen für den Eingangsanschluss ändern.

#### **1** DIGITAL AUDIO OPTICAL-Anschluss

Bei einem Anschluss an mit 1 bezeichnete Anschlüsse ändern Sie "TV AUDIO" zu "DVD".

Informationen zum Ändern der Einstellung finden Sie unter "Eingangszuordnung" (1277 Seite 123).

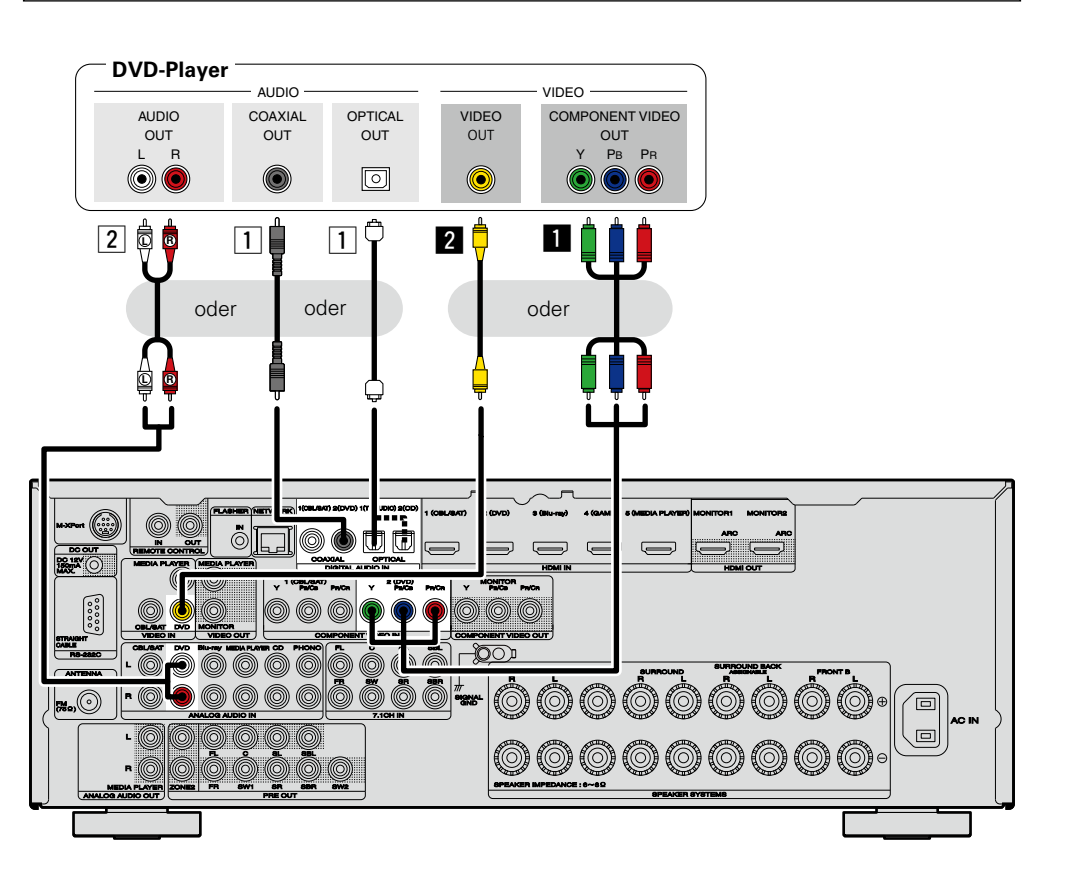

# **Anschluss eines Blu-ray Disc-Players**

In diesem Abschnitt wird beschrieben, wie Sie einen Blu-ray Disc-Player anschließen, der keine HDMI-Anschlüsse unterstützt.

Hinweise zu den HDMI-Anschlüssen finden Sie unter "HDMI-kompatible Geräte anschließen" (

#### □ Audioanschluss

Sie können das Gerät über folgende Verfahren anschließen. Nutzen Sie eines der Verfahren zum Herstellen einer Verbindung.

Die den Anschlüssen vorangestellten Zahlen geben die empfohlene Reihenfolge an. Umso kleiner die Zahl ist, desto höher ist die Wiedergabequalität.

#### 1 DIGITAL AUDIO COAXIAL-Anschluss DIGITAL AUDIO OPTICAL-Anschluss

Bei Eingabe von Mehrkanal-Audioquellen (Digital Bit Stream-Audio) dekodiert das Gerät diese für die Wiedergabe als Surround-Klang. Digital Bit Stream-Audiosignale für HD-Audio von Blu-ray Disc-Playern (wie Dolby Digital Plus und dts-HD) können jedoch nicht übertragen werden.

Bei dieser Anschlussart müssen Sie die Einstellungen auf dem Gerät ändern.

(🕼 Eingangsanschluss einstellen )

## 2 AUDIO IN (Blu-ray)-Anschluss

Damit stellen Sie eine analoge Audioverbindung her. Bei diesem Anschlusstyp wird digitales Audio zu analogem Audio konvertiert, die Audioqualität kann somit im Vergleich zu den Anschlüssen 1 beeinträchtigt sein.

## Videoanschluss

Sie können das Gerät über folgende Verfahren anschließen. Nutzen Sie eines der Verfahren zum Herstellen einer Verbindung.

## **1** COMPONENT VIDEO IN-Anschluss

Damit stellen Sie eine analoge Videoverbindung her. Diese Anschlussmethode trennt Videosignale für die Übertragung entsprechend den Farbkomponenten in 3 Signale, wodurch die bestmögliche analoge Wiedergabequalität mit einer geringeren Signalbeeinträchtigung erzielt wird. Bei dieser Anschlussart müssen Sie die Einstellungen auf dem Gerät ändern.

(CF Eingangsanschluss einstellen )

#### Einstellung für den Eingangsanschluss

Wenn Sie die folgende Anschlussart verwenden, müssen Sie die Einstellungen für den Eingangsanschluss ändern.

#### 1 DIGITAL AUDIO COAXIAL-Anschluss

Bei einem Anschluss an mit 1 bezeichnete Anschlüsse ändern Sie "CBL/SAT" zu "Blu-ray". DIGITAL AUDIO OPTICAL-Anschluss

Bei einem Anschluss an mit 1 bezeichnete Anschlüsse ändern Sie "TV AUDIO" zu "Blu-ray".

#### COMPONENT VIDEO IN-Anschluss

Bei einem Anschluss an mit 1 bezeichnete Anschlüsse ändern Sie "CBL/SAT" zu "Blu-ray".

Informationen zum Ändern der Einstellung finden Sie unter "Eingangszuordnung" (@ Seite 123).

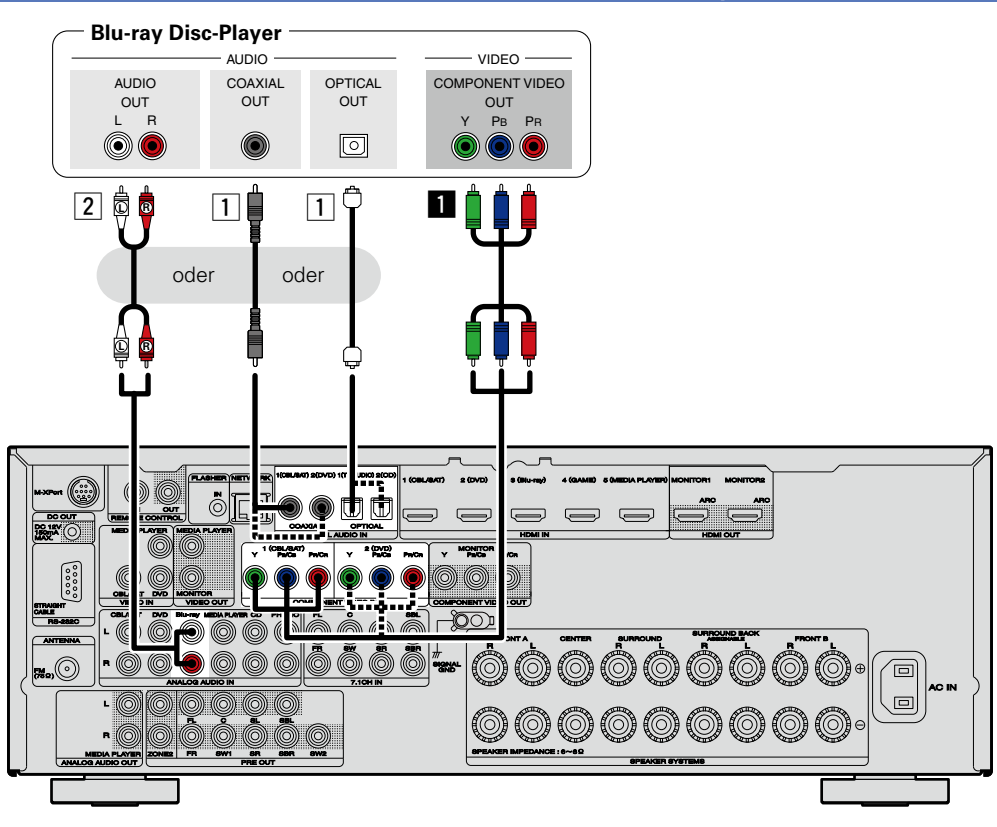

Wenn Sie mit diesem Gerät HD-Audio (Dolby TrueHD, DTS-HD, Dolby Digital Plus, DTS Express) und Mehrkanal-PCM wiedergeben möchten, verwenden Sie eine HDMI-Verbindung (Correstente 7 "HDMI-kompatible Geräte anschließen").

#### Ein HDMI-inkompatibles Gerät anschließen

# Digitalen Camcorder anschließen

In diesem Abschnitt wird beschrieben, wie Sie ein Digitaler Camcorder-Gerät anschließen, das keine HDMI-Anschlüsse unterstützt.

Hinweise zu den HDMI-Anschlüssen finden Sie unter "HDMI-kompatible Geräte anschließen" (127 Seite 7).

#### **Audioanschluss**

Sie können das Gerät über folgende Verfahren anschließen. Nutzen Sie eines der Verfahren zum Herstellen einer Verbindung.

Die den Anschlüssen vorangestellten Zahlen geben die empfohlene Reihenfolge an. Umso kleiner die Zahl ist, desto höher ist die Wiedergabequalität.

# DIGITAL AUDIO COAXIAL-Anschluss DIGITAL AUDIO OPTICAL Anschluss

## DIGITAL AUDIO OPTICAL-Anschluss

Bei Eingabe von Mehrkanal-Audioquellen (Digital Bit Stream-Audio) dekodiert das Gerät diese für die Wiedergabe als Surround-Klang.

Bei dieser Anschlussart müssen Sie die Einstellungen auf dem Gerät ändern.

Eingangsanschluss einstellen

#### **2** AUDIO IN (AUX)-Anschluss

Damit stellen Sie eine analoge Audioverbindung her. Bei diesem Anschlusstyp wird digitales Audio zu analogem Audio konvertiert, die Audioqualität kann somit im Vergleich zu den Anschlüssen 1 beeinträchtigt sein.

#### □ Videoanschluss

Sie können das Gerät über folgende Verfahren anschließen. Nutzen Sie eines der Verfahren zum Herstellen einer Verbindung.

Die den Anschlüssen vorangestellten Zahlen geben die empfohlene Reihenfolge an. Umso kleiner die Zahl ist, desto höher ist die Wiedergabequalität.

#### COMPONENT VIDEO IN-Anschluss

Damit stellen Sie eine analoge Videoverbindung her. Diese Anschlussmethode trennt Videosignale für die Übertragung entsprechend den Farbkomponenten in 3 Signale, wodurch die bestmögliche analoge Wiedergabequalität mit einer geringeren Signalbeeinträchtigung erzielt wird. Bei dieser Anschlussart müssen Sie die Einstellungen auf dem Gerät ändern.

#### (CF Eingangsanschluss einstellen )

#### **2** VIDEO IN (AUX)-Anschluss

Damit stellen Sie eine analoge Videoverbindung her.

#### Einstellung für den Eingangsanschluss

Wenn Sie die folgende Anschlussart verwenden, müssen Sie die Einstellungen für den Eingangsanschluss ändern.

#### 1 DIGITAL AUDIO COAXIAL-Anschluss

Bei einem Anschluss an mit 1 bezeichnete Anschlüsse ändern Sie "CBL/SAT" zu "AUX". DIGITAL AUDIO OPTICAL-Anschluss

Bei einem Anschluss an mit 1 bezeichnete Anschlüsse ändern Sie "TV AUDIO" zu "AUX".

#### COMPONENT VIDEO IN-Anschluss

Bei einem Anschluss an mit 1 bezeichnete Anschlüsse ändern Sie "CBL/SAT" zu "AUX".

Informationen zum Ändern der Einstellung finden Sie unter "Eingangszuordnung" (1278).

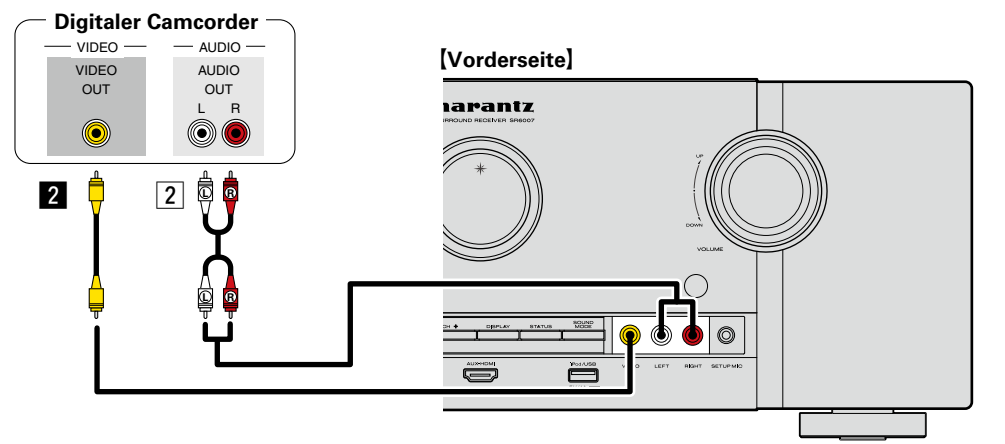

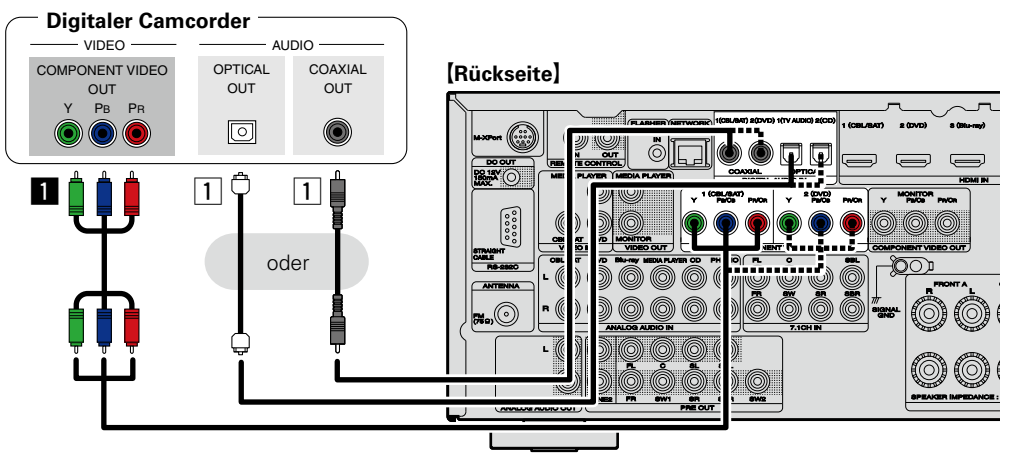

## ø

Genießen Sie Spiele, indem Sie eine Spielkonsole über den AUX-Eingangsanschluss anschließen. Stellen Sie in diesem Fall die Eingangsquelle auf "AUX" ein.

#### HINWEIS

Wenn ein nicht standardkonformes Videosignal von einer Spielekonsole oder einer anderen Quelle eingeht, funktioniert die Video-Konvertierungsfunktion (<u>Seite 6</u>) u. U. nicht. Verwenden Sie in diesem Fall den mit dem Eingangsanschluss übereinstimmenden Monitorausgang.

# Media Player anschließen

In diesem Abschnitt wird beschrieben, wie Sie einen Media Player anschließen, der keine HDMI-Anschlüsse unterstützt.

Hinweise zu den HDMI-Anschlüssen finden Sie unter "HDMI-kompatible Geräte anschließen" (

#### □ Audioanschluss

Sie können das Gerät über folgende Verfahren anschließen. Nutzen Sie eines der Verfahren zum Herstellen einer Verbindung.

Die den Anschlüssen vorangestellten Zahlen geben die empfohlene Reihenfolge an. Umso kleiner die Zahl ist, desto höher ist die Wiedergabequalität.

#### 1 DIGITAL AUDIO COAXIAL-Anschluss DIGITAL AUDIO OPTICAL-Anschluss

Bei Eingabe von Mehrkanal-Audioquellen (Digital Bit Stream-Audio) dekodiert das Gerät diese für

die Wiedergabe als Surround-Klang.

Bei dieser Anschlussart müssen Sie die Einstellungen auf dem Gerät ändern.

(
 Eingangsanschluss einstellen)

#### 2 AUDIO IN/OUT (MEDIA PLAYER)-Anschluss

Damit stellen Sie eine analoge Audioverbindung her. Bei diesem Anschlusstyp wird digitales Audio zu analogem Audio konvertiert, die Audioqualität kann somit im Vergleich zu den Anschlüssen 1 beeinträchtigt sein.

#### □ Videoanschluss

Sie können das Gerät über folgende Verfahren anschließen. Nutzen Sie eines der Verfahren zum Herstellen einer Verbindung.

Die den Anschlüssen vorangestellten Zahlen geben die empfohlene Reihenfolge an. Umso kleiner die Zahl ist, desto höher ist die Wiedergabequalität.

## **1** COMPONENT VIDEO IN-Anschluss

Damit stellen Sie eine analoge Videoverbindung her. Diese Anschlussmethode trennt Videosignale für die Übertragung entsprechend den Farbkomponenten in 3 Signale, wodurch die bestmögliche analoge Wiedergabequalität mit einer geringeren Signalbeeinträchtigung erzielt wird. Bei dieser Anschlussart müssen Sie die Einstellungen auf dem Gerät ändern.

(Creating Chinesen Sie die Einsteinungen auf dem (Creating einsteinungen auf dem (Creating einsteilen ))

## **2** VIDEO IN/OUT (MEDIA PLAYER)-Anschluss

Damit stellen Sie eine analoge Videoverbindung her.

#### Einstellung für den Eingangsanschluss

Wenn Sie die folgende Anschlussart verwenden, müssen Sie die Einstellungen für den Eingangsanschluss ändern.

#### 1 DIGITAL AUDIO COAXIAL-Anschluss

Bei einem Anschluss an mit 1 bezeichnete Anschlüsse ändern Sie "CBL/SAT" zu "MEDIA PLAYER". **DIGITAL AUDIO OPTICAL-Anschluss** 

Bei einem Anschluss an mit 1 bezeichnete Anschlüsse ändern Sie "TV AUDIO" zu "MEDIA PLAYER".

#### COMPONENT VIDEO IN-Anschluss

Bei einem Anschluss an mit 1 bezeichnete Anschlüsse ändern Sie "CBL/SAT" zu "MEDIA PLAYER".

Informationen zum Ändern der Einstellung finden Sie unter "Eingangszuordnung" (1277 Seite 123).

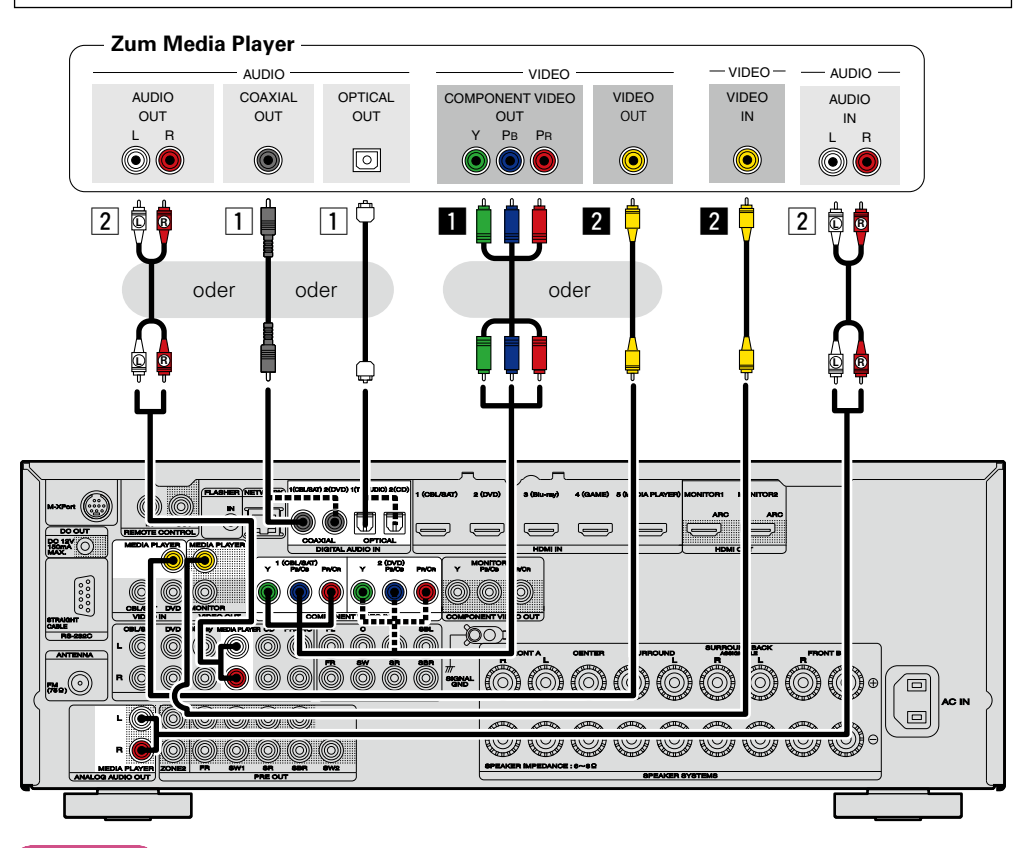

#### HINWEIS

Um Videosignale über dieses Gerät aufzunehmen, verwenden Sie für die Verbindung dieses Geräts mit dem Player ein Videokabel.

# iPod oder USB-Speichergerät an den iPod/USB-Anschluss anschließen

- Genießen Sie Musik von einem iPod oder USB-Speichergerät.
- Bedienungsanleitungen finden Sie unter "Wiedergabe eines iPod" (Seite 38) oder "Wiedergabe von USB-Speichergeräten" (Seite 41).

# Anschlusskabel

Zum Anschluss eines iPod an das Gerät ist das mit dem iPod mitgelieferte USB-Kabel zu verwenden.

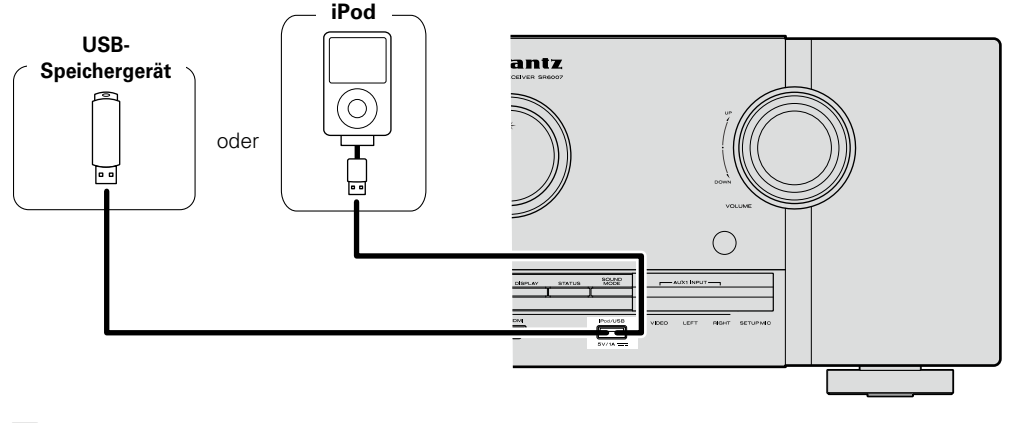

# ø

marantz kann nicht garantieren, dass alle USB-Speicher verwendet oder mit Strom versorgt werden konnen. Wenn Sie eine tragbare USB-Festplatte verwenden, die über einen Wechselstromadapter mit Strom versorgt werden kann, empfehlen wir die Verwendung des Wechselstromadapters.

#### HINWEIS

- USB-Speichergerät können nicht über einen USB-Hub verwendet werden.
- Es ist nicht möglich, dieses Gerät zu verwenden, wenn es per USB-Kabel an den iPod/USB-Anschluss eines Computers angeschlossen wird.
- Verwenden Sie kein Verlängerungskabel, wenn Sie ein USB-Speichergerät anschließen. Dieses könnte Radio-Interferenzen mit anderen Geräten verursachen.
- Beim Anschließen eines iPhone an dieses Gerät muss zwischen dem iPhone und dem Gerät ein Mindestabstand von 20 cm eingehalten werden. Es ist möglich, dass dieses Gerät Störungen abgibt, wenn das iPhone näher an das Gerät gehalten wird und auf dem iPhone ein Anruf eingeht.
- Wenn der iPod mithilfe eines handelsüblichen iPod-Kabels angeschlossen wird, das länger als 2 m ist, wird der Ton möglicherweise nicht ordnungsgemäß wiedergegeben. Verwenden Sie in diesem Fall ein iPod-Originalkabel oder aber ein Kabel, das kürzer als 1 m ist.

# Unterstützte iPod-Modelle

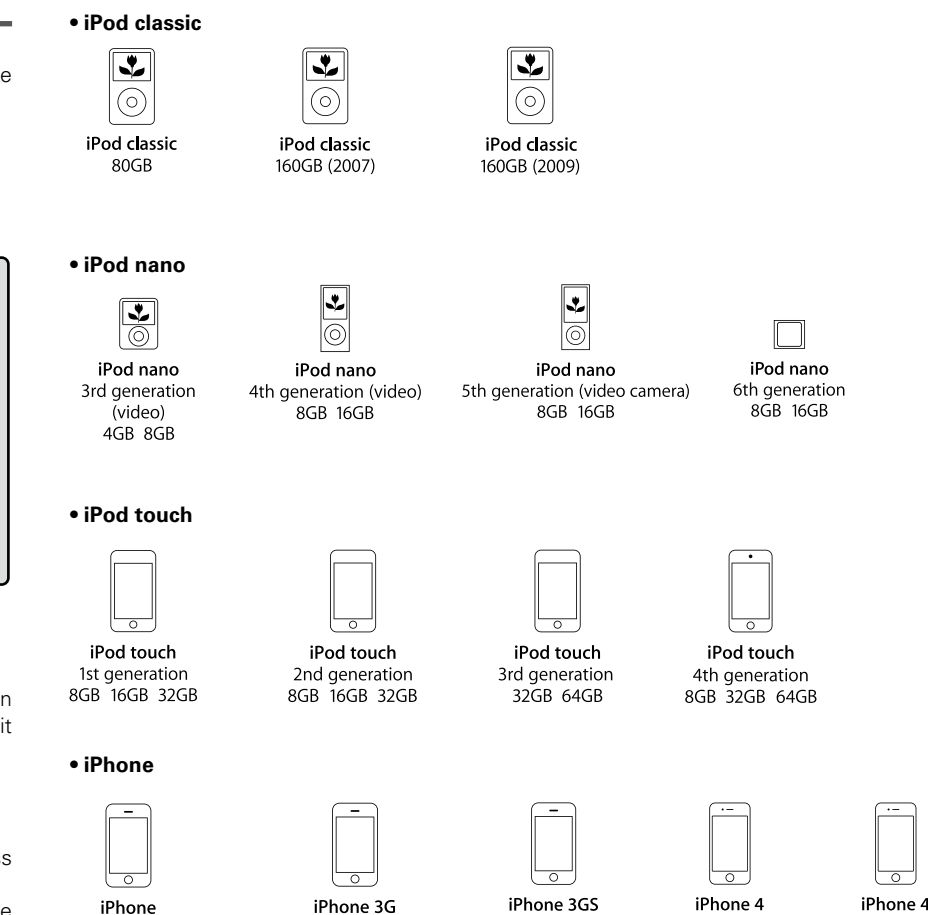

8GB 16GB 32GB

IPhone 3G 8GB 16GB

4GB 8GB 16GB

 iPhone 4
 iPhone 4S

 8GB 16GB 32GB
 16GB 32GB 64GB

(Stand: Juni 2012)

# Anschließen eines CD-Players

#### Genießen Sie CD-Klang.

#### **Audioanschluss**

Sie können das Gerät über folgende Verfahren anschließen. Nutzen Sie eines der Verfahren zum Herstellen einer Verbindung.

Die den Anschlüssen vorangestellten Zahlen geben die empfohlene Reihenfolge an. Umso kleiner die Zahl ist, desto höher ist die Wiedergabequalität.

#### 1 DIGITAL AUDIO OPTICAL-Anschluss DIGITAL AUDIO COAXIAL-Anschluss \*

Bei Eingabe von Mehrkanal-Audioquellen (Digital Bit Stream-Audio) dekodiert das Gerät diese für die Wiedergabe als Surround-Klang.

- \* Bei dieser Anschlussart müssen Sie die Einstellungen auf dem Gerät ändern.
- 🕼 Eingangsanschluss einstellen

## 2 AUDIO IN (CD)-Anschluss

Damit stellen Sie eine analoge Audioverbindung her. Bei diesem Anschlusstyp wird digitales Audio zu analogem Audio konvertiert, die Audioqualität kann somit im Vergleich zu den Anschlüssen 1 beeinträchtigt sein.

#### Einstellung für den Eingangsanschluss

Wenn Sie die folgende Anschlussart verwenden, müssen Sie die Einstellungen für den Eingangsanschluss ändern.

#### **1** DIGITAL AUDIO COAXIAL-Anschluss

Bei einem Anschluss an mit 1 bezeichnete Anschlüsse ändern Sie "CBL/SAT" zu "CD".

Informationen zum Ändern der Einstellung finden Sie unter "Eingangszuordnung" (1278).

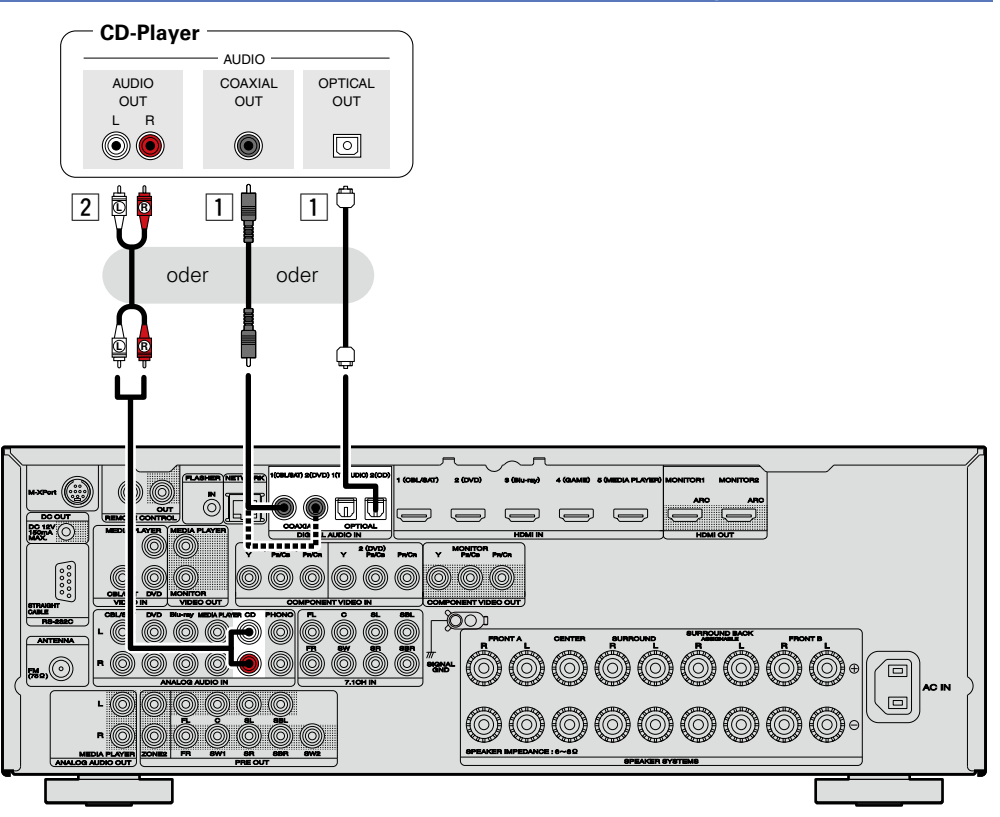

# Anschließen eines Plattenspielers

Mit diesem Gerät können Sie Schallplatten hören.

#### **Audioanschluss**

Sie können das Gerät über folgende Verfahren anschließen.

## **1** AUDIO IN (PHONO)-Anschluss

Damit stellen Sie eine analoge Audioverbindung her.

# ø

- Dieses Gerät ist kompatibel mit Plattenspielern mit MM-Tonabnehmer. Wenn Sie einen Plattenspieler mit einem MC-Tonabnehmer anschließen, verwenden Sie einen kommerziell erhältlichen MC-Vorverstärker oder einen Aufwärtstransformator.
- Wenn Sie die Eingangsquelle des Geräts auf "PHONO" stellen und die Lautstärke erhöhen, ohne einen Plattenspieler anzuschließen, kann ein "dröhnendes" Geräusch aus den Lautsprechern auftreten.

#### HINWEIS

Der SIGNAL-GND-Anschluss dieses Geräts ist keine Sicherheitserdung. Schließen Sie diesen an, um Geräusche zu reduzieren, wenn sie übermäßig stark sind. Beachten Sie bitte, dass das Erdungskabel, abhängig vom Plattenspieler, auch den umgekehrten Effekt der Geräuscherhöhung haben kann. In diesem Fall ist es nicht nötig, das Erdungskabel anzuschließen.

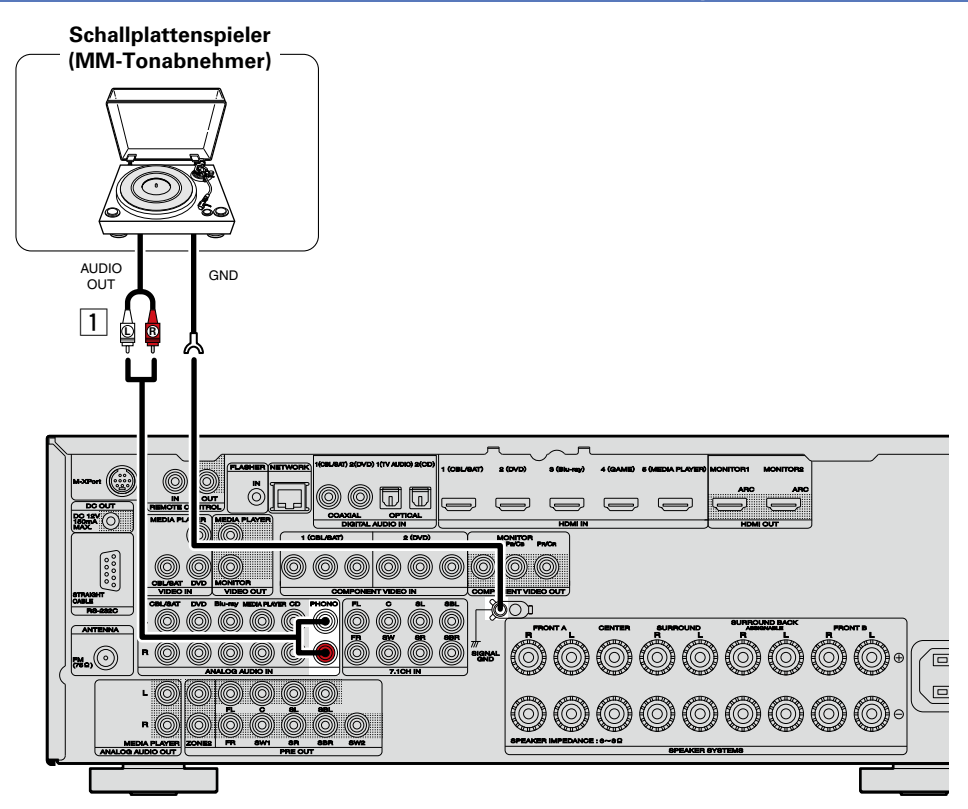

# Anschließen einer UKW-Antenne

- Schließen Sie die dem Gerät beiliegende UKW-Antenne an, um Radiosender über das Gerät zu empfangen.
- Wenn der Radioempfang (<u>Seite 44</u> "Wiedergabe von UKW-Sendungen") nach dem Anschließen der Antenne einwandfrei funktioniert, fixieren Sie die Antenne mit Klebeband an einer Stelle, an der das Rauschen am geringsten ist.

#### HINWEIS

- Schließen Sie nicht zwei UKW-Antennen gleichzeitig an.
- Wenn der Radioempfang gestört bleibt, ist eine Außenantenne zu empfehlen. Einzelheiten erfahren Sie in dem Fachgeschäft, in dem Sie das Gerät gekauft haben.

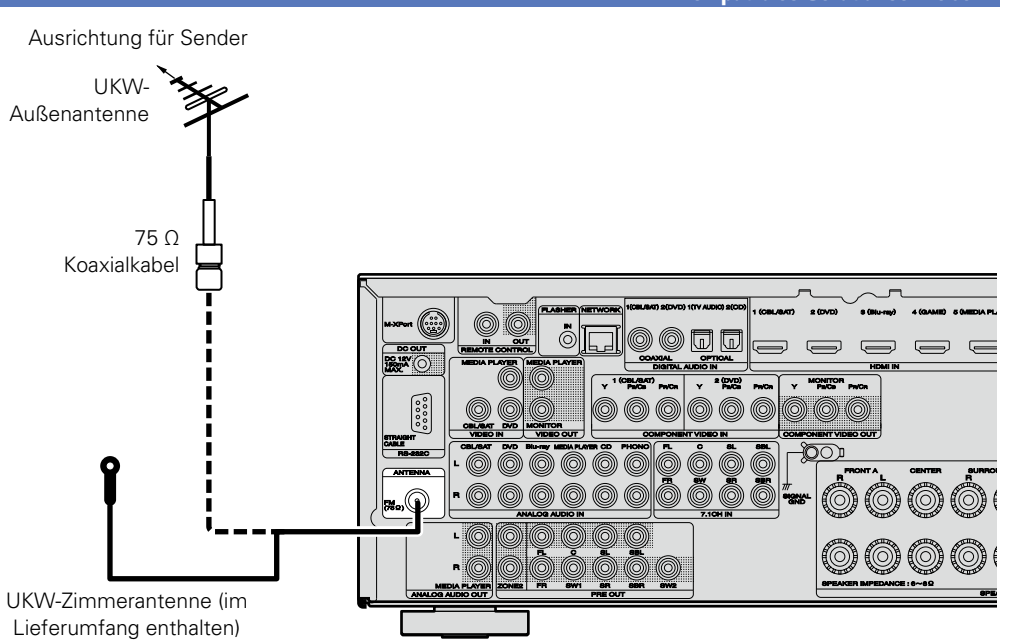

#### Ein HDMI-inkompatibles Gerät anschließen

# Drahtlosen Receiver (RX101) anschließen

- Sie können an dieses Gerät einen drahtlosen Receiver (RX101, separat erhältlich) für die Wiedergabe von Musik auf Ihrem Bluetooth-Gerät anschließen.
- Schalten Sie dafür die Eingangsquelle auf "M-XPort" (1975) Seite 35 "Auswählen der Eingangsquelle") um.
- Dieses Gerät unterstützt den A2DP-Standard des Bluetooth-Profils.
- Lesen Sie auch die Bedienungsanleitungen zu Ihrem drahtlosen Receiver und zum Bluetooth-Gerät.

# 

- Wenn Sie das Bluetooth-Gerät zum ersten Mal an den drahtlosen Receiver anschließen, ist ein Pairing erforderlich. Nach Abschluss des Pairings können das Bluetooth-Gerät und der drahtlose Receiver durch einfaches Anschließen miteinander kommunizieren. Das Pairing ist bei allen Bluetooth-Geräten notwendig.
- Sie können den drahtlosen Receiver auch als IR-Empfänger benutzen. Deaktivieren Sie in diesem Fall die Empfangsfunktion für die Fernbedienung (127) Seite 101 "Fernbedienungssperre").

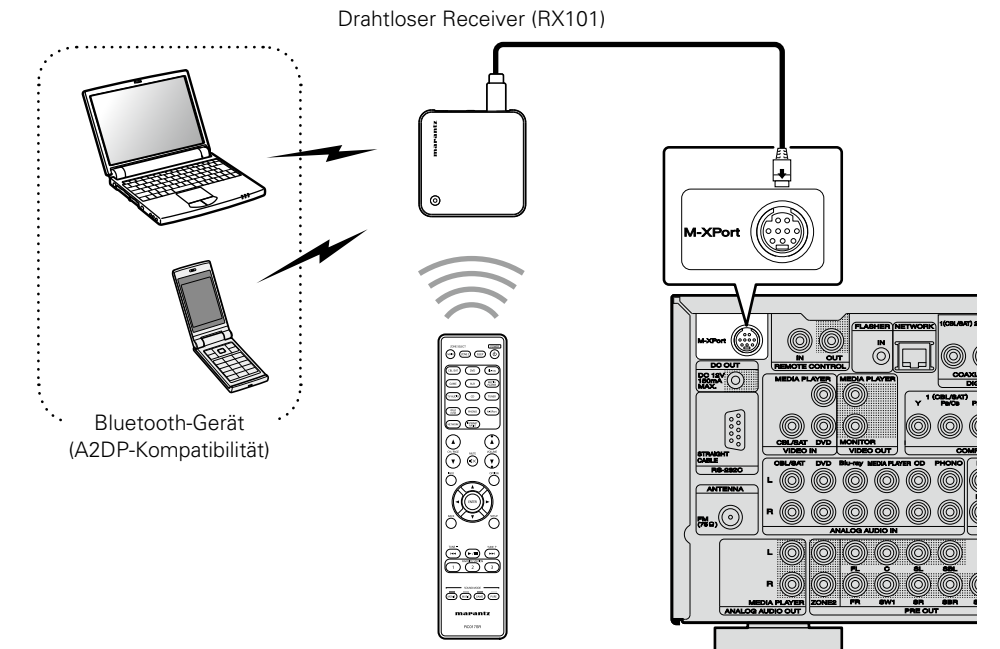

Fernbedienung

# Anschließen eines Geräts mit Mehrkanal-Ausgangsanschluss

- Sie können dieses Gerät an einem externen Gerät anschließen, das mit Mehrkanal-Audioausgangsanschlüssen ausgestattet ist, um Musik und Videos wiederzugeben.
- Um analoge Signale wiederzugeben, die über 7.1CH IN-Anschlüsse eingehen, stellen Sie für "Eingangsmodus" (27 Seite 125) "7.1CH IN" ein.
- Das Videosignal kann wie ein Blu-ray Disc-Player/DVD-Player angeschlossen werden (<u>\*\*\* Seite 15</u> "DVD-Player anschließen", <u>\*\*\* Seite 16</u> "Anschluss eines Blu-ray Disc-Players").
- Wenn ein Gerät an den SBL/SBR-Anschluss von 7.1CH IN-Anschlüssen angeschlossen ist, stellen Sie für "Zuweisung" (Correction Seite 127) "Surround Back" ein.

#### Geräte mit Mehrkanal-Ausgangsanschluss (Blu-ray Disc-Player, DVD-Player, externe Decoder usw.) - AUDIO CENTER SURROUND SURROUND SUB-FRONT WOOFER BACK L R L R L R ۲ $\bigcirc$ $\bigcirc \bigcirc$ ۲ ₽ đ Ō 6 R ß a (Blue الے MONITO AC IN

# Anschließen eines externen Leistungsverstärkers

- Sie können das Gerät als Vorverstärker einsetzen, indem Sie einen handelsüblichen Leistungsverstärker mit dem Anschluss PRE OUT verbinden. Durch den Anschluss eines Leistungsverstärkers an beide Kanäle erzielen Sie noch mehr Schalldruck.
- Wählen Sie den gewünschten Anschluss aus, und schließen Sie das Gerät an.

# ø

- Wenn Sie nur einen Surround-Back-Lautsprecher verwenden, schließen Sie ihn an den linken Kanal (Anschluss L) an.
- Verwenden Sie den Lautstärke-Regler am Subwoofer, um die Lautstärke des Subwoofers zu steuern.
- Sollte die Lautstärke des Subwoofers zu niedrig klingen, verwenden Sie den Lautstärke-Regler, der sich am Subwoofer befindet, um diese anzupassen.

#### Subwoofer Subwoofer

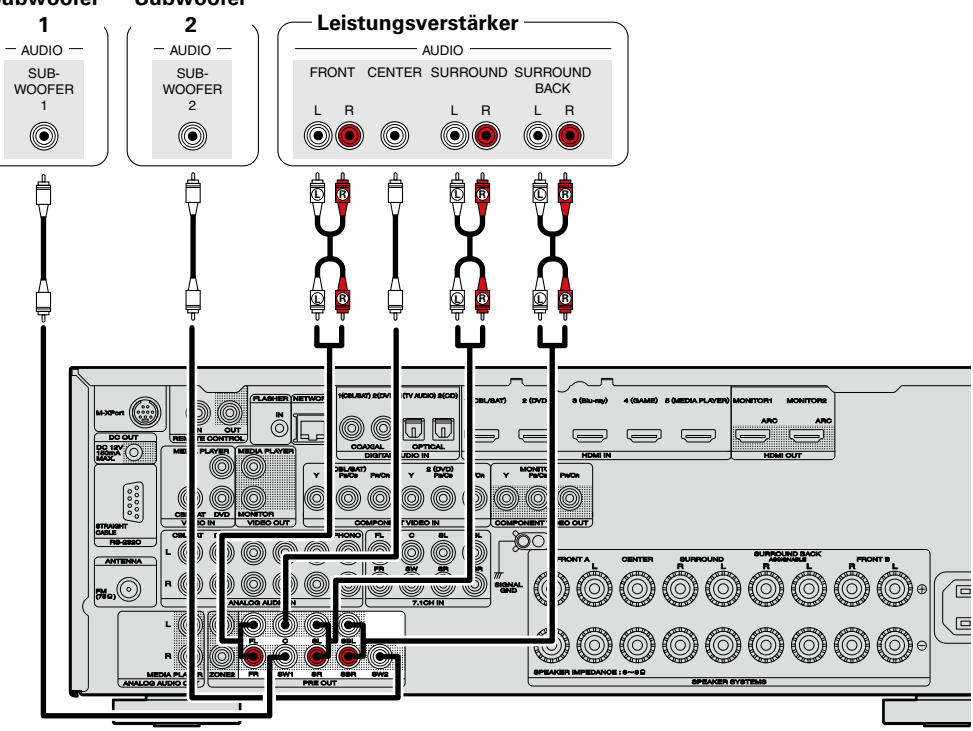

# Anschließen an ein Heim-Netzwerk (LAN)

Sie können dieses Gerät an Ihr Heimnetzwerk (LAN) anschließen, sodass die folgenden Wiedergabe- und Bedienoptionen zur Verfügung stehen. Lesen Sie die Informationen auf dieser Seite sorgfältig, bevor Sie Netzwerkeinstellungen für dieses Gerät vornehmen.

- Wiedergabe von Netzwerkaudio wie Internetradio und Musikserver
- Wiedergabe von Musik von Onlinediensten
- AirPlay
- Bedienung dieses Geräts über das Netzwerk

Wenn eine aktualisierte Firmware zur Verbesserung dieses Geräts zur Verfügung steht, können diese Informationen zudem von uns über das Netzwerk auf dem Gerät bereitgestellt werden. Anschließend können Sie die neueste Firmware herunterladen.

Weitere Informationen erhalten Sie im Menü unter "Update" (@ Seite 139).

Es sind Netzwerkeinstellungen erforderlich. Weitere Informationen über die Netzwerkeinstellungen finden Sie im Menü unter "Netzwerk" (1975 Seite 131).

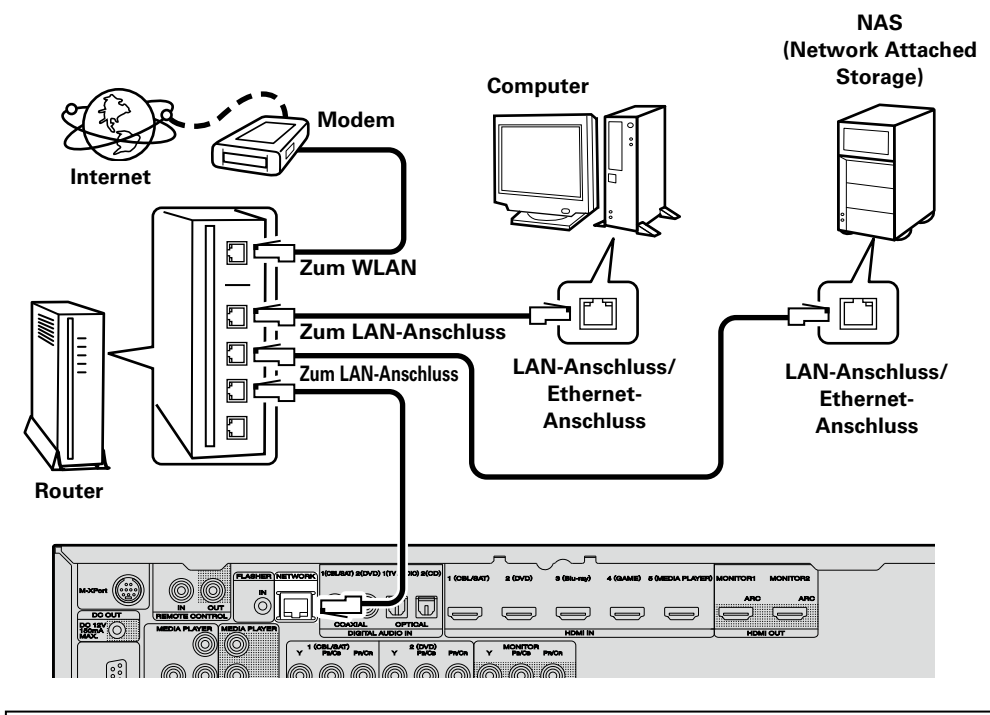

Wenden Sie sich für Einrichtung einer Internetverbindung an einen Internetdienstanbieter (ISP) oder einen Computerfachhandel.

# Systemanforderungen

# Breitband-Internetanschluss

## 🗆 Modem

Ein Gerät, das eine Verbindung mit dem Breitbandnetz herstellt und die Internetkommunikation ermöglicht.

Es gibt auch Geräte, die mit einer Routerfunktion kombiniert sind.

## 🗆 Router

Wenn Sie dieses Gerät verwenden, empfehlen wir einen Router mit folgenden Funktionen:

- Integrierter DHCP-Server Diese Funktion weist im LAN automatisch IP-Adressen zu.
- Integrierter 100BASE-TX-Switch

Wenn Sie mehrere Geräte anschließen, empfehlen wir die Verwendung eines Switching Hubs mit einer Geschwindigkeit von mindestens 100 Mbps.

# Ethernet-Kabel

# (CAT-5 oder höher empfohlen)

- Nur geschirmtes STP- oder ScTP LAN-Kabel benutzen, die im Fachhandel erhältlich sind.
- Es wird ein herkömmliches geschirmtes Ethernet-Kabel empfohlen. Wenn Sie ein Flachkabel oder ein nicht geschirmtes Kabel verwenden, könnten andere Geräte gestört werden.

- Wenn im Vertrag mit Ihrem Internetanbieter ein Anschluss vereinbart wurde, bei dem die Netzwerkeinstellungen von Hand vorgenommen werden, nehmen Sie die entsprechenden Einstellungen im Menü "Netzwerk" (CP Seite 131) vor.
- Dieses Gerät kann DHCP und Auto-IP verwenden, um die Netzwerkeinstellungen automatisch vorzunehmen.
- Wenn Sie dieses Gerät mit der aktivierten DHCP-Funktion Ihres Breitband-Routers verwenden, nimmt das Gerät die Einstellung der IP-Adresse und andere Einstellungen automatisch vor.

Wenn dieses Gerät an ein Netzwerk angeschlossen wurde, das die DHCP-Funktion nicht verwendet, nehmen Sie die Einstellungen für die IP-Adresse usw. im Menü "Netzwerk" (Seite 131) vor.

• Fordern Sie bei einer manuellen Festlegung die entsprechenden Angaben beim Netzwerkadministrator an.

# HINWEIS

- Zur Anbindung an das Internet ist ein Vertrag mit einem Internetanbieter (ISP) notwendig.
   Wenn Sie bereits über einen Internet-Breitbandanschluss verfügen, ist kein zusätzlicher Vertrag notwendig.
- Welche Router verwendet werden können, ist vom ISP abhängig. Wenden Sie sich bei Fragen an den ISP oder den Computerfachhandel.
- marantz übernimmt keine Verantwortung für Kommunikationsfehler oder Probleme aufgrund der kundenseitigen Netzwerkumgebung oder der angeschlossenen Geräte.
- Dieses Gerät ist nicht mit PPPoE kompatibel. Wenn Sie einen Internetanschluss mit PPPoE verwenden, benötigen Sie einen PPPoEkompatiblen Router.
- Der NETWORK-Stecker darf nicht direkt mit dem LAN-Anschluss/Ethernet-Anschluss Ihres Computers verbunden werden.
- Verwenden Sie einen Router, der Audio-Streaming unterstützt, um Audio-Streaming wiederzugeben.

# Anschluss des Netzkabels

Wenn alle Anschlüsse hergestellt wurden, schließen Sie den Netzstecker an die Steckdose an.

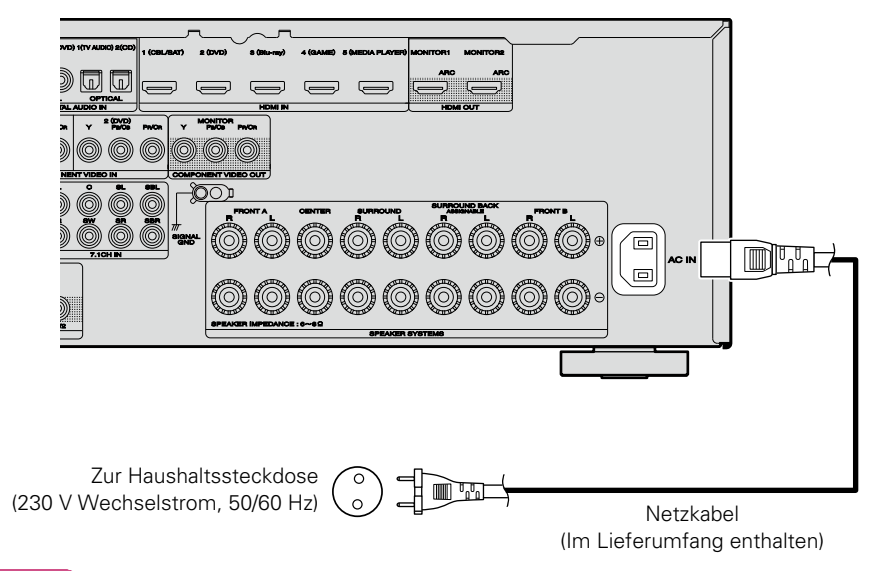

### HINWEIS

- Stecken Sie das Netzkabel erst dann an, wenn alle Geräte angeschlossen wurden.
- Bündeln Sie Netzkabel und Anschlusskabel nicht zusammen. Anderenfalls kann es zu Brumm- oder anderen Störgeräuschen kommen.

# Einrichtung

Im Folgenden wird "Audyssey<sup>®</sup>-Einmessung" erläutert, eine Funktion, mit der Sie die optimalen Einstellungen für Ihre Lautsprecher automatisch vornehmen können sowie "Netzwerk", das einen Anschluss dieses Geräts an Ihr Heim-Netzwerk (LAN) ermöglicht. Mit diesem Gerät können Sie über das Heim-Netzwerk (LAN) die auf Ihrem Computer gespeicherten Musikdateien sowie Musik beispielsweise aus dem Internetradio wiedergeben.

- Lautsprecheranschluss (
- □ Lautsprecher einrichten (Audyssey®-Einmessung) (127 Seite 28)
- □ Vornehmen der Netzwerkeinstellungen (Netzwerk) (<u>© Seite 34</u>)

Wiedergabe (Grundfunktionen) (CP Seite 35)

Auswählen eines Audiomodus (Soundmodus) (CP Seite 74)

Wiedergabe (Fortgeschrittene Bedienung) (CP Seite 96)

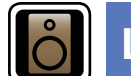

# Lautsprecher einrichten (Audyssey<sup>®</sup>-Einmessung)

GUI

Die akustischen Merkmale der angeschlossenen Lautsprecher und der Hörraum werden gemessen und die optimalen Einstellungen erfolgen dann automatisch. Dies ist das so genannte "Audyssey<sup>®</sup>-Einmessung".

Zum Einmessen der Lautsprecher muss das Mikrofon an verschiedenen Stellen im Hörbereich aufgestellt werden. Für die besten Ergebnisse empfehlen wir die Einmessung an mindestens sechs Stellen, wie die Abbildung zeigt (bis zu acht Positionen).

- Beim Ausführen von "Audyssey<sup>®</sup>-Einmessung" werden die Funktionen Audyssey MultEQ<sup>®</sup> XT/Audyssey Dynamic EQ<sup>®</sup>/ Audyssey Dynamic Volume<sup>®</sup> aktiviert (137<u>Seite 114</u>).
- Für die manuelle Einrichtung der Lautsprecher wählen Sie den Menüpunkt "Lautsprecher" (25 Seite 126).

#### HINWEIS

- Der Raum sollte so leise wie möglich sein. Hintergrundgeräusche können die Raummessungen beeinflussen. Schließen Sie die Fenster, und schalten Sie alle elektronischen Geräte (Fernseher, Radios, Klimaanlagen, Leuchtstofflampen usw.) ab. Die Messungen könnten durch die von solchen Geräten abgegebenen Geräusche gestört werden.
- Während der Messung sollten Mobiltelefone aus dem Hörraum entfernt werden. Die Signale von Mobiltelefonen könnten die Messungen beeinträchtigen.
- Trennen Sie das Einmessmikrofon erst vom Gerät, wenn das "Audyssey<sup>®</sup>-Einmessung" abgeschlossen ist.
- Stellen Sie während der Messungen weder sich noch Gegenstände zwischen die Lautsprecher und das Einmessmikrofon. Sonst erhalten Sie ungenaue Ergebnisse.
- Während der Messung können laute Töne wiedergegeben werden dies ist Teil des normalen Vorgangs. Wenn im Raum Hintergrundgeräusche vorhanden sind, werden die Testsignale lauter.
- Wenn während der Messung auf der Fernbedienung VOLUME ▲▼ oder auf dem Hauptgerät VOLUME bedient wird, wird die Messung abgebrochen.
- Bei angeschlossenem Kopfhörer ist keine Einmessung möglich. Ziehen Sie die Kopfhörer ab, bevor Sie "Audyssey<sup>®</sup>-Einmessung" verwenden.

# Positionen des Einmessmikrofons

- Messungen werden durchgeführt, indem das kalibrierte Mikrofon nach und nach an vielen verschiedenen Positionen innerhalb des Hörbereichs platziert wird, siehe [Beispiel ①]. Für die besten Ergebnisse empfehlen wir die Einmessung an mindestens sechs Stellen, wie die Abbildung zeigt (bis zu acht Positionen).
- Selbst wenn der Hörbereich sehr schmal ist, wie in [Beispiel 2], ermöglichen viele Messergebnisse eine effektivere Korrektur.

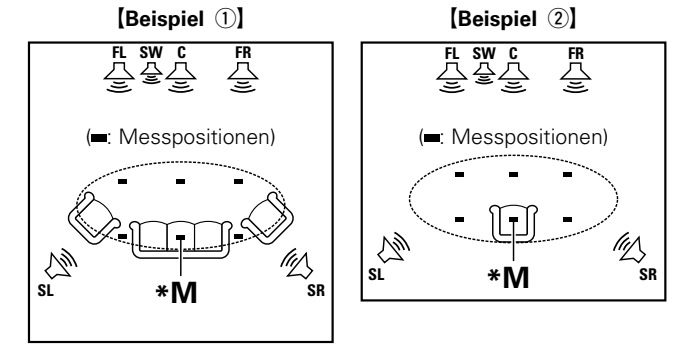

- FL Front-Lautsprecher (L)
- FR Front-Lautsprecher (R)

•

- C Center-Lautsprecher
- SW Subwoofer
- SL Surround-Lautsprecher (L)
- SR Surround-Lautsprecher (R)

# Haupthörposition (\*M)

Die Hauptposition zum Hören befindet sich an der zentralsten Position im Hörbereich, an der man normalerweise sitzt. Bevor Sie das "Audyssey<sup>®</sup>-Einmessung" starten, stellen Sie das Einmessmikrofon in die Haupthörposition. Audyssey MultEQ<sup>®</sup> XT verwendet die Messungen von dieser Position, um Lautsprecherabstand, Klangpegel, Polarität und den optimalen Übertragungswert des Subwoofers zu berechnen.

# Mitgeliefertes Einmessmikrofon einrichten

#### Befestigen Sie das Mikrofon auf einem Stativ oder Ständer, und installieren Sie es in der Haupthörposition.

Beim Aufstellen des Einmessmikrofons ist darauf zu achten, dass der Schallempfangsteil am Mikrofon auf Ohrhöhe eingestellt ist.

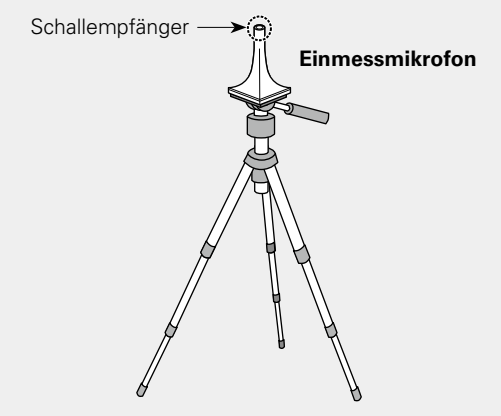

# ø

Wenn Sie kein Stativ zur Verfügung haben, legen Sie das Mikrofon beispielsweise auf einen Hocker.

#### HINWEIS

- Halten Sie das Einmessmikrofon während der Messungen nicht in der Hand.
- Platzieren Sie das Einmessmikrofon nicht in der Nähe einer Rückenlehne oder an der Wand, da das Messergebnis sonst durch Tonreflexionen verfälscht wird.

(

2

# Subwoofer einrichten

Falls am Subwoofer die nachfolgenden Einstellungen vorgenommen werden können, richten Sie den Subwoofer wie unten erläutert ein.

Weitere Informationen finden Sie in der Bedienungsanleitung Ihres Subwoofers.

#### **D** Bei Verwendung eines Subwoofers mit Direktmodus

Stellen Sie den Direktmodus auf "Ein", und deaktivieren Sie die Lautstärkeregelung und die Einstellung der Übergangsfrequenz.

#### **D** Bei Verwendung eines Subwoofers ohne Direktmodus

- Nehmen Sie die folgenden Einstellungen vor:
- Lautstärke: "12-Uhr-Position"
- Übergangsfrequenz: "maximale/höchste Frequenz"
- Tiefpassfilter: "Aus"
- Standby-Modus: "Aus"

#### HINWEIS

3

Wenn vor dem Beginn der "Audyssey<sup>®</sup>-Einmessung" gleichzeitig zwei Subwoofer verwendet werden, stellen Sie die Lautstärke der Subwoofer mithilfe von "Subwoofer-Pegel" (<u>CP Seite 113</u>) im Menü ein. Die Lautstärke kann nicht für einzelne Subwoofer eingestellt werden.

## Fernbedienung einrichten

Zonen-Modus einrichten

Drücken Sie MAIN, um die Zone auf MAIN ZONE festzulegen. MAIN leuchtet.

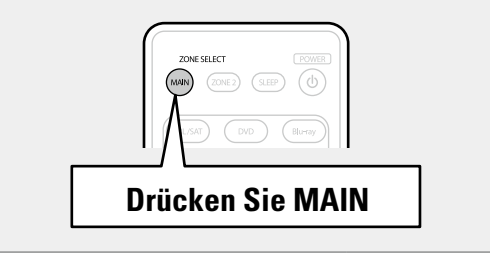

# Vorbereitung

**4** Schließen Sie das Setup-Mikrofon an die SETUP MIC-Buchse dieses Gerätes an.

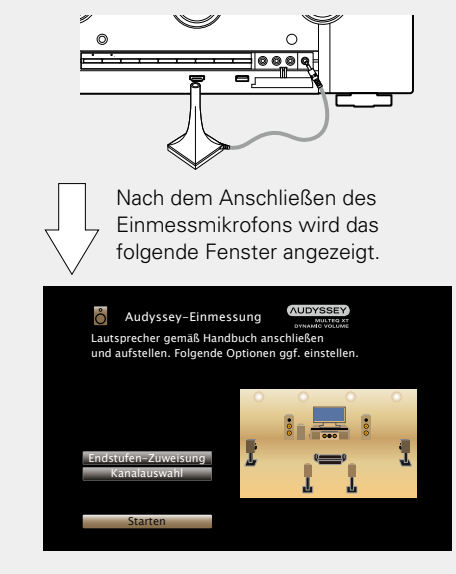

 In diesem Abschnitt wird die Einrichtung anhand des Beispiels einer 7.1-Kanal-Lautsprecherwiedergabe unter Verwendung von Surround-Back-Lautsprechern erläutert.

Wenn Sie andere Surround-Lautsprecher als 7.1-Kanal-Lautsprecher einrichten möchten, folgen Sie den Schritten 3 bis 6 unter "Einrichten von "Endstufen-Zuweisung"" (<u>FSeite 92</u>). Wenn unter "Kanalauswahl" nicht verwendete Kanäle eingestellt sind, kann die Messzeit verkürzt werden. Führen Sie zur Einrichtung die Schritte 7 bis 11 unter "Einrichten von "Kanalauswahl"" (<u>FSeite 93</u>) durch.

# Vorbereitung (Fortsetzung)

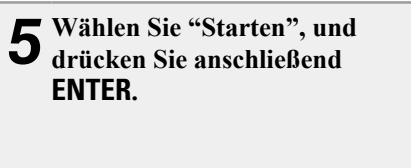

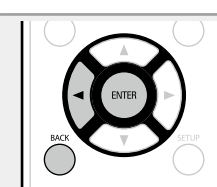

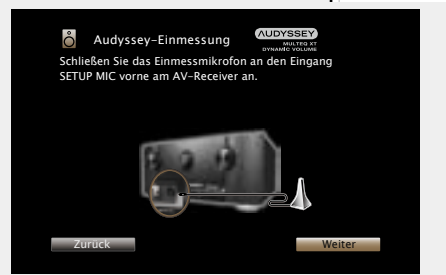

# **6** Wählen Sie "Weiter", und drücken Sie anschließend ENTER.

Der Bildschirm für die Einstellung der Subwoofer-Lautstärke wird angezeigt.

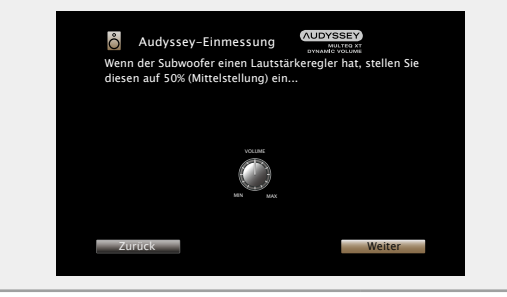

# Erkenn. und Messung (Haupt-Hörposition)

 Dieser Schritt überprüft automatisch die Lautsprecheranordnung und die Lautsprechergröße und berechnet die Kanalpegel, die Distanz und die Übergangsfrequenz.

Damit werden auch Verzerrungen im Hörbereich korrigiert.

# **7** Wählen Sie "Test starten", und drücken Sie anschließend ENTER.

Wenn die Messung beginnt, wird aus jedem Lautsprecher ein Testton ausgegeben.

• Die Messung nimmt einige Minuten in Anspruch.

# 8 Die erkannten Lautsprecher werden angezeigt.

• Die nachstehende Abbildung zeigt ein Beispiel, in dem Front- und Center-Lautsprecher, Subwoofer sowie Surround- und Surround-Back-Lautsprecher erkannt wurden.

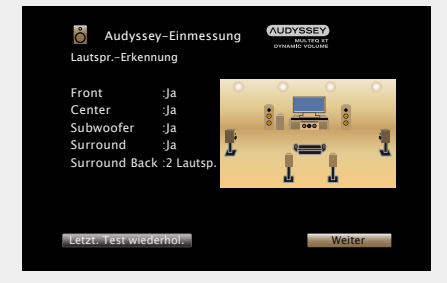

## HINWEIS

Wenn ein angeschlossener Lautsprecher nicht angezeigt wird, ist der Lautsprecher möglicherweise nicht korrekt angeschlossen. Überprüfen Sie den Lautsprecheranschluss.

**9** Wählen Sie "Weiter", und drücken Sie anschließend ENTER.

#### HINWEIS

#### Wenn auf dem TV-Gerät "Achtung!" angezeigt wird:

Lesen Sie unter "Fehlermeldungen" (
<u>Seite 33</u>) nach. Überprüfen Sie alle Einträge, und führen Sie die erforderlichen Schritte durch.

Nachdem das Problem behoben wurde, kehren Sie zu "Audyssey®-Einmessung" zurück, und starten Sie den Vorgang erneut.

## Zurückkehren zum vorherigen Bildschirm

Wählen Sie "Zurück", und drücken Sie anschließend ENTER.

## Nach dem Ende der Messung

- ① Drücken Sie **BACK**, um den Kontextbildschirm anzuzeigen.
- ② Drücken Sie ⊲, wählen Sie "Ja", und drücken Sie anschließend ENTER.

## Lautsprecher erneut einstellen

Wiederholen Sie die Schritte ab Punkt 4.

# Messung (2. bis 8. Position)

- In diesem Schritt f
  ühren Sie an mehreren Stellen (zwei bis acht) Messungen durch. Diese Stellen stimmen nicht mit der eigentlichen H
  örposition 
  überein.
- Es kann nur eine Position gemessen werden, durch die Messung mehrerer Positionen wird jedoch die Genauigkeit der Korrektur der akustischen Verzerrung innerhalb des Wiedergabebereichs verbessert.
- **10** Stellen Sie das Einmessmikrofon an Position 2, wählen Sie "Weiter", und drücken Sie ENTER.

Die Messung der zweiten.Hörposition beginnt. An maximal acht Stellen kann gemessen werden.

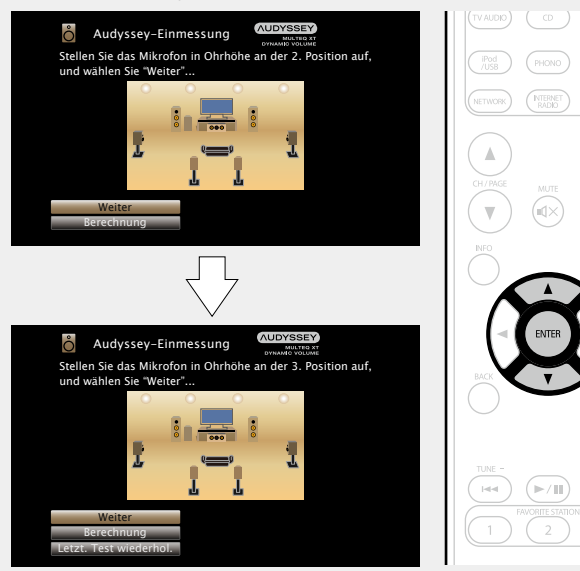

## ø

- Wenn Sie die Messung der dritten und nachfolgender Hörpositionen überspringen möchten, verwenden Sie  $\Delta \nabla$ , um "Berechnung" auszuwählen, und drücken Sie **ENTER**, um mit Schritt 13 fortzufahren.
- Um die zweite Position erneut zu messen, verwenden Sie Δ∇, um "Letzt. Test wiederhol." auszuwählen, und drücken Sie ENTER.

#### **11 Wiederholen Sie Schritt 10, Messpositionen 3 bis 8.** Wenn die Messung von Position 8 abgeschlossen ist, wird eine

Meldung "Messungen abgeschlossen." angezeigt.

| Messungen abgeschlossen. |
|--------------------------|
|                          |
| Berechnung               |
| Letzt. Test wiederhol.   |

# Berechnung

### **12**<sup>Wählen</sup> Sie "Berechnung", und drücken Sie anschließend ENTER.

Die Messergebnisse werden analysiert, und die Frequenz-Rückmeldung jedes Lautsprechers im Hörraum wird bestimmt.

| Messungen abgeschlossen! Bitte warten 3<br>Berechnungen durchgeführt werden | Sie, während die |
|-----------------------------------------------------------------------------|------------------|
|                                                                             |                  |
|                                                                             |                  |
| 50%                                                                         |                  |
|                                                                             |                  |
|                                                                             |                  |

• Die Untersuchung der Ergebnisdaten dauert mehrere Minuten. Je mehr Lautsprecher und Messpositionen verwendet werden, desto länger dauert die Untersuchung. Prüfen

3 Wählen Sie mit △▽ das zu überprüfende Objekt aus, und drücken Sie ENTER.

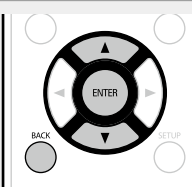

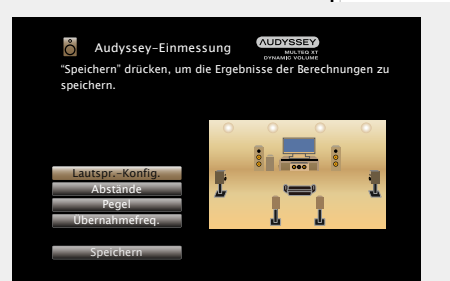

- Bei Subwoofern kann es aufgrund der für Subwoofer üblichen elektronischen Verzögerung vorkommen, dass eine größere als die tatsächliche Entfernung gemessen wird.
- Wenn Sie einen anderen Punkt überprüfen möchten, drücken Sie **BACK**.

#### HINWEIS

- Wenn das Resultat vom tatsächlichen Verbindungsstatus abweicht oder die Meldung "Achtung!" zu sehen ist, schlagen Sie unter "Fehlermeldungen" (<u>Seite 33</u>) nach. Starten Sie das "Audyssey<sup>®</sup>-Einmessung" anschließend erneut.
- Wenn Sie eine Lautsprecherposition oder -ausrichtung verändern, müssen Sie das "Audyssey<sup>®</sup>-Einmessung" wiederholen, um eine optimale Equalizer-Korrektur zu erzielen.

14 Wählen Sie "Speichern", und drücken Sie anschließend ENTER. Speichern Sie die Messergebnisse.

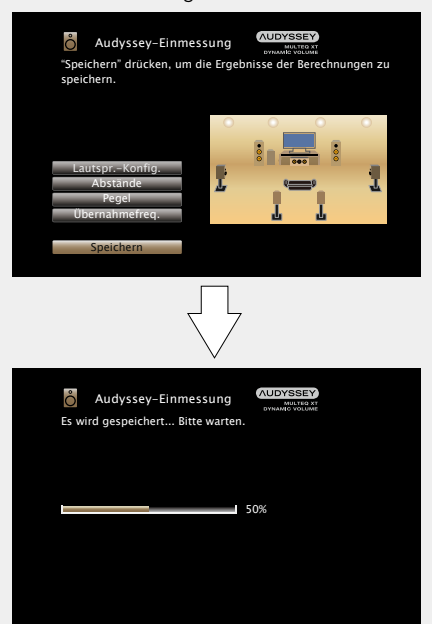

- Das Speichern der Ergebnisse dauert etwa 10 Sekunden.
- Während des Speicherns der Messergebnisse wird "Es wird gespeichert... Bitte warten." angezeigt. Wenn das Speichern abgeschlossen ist, wird "Speicherung abgeschlossen. Die "Audyssey<sup>®</sup>-Einrichtun" ist nun beendet. Bitte trennen Sie das Mikrofon jetzt wieder vom AV-Receiver." angezeigt.

#### HINWEIS

**Speichern** 

Schalten Sie das Gerät nicht aus, während die Einstellungen gespeichert werden.

Fertigstellen

**15** Ziehen Sie das Einmessmikrofon aus der SETUP MIC-Buchse des Gerätes heraus.

**16** Audyssey Dynamic Volume<sup>®</sup> verwenden.

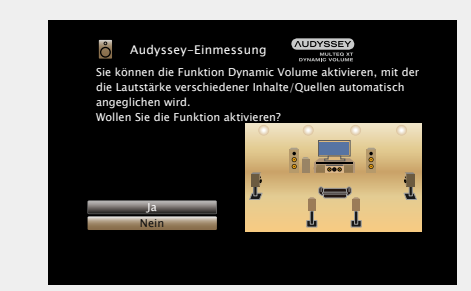

• Diese Funktion ermöglicht die Anpassung der Ausgabelautstärke auf einen optimalen Wert, während die Lautstärke der Audioeingabe in das Gerät kontinuierlich überwacht wird.

Die optimale Lautstärkesteuerung erfolgt automatisch ohne Verlust der Dynamik und Reinheit des Klangs, wenn sich die Lautstärke beispielsweise plötzlich durch in das Fernsehprogramm eingeblendete Werbung erhöht.

#### **Beim Einschalten von Dynamic Volume**

 Wählen Sie "Ja" über △ und drücken Sie anschließend ENTER. Das Gerät wechselt anschließend automatisch in den "Medium" (127 Seite 115) -Modus.

#### **D** Beim Ausschalten von Dynamic Volume

• Wählen Sie "Nein" über  $\nabla$  und drücken Sie anschließend **ENTER**.

## HINWEIS

Nach dem "Audyssey<sup>®</sup>-Einmessung" dürfen Sie die Lautsprecherverbindungen oder die Subwoofer-Lautstärke nicht mehr verändern. Sollten Sie Änderungen vornehmen, müssen Sie "Audyssey<sup>®</sup>-Einmessung" wiederholen.

# Fehlermeldungen

## HINWEIS

- Wenn "Audyssey<sup>®</sup>-Einmessung" aufgrund der Lautsprecheraufstellung, der Messumgebung usw. nicht abgeschlossen werden konnte, wird eine Fehlermeldung angezeigt. Wenn eine Fehlermeldung angezeigt wird, überprüfen Sie die einzelnen Probleme, und ergreifen Sie die entsprechenden Maßnahmen. Führen Sie "Audyssey<sup>®</sup>-Einmessung" anschließend erneut aus.
- Wenn das Ergebnis nach der wiederholten Messung immer noch von der tatsächlichen Anschlussweise abweicht oder die Fehlermeldung immer noch erscheint, sind die Lautsprecher unter Umständen nicht korrekt angeschlossen. Schalten Sie dieses Gerät aus, prüfen Sie die Lautsprecheranschlüsse, und wiederholen Sie den Messvorgang von Anfang an.
- Schalten Sie das Gerät aus, bevor Sie die Lautsprecheranschlüsse überprüfen.

| Beispiele                                                                                                    | Fehlerdetails                                                                                                    | Abhilfemaßnahme                                                                                                    |
|----------------------------------------------------------------------------------------------------|----------------------------------------------------------------------------------------------------|----------------------------------------------------------------------------------------------------|
| Audyssey-Einmessung     Achtung! : Bitte überprüfen Sie die Kabelverbindungen<br>und versuchen es erneut.     Kein Mikrofon oder kein Lautsprecher angeschlossen.      Wiederholen | <ul> <li>Das angeschlossene Einmessmikrofon ist defekt oder ein anderes Gerät als<br/>das mitgelieferte Einmessmikrofon ist angeschlossen.</li> <li>Es wurden nicht alle Lautsprecher erkannt.</li> </ul>                                  | <ul> <li>Schließen Sie das mitgelieferte Einmessmikrofon an die SETUP MIC-<br/>Buchse am Gerät an.</li> <li>Überprüfen Sie die Lautsprecheranschlüsse.</li> </ul>                                                                                                    |
| Audyssey-Einmessung                                                                                                    | <ul> <li>Im Zimmer gibt es zu viele Geräusche, sodass keine genauen Messungen<br/>erfolgen können.</li> <li>Der Ton aus den Lautsprechern oder dem Subwoofer ist zu leise, so dass<br/>keine genauen Messungen erfolgen können.</li> </ul> | <ul> <li>Schalten Sie die Geräuschquelle aus, oder entfernen Sie sie aus dem Raum.</li> <li>Versuchen Sie es erneut, wenn es in der Umgebung ruhiger ist.</li> <li>Überprüfen Sie die Lautsprecheraufstellung und die Richtung, in die die Lautsprecher zeigen.</li> <li>Passen Sie die Lautstärke des Subwoofers an.</li> </ul>                       |
| Audyssey-Einmessung<br>Achtung! Bitte überprüfen Sie die Kabelverbindungen<br>und versuchen es erneut:<br>Front R :Keiner<br>Wiederholen                                           | • Der angezeigte Lautsprecher wurde nicht erkannt.<br>(Der Bildschirm links zeigt an, dass der Lautsprecher vorne rechts nicht<br>erkannt werden kann.)                                                                                    | • Überprüfen Sie die Anschlüsse des angezeigten Lautsprechers.                                                                                                    |
| Addyssey-Einmessung<br>Achtung! : Bitte überprufen Sie die Kabelverbindungen<br>und versuchen es erneut.<br>Front R :Phase<br>Wiederholen Phaseminfo Uberspringen                  | • Der angezeigte Lautsprecher wurde falsch herum gepolt angeschlossen.<br>(Der Bildschirm links zeigt an, dass die Polaritätsphasen des Lautsprechers<br>vorne rechts vertauscht wurden.)                                                  | <ul> <li>Überprüfen Sie die Pole des angezeigten<br/>Lautsprechers.</li> <li>Bei manchen Lautsprechern wird diese<br/>Fehlermeldung angezeigt, obwohl die Lautsprecher<br/>richtig angeschlossen sind. Wenn Sie sicher sind,<br/>dass die Verkabelung korrekt ist, drücken Sie 4<br/>D um "Überspringen" auszuwählen, und danach<br/>ENTER.</li> </ul> |
#### Lautsprecher einrichten (Audyssey<sup>®</sup>-Einmessung)

#### **Parameter-Check**

Mit dieser Option können Sie das Messergebnis und die Equalizer-Eigenschaften nach dem "Audvssev®-Einmessung" überprüfen.

#### Wählen Sie "Parameter-Check" über $\Delta \nabla$ , und drücken Sie anschließend ENTER.

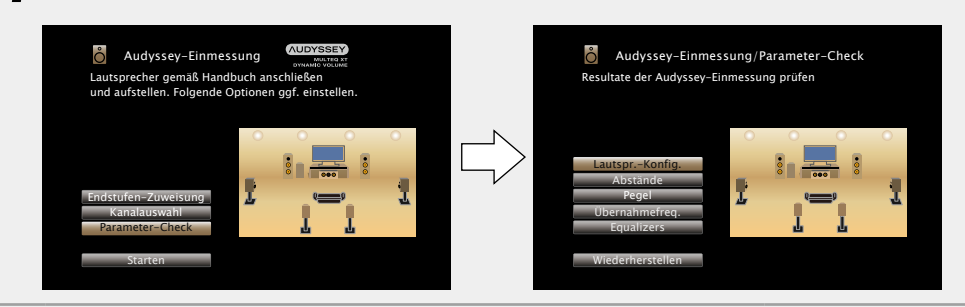

| 2 | Wählen  | Sie | mit | ${\bigtriangleup}\nabla$ | das | zu | überprüfende | Objekt | aus, | und |  |
|---|---------|-----|-----|--------------------------|-----|----|--------------|--------|------|-----|--|
| 2 | drücken | Sie | ENT | ER.                      |     |    |              |        |      |     |  |

Das Messergebnis zu jedem Lautsprecher wird angezeigt.

| LautsprKonfig. | Überprüfen Sie die Lautsprecherkonfiguration.          |
|----------------|--------------------------------------------------------|
| Abstände       | Überprüfen Sie den Abstand der Lautsprecher.           |
| Pegel          | Überprüfen Sie den Kanalpegel der Lautsprecher.        |
| Übernahmefreq. | Überprüfen Sie die Übergangsfrequenz der Lautsprecher. |
| Equalizers     | Überprüfen Sie den Equalizer.                          |

•Wenn "Equalizers" ausgewählt ist, drücken Sie  $\Delta 
abla$ , um die zu überprüfende Equalizer-Kurve ("Audyssey" oder "Audyssey Flat") auszuwählen.

Verwenden Sie  $\Delta \nabla$ , um das Display zwischen den unterschiedlichen Lautsprechern zu wechseln.

# **3** Drücken Sie *⊲* oder BACK. Der Bestätigungsbildschirm ersch

Der Bestätigungsbildschirm erscheint erneut. Wiederholen Sie Schritt 2.

#### Wiederherstellen der Einstellungen von "Audyssey®-Einmessung"

Wenn Sie "Wiederherstellen" auf "Ja" stellen, können Sie zum Messergebnis von "Audyssey®-Einmessung" zurückkehren (Wert wird beim Start durch MultEQ® XT berechnet), selbst wenn Sie jede Einstellung manuell geändert haben.

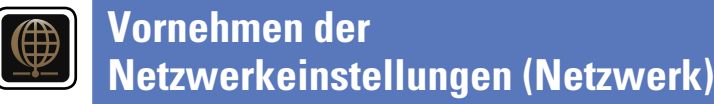

Dieses Gerät kann an ein Heim-Netzwerk angeschlossen werden (LAN), sodass Internetradio oder auf einem Computer gespeicherte Musikdateien und Bilder (JPEG) wiedergegeben werden können.

GUI

#### Schließen Sie das Ethernetkabel an ( Seite 26 "Anschließen an ein Heim-1 Netzwerk (LAN)").

**2** Schalten Sie dieses Gerät (© Seite 35). Dank der DHCP-Funktion werden die Netzwerkeinstellungen des Geräts automatisch festgelegt. Bei Anschluss an ein Netzwerk ohne DHCP-Funktion legen Sie die Einstellungen wie unter "Einstellungen" (C Seite 133) beschrieben fest.

# Wiedergabe (Grundfunktionen)

#### Einrichtung (Seite 28)

- □ Stromversorgung einschalten (2) Seite 35)
- □ Auswählen der Eingangsquelle (1275) Seite 35)
- □ Einstellen der Hauptlautstärke (@ Seite 36)
- Vorübergehendes Ausschalten des Tons (ESS Seite 36)
- U Wiedergabe eines Blu-ray Disc/DVD-Players (ESS Seite 36)
- U Wiedergeben von Super Audio CD ( Seite 36)
- U Wiedergabe eines CD-Players ( Seite 37)
- □ Wiedergabe eines iPod ( Seite 38)
- U Wiedergabe von USB-Speichergeräten (C Seite 41)
- U Wiedergabe von UKW-Sendungen (
- U Wiedergabe von Internetradio ( Seite 55)
- U Wiedergeben von auf einem Computer oder auf einem NAS gespeicherten Dateien (2 Seite 58)
- U Verwenden von Onlinediensten (
- □ Praktische Funktionen (@ Seite 68)
- □ AirPlay-Funktion ( Seite 72)

Auswählen eines Audiomodus (Soundmodus) (ES Seite 74)

Wiedergabe (Fortgeschrittene Bedienung) (ES Seite 96)

# Wichtige Information

Bevor Sie die Wiedergabe starten, müssen Sie die verschiedenen Komponenten verbinden und die Einstellungen auf dem Receiver vornehmen.

#### HINWEIS

Halten Sie sich auch an die Betriebsanleitung der angeschlossenen Geräte, wenn Sie sie benutzen.

## Stromversorgung einschalten

Drücken Sie zum Einschalten des Geräts auf **POWER** (<sup>1</sup>). Das Gerät wird eingeschaltet.

| ZONE SELEC |            |         |
|------------|------------|---------|
|            |            | Blu-ray |
| GAME       |            |         |
| V AUDIO)   | $\bigcirc$ | TUNER   |
|            |            |         |

# ø

Sie können das Gerät auch auf Standby schalten, indem Sie auf dem Gerät auf **ON/STANDBY** drücken.

#### UWenn das Gerät in den Standby-Modus geschaltet werden soll Drücken Sie POWER ().

#### [STANDBY-Anzeigestatus im Standby-Modus]

- Normales Standby: Rot
- Wenn "HDMI Steuerung" (CP Seite 119) auf "Ein" eingestellt ist: Orange
- Wenn "Netzwerk-Steuerung" (@Seite 132) auf "Immer ein" eingestellt ist: Orange

# Auswählen der Eingangsquelle

| Drücken Sie die Auswahltaste              |                             |
|-------------------------------------------|-----------------------------|
| zur Wiedergabe der gewünschten            | ZONE SELECT POWER           |
| Eingangsquelle (CBL/SAT, DVD, Blu-        | (MAIN) (ZONE 2) (SLEEP) (() |
| ray, GAME, AUX, MEDIA PLAYER,             | CBL/SAT DVD Bluray          |
| TV AUDIO, CD, TUNER, iPod/USB,            | GAME AUX MEDIA<br>PLAYER    |
| PHONO, M-XPort, NETWORK oder              |                             |
| NTERNET RADIO).                           |                             |
| Die gewünschte Eingangsquelle kann direkt | IPod<br>/USB PHONO M-XPort  |

Die gewünschte Lingangsquelle kann direkt ausgewählt werden.

#### Die Eingangsquelle können Sie auch folgendermaßen auswählen.

NETWORK INTERNET RADIO

### Auswählen der Eingangsquelle auf dem

### Hauptgerät

Drehen Sie INPUT SELECTOR.

• Durch Drehen von INPUT SELECTOR ändert sich die Eingangsguelle wie unten dargestellt.

```
CBL/SAT - DVD - Blu-ray - GAME - AUX - MEDIA
                                            PLAYER
PHONO
                                                 iPod/USB
     ► M-XPort ← TV AUDIO ← ► NETWORK ← ► FM ← ► CD
```

### Einstellen der Hauptlautstärke

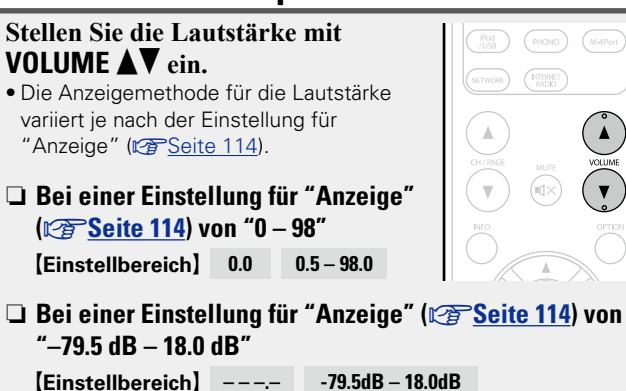

• Der Einstellbereich ist dem Eingangssignal und den Pegeleinstellungen des Kanals entsprechend unterschiedlich.

## ø

Sie können die Hauptlautstärke auch durch Drehen von VOLUME am Gerät einstellen.

## Vorübergehendes Ausschalten des Tons

Drücken Sie MUTE 🗹 🗙.

- "MUTE" erscheint auf dem Display. • **4**× erscheint auf dem TV-Bildschirm.

Wichtige Information

VOLUME

## é

- Der Ton wird auf den Pegel, der im Menü unter "Muting-Pegel" (C Seite 114) eingestellt wurde, gedämpft.
- Drücken Sie MUTE d× erneut, um den Ton wieder anzustellen. Die Stummschaltung kann auch durch Änderung der Hauptlautstärke aufgehoben werden.

# Wiedergabe eines Blu-ray Disc/ **DVD-Plavers**

Nachfolgend wird das Verfahren zur Wiedergabe über Blu-rav Disc/ DVD-Player beschrieben.

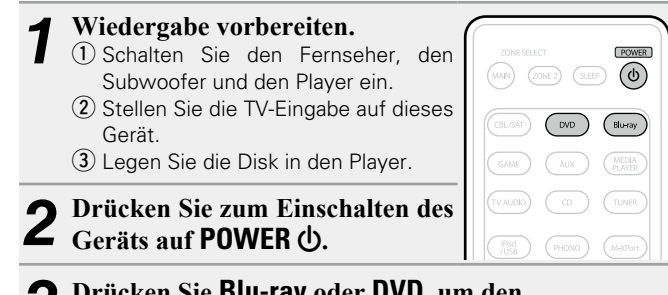

Drücken Sie Blu-ray oder DVD, um den entsprechenden Player für die Wiedergabe zu wählen.

Starten Sie die Wiedergabe am Blu-ray Disc- oder **DVD-Player.** 

• Nehmen Sie vorher die notwendigen Einstellungen auf dem Player vor (Spracheinstellung, Untertiteleinstellung usw.)

# Wiedergeben von Super Audio CD

Nachfolgend wird das Verfahren zur Wiedergabe über Super Audio CD beschrieben.

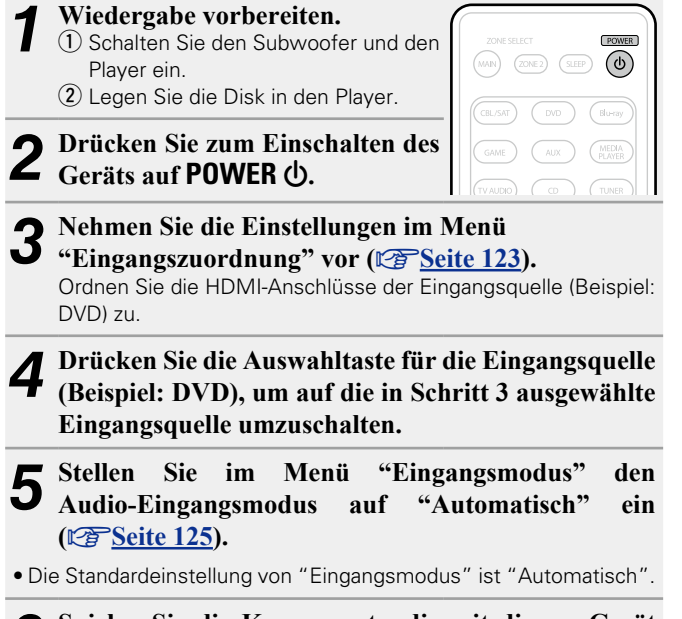

6 Spielen Sie die Komponente, die mit diesem Gerät verbunden ist, ab.

# Þ

Wenn Sie eine Super Audio CD wiedergeben, werden DSD-Signale in PCM-Signale umgewandelt, die wiederum in analoge Signale konvertiert werden.

# Wiedergabe eines CD-Players

Nachfolgend wird das Verfahren zur Wiedergabe über CD-Player beschrieben.

| 1 | <ul> <li>Wiedergabe vorbereiten.</li> <li>1) Schalten Sie den Subwoofer und den<br/>Player ein.</li> <li>2) Legen Sie die Disk in den Player.</li> </ul> |                                                       |
|---|----------------------------------------------------------------------------------------------------|-------------------------------------------------------|
| 2 | Drücken Sie zum Einschalten des<br>Geräts auf <b>POWER</b> ().                                                                                           | GAME AUX (MEDIA<br>PLAYER)<br>(TV AUDIO) CD (TUNER)   |
| 3 | Drücken Sie <b>CD</b> , um "CD" als<br>Eingangsquelle auszuwählen.                                                                                       | IPod<br>(USS) (PHONO) (M.XPort)<br>(NETWORK (NTERNET) |
| 4 | Starten Sie die Wiedergabe am CD                                                                                                    | )-Player.                                             |

# Wiedergabe eines iPod

Sie können das USB-Kabel des iPod benutzen, um den iPod an den iPod/USB-Anschluss des Geräts anzuschließen und die Musik vom iPod zu hören.

Informationen zu den iPod-Modellen, die auf diesem Gerät wiedergegeben werden können, finden Sie unter "iPod oder USB-Speichergerät an den iPod/USB-Anschluss anschließen" (Seite 19).

# Sie können sich Musik von einem iPod anhören

Die iPod-Anzeigemodi umfassen "Direktmodus" und "Remote-Modus".

Standardmäßig ist "Direktmodus" eingestellt, in dem Sie den iPod unter Betrachtung des iPod-Bildschirms direkt bedienen.

Informationen dazu, wie Sie in den "Remote-Modus" wechseln, in dem Sie die Bedienung über die auf dem Fernseher angezeigten iPod-Informationen ausführen, finden Sie unter "Einstellen von "Remote-Modus" (Betriebsmodus)" (PSeite 39).

- Schließen Sie den iPod mit dem POWER mitgelieferten USB-Kabel an MAN) (ZONE 2) (SLEEP) (O) den iPod/USB-Anschluss an (C Seite 19). Drücken Sie zum Einschalten des **Z** Geräts auf **POWER** (). PHONO M-30Por Drücken Sie iPod/USB, um "iPod/USB" als Eingangsquelle auszuwählen. . Auf dem Display des Gerätes wird "Direct Mode" angezeigt.  $\mathbf{v}$ • Auf dem Fernseherbildschirm wird nichts angezeigt. Bedienen Sie den iPod zur Wiedergabe von Musik selbst. während der iPod-Bildschirm angezeigt wird.
- Streamen von auf dem iPhone, iPod touch, oder iPad gespeicherter Musik direkt zum Gerät (Correction Seite 72)
- □ Wiedergeben von Musik aus iTunes auf diesem Gerät (☞ Seite 72)

#### Über die OPTION-Taste verfügbare Funktionen

Drücken Sie die **OPTION**-Taste, um ein Menü der auf dem Fernseherbildschirm verwendbaren Funktionen anzuzeigen. Wählen Sie die gewünschte Funktion aus diesem Menü aus. Die gewünschte Funktion ist leicht auffindbar und verwendbar.

#### □ Einstellen von "Remote-Modus" (Betriebsmodus) (© Seite 39)

Wiederholte Wiedergabe (Wiederholen)
 (
 <u>Seite 40</u>)

Zufallswiedergabe (Zufallswiedergabe)
 (
 Seite 40)

### □ Einstellen von "Remote-Modus"

#### (Betriebsmodus)

In diesem Modus werden während der Wiedergabe des iPod zahlreiche Listen und Bildschirme auf dem Fernseherbildschirm angezeigt.

In diesem Abschnitt werden die Schritte bis zur Wiedergabe von Titeln auf dem iPod im "Remote-Modus" angezeigt.

#### Drücken Sie iPod/USB, um "iPod/USB" als Eingangsquelle auszuwählen.

#### Drücken Sie OPTION.

C Der Optionsmenübildschirm wird angezeigt.

Wählen Sie "Betriebsmodus", und drücken Sie 2 anschließend ENTER.

Der Bildschirm "Betriebsmodus" wird angezeigt.

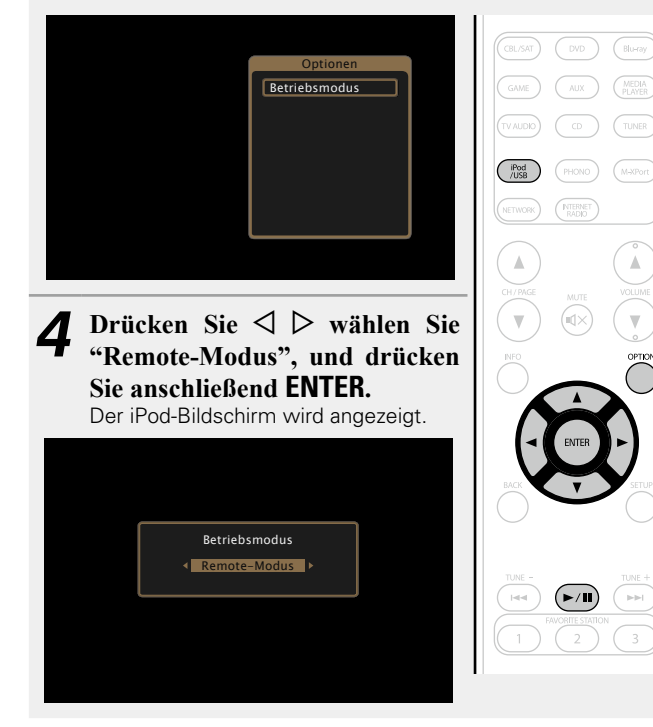

- Englische Buchstaben, Zahlen und bestimmte Symbole werden angezeigt. Nicht kompatible Zeichen werden als "." (Punkt) angezeigt.
- Die im "Direktmodus" und "Remote-Modus" verfügbaren Funktionen werden im Anschluss aufgeführt.

| Anzeigemodus     |                                 | Direktmodus  | Remote-Modus |
|------------------|---------------------------------|--------------|--------------|
| Abspielbare      | Musikdatei                      | $\checkmark$ | ✓            |
| Dateien          | Videodatei                      | *            |              |
| Aktive<br>Tasten | Fernbedienung<br>(dieses Gerät) | ~            | $\checkmark$ |
|                  | iPod                            | $\checkmark$ |              |

\* Es wird nur der Ton gespielt.

Wählen Sie über  $\Delta \nabla$  den gewünschten Punkt aus 5 und drücken Sie dann auf ENTER oder ▷, um die gewünschte Datei zu starten.

Drücken Sie ENTER, ▷ oder ►/II. 0

#### Die Wiedergabe beginnt.

#### □ Anpassen der Klangqualität (M-DAX)

Nehmen Sie diese Einstellungen unter "M-DAX" (@Seite 113) im Menü vor.

Sie können die "M-DAX"-Funktion verwenden, um das Klangbild vor der Komprimierung weitestgehend wiederherzustellen, dabei wird die Basswahrnehmung so korrigiert, dass ein vollerer Klang erzielt wird. Die Standardeinstellung ist "Aus".

#### Andern der Bildschirmanzeigedauer

Nehmen Sie diese Einstellungen unter "Audio-Anzeige" (C Seite 121) im Menü vor. Die Standardeinstellung ist "30s". Drücken Sie bei ausgeschaltetem Display auf  $\Delta \nabla \triangleleft \triangleright$ , um zum ursprünglichen Bildschirm zurückzukehren.

#### U Wechseln der Bildschirmanzeige

Drücken Sie während der Wiedergabe im "Remote-Modus" auf dem Gerät auf STATUS.

Die Anzeige wechselt bei jedem Drücken der Taste zwischen Titel, Künstlername, Albumtitel usw.

#### HINWEIS

- Abhängig von der Art des iPods und der Software-Version funktionieren manche Funktionen eventuell nicht.
- Beachten Sie, dass marantz keinerlei Verantwortung für Probleme übernimmt, die mit den Daten auf dem iPod auftreten, wenn dieses Gerät in Verbindung mit dem iPod verwendet wird.

#### Wiedergabe eines iPod

### UWiederholte Wiedergabe (Wiederholen)

- **1** Drücken Sie im "Remote-Modus" auf OPTION. Der Optionsmenübildschirm wird angezeigt.
- **2** Wählen Sie mit  $\Delta \nabla$  "Wiederholen" aus und drücken Sie ENTER.

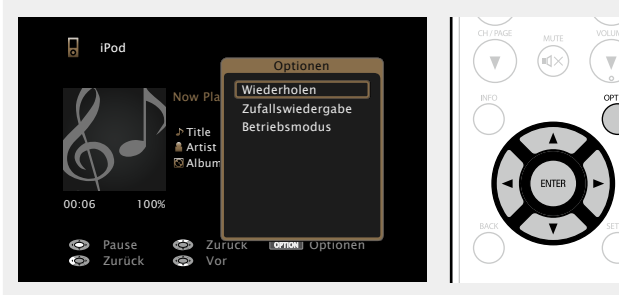

**3** Verwenden Sie ⊲ ▷, um den Wiederholungs-Modus auszuwählen.

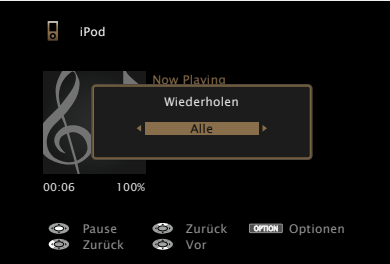

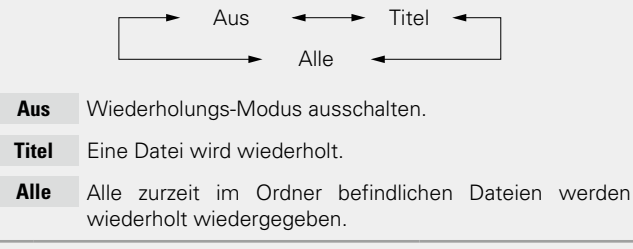

#### **4** Drücken Sie ENTER. Die Anzeige kehrt zum Wiedergabebildschirm zurück.

#### □ Zufallswiedergabe (Zufallswiedergabe)

- **Drücken Sie im "Remote-Modus" auf OPTION.** Der Optionsmenübildschirm wird angezeigt.
- **2** Wählen Sie mit  $\Delta \nabla$  "Zufallswiedergabe" aus und drücken Sie ENTER.

#### Pod Pod Now Pla Now Pla N

**3** Verwenden Sie *⊲ ▷*, um den Zufalls-Modus auszuwählen.

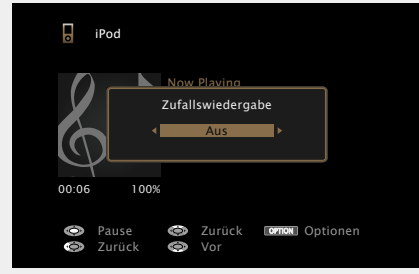

Aus 🗕 🕨 Ein

- Aus Zufallswiedergabe deaktivieren.
- Ein Zufallswiedergabe aktivieren.

#### Drücken Sie ENTER.

Die Anzeige kehrt zum Wiedergabebildschirm zurück.

Die Zufallswiedergabe wählt nach dem Ende eines Titels zufällig aus allen Titeln einen Titel für die Wiedergabe aus. Daher kann der gleiche Titel wiederholt wiedergegeben werden.

### 🗅 iPod-Funktionstasten

|                                                                         | Funktionstasten                            | Funktion                                                                                                    |
|-------------------------------------------------------------------------|--------------------------------------------|----------------------------------------------------------------------------------------------------|
| NE SELECT POWER<br>(2016-2) (SLEP) (()                                  | CH/PAGE ▲▼                                 | Seitensuche                                                                                                    |
| 547 (247)<br>(11)<br>(11)<br>(11)<br>(11)<br>(11)<br>(11)<br>(11)<br>(1 | INFO                                       | Anzeige von Informationen wie Name<br>der Quelle, Lautstärke und Name des<br>Klangmodus                                            |
|                                                                         | OPTION                                     | Remote-/Direktmodus / Wiederholte<br>Wiedergabe / Zufallswiedergabe                                                                |
|                                                                         | ${\rm Add}{\rm d}$                         | Cursorsteuerung /<br>Automatischer Suchlauf (Cue, $\Delta \nabla$ ) /<br>Manueller Suchlauf (Gedrückt halten,<br>$\Delta \nabla$ ) |
| STLP                                                                    | <b>ENTER</b><br>(Drücken und<br>loslassen) | Eingabe                                                                                                    |
|                                                                         | ENTER<br>(Gedrückt halten)                 | Stopp                                                                                                    |
|                                                                         | BACK                                       | Zurück                                                                                                    |
|                                                                         | SETUP                                      | Einrichtungsmenü                                                                                                    |
| SOUND MODE                                                              |                                            | Automatischer Suchlauf (Cue)                                                                                                    |
| AE) (MUSE) (GAME) (FUE)                                                 | ►/II                                       | Wiedergabe / Pause                                                                                                    |
| marantz                                                                 |                                            |                                                                                                    |

Wiedergabe von Musik- oder Fotodateien (JPEG), die auf einem USB-Speichergerät gespeichert sind.

### Wichtige Informationen

- Es können nur solche USB-Speicher auf diesem Gerät wiedergegeben werden, die Standards MSC (Massenspeicherklasse) und MTP (Medientransferprotokoll) erfüllen.
- Dieses Gerät unterstützt USB-Speicher im Format "FAT16" und "FAT32".
- Dieses Gerät unterstützt MP3-Dateien, die dem Standard "MPEG-1 Audio Layer-3" entsprechen.
- Die Dateitypen, die von diesem Gerät wiedergegeben werden können, und die Spezifikationen werden unten aufgeführt.

#### [Unterstützte Dateitypen]

| Unterstützte Dateitypen          | USB-Speicher *1 |
|----------------------------------|-----------------|
| WMA (Windows Media Audio)        | √*2             |
| MP3 (MPEG-1 Audio Layer-3)       | $\checkmark$    |
| WAV                              | $\checkmark$    |
| MPEG-4 AAC                       | √*3             |
| FLAC (Free Lossless Audio Codec) | $\checkmark$    |
| JPEG                             | $\checkmark$    |

#### \*1 USB-Speichergeräten

- Dieses Gerät unterstützt den Standard MP3 ID3-Tag (Ver. 2).
- Illustrationen, die über die MP3 ID3-Tags in der Version 2.3 oder 2.4 eingebettet sind, können von dem Gerät angezeigt werden. werden.
- Dieses Gerät unterstützt WMA META-Tags.
- Wenn die Bildgröße (Pixel) einer Albumgrafik 500 × 500 (WMA/MP3/WAV/FLAC) oder 349 × 349 (MPEG-4 AAC) überschreitet, wird die Musik möglicherweise nicht ordnungsgemäß wiedergegeben.
- Bitlänge für die Quantisierung im WAV-Format: 16 Bit.
- Bitlänge für die Quantisierung im FLAC-Format: 16 oder 24 Bit.
- \*2 Dateien mit Kopierschutz können auf bestimmten, tragbaren Geräten abgespielt werden, die mit MTP kompatibel sind.
- \*3 Auf diesem Gerät können nur Dateien wiedergegeben werden, die nicht kopiergeschützt sind. Daten, die von kostenpflichtigen Internetseiten heruntergeladen wurden, sind kopiergeschützt. Auch Dateien, die von einer CD usw. im Format WMA auf einen Computer aufgenommen wurden, können je nach Einstellungen auf dem Computer u. U. kopiergeschützt sein.

#### HINWEIS

Von diesem Gerät nicht unterstützte Dateitypen sind nicht aufgeführt.

| [Kompatible Formate]             |                        |                 |                        |  |
|----------------------------------|------------------------|-----------------|------------------------|--|
|                                  | Abtastfrequenz         | Bitrate         | Erweiterung            |  |
| WMA (Windows Media Audio)        | 32/44,1/48 kHz         | 48 – 192 KBit/s | .wma                   |  |
| MP3 (MPEG-1 Audio Layer-3)       | 32/44,1/48 kHz         | 32 – 320 KBit/s | .mp3                   |  |
| WAV                              | 32/44,1/48 kHz         | -               | .wav                   |  |
| MPEG-4 AAC                       | 32/44,1/48 kHz         | 16 – 320 KBit/s | .aac/<br>.m4a/<br>.mp4 |  |
| FLAC (Free Lossless Audio Codec) | 32/44,1/48/88,2/96 kHz | _               | .flac                  |  |

#### Maximale Anzahl der abspielbaren Dateien und Ordner

Dieses Gerät kann maximal die folgende Anzahl von Ordnern und Dateien anzeigen.

| Element                                            | USB-Speicher               |
|----------------------------------------------------|----------------------------|
| Speicherkapazität                                  | FAT16 : 2 GB, FAT32 : 2 TB |
| Anzahl der Ordnerebenen eines<br>Verzeichnisses *1 | 8 Ebenen                   |
| Anzahl der Ordner                                  | 500                        |
| Anzahl der Dateien *2                              | 5000                       |

\*1 Die begrenzte Anzahl enthält bereits das Stammverzeichnis.

\*2 Die zulässige Anzahl von Dateien kann sich entsprechend der Kapazität und der Dateigröße des USB-Speichergeräts unterscheiden.

# Wiedergeben von Dateien, die auf einem USB-Speichergerät gespeichert sind

- Schließen Sie das USB-Speichergerät an den iPod/
- USB-Anschluss an (E Seite 19).

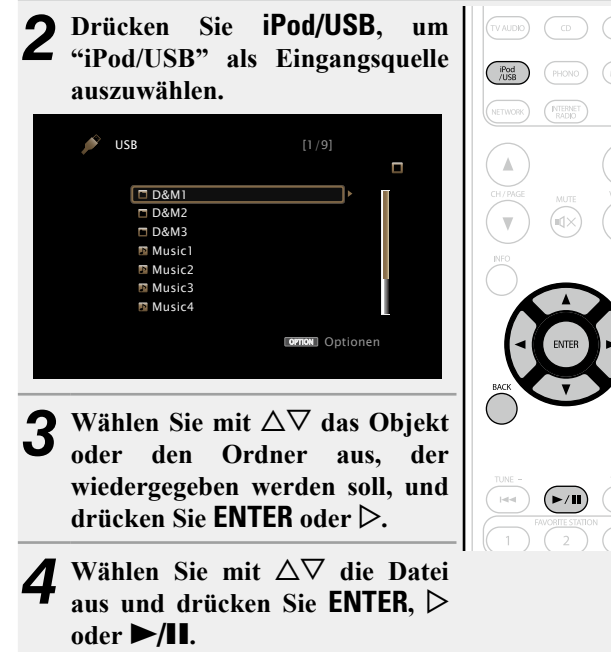

Die Wiedergabe beginnt.

#### Anpassen der Klangqualität (M-DAX)

Nehmen Sie diese Einstellungen unter "M-DAX" (17 Seite 113) im Menü vor.

Sie können die "M-DAX"-Funktion verwenden, um das Klangbild vor der Komprimierung weitestgehend wiederherzustellen, dabei wird die Basswahrnehmung so korrigiert, dass ein vollerer Klang erzielt wird. Die Standardeinstellung ist "Aus".

#### □ Zurückkehren zum vorherigen Bildschirm Drücken Sie ⊲ oder BACK.

#### □ Ändern der Bildschirmanzeigedauer

Nehmen Sie diese Einstellungen unter "Audio-Anzeige" (Freiseite 121) im Menü vor. Die Standardeinstellung ist "30s". Drücken Sie bei ausgeschaltetem Display auf  $\Delta \nabla \triangleleft \triangleright$ , um zum ursprünglichen Bildschirm zurückzukehren.

### 

.

• Wenn eine MP3-Musikdatei Album-Art-Daten enthält, können diese während der Wiedergabe der Datei angezeigt werden.

• Wenn ein USB-Speichergerät in mehrere Partitionen unterteilt ist, wird nur die erste Partition wiedergegeben.

#### HINWEIS

- Wir weisen darauf hin, dass marantz keine Verantwortung für Probleme jeglicher Art im Zusammenhang mit den Daten eines USB-Speichergeräts übernimmt, die bei Verwendung dieses Geräts in Kombination mit dem betreffenden USB-Speichergerät entstehen können.
- USB-Speichergerät können nicht über einen USB-Hub verwendet werden.
- marantz kann nicht garantieren, dass alle USB-Speichergerät verwendet oder mit Strom versorgt werden können. Bei Verwendung einer externen USB-Festplatte, die über ein Netzteil benutzt werden kann, empfehlen wir, das zugehörige Netzteil zu verwenden.
- Es ist nicht möglich, einen Computer über ein USB-Kabel an den iPod/ USB-Anschluss dieses Gerätes anzuschließen und zu verwenden.

#### Über die OPTION-Taste verfügbare Funktionen

Drücken Sie die **OPTION**-Taste, um ein Menü der auf dem Fernseherbildschirm verwendbaren Funktionen anzuzeigen. Wählen Sie die gewünschte Funktion aus diesem Menü aus. Die gewünschte Funktion ist leicht auffindbar und verwendbar.

#### Suchen nach Inhalten mithilfe von Stichwörtern (Textsuche) (<u>Seite 68</u>)

- Wiederholte Wiedergabe (Wiederholen)
   (
   (
   <u>Seite 69</u>)
- Zufallswiedergabe (Zufallswiedergabe)
   (
   <u>Seite 69</u>)
- Gleichzeitige Wiedergabe von Musik und eines Bildes (Bildanzeige) (C Seite 71)
- Wiedergeben von Bildern in einer Abfolge (Diashow) (<u>Seite 71</u>)

### Wiedergabe von USB-Speichergeräten

# Given Funktionstasten für USB-Speichergeräte

|                                                | Funktionstasten                                           | Funktion                                                                                   |
|------------------------------------------------|-----------------------------------------------------------|--------------------------------------------------------------------------------------------|
| ZONE SELECT POWER<br>(MAR) (ZONE 3) (R.ED) (0) | CH/PAGE ▲▼                                                | Seitensuche                                                                                |
|                                                | INFO                                                      | Anzeige von Informationen wie Name<br>der Quelle, Lautstärke und Name des<br>Klangmodus    |
|                                                | OPTION                                                    | Textsuche /<br>Wiederholte Wiedergabe /<br>Zufallswiedergabe /<br>Bildanzeige /<br>Diashow |
|                                                | ${\vartriangle} {\bigtriangledown} {\Diamond} {\Diamond}$ | Cursorsteuerung/<br>Automatischer Suchlauf (Cue, $\Delta  abla$ )                          |
|                                                | <b>ENTER</b><br>(Drücken und<br>loslassen)                | Eingabe                                                                                    |
|                                                | ENTER<br>(Gedrückt halten)                                | Stopp                                                                                      |
|                                                | BACK                                                      | Zurück                                                                                     |
|                                                | SETUP                                                     | Einrichtungsmenü                                                                           |
| SUUM UNUCE                                     |                                                           | Automatischer Suchlauf (Cue)                                                               |
| marantz                                        | ►/II                                                      | Wiedergabe / Pause                                                                         |
| RC017SR                                        |                                                           |                                                                                            |

# Wiedergabe von UKW-Sendungen

Informationen über Antennenanschlüsse finden Sie unter "Anschließen einer UKW-Antenne" (27 Seite 22).

### Sendereinstellung

Die Modi für den Empfang von UKW-Sendern umfassen den Modus "Automatisch", bei dem automatisch nach den verfügbaren Sendern gesucht wird, und den Modus "Manuell", bei dem Sie über die Tasten die Frequenz ändern. Die Standardeinstellung ist "Automatisch". Die Standardeinstellung ist "Automatisch". Sie können für die Sendereinstellung auch "Direkte Abstimmung" verwenden und die Frequenzen direkt eingeben.

Im Modus "Automatisch" können Sie keine Feinabstimmung der Radiosender vornehmen, wenn der Empfang schlecht ist. Verwenden Sie in diesem Fall die Modi "Manuell" oder "Direkte Abstimmung" für die Sendereinstellung.

### Wiedergabe von UKW-Sendungen

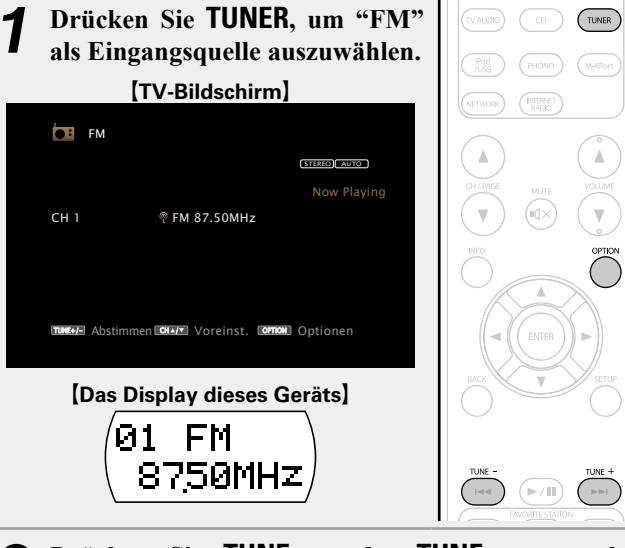

# **2** Drücken Sie **TUNE** + oder **TUNE** –, um den gewünschten Sender auszuwählen.

Der Suchvorgang wird solange ausgeführt, bis ein verfügbarer Radiosender gefunden wird. Wenn ein Radiosender gefunden wird, wird der Suchvorgang automatisch beendet und der Sender eingestellt.

# □ Hinzufügen zur Taste FAVORITE STATION

(🖙 <u>Seite 70</u>)

#### Über die OPTION-Taste verfügbare Funktionen

Drücken Sie die **OPTION**-Taste, um ein Menü der auf dem Fernseherbildschirm verwendbaren Funktionen anzuzeigen. Wählen Sie die gewünschte Funktion aus diesem Menü aus. Die gewünschte Funktion ist leicht auffindbar und verwendbar.

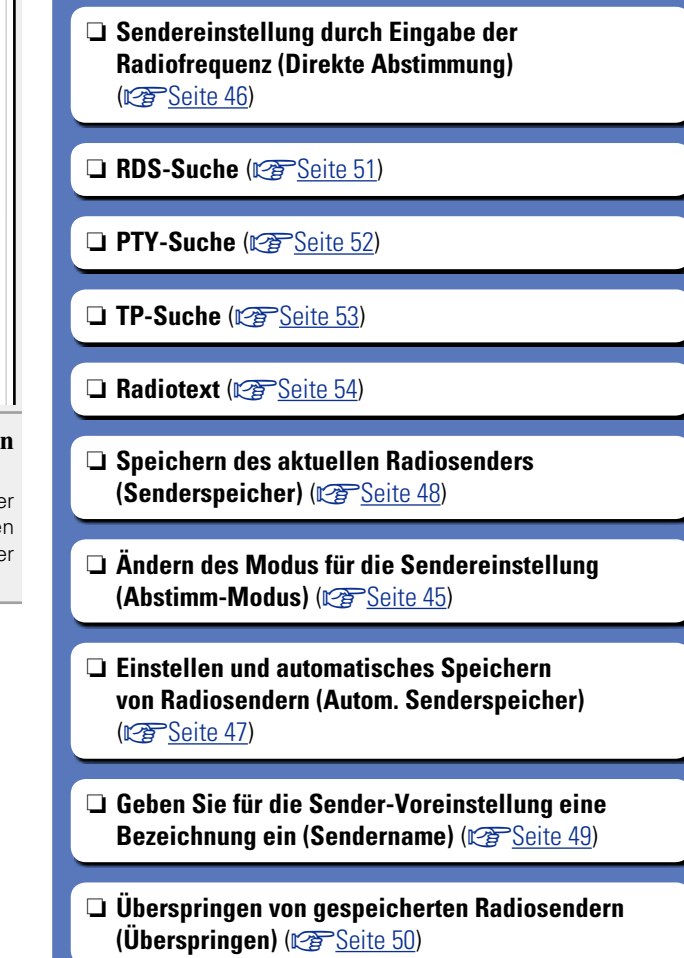

### Ändern des Modus f ür die Sendereinstellung (Abstimm-Modus)

Sie können den Modus für die UKW-Sendereinstellung ändern. Wenn die automatische Sendereinstellung im Modus "Automatisch" nicht möglich ist, wechseln Sie zu "Manuell", und nehmen Sie die Einstellung manuell vor.

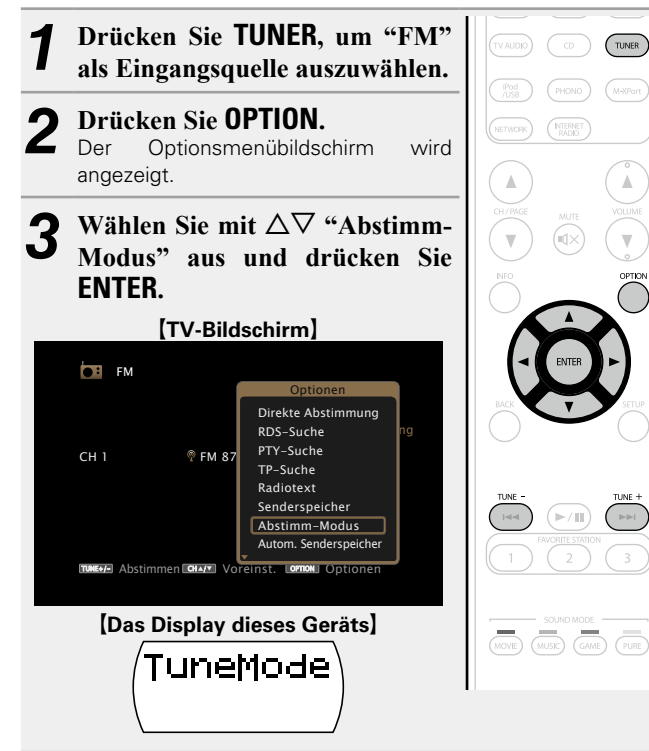

Verwenden Sie ⊲ ▷, um den Modus für die Sendereinstellung auszuwählen, und drücken Sie

ENTER.

Automati

| _                                               |            | [TV-Bildschirm]                              |  |  |
|-------------------------------------------------|------------|----------------------------------------------|--|--|
|                                                 | <b>F</b>   | 4                                            |  |  |
|                                                 | СН 1       | Citizio Cano<br>Abstimm-Modus<br>Automatisch |  |  |
|                                                 | (TUNEF)) A | bstimmen GLATE Voreinst. General Optionen    |  |  |
| [Das Display dieses Geräts]<br>何ロセ:<br>く 白いたの ト |            |                                              |  |  |
| isch                                            | Der Ser    | der wird automatisch gesucht.                |  |  |

Manuell Der Sender wird manuell gesucht.

**5** Drücken Sie **TUNE** + oder **TUNE** –, um den gewünschten Sonder auszuwählen

gewünschten Sender auszuwählen. Die Frequenz wechselt bei jedem Drücken auf die Taste stufenweise.

Wenn Sie Sender von Hand einstellen, halten Sie **TUNE +** oder **TUNE –** gedrückt, um die Frequenz fortlaufend zu ändern.

#### Andern der Bildschirmanzeigedauer

Nehmen Sie diese Einstellungen unter "Audio-Anzeige" (T Seite 121) im Menü vor. Die Standardeinstellung ist "30s". Drücken Sie bei ausgeschaltetem Display auf  $\Delta \nabla \triangleleft \triangleright$ , um zum ursprünglichen Bildschirm zurückzukehren.

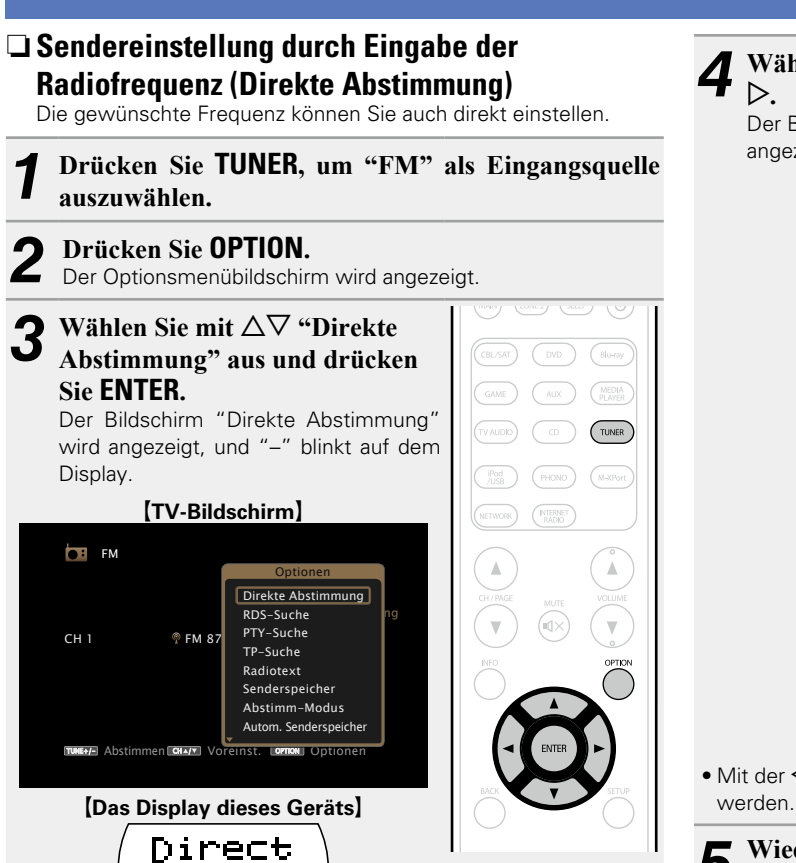

Tune

# Wählen Sie mit $\Delta \nabla$ eine Zahl aus, und drücken Sie

Wiedergabe von UKW-Sendungen

Der Bildschirm, in dem Sie die Frequenz eingeben können, wird angezeigt.

⊳.

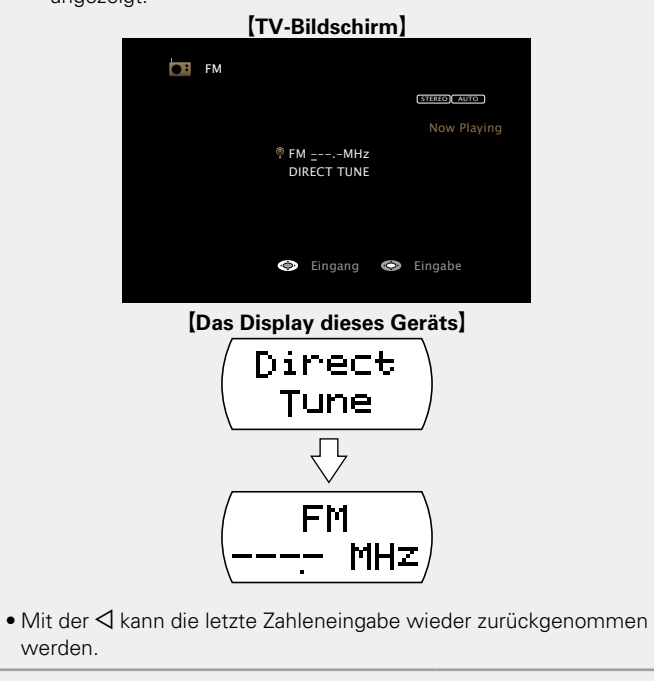

Wiederholen Sie Schritt 4, um die Frequenz des J gewünschten Radiosenders einzugeben.

Drücken Sie zum Abschluss der Einstellung auf 0 b ENTER.

Die eingestellte Frequenz wird aufgerufen.

Wiedergabe von UKW-Sendungen

# Speichern von Radiosendern

#### Einstellen und automatisches Speichern von Radiosendern (Autom. Senderspeicher)

Es können bis zu 56 Sender gespeichert werde.

Wenn nach der Ausführung von "Senderspeicher" "Autom. Senderspeicher" ausgeführt wird, gehen die Einstellungen von "Senderspeicher" verloren.

**1** Drücken Sie **TUNER**, um "FM" als Eingangsquelle auszuwählen.

#### **9** Drücken Sie OPTION.

Der Optionsmenübildschirm wird angezeigt.

**3** Wählen Sie mit  $\Delta \nabla$  "Autom. Senderspeicher" aus und drücken Sie ENTER.

| TV-Bil                                        | dschirm)                                                   |                                 |  |  |
|-----------------------------------------------|------------------------------------------------------------|---------------------------------|--|--|
| FM                                            | Ontionen                                                   | IPod<br>//ISB (PHONO) (M-XPort) |  |  |
| eu                                            | Direkte Abstimmung<br>RDS-Suche ng<br>PTY-Suche            | NETWORK (NTERNET)               |  |  |
|                                               | 7 TP–Suche<br>Radiotext<br>Senderspeicher<br>Abstimm–Modus | CH/PAGE MUTE VOLUME             |  |  |
| takte Abstimmen Clare V                       | Autom. Senderspeicher                                      |                                 |  |  |
| [Das Display dieses Geräts]<br>Áuto<br>Preset |                                                            |                                 |  |  |

| Л | Drü | cken S | Sie ENTE | ER. |
|---|-----|--------|----------|-----|
| - | Das | Gerät  | beginnt  | au  |

Das Gerät beginnt automatisch mit der Einstellung von Radiosendern und speichert diese.

| [TV-Bildschirm] |                                          |  |
|-----------------|------------------------------------------|--|
| <b>DB</b> FI    | и                                        |  |
|                 | STERO AUTO                               |  |
| СН 1            | Autom. Senderspeicher<br>Starten         |  |
| TUNE A          | bstimmen COLARY Voreinst. Comos Optionen |  |
| [Da             | as Display dieses Geräts]                |  |
|                 | (A.Preset)<br>Start                      |  |

• Wenn die Speicherung abgeschlossen ist, wird für ca. 5 Sekunden "Fertig gestellt" angezeigt, und der Optionsmenübildschirm wird ausgeblendet.

#### Wiedergabe von UKW-Sendungen

| Kanal   | Standardeinstellungen                                                     |
|---------|---------------------------------------------------------------------------|
| 1 – 8   | 87,50 / 89,10 / 98,10 / 108,00 / 90,10 / 90,10 / 90,10 /<br>90,10 MHz     |
| 9 – 16  | 90,10 / 90,10 / 90,10 / 90,10 / 90,10 / 90,10 / 90,10 /<br>90,10 MHz      |
| 17 – 24 | 90,10 / 90,10 / 90,10 / 90,10 / 90,10 / 90,10 / 90,10 /<br>90,10 MHz      |
| 25 – 32 | 90,10 / 90,10 / 90,10 / 90,10 / 90,10 / 90,10 / 90,10 /<br>90,10 MHz      |
| 33 – 40 | 90,10 / 90,10 / 90,10 / 90,10 / 90,10 / 90,10 / 90,10 /<br>90,10 MHz      |
| 41 – 48 | 90,10 / 90,10 / 90,10 / 90,10 / 90,10 / 90,10 / 90,10 /<br>90,10 MHz      |
| 49 – 56 | 90,10 / 90,10 / 90,10 / 90,10 / 90,10 / 90,10 / 90,10 / 90,10 / 90,10 MHz |

#### Wiedergabe von gespeicherten Sendern

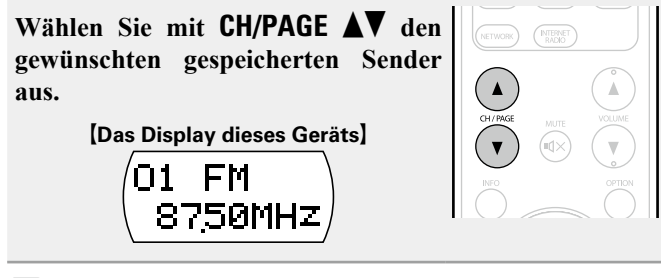

ø

Sie können gespeicherte Radiosender auch durch Drücken von **PRESET CH +** oder **PRESET CH –** auf dem Gerät auswählen.

# □ Speichern des aktuellen Radiosenders

#### (Senderspeicher)

Sie können Ihre Lieblingssender speichern, sodass sie einfach eingestellt werden können. Es können bis zu 56 Sender gespeichert werde.

**1** Stellen Sie den Radiosender ein, den Sie speichern möchten.

#### **9** Drücken Sie OPTION.

- Der Optionsmenübildschirm wird angezeigt.
- **3** Wählen Sie mit  $\Delta \nabla$  "Senderspeicher" aus und drücken Sie ENTER.

Die Liste der bereits gespeicherten Sender wird angezeigt.

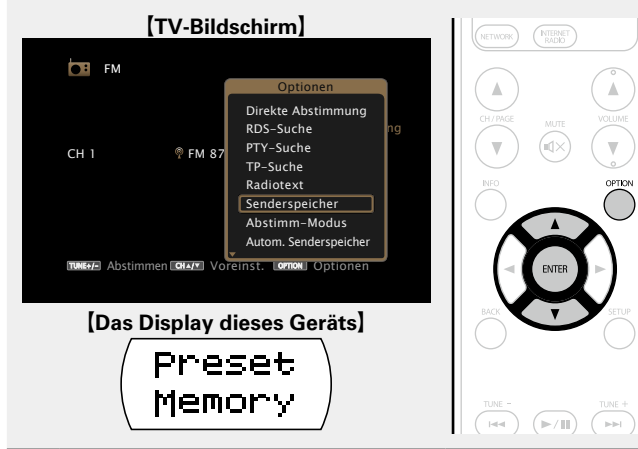

# **4** Wählen Sie mit $\Delta \nabla$ den Sender aus, den Sie speichern möchten, und drücken Sie ENTER.

Der aktuelle Radiosender wird gespeichert.

• Wiederholen Sie die Schritte 1 bis 4, um andere Sender zu speichern.

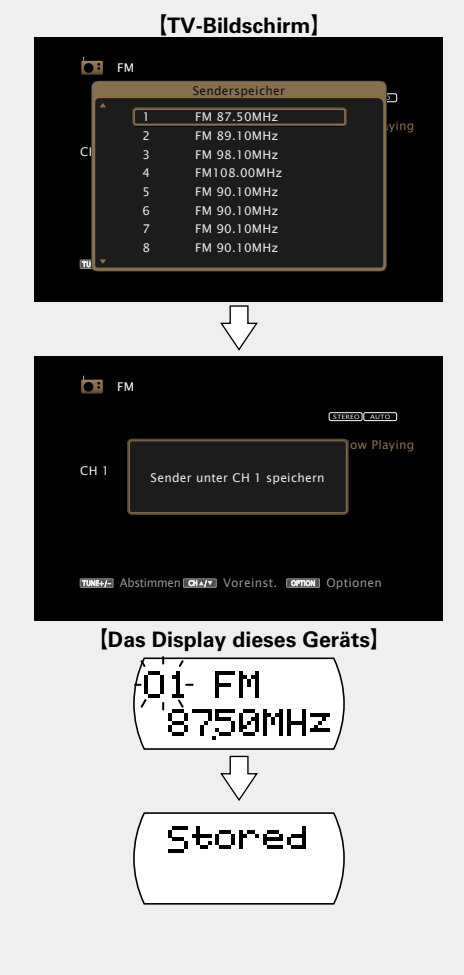

Die Sendernummern von Radiosendern, die als "Überspringen" festgelegt sind (<u>Seite 50</u>), sind abgeblendet, diese Sender können jedoch gespeichert werden.

Wenn abgeblendete Sendernummern gespeichert werden, werden diese markiert, und die Einstellung "Überspringen" ändert sich zu "Ein".

#### Geben Sie für die Sender-Voreinstellung eine **Bezeichnung ein (Sendername)**

Sie können den Namen für den gespeicherten Radiosender eingeben oder ändern.

Es können bis zu acht Zeichen eingegeben werden.

Drücken Sie TUNER, um "FM" als Eingangsquelle auszuwählen.

#### Drücken Sie OPTION.

Der Optionsmenübildschirm wird angezeigt.

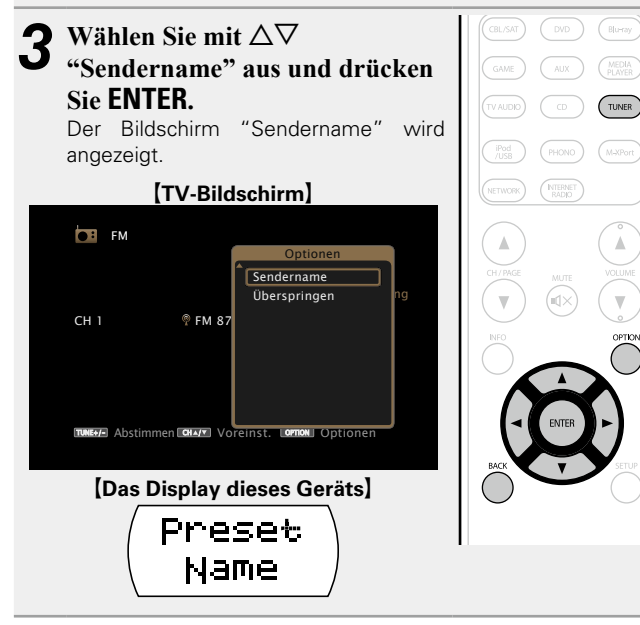

5

Wählen Sie mit  $\triangleleft \triangleright$  die Gruppe der Radiosender aus, für die Sie einen Namen eingeben möchten, und drücken Sie ENTER.

Der Bildschirm, in dem Sie den Namen der gespeicherten Sender ändern können, wird angezeigt.

• Mit jedem Drücken von  $\triangleleft \triangleright$  wird die Einstellung wie unten dargestellt geändert.

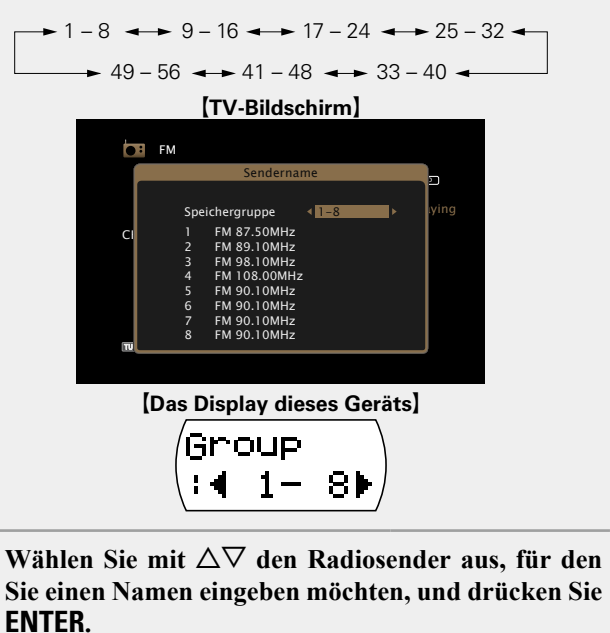

[TV-Bildschirm]

Speichergruppe FM 87.50MHz FM 89.10MHz FM 98.10MHz FM 108.00MHz FM 90.10MHz FM 90.10MHz FM 90.10MHz FM 90.10MHz

FM

#### Wählen Sie mit ⊲ ▷ einen Namen aus, und drücken O Sie ENTER.

Der Bildschirm, in dem Sie den Namen der gespeicherten Sender ändern können, wird angezeigt.

• Wenn Sie "Standard" auswählen, zeigt das Gerät wieder die Frequenz an.

7 Geben Sie die Zeichen ein, und drücken Sie auf OK

• Hinweise zur Zeicheneingabe finden Sie auf Seite 109.

8 Drücken Sie zweimal auf BACK.

Die Anzeige kehrt zum Wiedergabebildschirm zurück.

[Das Display dieses Geräts] 1 FM 8750MHz

#### Überspringen von gespeicherten Radiosendern (Überspringen) Sie können vorab nach Gruppen oder Sendern einstellen, welche

Sie konnen vorab nach Gruppen oder Sendern einstellen, welche Sender bei der Sendereinstellung nicht angezeigt werden sollen. Die Einstellung zum Überspringen von gespeicherten Sendern ist beim Einstellen von Sendern hilfreich, da nur Ihre bevorzugten Sender angezeigt werden.

# Drücken Sie **TUNER**, um "FM" als Eingangsquelle auszuwählen.

#### **9** Drücken Sie **OPTION**.

Der Optionsmenübildschirm wird angezeigt.

**3** Wählen Sie mit  $\Delta \nabla$  "Überspringen" aus und drücken Sie ENTER.

Der Bildschirm "Überspringen" wird angezeigt.

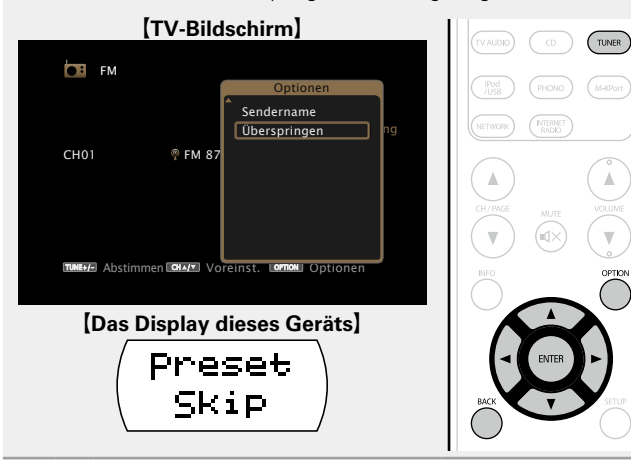

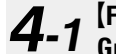

#### [Festlegen der zu überspringenden Sender nach Gruppen]

 Wählen Sie mit <</li>
 ▷ die Gruppe der Radiosender aus, die Sie überspringen möchten.

 Mit jedem Drücken von ⊲ ▷ wird die Einstellung wie unten dargestellt geändert.

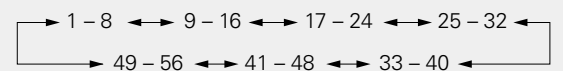

#### ② Drücken Sie △, um "Speicher \* – \* überspringen" auszuwählen, und drücken Sie dann ENTER.

Alle Radiosender in der ausgewählten Gruppe "\* - \*" werden nicht angezeigt.

(\* steht für die Nummern der ausgewählten Gruppe.)

#### **③ Drücken Sie BACK.**

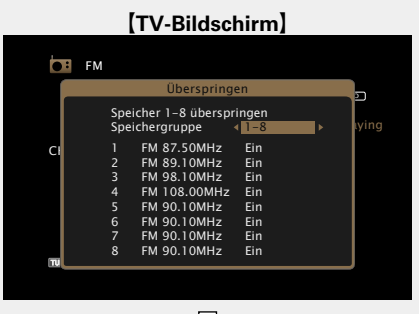

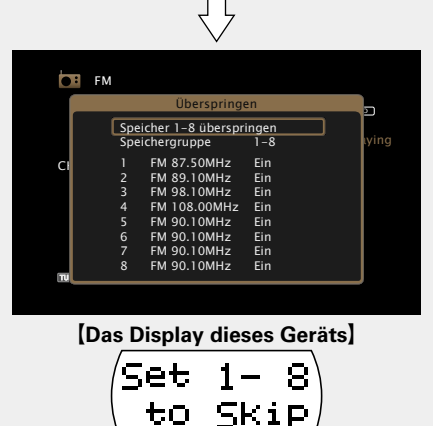

4-2 [Fest

(Festlegen der zu überspringenden Sender nach Sendern)

- Mit jedem Drücken von ⊲ ▷ wird die Einstellung wie unten dargestellt geändert.

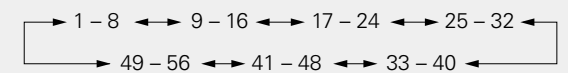

#### ② Wählen Sie mit △▽ den Radiosender aus, den Sie überspringen möchten.

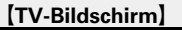

| <b>●</b> F      | М                                                                                                    |
|-----------------|----------------------------------------------------------------------------------------------------|
|                 | Überspringen                                                                                                    |
|                 | Speicher 1−8 überspringen<br>Speichergruppe <1−8 ying                                                                                                    |
| CI              | 1 FM 87.50MHz Ein<br>2 FM 89.10MHz Ein<br>3 FM 98.10MHz Ein                                                                                                    |
|                 | 4 FM 108.00MHz Ein                                                                                                    |
|                 | 6 FM 90.10MHz Ein                                                                                                    |
|                 | 7 FM 90.10MHz Ein                                                                                                    |
|                 |                                                                                                    |
|                 |                                                                                                    |
|                 | $\overline{\nabla}$                                                                                                    |
| <b>D</b> I F    | M                                                                                                    |
|                 | Überspringen                                                                                                    |
|                 |                                                                                                    |
|                 | Speicher 1–8 überspringen<br>Speichergruppe 1–8 tying                                                                                                    |
| CI              | Speicher 1-8 überspringen<br>Speichergruppe 1-8<br>1 FM 87.50MHz < Uberspringen ><br>2 FM 80.10MHz Fin                                                                                                    |
| CI              | Speicher 1 - 8 überspringen<br>Speichergruppe 1 - 8<br>1 FM 87.50MHz            2 FM 89.10MHz Ein           3 FM 98.10MHz Ein                                                                                                    |
| CI              | Speicher 1 - 8 überspringen         ying           Speichergruppe         1 - 8 (3 - 50MHz)         • 1 - 8 (3 - 50MHz)           1 - FM 85-30MHz         • 100erspringen >         >           2 - FM 89.10MHz         Ein         3 - FM 98.10MHz         Ein           3 - FM 98.10MHz         Ein         5 - FM 90.10MHz         Ein           5 - FM 90.10MHz         Fin         >         >                                                                     |
| CI              | Speicher 1 - 8: überspringen         ying           Speichergruppe         1 - 8         ying           1 FM 87: 50MHz         4: Uberspringen >         ying           2 FM 89: 10MHz         Ein         3         FM 98: 10MHz         Ein           3 FM 98: 10MHz         Ein         5         FM 90: 10MHz         Ein           6 FM 90: 10MHz         Ein         6         FM 90: 10MHz         Ein                                                           |
| CI              | Speicher 1 - 8: überspringen         ying           Speichergruppe         1-8         ying           1         FM 87:50MHz         Uberspringen >           2         FM 89:10MHz         Ein           3         FM 99:10MHz         Ein           4         FM 108:00MHz         Ein           5         FM 90:10MHz         Ein           6         FM 90:10MHz         Ein           7         FM 90:10MHz         Ein           8         FM 90:10MHz         Ein |
| C)              | Speicher 1 - 8 überspringen         ying           Speichergruppe         1-8           Ying         1           FM 85.0MHz         Ein           2         FM 89.10MHz           3         FM 99.10MHz           4         FM 108.00MHz           5         FM 90.10MHz           6         FM 90.10MHz           7         FM 90.10MHz           8         FM 90.10MHz           8         FM 90.10MHz                                                                |
| CI              | Speicher 1-8 überspringen<br>Speicher 3. Stolmtz « Uberspringen »<br>2 FM 89.10MHz Ein<br>3 FM 98.10MHz Ein<br>4 FM 108.00MHz Ein<br>5 FM 90.10MHz Ein<br>6 FM 90.10MHz Ein<br>7 FM 90.10MHz Ein<br>8 FM 90.10MHz Ein                                                                                                    |
| CI<br>MU        | Speicher 1-8 überspringen<br>Speicher 3-80Htz - Uberspringen -<br>2 FM 89.10MHz Ein<br>3 FM 99.10MHz Ein<br>4 FM 108.00MHz Ein<br>6 FM 90.10MHz Ein<br>7 FM 90.10MHz Ein<br>8 FM 90.10MHz Ein                                                                                                    |
| с;<br>тч<br>[D. | Speicher 1-8 überspringen       1-8         1 FM 87.50MHz       100erspringen         2 FM 89.10MHz       Ein         3 FM 99.10MHz       Ein         4 FM 108.00MHz       Ein         5 FM 90.10MHz       Ein         6 FM 90.10MHz       Ein         7 FM 90.10MHz       Ein         8 FM 90.10MHz       Ein         8 FM 90.10MHz       Ein                                                                                                    |

#### Abbrechen des Überspringens gespeicherter Sender

Während der Bildschirm zum Überspringen gespeicherter Sender angezeigt wird, wählen Sie mit ⊲ ▷ eine Gruppe aus, die einen Radiosender enthält, für den Sie das Überspringen deaktivieren möchten.

2 Wählen Sie mit △▽ einen Radiosender aus, für den Sie das Überspringen deaktivieren möchten.

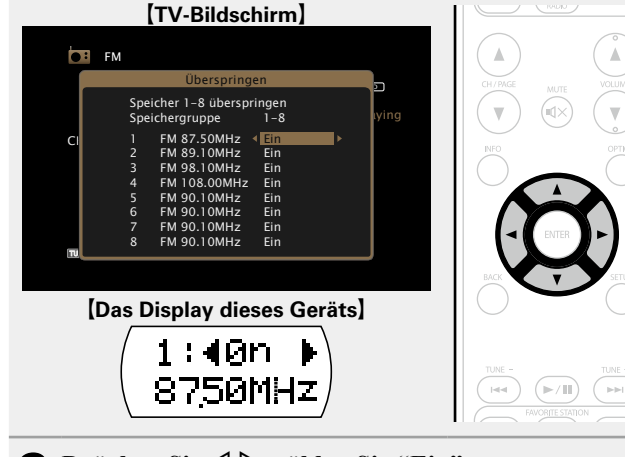

**3** Drücken Sie  $\triangleleft \triangleright$  wählen Sie "Ein".

Das Überspringen wird deaktiviert.

HINWEIS

Sie können das Überspringen nicht für jede Gruppe deaktivieren.

#### **RDS-Suche**

RDS (nur bei UKW) ist ein Sendedienst, mit dem ein Sender zusätzliche Informationen zusammen mit dem normalen Radiosendesignal übertragen kann.

Mit dieser Funktion können Sie automatisch UKW-Sender einstellen, die RDS anbieten.

#### HINWEIS

Beachten Sie, dass die RDS-Funktion nur bei Empfang eines RDSkompatiblen Senders funktioniert.

Drücken Sie TUNER, um "FM" als Eingangsquelle auszuwählen.

#### **2** Drücken Sie OPTION. Der Optionsmenübildschir

Der Optionsmenübildschirm wird angezeigt.

**3** Wählen Sie mit  $\Delta \nabla$  "RDS-Suche" aus und drücken Sie ENTER.

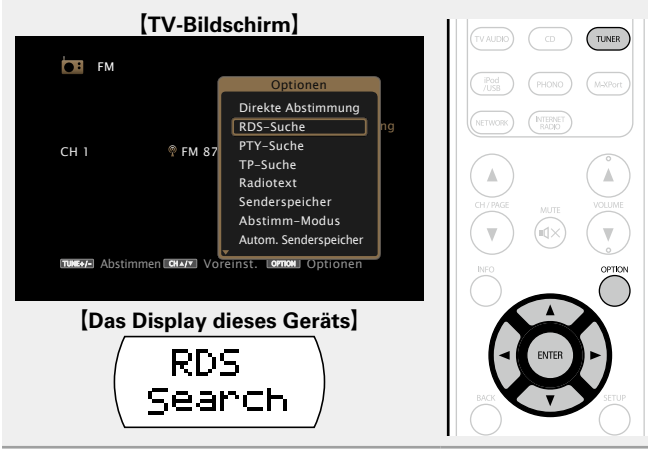

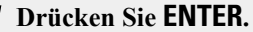

Die Suche nach RDS-Sendern startet automatisch.

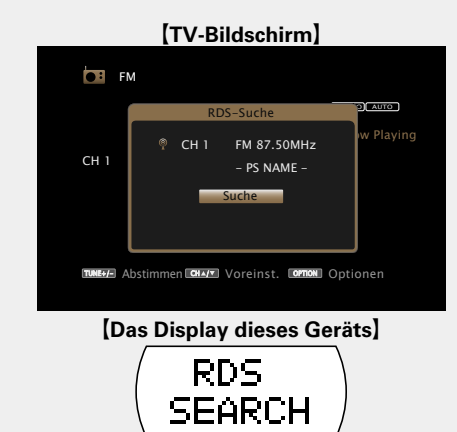

- Wenn bei dem oben aufgeführten Vorgang keine RDS-Sender gefunden werden, werden alle Frequenzbänder durchsucht.
- Wenn ein Sender gefunden wird, wird dessen Name auf dem Display angezeigt.
- Wenn alle Frequenzen durchsucht wurden und kein RDS-Sender gefunden wurde, wird "KEIN RDS" angezeigt.

ø

Wenn Sie innerhalb von 5 Sekunden nach dem Einblenden des Sendernamens im Display auf  $\triangleleft \triangleright$  drücken, können Sie einen anderen Sender suchen.

#### **D**PTY-Suche

Mit dieser Funktion können Sie RDS-Sender mit einem bestimmten Programm (PTY) finden.

PTY bezeichnet die Art des RDS-Programms.

Die Programmarten werden folgendermaßen angezeigt:

| NEWS     | Nachrichten     | WEATHER  | Wetter          |
|----------|-----------------|----------|-----------------|
| AFFAIRS  | Aktuelles       | FINANCE  | Finanzen        |
| INFO     | Informationen   | CHILDREN | Kinderprogramm  |
| SPORT    | Sport           | SOCIAL   | Soziales        |
| EDUCATE  | Ausbildung      | RELIGION | Religion        |
| DRAMA    | Drama           | PHONE IN | Höreranrufe     |
| CULTURE  | Kultur          | TRAVEL   | Reisen          |
| SCIENCE  | Wissenschaft    | LEISURE  | Freizeit        |
| VARIED   | Verschiedenes   | JAZZ     | Jazz-Musik      |
| POP M    | Pop-Musik       | COUNTRY  | Country-Musik   |
| ROCK M   | Rock-Musik      | NATION M | Volksmusik      |
|          | Easy-Listening- | OLDIES   | Oldies          |
| EAST IVI | Musik           | FOLK M   | Folk-Musik      |
| LIGHT M  | Leichte Klassik | DOCUMENT | Dokumentationen |
| CLASSICS | Ernste Klassik  |          | -               |
| OTHER M  | Andere Musik    |          |                 |

Drücken Sie TUNER, um "FM" als Eingangsquelle auszuwählen.

#### Drücken Sie OPTION.

Der Optionsmenübildschirm wird angezeigt.

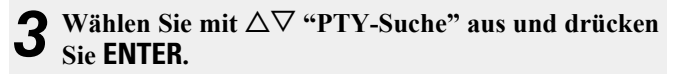

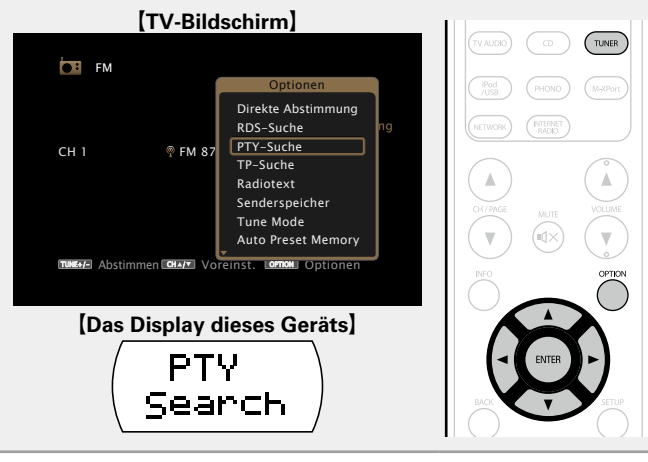

4 Rufen Sie mit  $\Delta \nabla$  den gewünschten Programmtyp auf, der jeweils auf dem Display angezeigt wird.

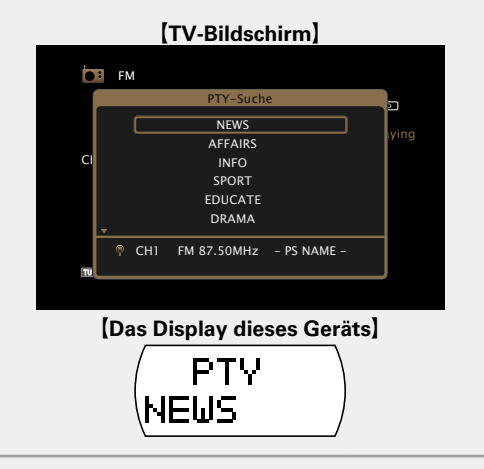

**5** Drücken Sie ENTER. Die PTY-Suche beginnt automatisch.

- Wenn kein Sender mit dem entsprechenden Programmtyp gefunden wird, werden alle Frequenzbänder durchsucht.
- Nach dem Anhalten der Suche wird der Name des Senders auf dem Display angezeigt.
- Wenn alle Frequenzen durchsucht wurden, und kein Sender mit dem gewünschten Programmtyp gefunden wurde, wird "Kein Programmtyp" angezeigt.

#### Ø

Wenn Sie innerhalb von 5 Sekunden nach dem Einblenden des Sendernamens im Display auf  $\triangleleft \triangleright$  drücken, können Sie einen anderen Sender suchen.

Wiedergabe von UKW-Sendungen

#### □ TP-Suche

TP kennzeichnet Programme mit Verkehrsinformationen. So können Sie einfach die neuesten Verkehrsinformationen abrufen, bevor Sie das Haus verlassen.

Mit dieser Funktion können Sie RDS-Sender finden, die Verkehrsfunk übertragen (TP-Sender).

#### Drücken Sie TUNER, um "FM" als Eingangsquelle auszuwählen.

#### Drücken Sie OPTION. 5

Ler Optionsmenübildschirm wird angezeigt.

#### **3** Wählen Sie mit $\Delta \nabla$ "TP-Suche" aus und drücken Sie ENTER. Sie ENTER.

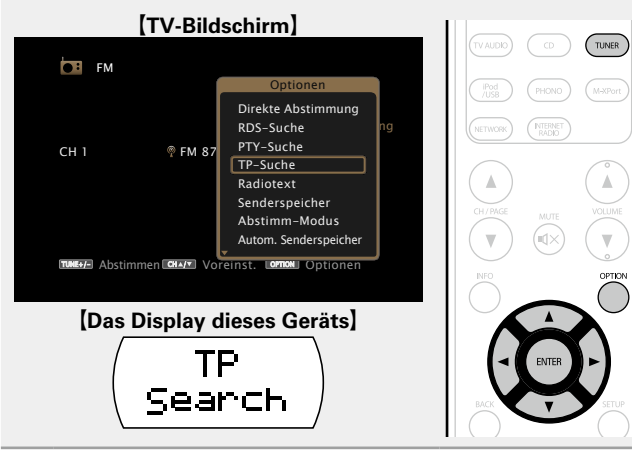

Die TP-Suche beginnt automatisch.

| [TV-Bildschirm]             |                                 |  |  |
|-----------------------------|---------------------------------|--|--|
| <b>FI</b>                   |                                 |  |  |
| Í                           | TP-Suche                        |  |  |
| СН 1                        | Playing<br>- PS NAME -          |  |  |
|                             | Suche                           |  |  |
| TUNE+/- A                   | ostimmen ன Voreinst. ன Optionen |  |  |
|                             |                                 |  |  |
| [Das Display dieses Geräts] |                                 |  |  |
|                             |                                 |  |  |
|                             | SEARCH                          |  |  |

- Wenn bei dem oben aufgeführten Vorgang keine TP-Sender gefunden werden, werden alle Frequenzbänder durchsucht.
- Nach dem Anhalten der Suche wird der Name des Senders auf dem Display angezeigt.
- Wenn alle Frequenzen durchsucht wurden und kein weiterer TP-Sender gefunden wurde, wird "Kein Programmtyp" angezeigt.

Wenn Sie innerhalb von 5 Sekunden nach dem Einblenden des Sendernamens im Display auf  $\triangleleft \triangleright$  drücken, können Sie einen anderen Sender suchen.

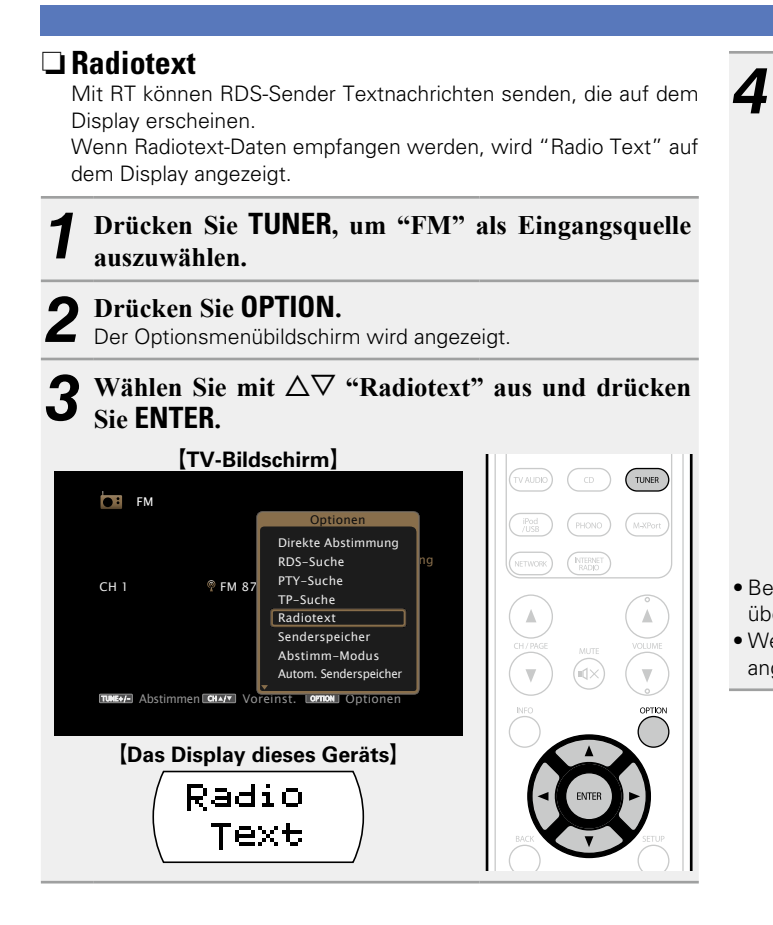

| Drücken Sie ⊲ ▷ wählen Sie "Ein", und drücken Si | ie |
|--------------------------------------------------|----|
| anschließend ENTER.                              |    |

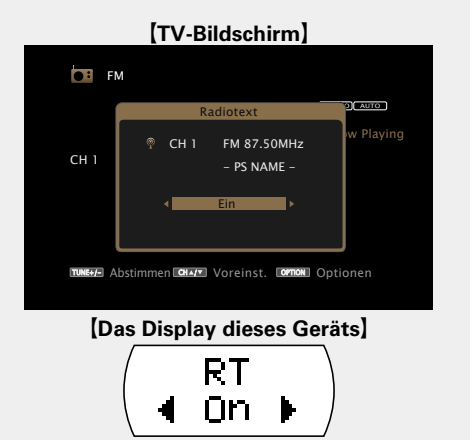

- Beim Empfang von RDS-Sendern werden die vom Sender übertragenen Textdaten angezeigt.
- Wenn keine Textdaten übertragen werden, wird "NO TEXT DATA" angezeigt.

### UKW-Funktionstasten

|                          | Funktionstasten         | Funktion                            |  |
|--------------------------|-------------------------|-------------------------------------|--|
| ZONE SELECT INCOMES      | CH/PAGE ▲▼              | Auswahl gespeicherter Sender        |  |
| (CILSN) (DO) (Newy)      |                         | Anzeige von Informationen wie Name  |  |
| GAVE ALL (NEDA)          | INFO                    | der Quelle, Lautstärke und Name des |  |
|                          |                         | Klangmodus                          |  |
| (Prod) (PHONO) (MaxPart) |                         | Umschalten des Modus für die        |  |
|                          |                         | Sendereinstellung /                 |  |
|                          |                         | Direkte Frequenzeingabe /           |  |
|                          |                         | RDS-Suche / PTY-Suche /             |  |
|                          | OPTION                  | TP-Suche / Radiotext /              |  |
|                          |                         | Senderspeicher /                    |  |
|                          |                         | Autom. Senderspeicher /             |  |
|                          |                         | Sendername /                        |  |
|                          |                         | Überspringen                        |  |
| ŎŬŎ                      | $\Box \nabla \Box \Box$ | Cursorsteuerung                     |  |
|                          | ENTER                   | Eingabe                             |  |
|                          | BACK                    | Zurück                              |  |
|                          | SETUP                   | Einrichtungsmenü                    |  |
| 50 ND MODE               | TUNE +, –               | Bildwechsel (hoch/runter)           |  |
| MOME (MUSE) GAVE (PURE)  | FAVORITE                |                                     |  |
| marantz                  | STATION 1 – 3           | Favoriten ninzutugen/autruten       |  |
| D0017SD                  |                         |                                     |  |

# Wiedergabe von Internetradio

Internetradio bezeichnet Radiosendungen, die über das Internet übertragen werden. Es können Internetradio-Sender aus der ganzen Welt empfangen werden.

# Wichtige Informationen

Die folgenden Typen und Spezifikationen von Radiosendern werden von diesem Gerät für die Wiedergabe unterstützt.

#### [Wiedergabefähige Radiosendertypen]

| Unterstützte Dateitypen    | Internet-Radio |
|----------------------------|----------------|
| WMA (Windows Media Audio)  | $\checkmark$   |
| MP3 (MPEG-1 Audio Layer-3) | $\checkmark$   |

#### [Wiedergabefähige Radiosenderspezifikationen]

|                                  | Abtastfrequenz | Bitrate         | Erweiterung |
|----------------------------------|----------------|-----------------|-------------|
| <b>WMA</b> (Windows Media Audio) | 32/44,1/48 kHz | 48 – 192 KBit/s | .wma        |
| MP3 (MPEG-1<br>Audio Layer-3)    | 32/44,1/48 kHz | 32 – 320 KBit/s | .mp3        |

### Wiedergabe von Internetradio

#### Wiedergabe vorbereiten.

- Überprüfen Sie die Netzwerkumgebung und schalten Sie das Gerät ein (<u>Seite 26</u> "Anschließen an ein Heim-Netzwerk (LAN)").
- ② Wenn Einstellungen erforderlich sind, nehmen Sie diese unter "Einstellungen" vor (<u>Seite 133</u>).

# **2** Drücken Sie NETWORK.

• Sie können auch auf **INTERNET RADIO** drücken, um die Eingabequelle "Internet Radio" direkt auszuwählen.

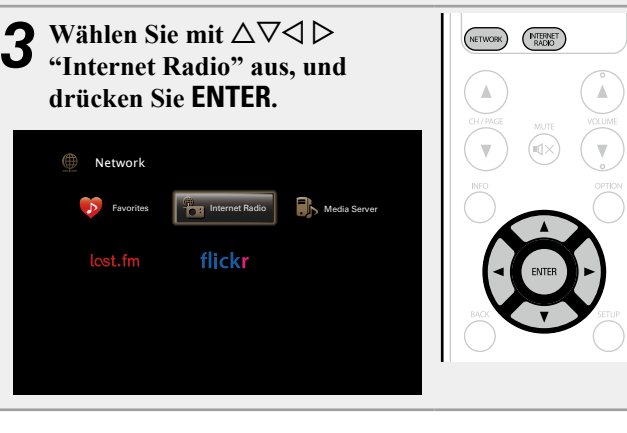

# **4** Wählen Sie mit $\triangle \nabla$ das Objekt aus, das wiedergegeben werden soll, und drücken Sie ENTER oder $\triangleright$ .

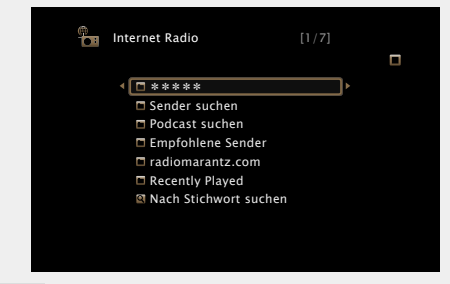

| * * * * * *<br>(Name des Landes)                                                                              | Zeigt typische Internetradio-Sender in Ihrem Land an.                                                                                                    |  |
|----------------------------------------------------------------------------------------------------|----------------------------------------------------------------------------------------------------|--|
| Sender<br>suchen                                                                                              | Zeigt alle Internetradio-Sender an, die von diesem Gerät eingestellt werden können.                                                                         |  |
| Podcast<br>suchen                                                                                             | Zeigt Internetradio-Sender in den Podcasts an, die von diesem Gerät eingestellt werden können.                                                              |  |
| Empfohlene<br>Sender                                                                                          | Zeigt empfohlene Internetradio-Sender an.                                                                                                    |  |
| radiomarantz.<br>com                                                                                          | Zeigt Internetradio-Sender an, die den Favoriten in vTuner hinzugefügt wurden. Anleitungen dazu,                                                            |  |
|                                                                                                    | wie Sie in vTuner Favoriten hinzufügen, finden Sie<br>unter "Verwenden von vTuner, um den Favoriten<br>Internetradio-Sender hinzuzufügen" (1977) Seite 57). |  |
| Recently<br>Played                                                                                            | Zeigt zuletzt wiedergegebene Internetradio-Sender<br>an Unter "Recently Played" werden bis zu 20 Sender<br>gespeichert.                                     |  |
| Nach Stichwort<br>suchen                                                                                      | Zeigt nach Stichwort gesuchte Internetradio-Sender<br>an Hinweise zur Zeicheneingabe finden Sie auf<br><u>Seite 109</u> .                                   |  |
| <b>5</b> Wiederholen Sie Schritt 4, bis die Senderliste<br>angezeigt wird.<br>Die Senderliste wird angezeigt. |                                                                                                    |  |
| • • • • • • • • • • • • • • • • • • • •                                                                       | $\Omega^{*}$ $\rightarrow^{*} \Lambda \nabla I$ $\rightarrow^{*} \Omega^{*}$ $\rightarrow^{*} I$ $\rightarrow^{*} \Omega^{*}$                               |  |

**6** Wählen Sie mit  $\Delta \nabla$  den Sender aus und drücken Sie ENTER oder  $\triangleright$ .

Die Wiedergabe beginnt, sobald der Pufferstand "100 %" erreicht.

#### 🗆 Anpassen der Klangqualität (M-DAX)

Nehmen Sie diese Einstellungen unter "M-DAX" (Cresseite 113) im Menü vor.

Sie können die "M-DAX"-Funktion verwenden, um das Klangbild vor der Komprimierung weitestgehend wiederherzustellen, dabei wird die Basswahrnehmung so korrigiert, dass ein vollerer Klang erzielt wird. Die Standardeinstellung ist "Aus".

#### UWechseln der Bildschirmanzeige

Drücken Sie auf dem Hauptgerät auf **STATŪS**. Die Anzeige wechselt bei jedem Drücken der Taste zwischen Titel und Name usw. des Radiosenders.

### 🗆 Zurückkehren zum vorherigen Bildschirm

Drücken Sie ⊲ oder **BACK**.

#### Andern der Bildschirmanzeigedauer

Nehmen Sie diese Einstellungen unter "Audio-Anzeige" (PSeite 121) im Menü vor. Die Standardeinstellung ist "30s". Drücken Sie bei ausgeschaltetem Display auf  $\Delta \nabla \triangleleft \triangleright$ , um zum ursprünglichen Bildschirm zurückzukehren.

## ø

• Es gibt viele Radiosender im Internet, wobei die Qualität der gesendeten Programme und die Bitrate der Titel sehr unterschiedlich sind.

Allgemein gilt, dass die Klangqualität umso höher ist, je höher die Bitrate ist, in Abhängigkeit von den Leitungen und dem Datenverkehr auf dem Server ist es jedoch möglich, dass die übertragenen Musikoder Audiosignale bei einer hohen Bitrate unterbrochen werden. Umgekehrt kann eine niedrigere Bitrate eine niedrigere Klangqualität, aber weniger Unterbrechungen zur Folge haben.

- Wenn der Sender überlastet ist oder nicht sendet, wird "Radiostation-Server voll" oder "Verbindung unterbrochen" angezeigt.
- Auf diesem Gerät können Ordner- und Dateinamen als Titel angezeigt werden. Zeichen, die nicht angezeigt werden können, werden durch "." (Punkt) angezeigt.

#### HINWEIS

Die Radiosenderdatenbank kann ohne Ankündigung eingestellt werden.

### Über die OPTION-Taste verfügbare Funktionen

Drücken Sie die **OPTION**-Taste, um ein Menü der auf dem Fernseherbildschirm verwendbaren Funktionen anzuzeigen. Wählen Sie die gewünschte Funktion aus diesem Menü aus. Die gewünschte Funktion ist leicht auffindbar und verwendbar.

#### □ Suchen nach Inhalten mithilfe von Stichwörtern (Textsuche) (<sup>™</sup> Seite 68)

Hinzufügen zu Favoriten mithilfe des "Optionen"-Menüs (Favoritenspeicher) (<u>Seite 70</u>)

□ Gleichzeitige Wiedergabe von Musik und eines Bildes (Bildanzeige) (☞ Seite 71)

#### Wiedergeben des zuletzt ausgewählten Internetradio-Senders

Das Gerät speichert den zuletzt wiedergegebenen Internetradio-Sender. Wenn Sie auf **INTERNET RADIO** drücken, um von einer anderen Eingabequelle zu Internetradio zu wechseln, wird der zuletzt gehörte Internetradio-Sender wiedergegeben.

#### Drücken Sie INTERNET RADIO.

Die Quelle wechselt zu "Internet Radio", und der zuletzt ausgewählte Internetradio-Sender wird wiedergegeben.

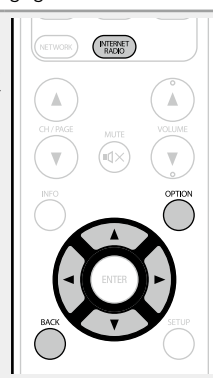

#### Verwenden von vTuner, um den Favoriten Internetradio-Sender hinzuzufügen

Es gibt auf der ganzen Welt zahlreiche Internetradio-Sender, und diese können mit diesem Gerät eingestellt werden. Den gewünschten Radiosender zu finden, kann aufgrund der großen Anzahl jedoch schwierig sein. Verwenden Sie in diesem Fall vTuner, eine speziell für dieses Gerät entwickelte Website zum Suchen von Internetradio-Sendern. Sie können Internetradio-Sender mithilfe Ihres Computers suchen, und diese als Favoriten hinzuzufügen. Dieses Gerät kann Radiosender wiedergeben, die vTuner hinzugefügt wurden.

#### Uberprüfen Sie die MAC-Adresse dieses Geräts (1977) <u>Seite 132</u>).

Der Bildschirm, in dem Sie den Namen der gespeicherten Sender ändern können, wird angezeigt. MAC address:

• Die MAC-Adresse ist erforderlich für die Erstellung eines Kontos für vTuner.

# **2** Rufen Sie mit Ihrem Computer die vTuner-Website auf (<u>http://www.radiomarantz.com</u>).

Der vTuner-Anmeldebildschirm wird angezeigt.

**3** Geben Sie die MAC-Adresse dieses Geräts ein, und klicken Sie auf "Go".

Der Bildschirm für die Kontoerstellung wird angezeigt.

**4** Geben Sie Ihre E-Mail-Adresse und ein Kennwort Ihrer Wahl ein.

Das Konto wird registriert, und Sie können sich anmelden.

**5** Geben Sie Ihre Anmeldeinformationen (E-Mail-Adresse und Kennwort) ein, und melden Sie sich an. Das Hauptmenü von vTuner wird angezeigt.

**6** Wählen Sie die gewünschten Suchkriterien aus (Genre, Region, Sprache usw.).

Die den Suchkriterien entsprechenden Radiosender werden angezeigt.

• Sie können auch mithilfe von Stichwörtern nach Sendern suchen.

# 7 Wählen Sie den gewünschten Radiosender aus der

Liste aus, und klicken Sie auf das Symbol "Add to Favorites".

Der Bildschirm, in dem Sie eine bevorzugte Gruppe erstellen können, wird angezeigt.

# **8** Geben Sie den Namen der bevorzugten Gruppe ein, und klicken Sie auf "Go".

Es wird eine neue bevorzugte Gruppe erstellt, die den ausgewählten Radiosender enthält.

 Internetradio-Sender, die den Favoriten in vTuner hinzugefügt wurden, können von "radiomarantz.com" (<u>Seite 55</u>) mit diesem Gerät wiedergegeben werden.

#### L Internetradio-Funktionstasten

|                                                                                                | Funktionstasten                            | Funktion                                                                                |
|------------------------------------------------------------------------------------------------|--------------------------------------------|-----------------------------------------------------------------------------------------|
|                                                                                                | INTERNET RADIO                             | Zuletzt wiedergegebener Internetradio-<br>Sender                                        |
| CAME AUX MEDA                                                                                  | CH/PAGE ▲▼                                 | Seitensuche                                                                             |
| (1744.020) (2) (11.887)<br>(19.04) (19.050) (14.050)<br>(18.050) (14.050)<br>(18.050) (14.050) | INFO                                       | Anzeige von Informationen wie Name<br>der Quelle, Lautstärke und Name des<br>Klangmodus |
|                                                                                                |                                            | Textsuche /                                                                             |
| OH/PAGE MUTE VOLUME                                                                            | OPTION                                     | Favoritenspeicher /                                                                     |
| <b>v</b> 🐵 ( <b>y</b> )                                                                        |                                            | Bildanzeige                                                                             |
|                                                                                                |                                            | Cursorsteuerung                                                                         |
| AX THE STREET                                                                                  | <b>ENTER</b><br>(Drücken und<br>loslassen) | Eingabe                                                                                 |
|                                                                                                | ENTER<br>(Gedrückt halten)                 | Stopp                                                                                   |
|                                                                                                | BACK                                       | Zurück                                                                                  |
|                                                                                                | SETUP                                      | Einrichtungsmenü                                                                        |
| SCUND MODE                                                                                     | FAVORITE<br>Station 1 – 3                  | Favoriten hinzufügen/aufrufen                                                           |
| marantz                                                                                        |                                            |                                                                                         |
| RC017SR                                                                                        |                                            |                                                                                         |

# Wiedergeben von auf einem Computer oder auf einem NAS gespeicherten Dateien

Dieses Gerät kann Musikdateien und Wiedergabelisten (m3u, wpl) wiedergeben, die auf einem Computer oder auf Network Attached Storage (NAS) gespeichert sind, die DLNA unterstützen.

# Wichtige Informationen

- Die Netzwerk-Audiowiedergabefunktion dieses Geräts stellt die Verbindung zum Server unter Verwendung der folgenden Technologien her.
- Windows Media Player Network Sharing Service
- Windows Media DRM10
- Die Dateitypen, die von diesem Gerät wiedergegeben werden können, und die Spezifikationen werden unten aufgeführt.

#### [Unterstützte Dateitypen]

| Unterstützte Dateitypen          | MediaServer *1 |
|----------------------------------|----------------|
| WMA (Windows Media Audio)        | $\checkmark$   |
| MP3 (MPEG-1 Audio Layer-3)       | $\checkmark$   |
| WAV                              | $\checkmark$   |
| MPEG-4 AAC                       | √*2            |
| FLAC (Free Lossless Audio Codec) | $\checkmark$   |
| JPEG                             | $\checkmark$   |

Zur Wiedergabe von Musikdateien über ein Netzwerk ist ein Server oder Serversoftware mit der Fähigkeit, die entsprechenden Formate zu verteilen, notwendig.

- \*1 Media Server
  - Dieses Gerät unterstützt den Standard MP3 ID3-Tag (Ver. 2).
  - Illustrationen, die über die MP3 ID3-Tags in der Version 2.3 oder 2.4 eingebettet sind, können von dem Gerät angezeigt werden. werden.
  - Dieses Gerät unterstützt WMA META-Tags.
  - Wenn die Bildgröße (Pixel) einer Albumgrafik 500 × 500 (WMA/MP3/WAV/FLAC) oder 349 × 349 (MPEG-4 AAC) überschreitet, wird die Musik möglicherweise nicht ordnungsgemäß wiedergegeben.
  - Bitlänge für die Quantisierung im WAV-Format: 16 Bit.
  - Bitlänge für die Quantisierung im FLAC-Format: 16 oder 24 Bit.
- \*2 Auf diesem Gerät können nur Dateien wiedergegeben werden, die nicht kopiergeschützt sind. Daten, die von kostenpflichtigen Internetseiten heruntergeladen wurden, sind kopiergeschützt. Auch Dateien, die von einer CD usw. im Format WMA auf einen Computer aufgenommen wurden, können je nach Einstellungen auf dem Computer u. U. kopiergeschützt sein.

#### HINWEIS

Von diesem Gerät nicht unterstützte Dateitypen sind nicht aufgeführt.

| [Spezifikationen unterstützter Dateien] |                        |                 |                        |  |
|-----------------------------------------|------------------------|-----------------|------------------------|--|
|                                         | Abtastfrequenz         | Bitrate         | Erweiterung            |  |
| WMA (Windows Media Audio)               | 32/44,1/48 kHz         | 48 – 192 KBit/s | .wma                   |  |
| MP3 (MPEG-1 Audio Layer-3)              | 32/44,1/48 kHz         | 32 – 320 KBit/s | .mp3                   |  |
| WAV                                     | 32/44,1/48 kHz         | -               | .wav                   |  |
| MPEG-4 AAC                              | 32/44,1/48 kHz         | 16 – 320 KBit/s | .aac/<br>.m4a/<br>.mp4 |  |
| FLAC (Free Lossless Audio Codec)        | 32/44,1/48/88,2/96 kHz | -               | .flac                  |  |

### Einstellungen zur Medienfreigabe

In diesem Abschnitt wird erläutert, wie Sie Einstellungen für die Freigabe von auf einem Computer oder auf einem NAS im Netzwerk gespeicherten Musikdateien vornehmen.

#### Freigeben von auf einem Computer gespeicherten Medien

Wenn Sie einen Mediaserver verwenden, müssen Sie diese Einstellungen zuerst vornehmen.

#### Bei Verwendung von Windows Media Player 12 (Windows 7)

#### HINWEIS

Führen Sie dieses Verfahren aus, nachdem Sie die Anzeige der Systemsteuerung zu "Kategorieansicht" geändert haben.

- **1** Klicken Sie in der "Systemsteuerung" auf "Netzwerk und Internet" und dann auf "Heimnetzgruppen- und Freigabeoptionen auswählen".
- **2** Aktivieren Sie das Kontrollkästchen "Eigene Bilder, Musik und Videos an alle Geräte im eigenen Heimnetzwerk streamen", und klicken Sie auf "Medienstreamingoptionen auswählen".
- **3** Wählen Sie in der Dropdown-Liste für "SR6007" die Option "Zugelassen" aus.
- **4** Wählen Sie in der Dropdown-Liste für "Medienprogramme auf diesem Computer und Remoteverbindungen..." die Option "Zugelassen" aus.
- **5** Klicken Sie auf "OK", um die Konfiguration abzuschließen.

Bei Verwendung von Windows Media Player 11

- **1** Starten Sie auf dem Computer Windows Media Player 11.
- **2** Wählen Sie in der "Bibliothek" die Option "Freigabe von Medien" aus.
- **3** Aktivieren Sie das Kontrollkästchen "Medien freigeben", wählen Sie "SR6007" aus, und klicken Sie auf "Zulassen".
- **4** Wählen Sie wie in Schritt 3 das Symbol des Geräts aus (andere Computer und mobile Geräte), das Sie als Mediencontroller verwenden möchten, und klicken Sie auf "Zulassen".
- **5** Klicken Sie auf "OK", um die Konfiguration abzuschließen.

# Freigeben von auf einem NAS gespeicherten Medien

Ändern Sie die Einstellungen des NAS, damit dieses Gerät und andere als Mediencontroller verwendete Geräte (Computer und mobile Geräte) auf den NAS zugreifen können. Weitere Informationen finden Sie in der Bedienungsanleitung des NAS.

### Wiedergeben von auf einem Computer oder auf einem NAS gespeicherten Dateien

Hier erfahren Sie, wie Sie Musikdateien, Bilddateien oder Wiedergabelisten wiedergeben.

#### Wiedergabe vorbereiten.

- Überprüfen Sie die Netzwerkumgebung und schalten Sie das Gerät ein (<u>PSeite 26</u> "Anschließen an ein Heim-Netzwerk (LAN)").
- ② Wenn Einstellungen erforderlich sind, nehmen Sie diese unter "Einstellungen" vor (<u>Seite 133</u>).
- Bereiten Sie den Computer vor (CF Computer-Bedienungsanleitung).

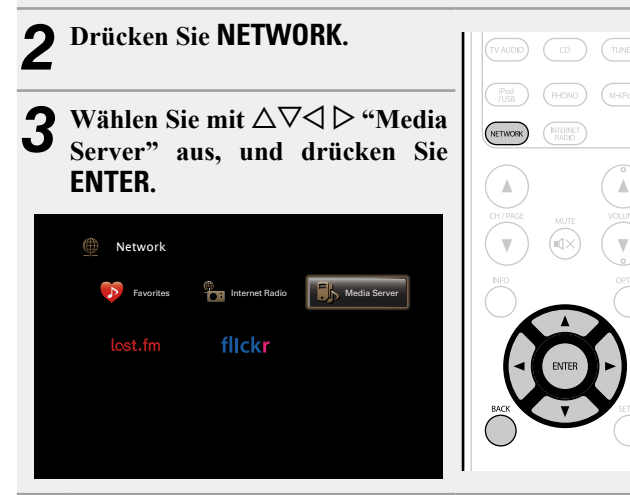

- 4 Verwenden Sie △▽, um den Server, inklusive der Datei, die abgespielt werden soll, auszuwählen und drücken Sie anschließend ENTER oder ▷.
- 5 Wählen Sie mit △▽ das Objekt oder den Ordner aus, der wiedergegeben werden soll, und drücken Sie ENTER oder ▷.
- **6** Wiederholen Sie Schritt 4, bis die Datei angezeigt wird.
- **7** Wählen Sie mit  $\Delta \nabla$  die Datei aus und drücken Sie ENTER oder  $\triangleright$ .

Die Wiedergabe beginnt, sobald der Pufferstand "100 %" erreicht.

#### 🗆 Anpassen der Klangqualität (M-DAX)

Nehmen Sie diese Einstellungen unter "M-DAX" (@ Seite 113) im Menü vor.

Sie können die "M-DAX"-Funktion verwenden, um das Klangbild vor der Komprimierung weitestgehend wiederherzustellen, dabei wird die Basswahrnehmung so korrigiert, dass ein vollerer Klang erzielt wird. Die Standardeinstellung ist "Aus".

#### UWechseln der Bildschirmanzeige

Drücken Sie auf dem Hauptgerät auf STATUS.

Die Anzeige wechselt bei jedem Drücken der Taste zwischen Titel, Künstlername und Albumtitel.

□ Zurückkehren zum vorherigen Bildschirm Drücken Sie ⊲ oder BACK.

#### Andern der Bildschirmanzeigedauer

Nehmen Sie diese Einstellungen unter "Audio-Anzeige" (( $\overline{\mathcal{T}}$  Seite 121) im Menü vor. Die Standardeinstellung ist "30s". Drücken Sie bei ausgeschaltetem Display auf  $\Delta \nabla \triangleleft \triangleright$ , um zum ursprünglichen Bildschirm zurückzukehren.

- Wenn eine WMA- (Windows Media Audio), MP3- oder MPEG-4 AAC-Datei Album-Art-Daten enthält, können diese während der Wiedergabe der Musikdateien angezeigt werden.
- Wenn Sie Windows Media Player 11 oder höher verwenden, kann die Album-Art der WMA-Dateien angezeigt werden.
- Verlustfreie WMA-Dateien können wiedergegeben werden, wenn ein Server verwendet wird, der Transcodierung unterstützt, z. B. Windows Media Player Ver. 11. oder höher.

#### HINWEIS

ø

- Je nach Größe der Bilddatei (JPEG) kann es einige Zeit dauern, bis die Datei angezeigt wird.
- Die Reihenfolge, in der die Stücke/Dateien angezeigt werden, hängt von der Serverspezifikation ab. Sollten die Stücke/Dateien aufgrund der Serverspezifikation nicht in alphabetischer Reihenfolge angezeigt werden, kann es sein, dass die Suche nach dem ersten Buchstaben nicht richtig funktioniert.

#### Wiedergeben von auf einem Computer oder auf einem NAS gespeicherten Dateien

### Über die OPTION-Taste verfügbare Funktionen

Drücken Sie die **OPTION**-Taste, um ein Menü der auf dem Fernseherbildschirm verwendbaren Funktionen anzuzeigen. Wählen Sie die gewünschte Funktion aus diesem Menü aus. Die gewünschte Funktion ist leicht auffindbar und verwendbar.

- Suchen nach Inhalten mithilfe von Stichwörtern (Textsuche) (<u>Seite 68</u>)
- Wiederholte Wiedergabe (Wiederholen)
   (
   <u>Seite 69</u>)
- □ Zufallswiedergabe (Zufallswiedergabe) (℃ Seite 69)
- Hinzufügen zu Favoriten mithilfe des "Optionen"-Menüs (Favoritenspeicher) (<u>Seite 70</u>)
- □ Gleichzeitige Wiedergabe von Musik und eines Bildes (Bildanzeige) (☞ Seite 71)
- □ Wiedergeben von Bildern in einer Abfolge (Diashow) (☞ Seite 71)

| Mediaserver-Funktionstasten |
|-----------------------------|
|-----------------------------|

|                                                  | Funktionstasten            | Funktion                                                                 |  |
|--------------------------------------------------|----------------------------|--------------------------------------------------------------------------|--|
| ZONE SELECT FORMER<br>(MAR) (ZONE 2) (SLEP) ((1) | CH/PAGE ▲▼                 | Seitensuche                                                              |  |
|                                                  | INFO                       | Anzeige von Informationen wie Name<br>der Quelle Lautstärke und Name des |  |
| (TVAUCE) (CC) (TUNER)                            |                            | Klangmodus                                                               |  |
| (Pod (P10ND) (MA0Part)                           |                            | Textsuche /                                                              |  |
| NETWORK (MERGET)                                 |                            | Wiederholte Wiedergabe /                                                 |  |
|                                                  | OPTION                     | Zufallswiedergabe /                                                      |  |
| OH/PAGE METE VOLUME                              |                            | Favoritenspeicher /                                                      |  |
|                                                  |                            | Bildanzeige /                                                            |  |
|                                                  |                            | Diashow                                                                  |  |
|                                                  |                            | Cursorsteuerung/                                                         |  |
| - ENTER                                          |                            | Automatischer Suchlauf (Cue, $\Delta \nabla$ )                           |  |
| BACK                                             | ENTER                      |                                                                          |  |
| $\circ$                                          | (Drücken und               | Eingabe                                                                  |  |
|                                                  | loslassen)                 |                                                                          |  |
|                                                  | ENTER<br>(Gedrückt halten) | Stopp                                                                    |  |
|                                                  | BACK                       | Zurück                                                                   |  |
| NOME (NUSE) GIVE (TUE)                           | SETUP                      | Einrichtungsmenü                                                         |  |
| maraniz                                          |                            | Automatischer Suchlauf (Cue)                                             |  |
| RC017SR                                          | ►/II                       | Wiedergabe / Pause                                                       |  |
|                                                  | FAVORITE<br>STATION 1 – 3  | Favoriten hinzufügen/aufrufen                                            |  |

Dieses Gerät unterstützt die Wiedergabe der folgenden Onlinedienste.

#### □ Informationen zu Last.fm (☞ <u>Seite 63</u>)

Last.fm weiß, was Sie mögen..., und es ist eine hervorragende Möglichkeit, neue Musik zu entdecken. Der neue marantz AV-Receiver ist sehr schlau. Beim Einschalten des neuen marantz AV-Receivers können Sie ein kostenloses Last.fm Profil erstellen, und das Gerät merkt sich dann alle abgespielten Titel.

Wenn Sie sich bei <u>http://www.last.fm</u> anmelden, werden Ihnen die Top-Musik-Charts, abertausend Kommentare, Biografien und Coverbilder angezeigt, und Sie erhalten Empfehlungen zu Darbietungen vor Ort, die sich lohnen.

Für eine geringe Abonnementgebühr können Sie von einer unendlichen Auswahl individuell zugeschnittener freier Radiosender profitieren. Weitere Einzelheiten finden Sie auf

http://www.last.fm/subscribe.

Das Abonnement für den Last.fm Radioempfang können Sie auch mit einer großen Bandbreite an Musikgeräten genießen, wie beispielsweise mit dem marantz AV-Receiver. Diese Funktion steht gegenwärtig nicht in allen Ländern zur Verfügung.

Weitere Informationen finden Sie unter http://www.last.fm/hardware.

#### □ Informationen zu Flickr (1277 Seite 66)

Flickr ist ein Online-Fotopublikationsdienst, der 2004 in Betrieb ging. Mit diesem Gerät können Sie Fotos anzeigen, die von Flickr-Nutzern öffentlich zur Verfügung gestellt wurden. Zur Nutzung von Flickr benötigen Sie kein Zugangskonto. Wenn Sie von Ihnen selbst aufgenommene Fotos anzeigen möchten, benötigen Sie ein Zugangskonto, über das Sie diese Fotos an den Flickr-Server übertragen können. Einzelheiten entnehmen Sie bitte der Flickr-Homepage. http://www.flickr.com/

### Wiedergabe von Last.fm

Der Radioempfang von Last.fm steht nicht in allen Ländern zur Verfügung. Mehr dazu erfahren Sie unter <u>http://www.last.fm/hardware</u>. Sie benötigen außerdem ein Abonnement. Unter <u>http://</u>www.last.fm/subscribe können Sie sofort ein Abonnement erwerben.

#### Wiedergabe vorbereiten.

- Überprüfen Sie die Netzwerkumgebung und schalten Sie das Gerät ein (<u>Seite 26</u> "Anschließen an ein Heim-Netzwerk (LAN)").
- (2) Wenn Einstellungen erforderlich sind, nehmen Sie diese unter "Einstellungen" vor (<u>Seite 133</u>).
- ③ Führen Sie Schritt 3 aus, um ein Last.fm-Konto einzurichten.
- Wenn Sie bereits ein Last.fm-Konto besitzen, brauchen Sie kein neues Konto einzurichten. Verwenden Sie Ihr bestehendes Last.fm-Konto.

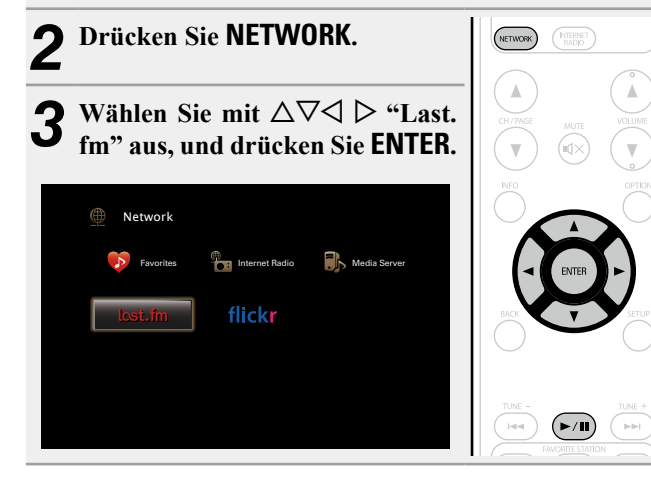

Wenn Sie bereits ein Last.fm-Konto besitzen, wählen Sie △▽, und wählen Sie "Ich habe ein Last. fm-Konto". Drücken Sie dann entweder ENTER oder ▷.

| CS Last.fm Account |                   |
|--------------------|-------------------|
| Ich habe e         | ein Last.fm-Konto |
| Ich bin            | neu bei Last.fm   |
|                    |                   |
|                    |                   |
|                    |                   |
|                    |                   |
| 🔤 Abbrechen 📀      | Eingabe           |

• Wenn Sie keinen Last.fm-Zugang besitzen, drücken Sie ∇, und wählen Sie "Ich bin neu bei Last.fm". Drücken Sie anschließend **ENTER**.

Folgen Sie den Anweisungen auf dem Bildschirm, um ein Zugangskonto anzulegen.

# **5** Mit $\triangle \nabla \triangleright$ geben Sie Ihren Benutzernamen und das Kennwort ein.

| CS Last.fm Accou             | unt                                                                     |
|------------------------------|-------------------------------------------------------------------------|
| Benutzername<br>Passwort     |                                                                         |
| ОК                           | Dieser Service ist gegenwärtig<br>in eingeschränkten Ländern verfügbar. |
| Beenden<br>Benutzernamen ein | geben                                                                   |

• Hinweise zur Zeicheneingabe finden Sie auf Seite 109.

6 Wählen Sie nach Eingabe des Benutzernamens und Kennworts zuerst "OK", und drücken Sie anschließend auf ENTER.

Wenn Benutzername und Kennwort stimmen, wird das Startmenü von Last.fm angezeigt.

| 7 | Wählen S  | ie mit $\Delta \nabla$ | das gew | vünschte   | Menü | aus, | und |
|---|-----------|------------------------|---------|------------|------|------|-----|
|   | drücken S | Sie dann au            | f ENTER | <b>I</b> . |      |      |     |

**Popular Stations** Wiedergabe von Titeln und Titelinformationen beliebter Künstler in Ihrer Region.

| Your Recent<br>Stations | Die letzten Sender abspielen.                                                            |  |
|-------------------------|------------------------------------------------------------------------------------------|--|
| Your stations           | Sie können die Titel folgender persönlich<br>zusammengestellter Senderlisten wiedergeben |  |
|                         | ("Your Recommeded Radio", "Your Library<br>"Your Freiends' Radio", "Your Top Artists").  |  |
| Search Stations         | In einem Sender können Sie nach Künstlern oder Titelinfos suchen.                        |  |

# 8 Wählen Sie mit △▽ einen Sender aus, und drücken Sie dann auf ENTER oder ►/II, um die Wiedergabe zu starten.

Die Wiedergabe beginnt, und der folgende Bildschirm wird angezeigt.

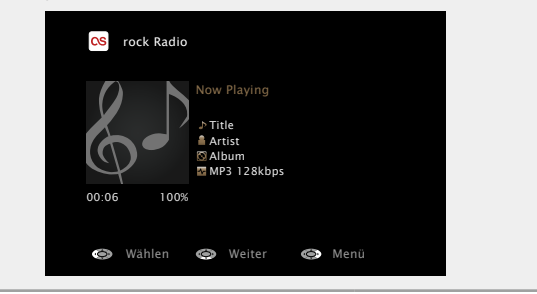

# **9** Menüelemente im Wiedergabebildschirm.

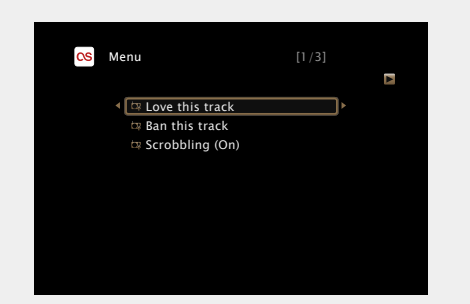

- Love this track Durch das bevorzugte Hören von Titeln steigern Sie Ihre Last.fm-Empfehlungen, und Sie können diese nach Wunsch auch in sozialen Netzwerken austauschen.
- Ban this track Wenn Sie einen Titel ausschließen, wird er auch nicht mehr abgespielt. Sie können dies über die Last.fm Website wieder rückgängig machen.
- Scrobbling Beim "Scrobbling" werden die von Ihnen wiedergegebenen Titel zu Ihrem Last.fm-Konto übertragen. Die von Ihnen gehörte Musik wird dann in Tabellen angezeigt, außerdem erhalten Sie Empfehlungen für neue Musik und zu Terminen in Ihrer Region, und Sie können Ihren Musikgeschmack mit Bekannten teilen. Mit dieser Option können Sie diesen Service ein- und ausschalten. Je mehr Sie "scrobbeln", desto besser werden Ihre Empfehlungen.

#### HINWEIS

- Das Kennwort darf nicht länger 99 Zeichen sein.
- Drücken Sie **BACK**, um die Eingabe zurückzunehmen. Wenn "Eingabe abbrechen?" angezeigt wird, wählen Sie "Ja", und drücken Sie auf **ENTER**.

#### Anpassen der Klangqualität (M-DAX)

Nehmen Sie diese Einstellungen unter "M-DAX" (Corrected 113) im Menü vor.

Sie können die "M-DAX"-Funktion verwenden, um das Klangbild vor der Komprimierung weitestgehend wiederherzustellen, dabei wird die Basswahrnehmung so korrigiert, dass ein vollerer Klang erzielt wird. Die Standardeinstellung ist "Aus".

#### UWechseln der Bildschirmanzeige

Drücken Sie auf dem Hauptgerät auf STATUS.

Die Anzeige wechselt bei jedem Drücken der Taste zwischen Titel und Name des Radiosenders.

□ Zurückkehren zum vorherigen Bildschirm Drücken Sie ⊲ oder BACK.

#### □ Ändern der Bildschirmanzeigedauer

Nehmen Sie diese Einstellungen unter "Audio-Anzeige" (Freiseite 121) im Menü vor. Die Standardeinstellung ist "30s". Drücken Sie bei ausgeschaltetem Display auf  $\Delta \nabla \triangleleft \triangleright$ , um zum ursprünglichen Bildschirm zurückzukehren.

#### □ Abmelden

Trennen Sie dieses Gerät von Ihrem Last.fm-Konto.

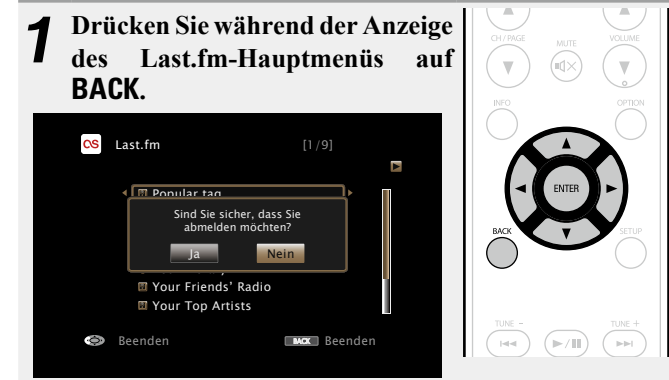

2 Wenn das Popup-Menü angezeigt wird, wählen Sie mit ⊲ ▷ "Ja" aus, und drücken Sie ENTER.

#### Verwenden von Onlinediensten

# Last.fm-Funktionstasten

|                                                | Funktionstasten   | Funktion                                      |  |
|------------------------------------------------|-------------------|-----------------------------------------------|--|
| ZONE SELECT RYMER<br>(MAN) (ZONE 2) (SLEP) (0) | CH/PAGE ▲▼        | Seitensuche                                   |  |
| (CRLSAT) (DVD) (Newy)                          |                   | Anzeige von Informationen wie Name            |  |
| GAVE ALX (NEDA<br>PLAYER)                      | INFO              | der Quelle, Lautstärke und Name des           |  |
| (TVALER) (CO) (TUNER)                          |                   | Klangmodus                                    |  |
| (Prod) (PHONO) (MaxPart)                       |                   | Cursorsteuerung/                              |  |
| (NETWORK) (NETWORK)                            |                   | Automatischer Suchlauf (Cue, $\Delta  abla$ ) |  |
|                                                | ENTER             |                                               |  |
|                                                | (Drücken und      | Eingabe                                       |  |
|                                                | loslassen)        |                                               |  |
|                                                | ENTER             | Ctores.                                       |  |
|                                                | (Gedrückt halten) | Stopp                                         |  |
|                                                | BACK              | Zurück                                        |  |
|                                                | SETUP             | Einrichtungsmenü                              |  |
| $\circ$ $\circ$ $\circ$                        |                   | Automatischer Suchlauf (Cue)                  |  |
|                                                |                   |                                               |  |

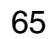

### **Anzeigen von Fotos auf Flickr**

Sie können Fotos von bestimmten Nutzern auf Flickr oder alle Fotos anzeigen, die öffentlich freigegeben sind.

#### □ Anzeigen von Fotos bestimmter Nutzer

#### Wiedergabe vorbereiten.

- Überprüfen Sie die Netzwerkumgebung und schalten Sie das Gerät ein (<u>Seite 26</u> "Anschließen an ein Heim-Netzwerk (LAN)").
  - ② Wenn Einstellungen erforderlich sind, nehmen Sie diese unter "Einstellungen" vor (<u>Seite 133</u>).

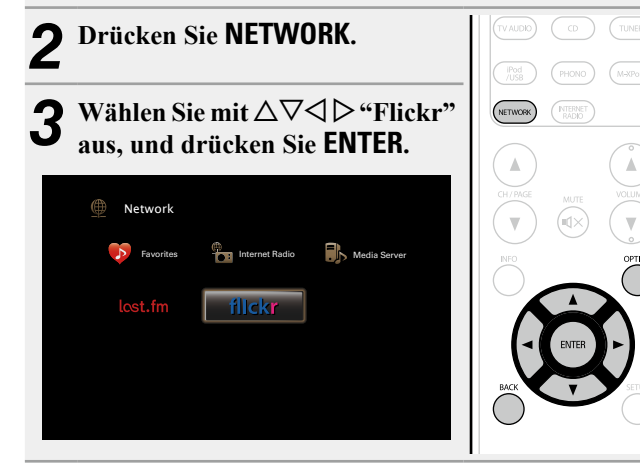

**Wählen Sie mit**  $\Delta \nabla$  die Option "Add Flickr Contact", und drücken Sie **ENTER** oder  $\triangleright$ .

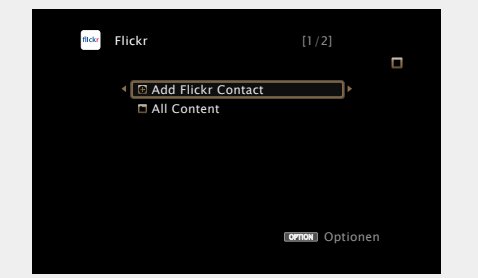

**5** Geben Sie unter "Contact" den Bildschirmnamen (den Benutzernamen, den Sie anzeigen möchten) ein, den Sie hinzufügen möchten.

• Hinweise zur Zeicheneingabe finden Sie auf Seite 109.

6 Drücken Sie nach der Eingabe in "Contact" Der Bildschirmname wird unter "Contact" hinzugefügt, und der Bildschirmname, den Sie in Schritt 5 eingegeben haben, wird im Hauptmenü von Flickr angezeigt.

• Wenn Sie einen nicht vorhandenen Bildschirmnamen eingeben, wird "Eingegebener Flickr-Kontakt konnte nicht gefunden werden" angezeigt. Überprüfen Sie dies, und geben Sie den richtigen Bildschirmnamen ein.

# **7** Wählen Sie auf $\Delta \nabla$ , um den Ordner auszuwählen, und anschließend auf ENTER oder $\triangleright$ .

FavoritesZeigt die Lieblingsfotos des angegebenen Nutzers<br/>an.PhotostreamZeigt eine Liste der freigegebenen Fotos an.PhotoSetsZeigt die Ordnerliste (mit dem Fotoalbum) an.ContactsZeigt den von dem angegebenen Benutzer unter<br/>"Contacts" verwendeten Bildschirmnamen an.Remove this<br/>ContactLöscht einen Benutzer aus dem Flickr-Kontakt.Add this<br/>ContactFügt einen Benutzer aus dem Flickr-Kontakt hinzu.

8 Wählen Sie mit  $\Delta \nabla$  die Datei aus, und drücken Sie ENTER oder  $\triangleright$ .

Die gewählte Datei wird angezeigt.

□ Zurückkehren zum vorherigen Bildschirm Drücken Sie ⊲ oder BACK.

#### Über die OPTION-Taste verfügbare Funktionen

Drücken Sie die **OPTION**-Taste, um ein Menü der auf dem Fernseherbildschirm verwendbaren Funktionen anzuzeigen. Wählen Sie die gewünschte Funktion aus diesem Menü aus. Die gewünschte Funktion ist leicht auffindbar und verwendbar.

□ Wiedergeben von Bildern in einer Abfolge (Diashow) (☞ Seite 71)

#### Verwenden von Onlinediensten

#### Anzeigen aller Fotos auf Flickr

**1** Wählen Sie mit  $\Delta \nabla$  die Option "All Content", und drücken Sie ENTER oder  $\triangleright$ .

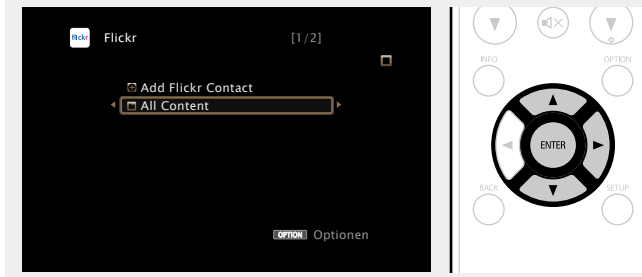

# **2** Wählen Sie auf $\Delta \nabla$ , um den Ordner auszuwählen, und anschließend auf ENTER oder $\triangleright$ .

InterestingnessZeigt entsprechend der Anzahl der<br/>Benutzerkommentare oder je nachdem, wie oft sie<br/>als Favoriten hinzugefügt wurden, als beliebteste<br/>Fotos an.RecentZeigt die zuletzt hinzugefügten Fotos an.

Search by text Anhand von Stichworten nach Fotos suchen.

# **3** Wählen Sie mit $\Delta \nabla$ die Datei aus, und drücken Sie ENTER oder $\triangleright$ .

Die gewählte Datei wird angezeigt.

#### HINWEIS

Abhängig vom jeweiligen Dateiformat lassen sich manche Fotos nicht anzeigen.

#### Flickr-Funktionstasten

| ]                                                                               | Funktionstasten         | Funktion                                      |
|---------------------------------------------------------------------------------|-------------------------|-----------------------------------------------|
| ZONE SELECT FORMER                                                              | CH/PAGE ▲▼              | Seitensuche                                   |
| (RUSAT) (DVO) (RUSAY)                                                           |                         | Anzeige von Informationen wie Name            |
| GAME AUX (MEDA)                                                                 | INFO                    | der Quelle, Lautstärke und Name des           |
|                                                                                 |                         | Klangmodus                                    |
| ()<br>()<br>()<br>()<br>()<br>()<br>()<br>()<br>()<br>()<br>()<br>()<br>()<br>( | OPTION                  | Diashow                                       |
| (NETWORK) (NEERGET)                                                             | $\Box \nabla \Box \Box$ | Cursorsteuerung/                              |
|                                                                                 |                         | Automatischer Suchlauf (Cue, $\Delta  abla$ ) |
| OH/MKE METTE VOUME                                                              | ENTER                   |                                               |
| $\mathbf{v} \otimes \mathbf{v}$                                                 | (Drücken und            | Eingabe                                       |
| õ õ                                                                             | loslassen)              |                                               |
|                                                                                 | ENTER                   | Stopp                                         |
| BACK THE STIP                                                                   | (Gedrückt halten)       | Stoph                                         |
|                                                                                 | BACK                    | Zurück                                        |
|                                                                                 | SETUP                   | Einrichtungsmenü                              |
|                                                                                 |                         |                                               |

# 

# **Praktische Funktionen**

In diesem Abschnitt werden praktische Funktionen der Quellen NETWORK und USB erläutert. Die Quellennamen unterhalb der Überschriften der Funktionsbeschreibungen geben die Quellen an, für die diese Funktionen verwendbar sind.

- Suchen nach Inhalten mithilfe von Stichwörtern (Textsuche) (<u>Seite 68</u>)
- Wiederholte Wiedergabe (Wiederholen)
   (
   <u>Seite 69</u>)
- Zufallswiedergabe (Zufallswiedergabe)
   (
   <u>Seite 69</u>)
- □ Favoritenfunktion ( <u>Seite 70</u>)
- □ Gleichzeitige Wiedergabe von Musik und eines Bildes (Bildanzeige) (☞ Seite 71)
- □ Wiedergeben von Bildern in einer Abfolge (Diashow) (☞ Seite 71)

Suchen nach Inhalten mithilfe von Stichwörtern (Textsuche)

USB Internet Radio Media Server

**1** Drücken Sie während der Wiedergabe von Inhalten auf OPTION.

Der Optionsmenübildschirm wird angezeigt.

# **2** Wählen Sie mit $\Delta \nabla$ "Textsuche" aus und drücken Sie ENTER.

Der Tastatureingabebildschirm wird angezeigt.

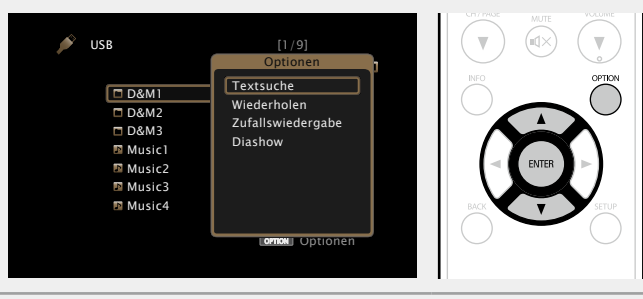

**3** Geben Sie das erste Zeichen des Internetradiosenders oder der Datei ein, die Sie suchen möchten, und drücken Sie auf

• Hinweise zur Zeicheneingabe finden Sie auf Seite 109.

# ø

"Textsuche" sucht in der angezeigten Liste nach Internetradio-Sendern oder Dateien, die mit dem eingegebenen Buchstaben beginnen.

#### HINWEIS

"Textsuche" ist möglicherweise für einige Listen nicht verwendbar.

### Wiedergeben von Inhalten aus den Suchergebnissen

Wählen Sie mit  $\Delta \nabla$  die Inhalte aus, die wiedergegeben werden sollen, und drücken Sie ENTER oder  $\triangleright$ . Die Wiedergabe beginnt.

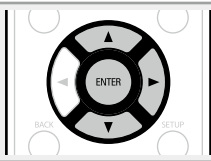

### Wiederholte Wiedergabe (Wiederholen)

USB Media Server

**1** Drücken Sie während der Wiedergabe von Inhalten auf **OPTION**.

Der Optionsmenübildschirm wird angezeigt.

# **2** Wählen Sie mit $\Delta \nabla$ "Wiederholen" aus und drücken Sie ENTER.

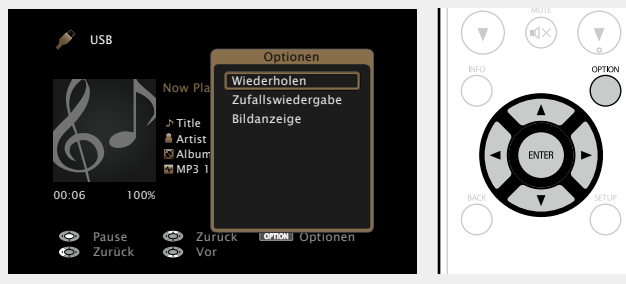

**3** Verwenden Sie ⊲ ▷, um den Wiederholungs-Modus auszuwählen.

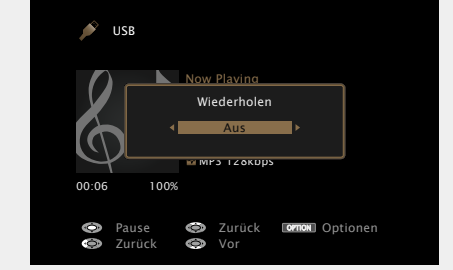

Mit jedem Drücken von <I ▷ wird die Einstellung wie unten dargestellt geändert.</li>

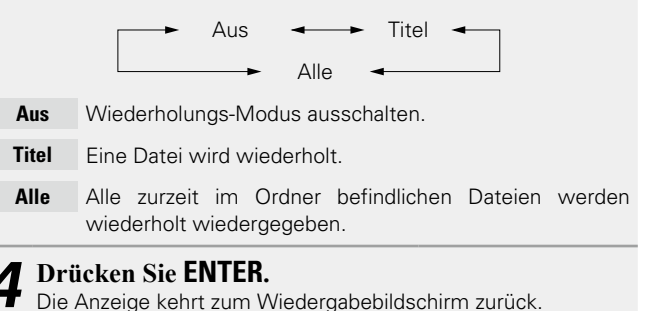

Zufallswiedergabe (Zufallswiedergabe)

USB Media Server

**1** Drücken Sie während der Wiedergabe von Inhalten auf OPTION. Der Optionsmenübildschirm wird angezeigt.

**2** Wählen Sie mit  $\Delta \nabla$  "Zufallswiedergabe" aus und drücken Sie ENTER.

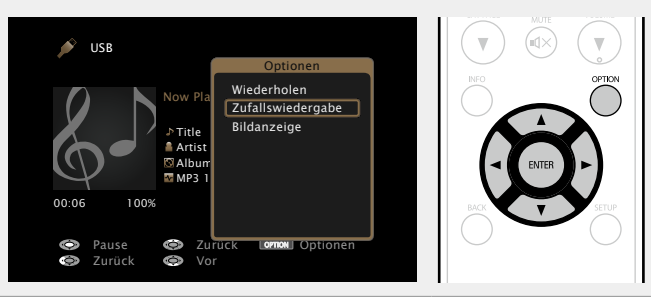

**3** Verwenden Sie  $\triangleleft \triangleright$ , um den Zufalls-Modus auszuwählen.

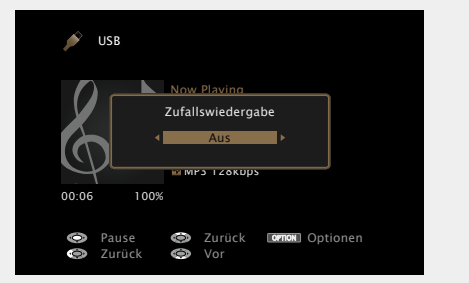

Aus 🗕 🗕 Ein

- Aus Zufallswiedergabe deaktivieren.
- Ein Zufallswiedergabe aktivieren.

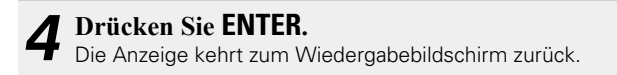

Die Zufallswiedergabe wählt nach dem Ende eines Titels zufällig aus allen Titeln einen Titel für die Wiedergabe aus. Daher kann der gleiche Titel wiederholt wiedergegeben werden.
# Favoritenfunktion

Es gibt zwei Möglichkeiten, um Inhalte zu Favoriten hinzuzufügen:

- Hinzufügen zu Favoriten mithilfe des "Optionen"-Menüs
   Hinzufügen zur Taste FAVORITE STATION
- □ Hinzufügen zu Favoriten mithilfe des

# "Optionen"-Menüs (Favoritenspeicher)

#### Internet Radio Media Server

Sie können für alle Quellen (Internetradio und Mediaserver) bis zu 100 Elemente hinzufügen.

**1** Drücken Sie während der Wiedergabe von Inhalten auf **OPTION**.

Der Optionsmenübildschirm wird angezeigt.

# **2** Wählen Sie mit $\Delta \nabla$ "Favoritenspeicher" aus und drücken Sie ENTER.

"Favorit hinzugefügt" wird angezeigt, und der aktuelle Inhalt wird den Favoriten hinzugefügt.

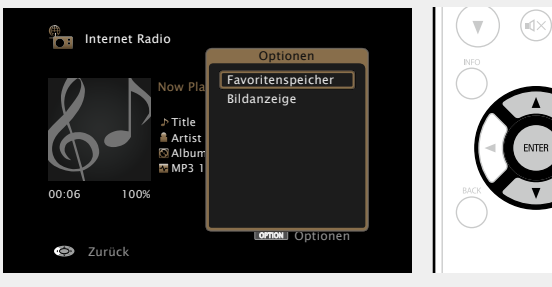

• Die Anzeige kehrt nach dem Abschluss des Verfahrens zum Wiedergabebildschirm zurück.

## Wiedergeben von unter "Favoritenspeicher" hinzugefügten Inhalten.

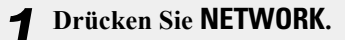

2 Wählen Sie mit △▽⊲ ▷ "Favorites" aus, und drücken Sie ENTER.

|           |                |              | CH/PAGE |
|-----------|----------------|--------------|---------|
| Metwork   |                |              |         |
| Favorites | Internet Radio | Media Server | INFO    |
| lost.fm   | flickr         |              |         |
|           |                |              |         |
|           |                |              |         |

**3** Wählen Sie mit △∇ die Inhalte aus, die wiedergegeben werden sollen, und drücken Sie ENTER oder ▷. Die Wiedergabe beginnt.

# L Hinzufügen zur Taste FAVORITE STATION

Es können bis zu drei Typen von Inhalten hinzugefügt werden.

#### HINWEIS

- Beachten Sie, dass ältere Inhalte gelöscht werden, wenn Sie neue Inhalte zu einer Nummer hinzufügen, die bereits Inhalte enthält.
- Durch die folgenden Operationen wird die Datenbank auf dem Mediaserver aktualisiert, sodass die hinzugefügten Musikdateien möglicherweise nicht mehr wiedergegeben werden können.
- Wenn der Mediaserver heruntergefahren und neu gestartet wird.
- Wenn Musikdateien gelöscht oder zum Mediaserver hinzugefügt werden.

Halten Sie während der Wiedergabe von Inhalten eine der Tasten FAVORITE STATION 1 – 3 länger als 3 Sekunden gedrückt.

Die Inhalte werden der gedrückten Taste

hinzugefügt.

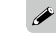

Welche Inhalte der Taste **FAVORITE STATION** hinzugefügt werden können, ist von der Eingangsquelle abhängig.

| Eingangsquelle        | Inhalte, die hinzugefügt werden können |  |
|-----------------------|----------------------------------------|--|
| FM                    | Eingangsquelle/Radiosender             |  |
| Internet Radio        | Eingangsquelle/Internetradio-Sender    |  |
| Media Server          | Eingangsquelle/Titel                   |  |
| Last.fm               | Eingangsquelle                         |  |
| Flickr Eingangsquelle |                                        |  |
| Favorites             | Eingangsquelle                         |  |

# Wiedergeben von Inhalten, die der Taste FAVORITE STATION hinzugefügt wurden

Sie können die Inhalte ganz einfach durch Drücken auf die Taste FAVORITE STATION abrufen.

Drücken Sie auf eine der Tasten FAVORITE STATION 1 – 3, der Sie Inhalte hinzugefügt haben. Die Wiedergabe beginnt.

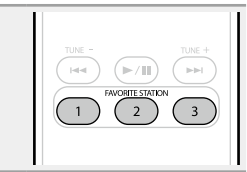

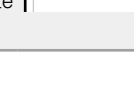

(2)

NETWORK

# Löschen von zu Favoriten hinzugefügten Inhalten (Favoriten löschen)

# Drücken Sie NETWORK.

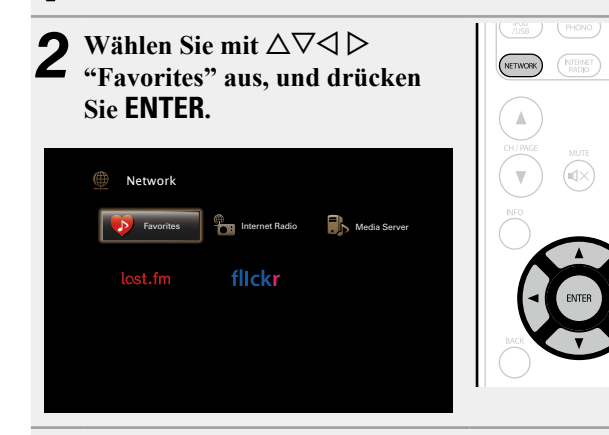

Wählen Sie mit  $\Delta \nabla$  die Inhalte aus, die Sie aus den Favoriten löschen möchten, und drücken Sie **OPTION.** 

Der Optionsmenübildschirm wird angezeigt.

#### Wählen Sie mit $\Delta \nabla$ "Favoriten löschen" aus und drücken Sie ENTER.

"Favorit gelöscht" wird angezeigt, und der aktuelle Inhalt wird aus den Favoriten gelöscht.

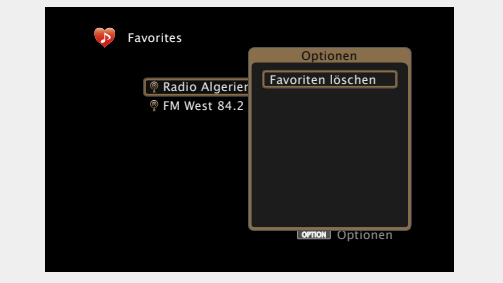

• Die Anzeige kehrt nach dem Abschluss des Verfahrens zum ursprünglichen Bildschirm zurück.

# **Gleichzeitige Wiedergabe von Musik und** eines Bildes (Bildanzeige)

#### Internet Radio | Media Server USB

- Geben Sie ein Bild wieder (PSeite 66).
- Geben Sie eine Musikdatei oder einen Ζ Internetradiosender wieder ( Seite 55, 60).
- 3 Drücken Sie OPTION.
- Der Optionsmenübildschirm wird angezeigt.
- **4** Wählen Sie mit  $\Delta \nabla$  "Bildanzeige" aus und drücken Sie ENTER. Das Optionsmenü wird ausgeblendet, und das angezeigte Bild

wird auf dem Bildschirm wiedergegeben. USB Wiederholen Zufallswiedergabe Bildanzeige Artis 🕯 🗟 Alb MP3

# Wiedergeben von Bildern in einer Abfolge (Diashow)

Sie können auf einem USB-Speichergerät oder auf einem Mediaserver gespeicherte Bilddateien (JPEG) sowie Bilder von der Flickr-Website als Diashow wiedergeben. Der Anzeigename kann ebenfalls angegeben werden.

#### USB Media Server Flickr

- Geben Sie ein Bild wieder, und drücken Sie OPTION. Der Optionsmenübildschirm wird angezeigt.
- Wählen Sie mit  $\Delta \nabla$  "Diashow" aus und drücken Sie ENTER.

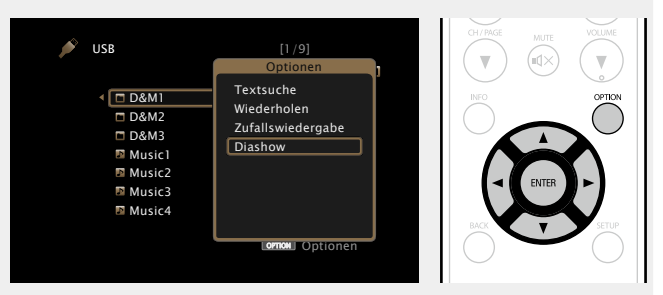

# **3** Geben Sie mit $\triangleleft \triangleright$ die Anzeigezeit an.

• Mit jedem Drücken von dargestellt geändert.

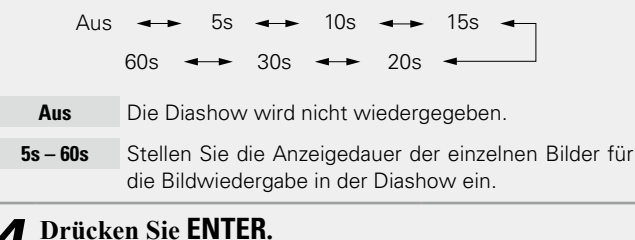

Die Diashow wird auf dem Bildschirm angezeigt.

Dieses Gerät zeigt die Bilddateien (JPEG) in der Ausrichtung an, mit der sie in dem Ordner gespeichert sind.

# **AirPlay-Funktion**

Sie können an jedem beliebigen Ort in Ihrer Wohnung Musik aus Ihrer iTunes-Bibliothek mit hervorragender Klangqualität wiedergeben. Verwenden Sie Apple Remote-App\* für iPhone, iPod touch und iPad zur Bedienung von iTunes in jedem Raum Ihres Hauses.

\* Erhältlich als kostenloser Download im App Store.

## Streamen von auf dem iPhone, iPod touch, oder iPad gespeicherter Musik direkt zum Gerät

Wenn Sie Ihr "iPhone/iPod touch/iPad" auf iOS 4.2.1 oder höher aktualisieren, können Sie die auf Ihrem "iPhone/iPod touch/iPad" gespeicherte Musik direkt auf dieses Gerät übertragen.

**1** Nehmen Sie die WiFi-Einstellungen für iPhone, iPod touch oder iPad vor.

• Weitere Informationen finden Sie in der Bedienungsanleitung Ihres Geräts.

# **2** Starten Sie die Musik auf dem iPhone, iPod touch oder iPad bzw. die iPod-App.

wird auf dem Display des iPhone, iPod touch oder iPad angezeigt.

### **?** Tippen Sie auf das Symbol von AirPlay **.**.

Wählen Sie den gewünschten Lautsprecher aus.

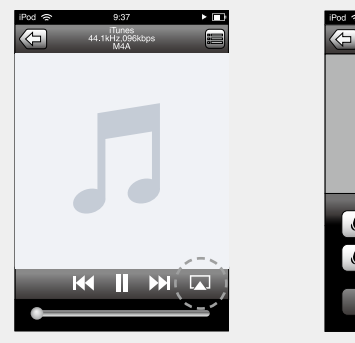

| <i>(</i> ) | 9:37                             | ▶    |  |
|------------|----------------------------------|------|--|
| ]          | iTunes<br>44.1kHz,096kbps<br>M4A | =    |  |
|            |                                  |      |  |
|            |                                  |      |  |
|            |                                  |      |  |
|            |                                  |      |  |
|            |                                  | _    |  |
| 0          | iPod touch                       |      |  |
| 🕼 ma       | rantz SR6007                     | · •) |  |
| _          |                                  |      |  |
|            | Abbrechen                        |      |  |
|            |                                  |      |  |

#### HINWEIS

Bei der Wiedergabe mit der AirPlay-Funktion wird der Klang mit der am iPhone, iPod touch, iPad oder in iTunes eingestellten Lautstärke wiedergegeben.

Regeln Sie die Lautstärke am iPhone, iPod touch, iPad oder in iTunes herunter, bevor Sie die Wiedergabe starten, und passen Sie sie dann auf einen geeigneten Pegel an.

### Wiedergeben von Musik aus iTunes auf diesem Gerät

**1** Installieren Sie iTunes 10 oder höher auf einem Mac-

oder Windows-Computer, der mit dem gleichen Netzwerk verbunden ist wie das Gerät.

#### 2 Schalten Sie dieses Gerät EIN. Stellen Sie für dieses Gerät

Stellen Sie für dieses Gerät "Netzwerk-Steuerung" (17 Seite 132) auf "Immer ein" ein.

HINWEIS

Wenn"Netzwerk-Steuerung" auf "Immer ein" gestellt ist, verbraucht das Gerät mehr Energie im Standby.

**3** Starten Sie iTunes, und klicken Sie unten rechts im Fenster auf das AirPlay-Symbol , und wählen Sie dieses Gerät aus der Liste aus.

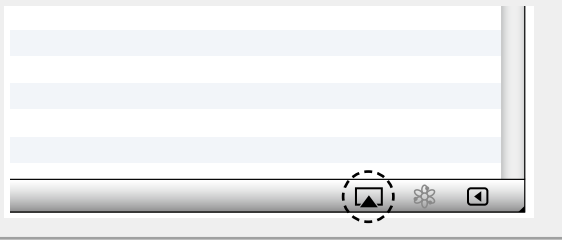

**4** Wählen Sie einen Titel, und klicken Sie in iTunes auf Wiedergabe.

Die Musik wird auf dieses Gerät übertragen.

# Auswählen mehrerer Lautsprecher (Geräte)

Es ist möglich, iTunes-Titel neben diesem Gerät auch auf Lautsprechern (Geräten) wiederzugeben, die mit AirPlay kompatibel sind.

Klicken Sie auf das AirPlay-Symbol 🔊, und wählen Sie "Mehrere Lautsprecher" aus der Liste.

**2** Markieren Sie die Lautsprecher, die Sie verwenden möchten.

|                                  | Mehrere Lautsprecher |             |
|----------------------------------|----------------------|-------------|
| Master-Lautstärke                | ¢                    | <b>(</b> )) |
| Mein Computer<br>Dieser Computer | ¢ ()                 | <b>4</b> ') |
| Marantz SR6007<br>AirPlay-Gerät  | ¢ ()                 | <b>4</b> )) |

#### **AirPlay-Funktion**

### Steuern der iTunes-Wiedergabe über die Fernbedienung dieses Geräts

Sie können mit der Fernbedienung dieses Geräts die Wiedergabe, Pause und die automatische Suche (Cue) von Songs in iTunes steuern.

**1** Wählen Sie im Menü "Bearbeiten" – "Einstellungen" aus.

**2** Wählen Sie im Einstellungsfenster für iTunes "Geräte" aus.

**3** Aktivieren Sie "Bedienung von iTunes von entfernten Lautsprechern aus zulassen", und klicken Sie auf "OK".

| D Geräte                                                                                                    | X |
|----------------------------------------------------------------------------------------------------|---|
| Allgemein Wiedergabe Freigabe Store Kindersicherung Geräte Erweitert                                                                                                    |   |
| Geräte-Backups:                                                                                                    |   |
|                                                                                                    |   |
|                                                                                                    |   |
| Reduce Forchon                                                                                                    |   |
| Automatische Synchronisierung von iPods, iPhones und iPads verhindern                                                                                                    |   |
| Warnen, wenn mehr als 5% der       Daten auf diesem Computer geändert werden.         Deten auf diesem Computer geändert werden.         Deten auf diesem Computer geändert werden. |   |
| Tunes ist mit keinen Remotes verbunden Alle <u>R</u> emotes abmelden                                                                                                    |   |
| Sync-Verlauf zurücksetzen                                                                                                    |   |
| ? OK Abbreche                                                                                                    | 1 |

# ø

• Während des Betriebs von AirPlay wird und dem Menübildschirm angezeigt.

• Die Eingangsquelle wird auf "NETWORK" umgeschaltet, wenn die AirPlay-Wiedergabe startet.

- Sie können die AirPlay-Wiedergabe beenden, indem Sie auf die ⊲ drücken oder eine andere Eingangsquelle auswählen.
- Drücken Sie auf dem Gerät auf **STATUS**, um Titel- und Künstlernamen gleichzeitig anzuzeigen.
- Informationen über die Verwendung von iTunes finden Sie auch unter Hilfe für iTunes.
- In Abhängigkeit von Betriebssystem und Software-Version sieht der Bildschirm möglicherweise anders aus.

73

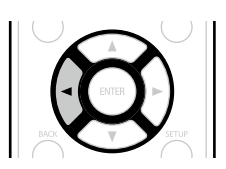

# Auswählen eines Audiomodus (Soundmodus)

Dieses Gerät ermöglicht die Wiedergabe zahlreicher Surround- und Stereo-Formate.

Mehrkanal-Audioformate werden von zahlreichen Inhalten verwendet wie von Blu-ray Disc und DVD als auch von digitalem Radio und über das Internet bereitgestellten Filmen und Musik.

Dieses Gerät unterstützt die Wiedergabe nahezu aller dieser Mehrkanal-Audioformate. Es unterstützt auch die Surround-Wiedergabe von anderen Formaten als Mehrkanal wie 2-Kanal-Stereoaudio.

Dieses Gerät erzeugt auf der Grundlage des Eingangsaudioformats und der aktuellen Lautsprecheraufstellung automatisch eine Liste aller wiedergabefähigen Klangmodi und zeigt diese auf dem Bildschirm an. Daher können Sie einen passenden Surround-Wiedergabemodus auswählen, selbst wenn Sie nicht mit der Auswahl von Klangmodi vertraut sind. Probieren Sie mehrere Surround-Wiedergabemodi aus, und genießen Sie die Surround-Wiedergabe in dem von Ihnen bevorzugten Modus.

#### [Beispiel] Wenn MOVIE gedrückt gehalten wird

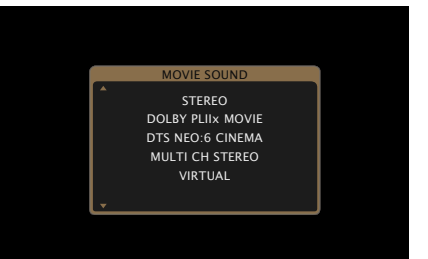

Zu den angezeigten Klangmodi gehört auch der 2-Kanal-Stereo-Wiedergabemodus.

### 

In welchem Audioformat eine Disk aufgenommen wurde, finden Sie auf der Disk-Hülle.

# Auswählen eines Audiomodus

- Spielen Sie das ausgewählte Gerät ab (<u>Seite 36 63</u>).
- Halten Sie MOVIE, MUSIC
   oder GAME gedrückt, um einen
   Audiomodus auszuwählen.
   Dieses Gerät erzeugt automatisch eine
- Liste der auswählbaren Klangmodi und zeigt diese an.
- Bei jedem Drücken auf **MOVIE**, **MUSIC** oder **GAME** wird der Audiomodus gewechselt.
- MOVE Wechselt zu dem für Filme und Fernsehprogramme geeigneten Audiomodus.
- MUSIC Wechselt zu dem für Musik geeigneten Audiomodus.
- GAME Wechselt zu dem für Spiele geeigneten Audiomodus.

Þ

- Wenn Sie MOVIE, MUSIC oder GAME drücken, wird eine Liste der zur Auswahl stehenden Audiomodi angezeigt. Jedes Mal, wenn Sie MOVIE, MUSIC oder GAME drücken, ändert sich der Audiomodus.
- Während die Liste angezeigt wird, können sie auch  $\Delta \nabla$  verwenden, um einen Surround-Modus auszuwählen.

• Die Tasten MOVIE, MUSIC oder GAME speichern den letzten für diese Taste ausgewählten Klangmodus. Wenn Sie auf MOVIE, MUSIC oder GAME drücken, wird der gleiche Klangmodus wie bei der letzten Wiedergabe abgerufen.

- Wenn die wiedergegebenen Inhalte den zuvor ausgewählten Klangmodus nicht unterstützen, wird automatisch der standardmäßig geeignetste Klangmodus für diese Inhalte ausgewählt.
- Die Einstellung erfolgt durch Drücken von **SOUND MODE** am Hauptgerät.

# Direkte Wiedergabe

Der Klang des Quellmediums wird wie vorhanden wiedergegeben.

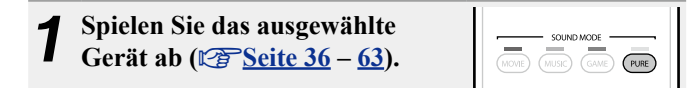

**2** Drücken Sie PURE und wählen Sie "DIRECT" aus. Die direkte Wiedergabe startet.

# **Pure Direct-Wiedergabe**

Verwenden Sie diesen Modus für eine Wiedergabe mit höherer Klangqualität als im "DIRECT"-Modus. Schalten Sie die Anzeige des Verstärkers aus, um den analogen Videoschaltkreis zu deaktivieren. Auf diese Weise wird die die Klangqualität beeinträchtigende Rauschquelle unterdrückt.

**1** Spielen Sie das ausgewählte Gerät ab (<u>Seite 36 – 63</u>).

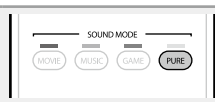

# **2** Drücken Sie **PURE** und wählen Sie "PURE DIRECT On" aus.

Die PURE DIRECT-Anzeige am Hauptgerät leuchtet. Das Display verdunkelt sich, und die Pure Direct-Wiedergabe startet.

ø

- Im DIRECT und PURE DIRECT-Audiomodus können folgende Elemente nicht eingestellt werden.
- Klang (<u>Seite 112</u>)
- M-DAX (Cor Seite 113)
- MultEQ<sup>®</sup> XT (Seite 114)
- Dynamic EQ (Seite 115)
- Dynamic Volume (
   <u>Seite 115</u>)
- Die Einstellung erfolgt durch Drücken von **PURE DIRECT** am Hauptgerät.

- Videosignale werden nur dann ausgegeben, wenn HDMI-Signale im PURE DIRECT-Modus abgespielt werden.
- Im Modus PURE DIRECT wird der Menübildschirm nicht angezeigt.
- Im PURE DIRECT-Modus wird das Display abgeschaltet, und es sieht so aus, als werde das Gerät nicht mit Strom versorgt.

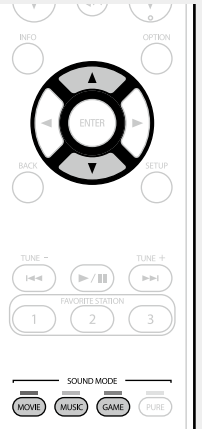

# Surround-Automatik-Wiedergabe

In diesem Modus wird das digitale Eingangssignal erkannt und automatisch der entsprechende Wiedergabemodus ausgewählt.

| 1 | Spielen Sie das ausgewählte Gerät ab (CP Seite 36 – 63).                                        |  |  |
|---|-------------------------------------------------------------------------------------------------|--|--|
| 2 | Drücken Sie PURE und wählen<br>Sie "AUTO" aus.<br>Die Surround-Automatik-Wiedergabe<br>beginnt. |  |  |

- Die folgenden Audiomodi können mithilfe der Tasten MOVIE, MUSIC, GAME und PURE ausgewählt werden.
- Um Ihren bevorzugten Klangmodus zu genießen, stellen Sie den Klangfeldeffekt über das Menü "Surround-Parameter" (1975) Seite 111) ein.

| Funktionstaste | Eingangssignal        | Audiomodus                                                                                                    | Funktionstaste                                                                                                | Eingangssignal                                                                             | Audiomodus                                                                                                    |
|----------------|-----------------------|----------------------------------------------------------------------------------------------------|----------------------------------------------------------------------------------------------------|--------------------------------------------------------------------------------------------|----------------------------------------------------------------------------------------------------|
|                | 2-Kanal *1            | STEREO<br>AUTO *2<br>DOLBY PLIIx Movie *3<br>DOLBY PLII Movie *3 /                                                                                                    |                                                                                                    | DTS-HD /<br>DTS Express                                                                    | DTS-HD HI RES /<br>DTS-HD HI RES A-DSX *5<br>DTS-HD MSTR /<br>DTS-HD MSTR A-DSX *5                                                               |
|                |                       | DOLBY PLII Movie A-DSX *5<br>DOLBY Pro Logic *3 /<br>DOLBY Pro Logic A-DSX *5<br>DTS NEO:6 Cinema *3 /<br>DTS NEO:6 Cinema A-DSX *5                                                | MOVE                                                                                                    |                                                                                            | DTS Express /<br>DTS Express A-DSX *5<br>DTS-HD + NEO:6<br>DTS-HD + PLIIx Movie<br>DTS-HD + PLIIz                                                |
|                |                       | DOLBY PLIIz Height *3<br>MULTI CH STEREO<br>VIRTUAL                                                                                                    |                                                                                                    | PCM/DSD-                                                                                   | MULTI CH IN /<br>MULTI CH IN A-DSX *5<br>MULTI CH IN 7.1                                                                                         |
|                | Mehrkanal *4          | AUTO *2<br>DOLBY DIGITAL /                                                                                                    |                                                                                                    | IVIenrkanai                                                                                | MULTI IN + PLIIx Movie<br>MULTI IN + PLIIz                                                                                                    |
|                | Dolby Digital         | DOLBY DIGITAL A-DSX *5<br>DOLBY DIGITAL EX<br>DOLBY DIGITAL + PLIIx Movie                                                                                                    | *1 2-Kanal ver                                                                                                | MULTI CH STEREO<br>VIRTUAL<br>naloge Eingabe.                                              |                                                                                                    |
| MOVIE          | Dolby TrueHD          | DOLBY DIGITAL + PLIIz<br>DOLBY TrueHD /<br>DOLBY TrueHD A-DSX *5<br>DOLBY TrueHD + EX<br>DOLBY TrueHD + PLIIx Movie<br>DOLBY TrueHD + PLIIz                                        | <ul> <li>*2 Wenn del<br/>Wiedergab<br/>gewählt.</li> <li>*3 In diesem<br/>Kanal wied<br/>Kopfhörer</li> </ul> | r AUTO-Modus<br>e der zum Eine<br>Modus wird ein<br>lergegeben. Diese<br>oder nur Front-La | ausgewählt wurde, wird für die<br>gangssignal passende Klangmodus<br>ne 2-Kanal-Quelle als 5.1- oder 7.1-<br>er Modus ist nicht auswählbar, wenn |
|                | Dolby Digital<br>Plus | DOLBY DIGITAL Plus /<br>DOLBY DIGITAL Plus A-DSX *5<br>DOLBY DIGITAL Plus A-DSX *5<br>DOLBY DIGITAL Plus + EX<br>DOLBY DIGITAL Plus + PLIIx<br>Movie<br>DOLBY DIGITAL Plus + PLIIz | *4 Je nach /<br>sind einig<br>Sie unter<br>(127 Seite /<br>*5 Diese Mo                                        | Audioformat ode<br>e Audiomodi ni<br>"Eingangssignal<br><u>151</u> ).<br>di fügen der 5.   | r Kanalanzahl des Eingangssignals<br>cht verfügbar. Einzelheiten finden<br>typen und zugehörige Klangmodi"<br>1-Kanal-Surround-Wiedergabe einen  |
|                | DTS                   | DTS SURROUND /<br>DTS SURROUND A-DSX *5<br>DTS ES DSCRT 6.1<br>DTS ES MTRX 6.1<br>DTS 96/24<br>DTS + NEO:6<br>DTS + PLIIx Movie<br>DTS + PLIIz                                     | weiteren f<br>(P <u>PSeite 3</u>                                                                              | anai unter verw<br>1 <u>15</u> ).                                                          | enaung von Auayssey DSX® hinzu                                                                                                    |

|  | Funktionstaste |              | Eingangssignal        | Audiomodus                                                                                                    |
|--|----------------|--------------|-----------------------|----------------------------------------------------------------------------------------------------|
|  |                | 2-Kanal *1   |                       | STEREO<br>AUTO *2<br>DOLBY PLIIx Music *3<br>DOLBY PLII Music *3 /<br>DOLBY PLII Music A-DSX *5<br>DTS NEO:6 Music *3 /<br>DTS NEO:6 Music A-DSX *5<br>DOLBY PLIIz Height *3<br>MULTI CH STEREO |
|  |                | Mehrkanal *4 |                       | STEREO<br>AUTO *2                                                                                                    |
|  |                |              | Dolby Digital         | DOLBY DIGITAL /<br>DOLBY DIGITAL A-DSX *5<br>DOLBY DIGITAL EX<br>DOLBY DIGITAL + PLIIX Music<br>DOLBY DIGITAL + PLIIX                                                                           |
|  | MUSIC          |              | Dolby TrueHD          | DOLBY TrueHD /<br>DOLBY TrueHD A-DSX *5<br>DOLBY TrueHD + EX<br>DOLBY TrueHD + PLIIx Music<br>DOLBY TrueHD + PLIIz                                                                              |
|  |                |              | Dolby Digital<br>Plus | DOLBY DIGITAL Plus /<br>DOLBY DIGITAL Plus A-DSX *5<br>DOLBY DIGITAL Plus + EX<br>DOLBY DIGITAL Plus + PLIIx<br>Music<br>DOLBY DIGITAL Plus + PLIIz                                             |
|  |                |              | DTS                   | DTS SURROUND /<br>DTS SURROUND A-DSX *5<br>DTS ES DSCRT 6.1<br>DTS ES MTRX 6.1<br>DTS 96/24<br>DTS + NEO:6<br>DTS + PLIIx Music<br>DTS + PLIIz                                                  |

| Funktionstaste | Eingangssignal          | Audiomodus                                                                                                    |
|----------------|-------------------------|----------------------------------------------------------------------------------------------------|
| (MUSIC)        | DTS-HD /<br>DTS Express | DTS-HD HI RES /<br>DTS-HD HI RES A-DSX *5<br>DTS-HD MSTR /<br>DTS-HD MSTR A-DSX *5<br>DTS Express /<br>DTS Express A-DSX *5<br>DTS-HD + NEO:6<br>DTS-HD + PLIIx Music<br>DTS-HD + PLIIz |
|                | PCM/DSD-<br>Mehrkanal   | MULTI CH IN /<br>MULTI CH IN A-DSX *5<br>MULTI CH IN 7.1<br>MULTI IN + Dolby EX<br>MULTI IN + PLIIx Music<br>MULTI IN + PLIIz                                                           |
|                | Mehrkanal *4            | MULTI CH STEREO                                                                                                    |

- \*1 2-Kanal verfügt auch über analoge Eingabe.
- \*2 Wenn der AUTO-Modus ausgewählt wurde, wird für die Wiedergabe der zum Eingangssignal passende Klangmodus gewählt.
- \*3 In diesem Modus wird eine 2-Kanal-Quelle als 5.1- oder 7.1-Kanal wiedergegeben. Dieser Modus ist nicht auswählbar, wenn Kopfhörer oder nur Front-Lautsprecher verwendet werden.
- \*4 Je nach Audioformat oder Kanalanzahl des Eingangssignals sind einige Audiomodi nicht verfügbar. Einzelheiten finden Sie unter "Eingangssignaltypen und zugehörige Klangmodi" (C Seite 151).
- ★5 Diese Modi fügen der 5.1-Kanal-Surround-Wiedergabe einen weiteren Kanal unter Verwendung von Audyssey DSX<sup>®</sup> hinzu (<u>© Seite 115</u>).

| Funktionstaste | Eingangssignal             | Audiomodus                                                                                                    |
|----------------|----------------------------|----------------------------------------------------------------------------------------------------|
|                | 2-Kanal *1<br>Mehrkanal *4 | STEREO<br>AUTO *2<br>DOLBY PLIIx Game *3<br>DOLBY PLII Game *3 /<br>DOLBY PLII Game A-DSX *5<br>DOLBY PLIIz Height *3<br>MULTI CH STEREO<br>VIRTUAL<br>STEREO<br>AUTO *2 |
|                | Dolby Digital              | DOLBY DIGITAL /<br>DOLBY DIGITAL A-DSX *5<br>DOLBY DIGITAL EX<br>DOLBY DIGITAL EX                                                                                        |
|                | Dolby TrueHD               | DOLBY TrueHD /<br>DOLBY TrueHD A-DSX *5<br>DOLBY TrueHD + EX<br>DOLBY TrueHD + PLIIz                                                                                     |
|                | Dolby Digital<br>Plus      | DOLBY DIGITAL Plus /<br>DOLBY DIGITAL Plus A-DSX *5<br>DOLBY DIGITAL Plus + EX<br>DOLBY DIGITAL Plus + PLIIz                                                             |
| GAME           | DTS                        | DTS SURROUND /<br>DTS SURROUND A-DSX *5<br>DTS ES DSCRT 6.1<br>DTS ES MTRX 6.1<br>DTS 96/24<br>DTS + NEO:6<br>DTS + PLIIz                                                |
|                | DTS-HD /<br>DTS Express    | DTS-HD HI RES /<br>DTS-HD HI RES A-DSX *5<br>DTS-HD MSTR /<br>DTS-HD MSTR A-DSX *5<br>DTS Express /<br>DTS Express A-DSX *5<br>DTS-HD + NEO:6<br>DTS-HD + PLIIz          |
|                | PCM/DSD-<br>Mehrkanal      | MULTI CH IN /<br>MULTI CH IN A-DSX *5<br>MULTI CH IN 7.1<br>MULTI IN + Dolby EX<br>MULTI IN + PLIIz<br>MULTI IN + PLIIz                                                  |
|                |                            | VIRTUAL                                                                                                    |

| Funktionstaste | Eingangssignal | Audiomodus  |
|----------------|----------------|-------------|
| PURE           |                | DIRECT      |
|                | Alle           | PURE DIRECT |
|                |                | AUTO *2     |

- \*1 2-Kanal verfügt auch über analoge Eingabe.
- \*2 Wenn der AUTO-Modus ausgewählt wurde, wird für die Wiedergabe der zum Eingangssignal passende Klangmodus gewählt.
- \*3 In diesem Modus wird eine 2-Kanal-Quelle als 5.1- oder 7.1-Kanal wiedergegeben. Dieser Modus ist nicht auswählbar, wenn Kopfhörer oder nur Front-Lautsprecher verwendet werden.
- \*4 Je nach Audioformat oder Kanalanzahl des Eingangssignals sind einige Audiomodi nicht verfügbar. Einzelheiten finden Sie unter "Eingangssignaltypen und zugehörige Klangmodi" (C Seite 151).
- ★5 Diese Modi fügen der 5.1-Kanal-Surround-Wiedergabe einen weiteren Kanal unter Verwendung von Audyssey DSX<sup>®</sup> hinzu (<u>© Seite 115</u>).

# Anzeigen auf dem Fernseherbildschirm oder auf der Anzeige

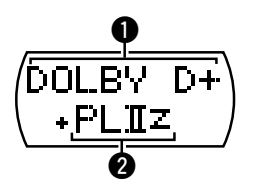

- Zeigt einen Decoder an, der verwendet werden soll.
  Ein DOLBY DIGITAL Plus Decoder wird als "DOLBY D+" angezeigt.
- Zeigt einen Decoder, der Klang erzeugt, der von den Surround-Back-Lautsprechern ausgegeben wird.
- "+ PLIIz" steht für Fronthochton-Klang von den Fronthochtönern.

#### Auswählen eines Audiomodus

# Beschreibung der Audiomodi

# **Dolby-Audiomodus**

| Audiomodi          | Beschreibung                                                                                                    |
|--------------------|----------------------------------------------------------------------------------------------------|
| DOLBY PLIIx*1      | Dieser Modus kann ausgewählt werden, wenn ein Dolby Pro Logic IIx-Decoder verwendet wird, um eine 2-Kanal-Quelle als 6.1-/7.1-Kanal-Surround-Sound wiederzugeben, einschließlich des Surround-Back-Kanals.                                                                                                    |
|                    | Effekt als bei Dolby Pro Logic II.                                                                                                    |
|                    | Es stehen drei Wiedergabemodi zur Verfügung: Der "Movie"-Modus ist für die<br>Filmwiedergabe optimiert, der "Music"-Modus ist für die Musikwiedergabe<br>optimiert, und der "Game"-Modus ist für Spiele optimiert.                                                                                                    |
| DOLBY PLII         | Dieser Modus kann ausgewählt werden, wenn ein Dolby Pro Logic II-Decoder verwendet wird, um eine 2-Kanal-Quelle als 5.1-Kanal-Surround-Sound mit einem natürlichen und realistischen Eindruck wiederzugeben.                                                                                                    |
| DOLBY Pro Logic    | Dieser Modus kann ausgewählt werden, wenn ein Dolby Pro Logic-Decoder verwendet wird, um eine 2-Kanal-Quelle als 4.1-Kanal-Surround-Sound wiederzugeben (Links/Center/Rechts/Surround Mono).                                                                                                    |
| DOLBY PLIIz*2      | Dieser Modus kann ausgewählt werden, wenn ein Pro Logic IIz-Decoder verwendet wird, um eine 2-Kanal-Quelle als 7.1-Kanal-Surround-Sound mit zusätzlichem Front-Height-Kanal wiederzugeben.                                                                                                    |
|                    | Durch die Hinzufügung eines Front-Height-Kanals wird der vertikale Ausdruck verstärkt, wodurch sich die Dreidimensionalität des Klangs verbessert.                                                                                                    |
| DOLBY DIGITAL      | Dieser Modus kann ausgewählt werden, wenn mit Dolby Digital aufgenommene<br>Quellen wiedergegeben werden.                                                                                                    |
| DOLBY DIGITAL EX*1 | Dieser Modus kann ausgewählt werden, wenn ein Dolby Digital EX-Decoder verwendet wird, um eine Quelle im Dolby Digital-Format im 6.1/7.1-Kanal-<br>Surroundklang mit einem zusätzlichen Surround-Back-Kanal wiederzugeben.<br>Durch das Hinzufügen eines Surround-Back-Kanals verbessern sich der räumliche Ausdruck und die Tonlokalisierung. |
| DOLBY TrueHD       | Dieser Modus kann ausgewählt werden, wenn mit Dolby TrueHD aufgenommene Quellen wiedergegeben werden.                                                                                                    |
| DOLBY DIGITAL Plus | Dieser Modus kann ausgewählt werden, wenn mit Dolby Digital Plus aufgenommene Quellen wiedergegeben werden.                                                                                                    |

\*1 Dies kann ausgewählt werden, wenn "Lautspr.-Konfig." – "Surr. Back" nicht auf "Keiner" eingestellt wurde.

\*2 Dies kann ausgewählt werden, wenn "Lautspr.-Konfig." – "Front Height" nicht auf "Keiner" eingestellt wurde.

## DTS-Audiomodus

| Audiomodi        | Beschreibung                                                                                                    |
|------------------|----------------------------------------------------------------------------------------------------|
| DTS NEO:6        | Dieser Modus kann ausgewählt werden, wenn ein DTS NEO:6-Decoder verwendet wird, um eine 2-Kanal-Quelle als 6.1-/7.1-Kanal-Surround-Sound wiederzugeben, einschließlich des Surround-Back-Kanals.<br>Es steht ein für die Filmwiedergabe optimierter "Cinema"-Modus und ein für die Auwikausgebe antimierter "Musie" Medie zur Vafügung                                                    |
| DTS SURROUND     | Dieser Modus kann ausgewählt werden, wenn mit DTS aufgenommene<br>Quellen wiedergegeben werden.                                                                                                    |
| DTS ES DSCRT6.1* | Dieser Modus kann ausgewählt werden, wenn mit DTS-ES aufgenommene<br>Quellen wiedergegeben werden. Der separat hinzugefügte Surround-Back-<br>Kanal wird als unabhängiger Kanal wiedergegeben.<br>Da alle Kanäle unabhängig voneinander sind, verbessern sich der räumliche<br>Ausdruck und die Tonlokalisierung.                                                                         |
| DTS ES MTRX6.1*  | Dieser Modus kann ausgewählt werden, wenn mit DTS-ES aufgenommene<br>Quellen wiedergegeben werden.<br>Der während der Software-Aufzeichnung durch den Matrix-Kodierer zu den<br>Surround-Kanälen links und rechts hinzugefügte Surround-Back-Kanal wird<br>durch den Matrix-Decoder des Geräts dekodiert und über die einzelnen Kanäle<br>wiedergegeben (Surround links, rechts, hinten). |
| DTS 96/24        | Dieser Modus kann ausgewählt werden, wenn mit DTS 96/24 aufgenommene<br>Quellen wiedergegeben werden.                                                                                                    |
| DTS-HD           | Dieser Modus kann ausgewählt werden, wenn mit DTS-HD aufgenommene Quellen wiedergegeben werden.                                                                                                    |
| DTS Express      | Dieser Modus kann ausgewählt werden, wenn mit DTS Express aufgenommene<br>Quellen wiedergegeben werden.                                                                                                    |

\* Dies kann ausgewählt werden, wenn "Lautspr.-Konfig." – "Surr. Back" nicht auf "Keiner" eingestellt wurde.

# PCM-Mehrkanal-Audiomodus

| Audiomodi   |                  |                    |              |     |     | Beschreibung |     |                       |
|-------------|------------------|--------------------|--------------|-----|-----|--------------|-----|-----------------------|
| MULTI CH IN | Dieser<br>ausgew | Modus<br>/ählt wer | kann<br>den. | für | die | Wiedergabe   | von | PCM-Mehrkanal-Quellen |

# Audyssey DSX-Audiomodus

| Audiomodi                | Beschreibung                                                                                                    |
|--------------------------|----------------------------------------------------------------------------------------------------|
| Audyssey DSX<br>(A-DSX)* | Dieser Modus erzeugt in 5.1-Kanal-Systemen die Wiedergabe für die neuen Kanäle (Front-Wide oder Fronthochtöner). Durch die Hinzufügung von Front- |
|                          | vVide- oder Fronthochtonerkanalen wird der Surround-Klang dreidimensionaler und realistischer wiedergegeben.                                      |

Dieser Modus kann ausgewählt werden, wenn sowohl für "Front Height" oder "Front Wide" als auch unter "Lautspr.-Konfig." für "Center" eine andere Einstellung als "Keiner" ausgewählt wurde (<u>Seite 127</u>).

# **Original-Audiomodus**

| Audiomodi       | Beschreibung                                                                                                    |
|-----------------|----------------------------------------------------------------------------------------------------|
| MULTI CH STEREO | Modus für den Genuss von Stereo-Klang aus allen Lautsprechern.<br>Der Klang der Front-Lautsprecher (L/R) wird in gleicher Lautstärke über<br>die Surround-Lautsprecher (L/R) und die Surround-Back-Lautsprecher (L/R)<br>wiedergegeben. |
| VIRTUAL         | Modus zum Genuss von Surround-Effekten, wenn nur Front-Lautsprecher oder Kopfhörer verwendet werden.                                                                                                    |

### **AUTO-Audiomodus**

| Audiomodi | Beschreibung                                                                                                    |
|-----------|----------------------------------------------------------------------------------------------------|
| AUTO      | In diesem Modus wird das digitale Eingangssignal (z. B. Dolby Digital, Dolby                                                |
|           | TrueHD, Dolby Digital Plus, DTS, DTS-HD, PCM (Mehrkanal)) erkannt und automatisch der geeignete Wiedergabemodus ausgewählt. |
|           | Bei einem analogen Eingangssignal oder bei PCM (2-Kanal) wird die Stereo-                                                   |
|           | Wiedergabe verwendet.                                                                                                    |

# STEREO-Audiomodus

| Audiomodi | Beschreibung                                                                                                    |
|-----------|----------------------------------------------------------------------------------------------------|
| STEREO    | <ul> <li>Dieser Modus ist für die Stereo-Wiedergabe vorgesehen. Der Klang kann<br/>angepasst werden.</li> <li>Töne werden vom linken und vom rechten Front-Lautsprecher und vom<br/>Subwoofer ausgegeben.</li> <li>Eingehende Mehrkanal-Signale werden auf 2-Kanal-Audio heruntergemischt<br/>und wiedergegeben.</li> </ul> |

## **Direct-Audiomodus**

| Audiomodi   | Beschreibung                                                                                                    |
|-------------|----------------------------------------------------------------------------------------------------|
| DIRECT      | Der Klang des Quellmediums wird wie vorhanden wiedergegeben.                                                                                                    |
| PURE DIRECT | Verwenden Sie diesen Modus für eine Wiedergabe mit höherer Klangqualität<br>als im DIRECT-Modus.<br>Schalten Sie die Anzeige des Verstärkers aus, um den analogen Videoschaltkreis<br>zu deaktivieren. Auf diese Weise wird die die Klangqualität beeinträchtigende<br>Rauschquelle unterdrückt. |

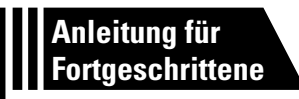

# Anleitung für Fortgeschrittene

Mit den unten erläuterten Funktionen und Bedienschritten können Sie das volle Leistungspotenzial dieses Geräts ausschöpfen.

Lautsprecherinstallation/-anschluss/-einrichtung (Erweitert)
 Corrected to the second second

Anschlüsse (Erweitert) 2 Seite 94

- Wiedergabe (Fortgeschrittene Bedienung) 
   Seite 96
- Wiedergabe in ZONE2 (Separater Raum) 
   Seite 103
- Detaillierte Einstellungen vornehmen 
   <u>Constant 105</u>

# Lautsprecherinstallation/-anschluss/-einrichtung (Erweitert)

# Lautsprechereinstellungen Schritt für Schritt

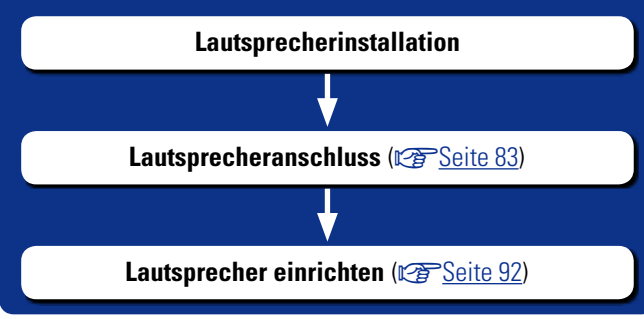

# Lautsprecherinstallation

- Ermitteln Sie anhand der Anzahl der verwendeten Lautsprecher das Lautsprechersystem, und stellen Sie alle Lautsprecher und den Subwoofer im Raum auf. In dieser Anleitung wird das Installieren von Lautsprechern an einem herkömmlichen Beispiel erläutert.
- Die Impedanz der Lautsprecher sollte zwischen 6 und 8  $\Omega$  liegen.

# 

Nutzen Sie die Abbildung unten als Richtlinie für die Aufstellung der einzelnen Lautsprecher. Die Höhe muss nicht komplett gleich sein.

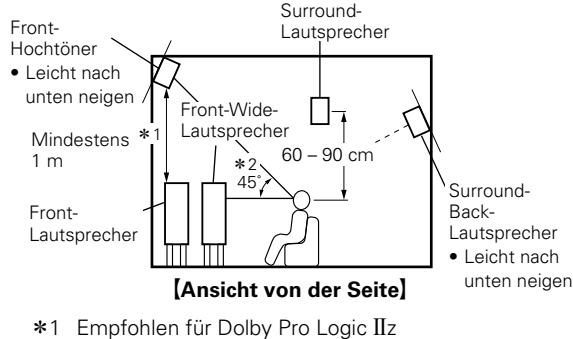

\*2 Empfohlen für Audussey DSX®

#### HINWEIS

Die Surround-Back-Lautsprecher, Fronthochtöner und Front-Wide-Lautsprecher können nicht gleichzeitig verwendet werden.

Wenn 7.1-Kanal-Lautsprecher unter Verwendung von Surround-Back-Lautsprechern installiert sind

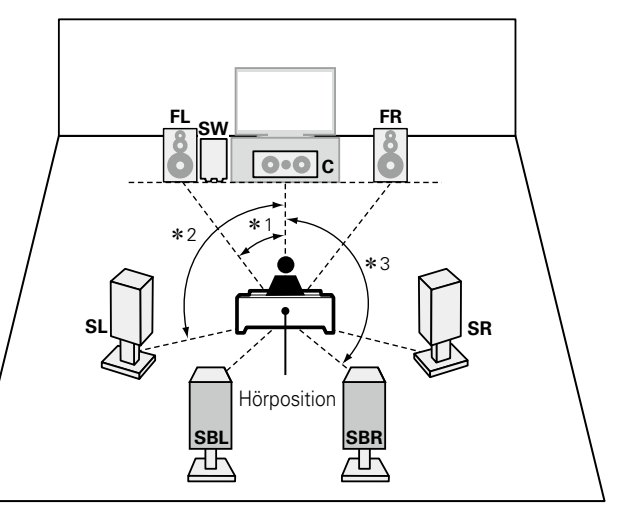

**<sup>\*</sup>**1 22° – 30° \*2 90° - 110° \*3 135° - 150°

#### [Abkürzungen für die Lautsprecher]

- FL Front-Lautsprecher (L) SL Surround-Lautsprecher (L) Front-Lautsprecher (R) SR
  - Surround-Lautsprecher (R)
- Center-Lautsprecher SW Subwoofer

FR

С

- **SBL** Surround-Back-Lautsprecher (L)
- **SBR** Surround-Back-Lautsprecher (R)

## Wenn 7.1-Kanal-Lautsprecher unter Verwendung von Fronthochtönern installiert sind

Zur Nutzung von Dolby Pro Logic IIz oder Audyssey DSX<sup>®</sup> müssen Fronthochtöner aufgestellt werden.

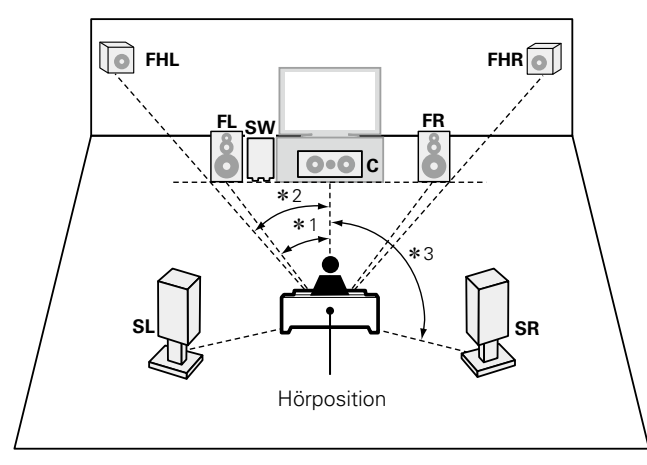

#### \*1 22° - 30° \*2 22° – 45° **\***3 90° - 110°

#### [Abkürzungen für die Lautsprecher]

FHL Fronthochtöner (L)

FHR Fronthochtöner (R)

- **FL** Front-Lautsprecher (L) SB Surround-Back-Lautsprecher
- FR Front-Lautsprecher (R)
- Center-Lautsprecher С
- SW Subwoofer
- **FWL** Front-Wide-Lautsprecher (L) **SL** Surround-Lautsprecher (L) **FWR** Front-Wide-Lautsprecher (R)
- SR Surround-Lautsprecher (R)

### Wenn 7.1-Kanal-Lautsprecher unter Verwendung von Front-Wide-Lautsprecher installiert sind

Wenn Sie Audyssey DSX<sup>®</sup> verwenden, installieren Sie Front-Wide-Lautsprecher.

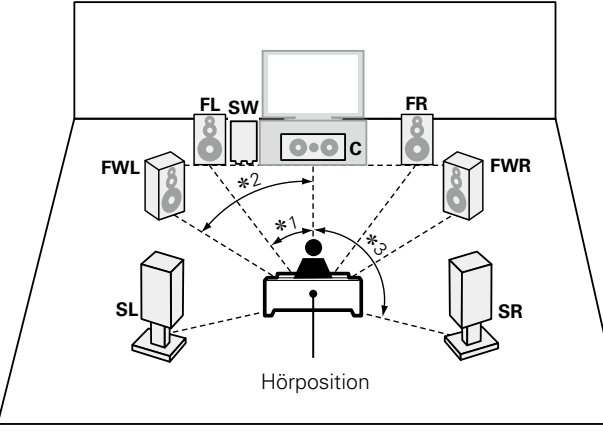

\*1 22° - 30° \*3 55°-60° **\***3 90° - 110°

### Wenn 6.1-Kanal-Lautsprecher installiert sind

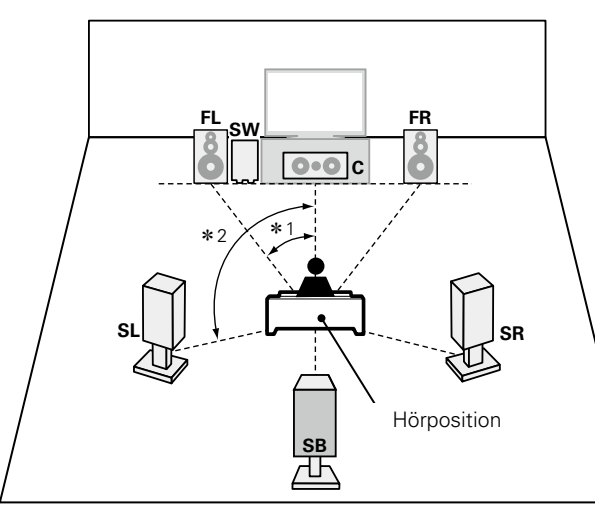

**\***1 22° – 30° \*2 90° - 110°

### Wenn 5.1-Kanal-Lautsprecher installiert sind

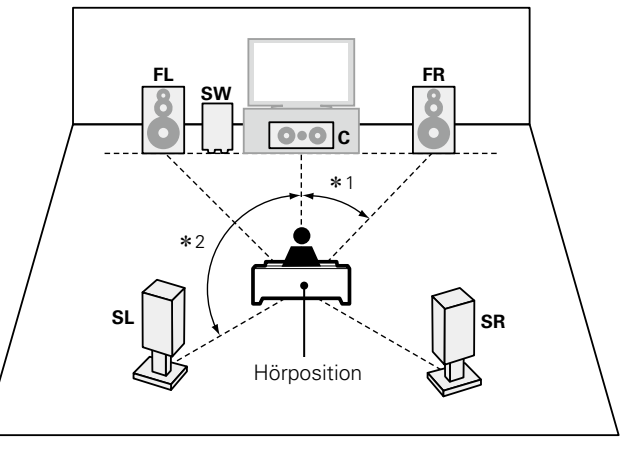

**\***1 22° – 30° \*2 120°

## Wenn Front-A/B-Lautsprecher installiert sind

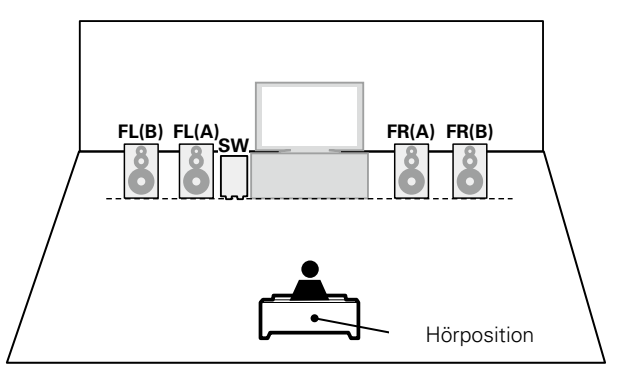

# Lautsprecheranschluss

In diesem Beispiel werden die Lautsprecher in diesem Raum an das Gerät angeschlossen.

Dieser Abschnitt enthält eine Beschreibung ihres Anschlusses in einem typischen Szenario.

- Anschließen von 7.1-Kanal-Lautsprechern unter Verwendung von Surround-Back-Lautsprechern (Seite 84)
- Anschließen von 7.1-Kanal-Lautsprechern unter Verwendung eines Fronthochtöners (CP Seite 85)
- Anschließen von 7.1-Kanal-Lautsprechern unter Verwendung von Front-Wide-Lautsprecher (ES Seite 86)
- Anschließen von 6.1-Kanal-Lautsprechern unter Verwendung eines Surround-Back-Lautsprecher (C Seite 87)
- □ Anschließen von 5.1-Kanal-Lautsprechern (ES Seite 88)
- □ Anschließen von Front-A/B-Lautsprechern (ESS Seite 89)
- Anschließen von 2.1-Kanal-Lautsprechern (ESS Seite 90)
- Anschließen von Front-Lautsprechern über den Bi-Amp-Anschluss (Seite 91)

#### HINWEIS

- Trennen Sie die Stromversorgung des Geräts, bevor Sie die Lautsprecher anschließen. Schalten Sie auch den Subwoofer aus.
- Schließen Sie die Lautsprecherkabel so an, dass sie an den Anschlussbuchsen nicht überstehen. Die Schutzschaltung kann u. U. aktiviert werden, wenn die Adern die Schalttafel berühren oder wenn die Plus- und Minuspole einander berühren (C Seite 158 "Überlastschutz").
- Berühren Sie die Anschlussbuchsen der Lautsprecher nicht, wenn das Gerät an das Stromnetz angeschlossen ist. Dies kann zu einem Stromschlag führen. Wenn der "Einrichtungsassistent" ausgeführt wird, folgen Sie den Anweisungen im Bildschirm des "Einrichtungsassistent", um die Einstellungen vorzunehmen. (Die Lautsprecheranschlüsse werden während der Ausführung des "Einrichtungsassistent" nicht mit Strom versorgt.)

#### HINWEIS

• Verwenden Sie die Lautsprecher mit der unten dargestellten Lautsprecher-Impedanz.

| Lautsprecheranschlüsse | Lautsprecher-Impedanz |
|------------------------|-----------------------|
| FRONT                  |                       |
| CENTER                 |                       |
| SURROUND               | 6 – 8 Ω               |
| SURROUND BACK          |                       |
| FRONT B                |                       |

# Anschließen der Lautsprecherkabel

Überprüfen Sie sorgfältig, dass der linke (L) und der rechte (R) Kanal und die Pole + (rot) und - (schwarz) an den Lautsprechern richtig an dieses Gerät angeschlossen wurden, und dass die Kanäle und Pole richtig miteinander verbunden werden.

- Isolieren Sie ca. 10 mm des Lautsprecherkabelendes ab, verzwirbeln Sie das Ende der Ader fest, oder versehen Sie es mit einem Kabelschuh.
- Drehen Sie den Lautsprecheranschluss gegen den Uhrzeigersinn, um ihn zu lösen.

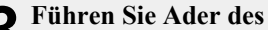

- 3 Lautsprecherkabels bis zum zum Beginn der Isolierung in den Lautsprecheranschluss ein.
- **4** Drehen Sie den Lautsprecheran Lautsprecheranschluss im Uhrzeigersinn, um ihn festzuziehen.

# Anschließen der Subwoofer

Verwenden Sie zum Anschließen des Subwoofers ein Subwoofer-Kabel.

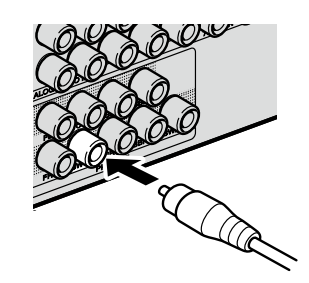

### Zum Anschluss von zwei Subwoofern

An dieses Gerät können zwei Subwoofer angeschlossen werden. Von jedem Subwoofer-Terminal wird das gleiche Signal ausgegeben.

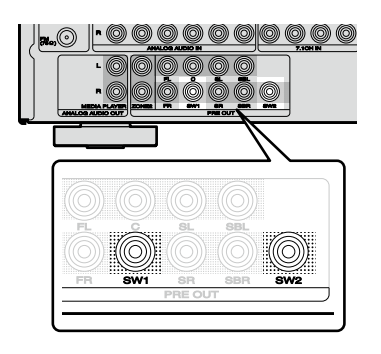

|  |  | ١ | Ć |
|--|--|---|---|
|  |  |   |   |

ب

# Anschließen von 7.1-Kanal-Lautsprechern unter Verwendung von Surround-Back-Lautsprechern

Die Abbildung rechts zeigt ein Anschlussbeispiel für eine 7.1-Kanalwiedergabe unter Verwendung von Surround-Back-Lautsprechers.

Wenn Sie die Surround-Back- und Fronthochtöner anschließen, bevor Sie die Wiedergabe beginnen, erfolgt die Audio-Wiedergabe durch automatisches Umschalten der Lautsprecher entsprechend dem Klangmodus oder der Eingangssignale.

Für die 7.1-Kanal-Wiedergabe unter Verwendung von Surround-Back-Lautsprecher stellen Sie in den Schritten 3 auf 5 unter "Einrichten von "Endstufen-Zuweisung"" (<u>Seite 92</u>) die Option "Zuweisung" auf "Surround Back" ein.

## Anschlusskabel

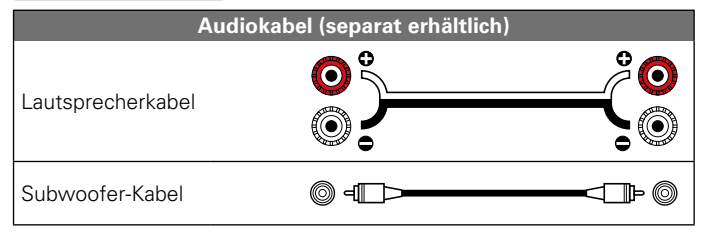

#### HINWEIS

• Informationen über Lautsprecheranschlüsse finden Sie auf Seite 83.

• Informationen zur Lautsprecher-Impedanz finden Sie auf Seite 83.

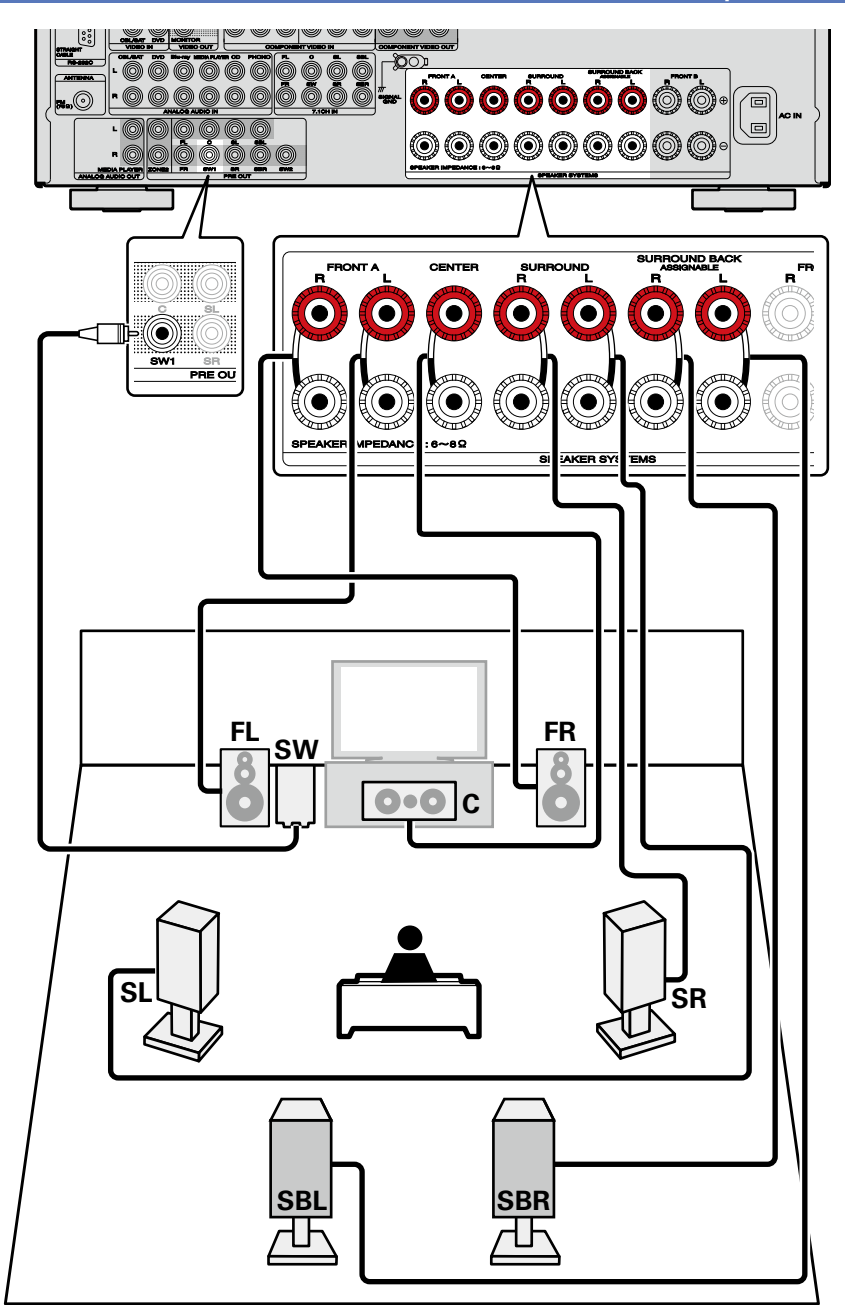

# Anschließen von 7.1-Kanal-Lautsprechern unter Verwendung eines Fronthochtöners

Die Abbildung rechts zeigt ein Anschlussbeispiel für eine 7.1-Kanalwiedergabe unter Verwendung von Fronthochtöners.

Wenn Sie die Surround-Back- und Fronthochtöner anschließen, bevor Sie die Wiedergabe beginnen, erfolgt die Audio-Wiedergabe durch automatisches Umschalten der Lautsprecher entsprechend dem Klangmodus oder der Eingangssignale.

Für die 7.1-Kanal-Wiedergabe unter Verwendung der Fronthochtöner stellen Sie in den Schritten 3 bis 5 unter "Einrichten von "Endstufen-Zuweisung" (CPSeite 92) die Option "Zuweisung" auf "Front Height" ein.

### Anschlusskabel

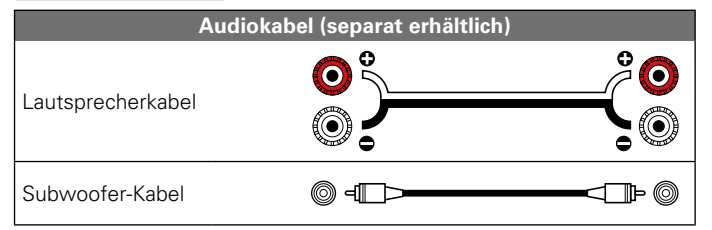

# ø

Zur Nutzung von Dolby Pro Logic IIz oder Audyssey DSX<sup>®</sup> müssen Fronthochtöner aufgestellt werden.

- Informationen über Lautsprecheranschlüsse finden Sie auf Seite 83.
- Informationen zur Lautsprecher-Impedanz finden Sie auf Seite 83.

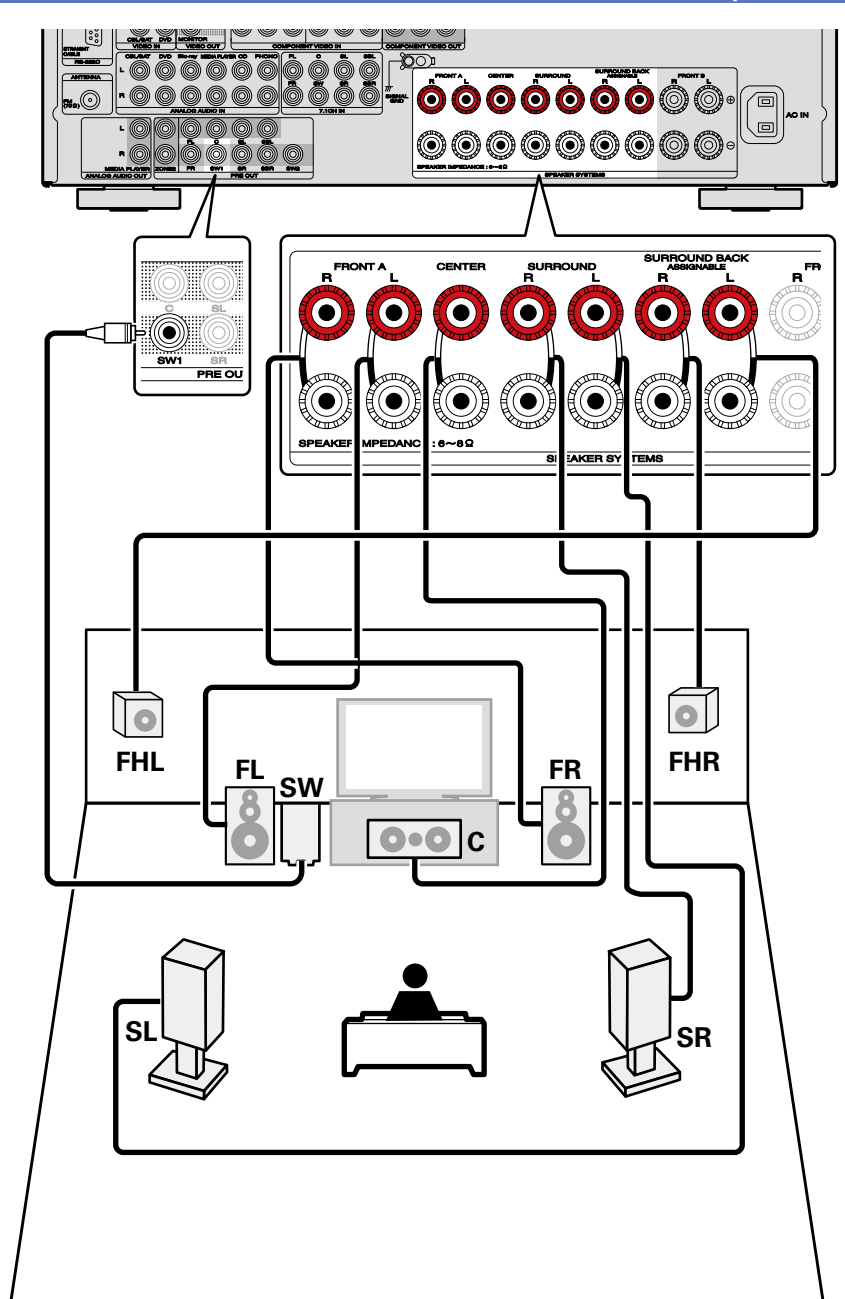

# Anschließen von 7.1-Kanal-Lautsprechern unter Verwendung von Front-Wide-Lautsprecher

Die Abbildung rechts zeigt ein Anschlussbeispiel für eine 7.1-Kanalwiedergabe unter Verwendung von Wide-Range-Frontlautsprechern.

Um die 7.1-Kanal-Wiedergabe unter Verwendung der Front-Wide-Lautsprecher zu aktivieren, stellen Sie für "Einrichten von "Endstufen-Zuweisung"" (<u>Seite 92</u>) in den Schritten 3 bis 5 für "Zuweisung" die Option "Front Wide" ein.

### Anschlusskabel

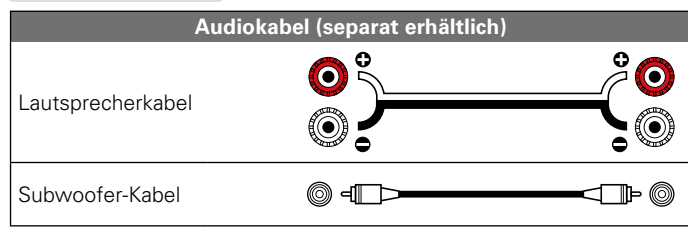

# ø

Wenn Sie Audyssey DSX® verwenden, installieren Sie Front-Wide-Lautsprecher.

- Informationen über Lautsprecheranschlüsse finden Sie auf Seite 83.
- Informationen zur Lautsprecher-Impedanz finden Sie auf Seite 83.

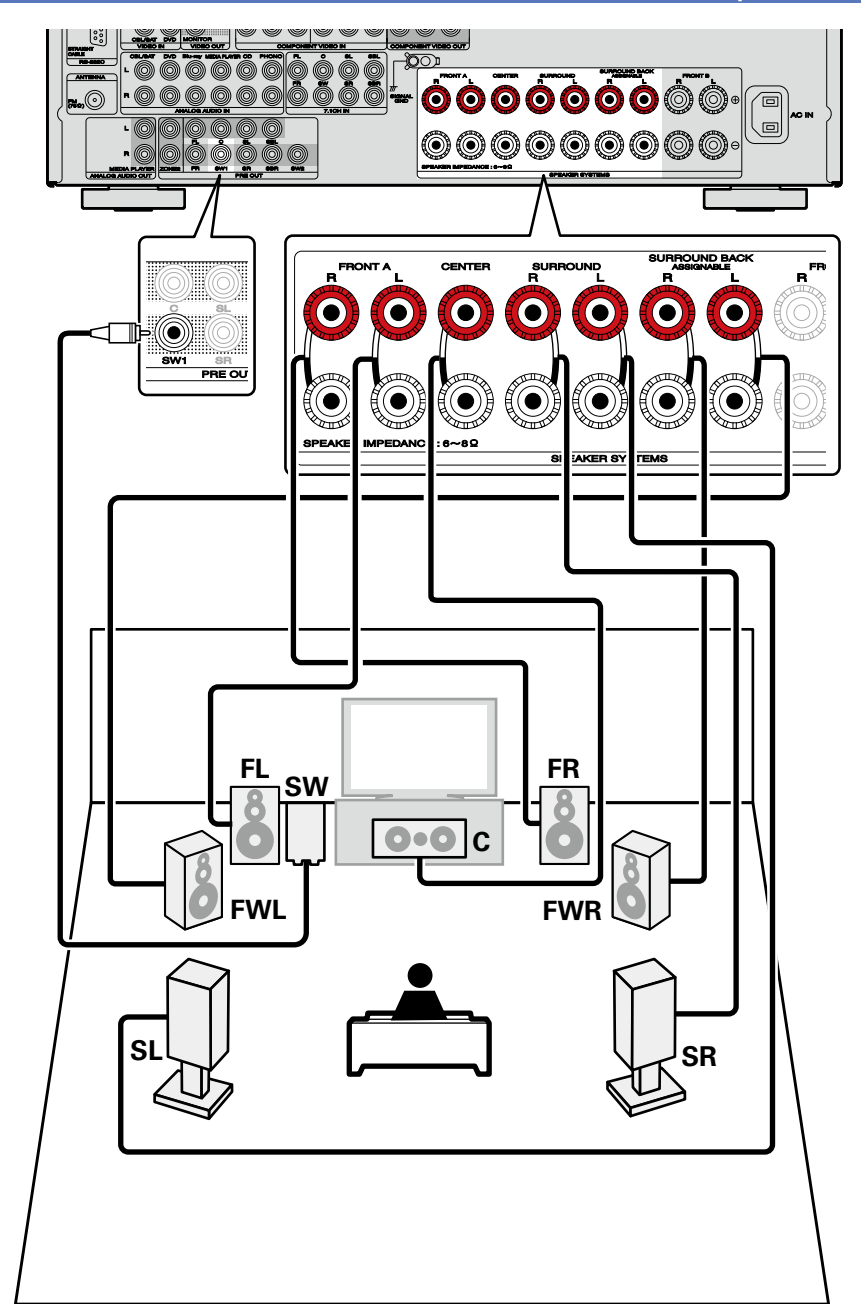

# Anschließen von 6.1-Kanal-Lautsprechern unter Verwendung eines Surround-Back-Lautsprecher

Wenn Sie nur einen Surround-Back-Lautsprecher verwenden, schließen Sie diesen an der Seite "L" des Anschlusses SURROUND BACK an.

Lautsprechereinstellungen für diesen Fall siehe "Wenn 6.1-Kanal-Lautsprecher installiert sind" (127 Seite 82).

Für die 6.1-Kanal-Wiedergabe unter Verwendung von Surround-Back-Lautsprecher stellen Sie in den Schritten 3 auf 5 unter "Einrichten von "Endstufen-Zuweisung"" (<u>\*\*\* Seite 92</u>) die Option "Zuweisung" auf "Surround Back" ein.

Verwenden Sie auch die Einstellung "Lautspr.-Konfig." (128) zur Einstellung von "Surr. Back" auf "1 Lautsp.".

### Anschlusskabel

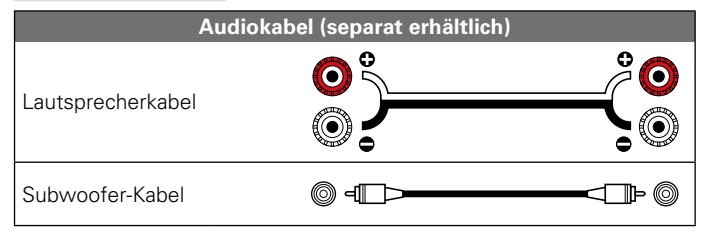

- Informationen über Lautsprecheranschlüsse finden Sie auf Seite 83.
- Informationen zur Lautsprecher-Impedanz finden Sie auf <u>Seite 83</u>.

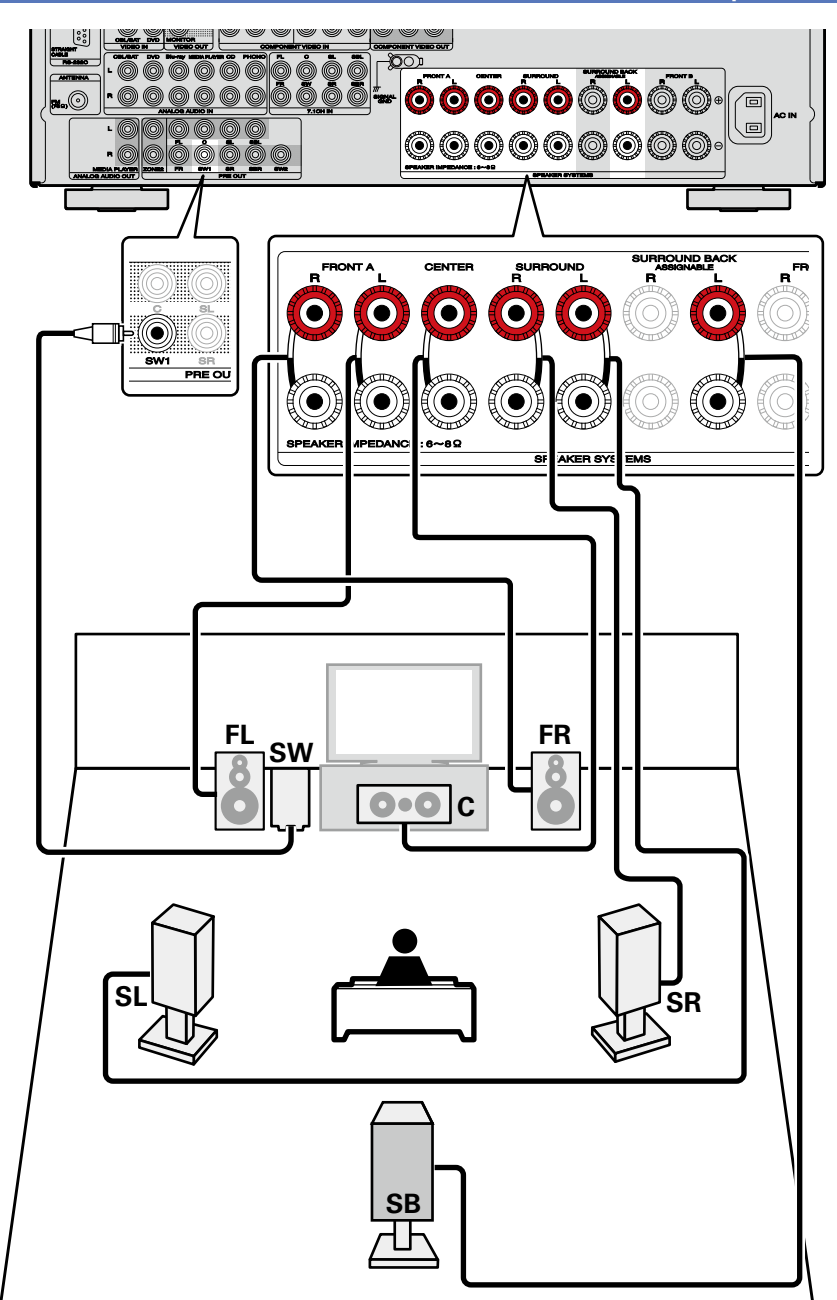

# Anschließen von 5.1-Kanal-Lautsprechern

Für die 5.1-Kanal-Wiedergabe stellen Sie in den Schritten 3 bis 5 unter "Einrichten von "Endstufen-Zuweisung"" (<u>Seite 92</u>) die Option "Zuweisung" auf "Surround Back" ein.

#### Anschlusskabel

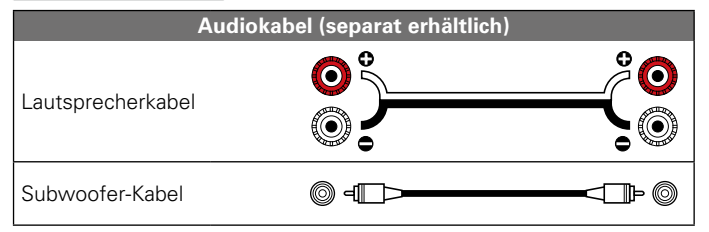

- Informationen über Lautsprecheranschlüsse finden Sie auf Seite 83.
- Informationen zur Lautsprecher-Impedanz finden Sie auf Seite 83.

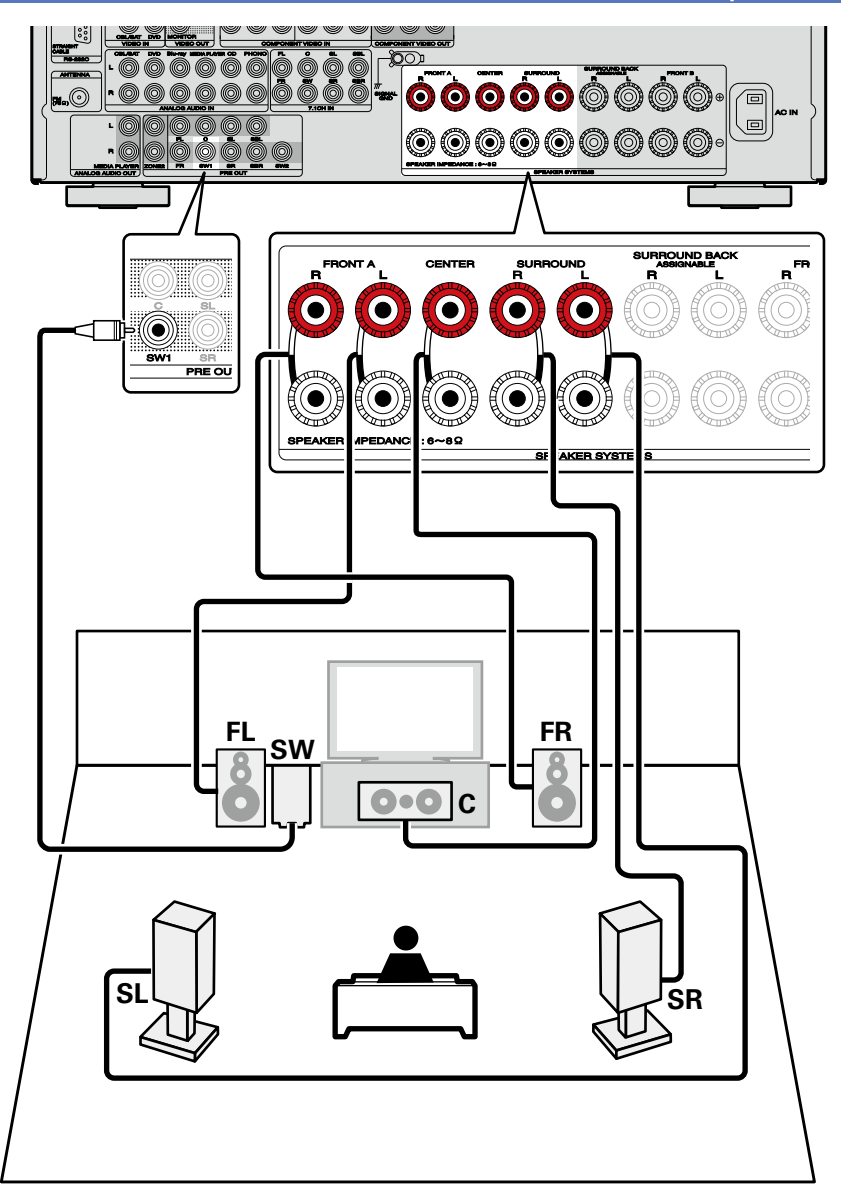

# Anschließen von Front-A/B-Lautsprechern

Sie können an dieses Gerät einen zweiten Satz Lautsprecher anschließen und diesen für die Wiedergabe verwenden.

#### Anschlusskabel

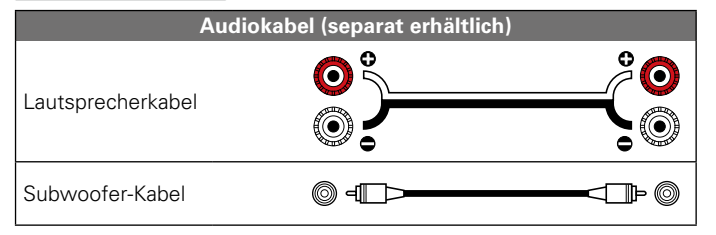

# ø

Für eine Mehrkanalwiedergabe schließen Sie die Center-, Surround-, Surround-Back- und Frontlautsprecher sowie einen Subwoofer an.

Abhängig von den Spezifikationen des Lautsprechers oder der Wiedergabequelle können die Front-Lautsprecher getrennt verwendet werden, so etwa Front-Lautsprecher (A) für die Mehrkanal-Wiedergabe und Front-Lautsprecher (B) für die 2-Kanal-Wiedergabe (PSeite 130 "Frontlautsprecher").

- Informationen über Lautsprecheranschlüsse finden Sie auf Seite 83.
- Informationen zur Lautsprecher-Impedanz finden Sie auf Seite 83.

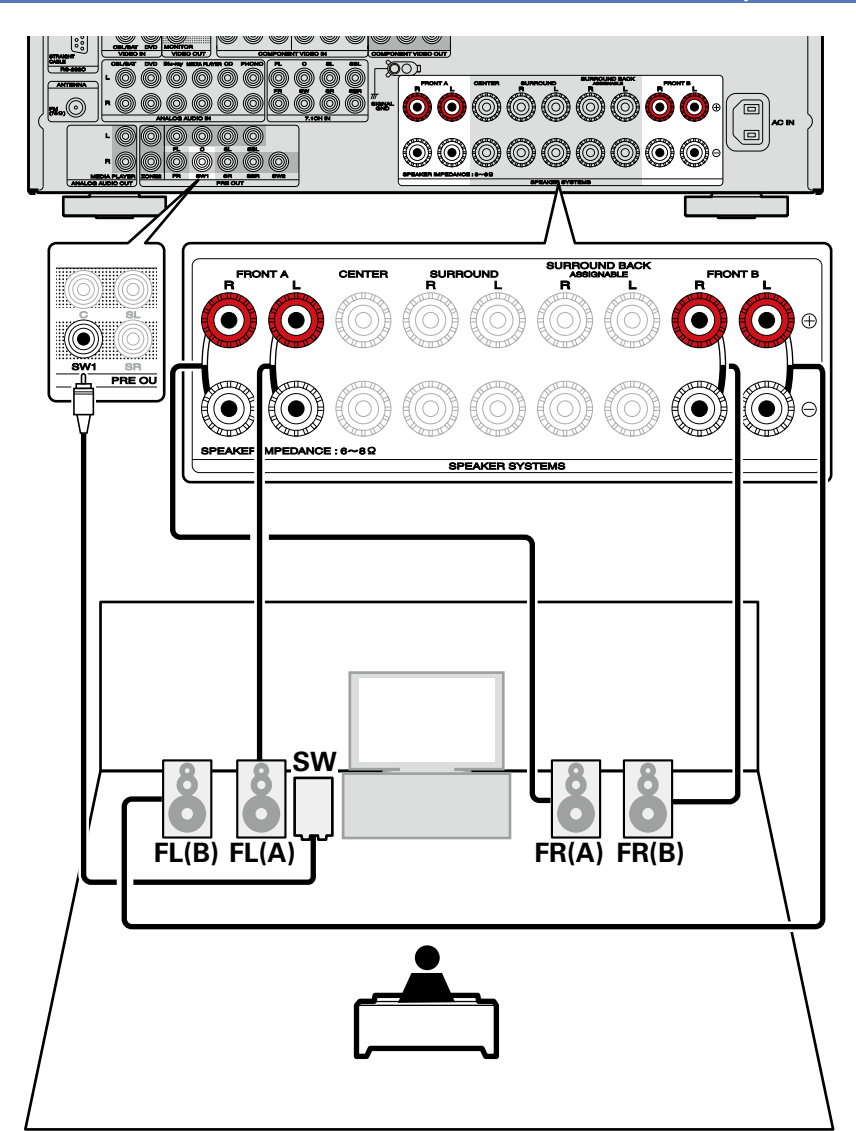

# Anschließen von 2.1-Kanal-Lautsprechern

## Anschlusskabel

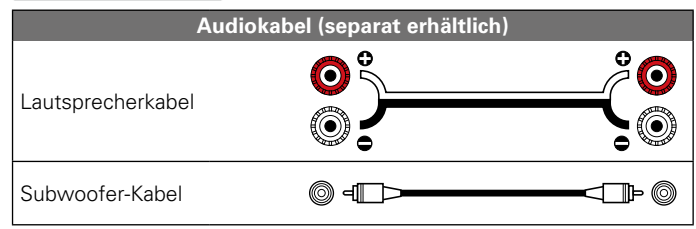

#### HINWEIS

- Informationen über Lautsprecheranschlüsse finden Sie auf Seite 83.
- Informationen zur Lautsprecher-Impedanz finden Sie auf <u>Seite 83</u>.

### **Zum Anschluss von zwei Subwoofern**

- An dieses Gerät können zwei Subwoofer angeschlossen werden.
- Von jedem Subwoofer-Terminal wird das gleiche Signal ausgegeben.

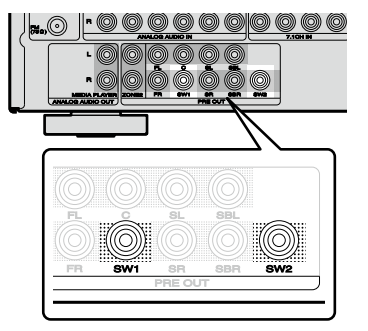

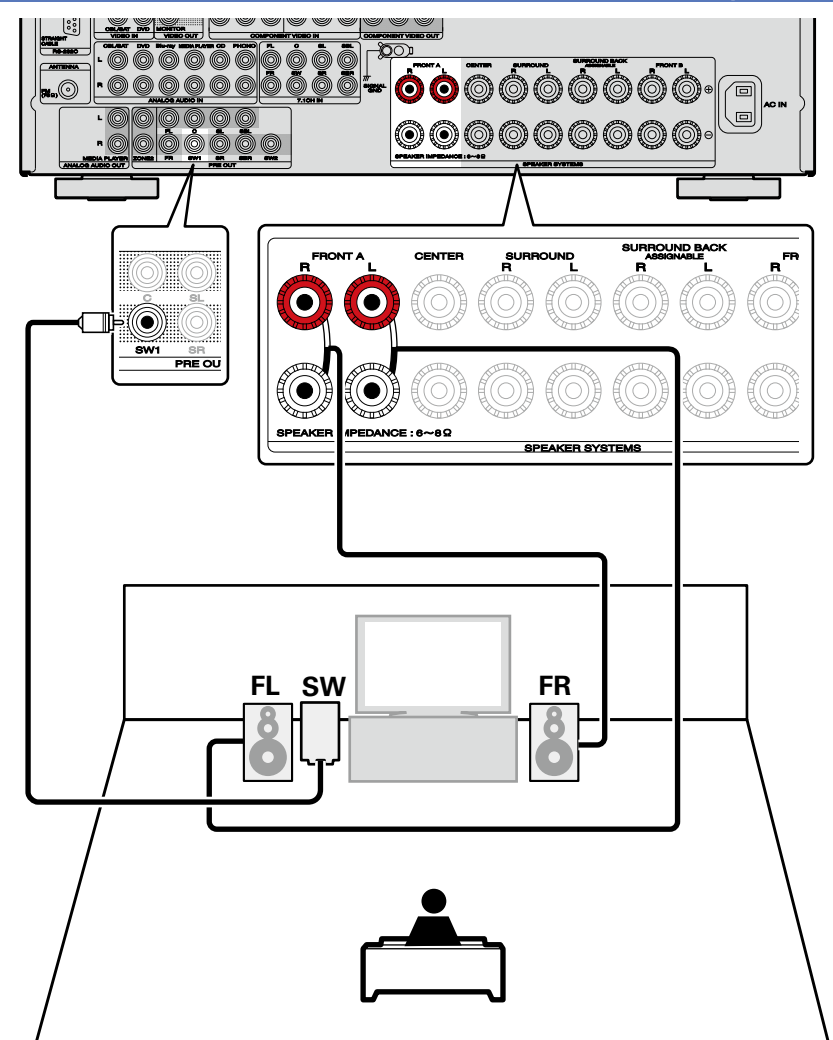

# Anschließen von Front-Lautsprechern über den Bi-Amp-Anschluss

• Sie können Surround-Back-Lautsprecher nicht mit Bi-Amp-Anschlüssen verwenden. Verwenden Sie Front-Lautsprecher, die einen Bi-Amp-Anschluss unterstützen, und schließen Sie die Lautsprecher an den FRONT- und den SURROUND BACK-Lautsprecheranschlüssen an.

In diesem Fall stellen Sie in den Schritten 3 auf 5 unter "Einrichten von "Endstufen-Zuweisung"" (
<u>Seite 92</u>) die Option "Zuweisung" auf "Bi-AMP" ein.

 Mit einer Bi-Amp-Verbindung können einzelne Verstärker an die Hochtonlautsprecher- und Tieftonlautsprecheranschlüsse, die die Bi-Amp-Funktion unterstützen, angeschlossen werden. Dies verhindert die vom Tieftonlautsprecher an den Hochtonlautsprecher übertragene Gegen-EMK (rückwirkende Kraft ohne Ausgabe), die die Klangqualität des Hochtonlautsprechers beeinträchtigt, wodurch eine Wiedergabe in höherer Klangqualität möglich ist.

#### Anschlusskabel

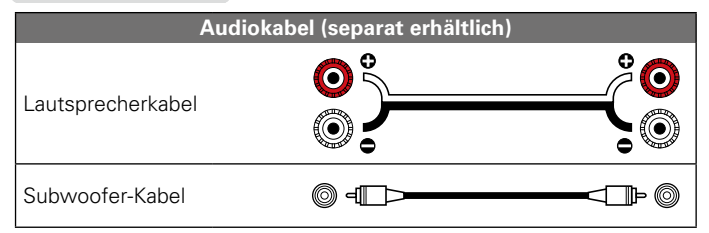

# ø

Für eine Mehrkanalwiedergabe schließen Sie die Front-, Center-, Surround- und Surround-Back- sowie einen Subwoofer an.

- Informationen über Lautsprecheranschlüsse finden Sie auf Seite 83.
- Informationen zur Lautsprecher-Impedanz finden Sie auf Seite 83.
- Wenn Sie Bi-Amp-Verbindungen herstellen, müssen Sie sicherstellen, dass Sie die Kurzschlussplatte oder das Kabel zwischen dem Tieftonlautsprecher und dem Hochtonlautsprecheranschluss entfernen.

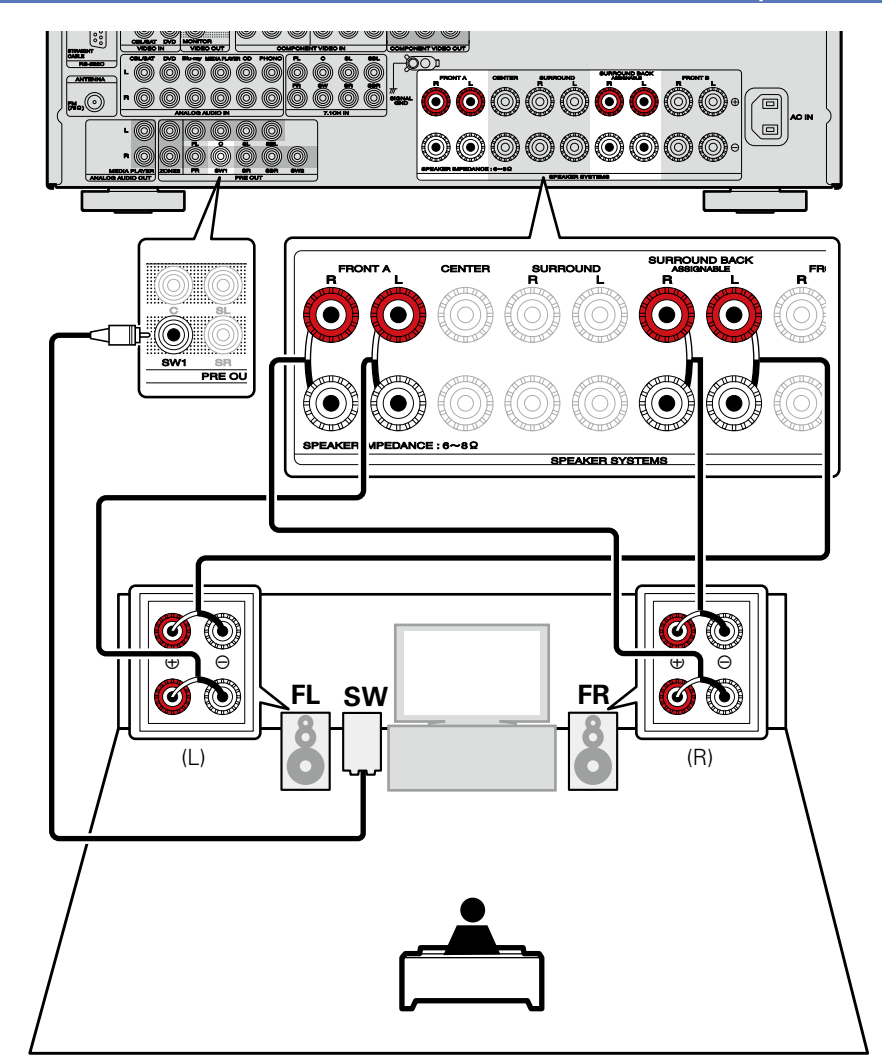

#### um die Punkte herum zeigt die Einstellungen an.

# Lautsprecher einrichten

Stellen Sie zuerst die Lautsprecher auf, und schließen Sie sie an das Gerät an.

Vor der Ausführung von "Audyssey<sup>®</sup>-Einmessung" können die unten gezeigten Einstellungen vorgenommen werden.

Ändern der Verstärkerzuordnung (Endstufen-Zuweisung)

Die Signalausgabe des SURROUND BACK-Lautsprecheranschlusses kann bei diesem Gerät auf Ihre jeweilige Lautsprecherumgebung angepasst werden (1975) Seite 92 "Einrichten von "Endstufen-Zuweisung"").

Wenn Kanäle, die nicht benutzt werden sollen, bereits im Vorfeld eingestellt wurden, wird das Einmessen des betreffenden Kanals übersprungen und die Messzeit verkürzt sich dadurch. Sie können auch die Anzahl der Surround-Back-Lautsprecher ändern (1775-Seite 93) "Einrichten von "Kanalauswahl"").

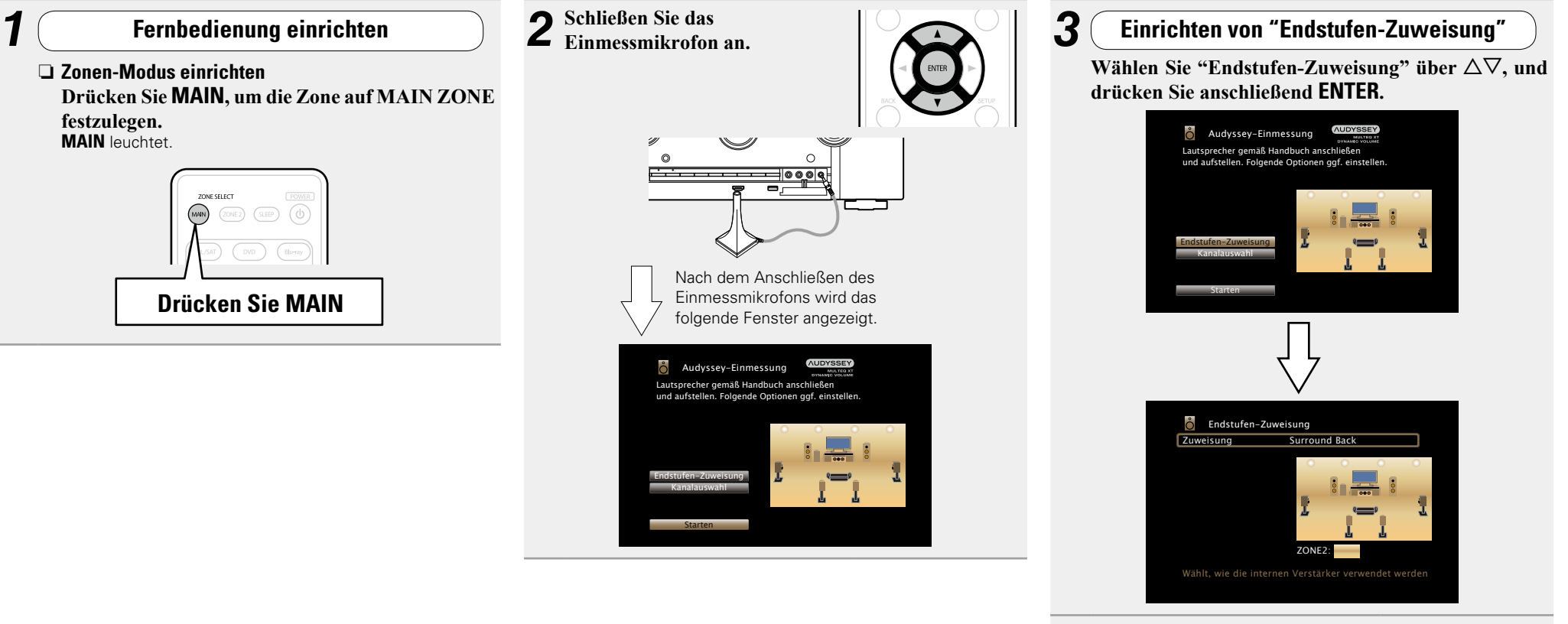

Wählen Sie "Zuweisung", und drücken Sie anschließend ENTER.

Wählen Sie mit ⊲ ▷ die Konfiguration der angeschlossenen Lautsprecher aus, und drücken Sie ENTER.

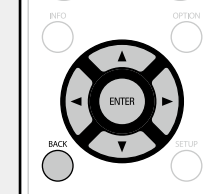

7

- Surround Back Einstellung für 7.1-Kanal-Wiedergabe unter Verwendung von Surround-Back-Lautsprechern.
- ZONE2 Einstellung für die Zuordnung des internen Leistungsverstärkers des Geräts für ZONE2 und die Stereoausgabe.
   Bi-AMP Einstellung für die Verwendung der Front-
- Lautsprecher über die Bi-Amp-Anschlüsse.
  Front Height
  Einstellung für 7.1-Kanal-Wiedergabe unter
  Verwendung von Fronthochtönern.
- Front Wide Einstellung für 7.1-Kanal-Wiedergabe unter Verwendung von Front-Wide-Lautsprecher.

6 Drücken Sie ⊲ oder BACK, um die Einstellung "Endstufen-Zuweisung" zu verlassen. Einrichten von "Kanalauswahl"

Wählen Sie "Kanalauswahl" über  $\Delta \nabla$ , und drücken Sie anschließend ENTER.

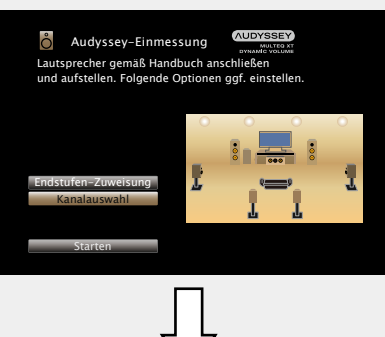

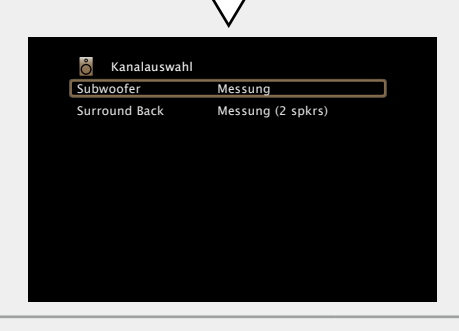

# 8 Wählen Sie mit $\Delta \nabla$ einen Kanal aus, und drücken Sie ENTER.

- Subwoofer Wählen Sie die zu verwendende Anzahl der Subwoofer aus. Fahren Sie in diesem Fall mit Schritt 9 fort.
- Surround Back Wählen Sie die zu verwendende Anzahl der Surround-Back-Lautsprecher aus. Fahren Sie in diesem Fall mit Schritt 10 fort. • "Surround Back" kann eingestellt werden, wenn

unter "Zuweisung" die Option "Surround Back" aktiviert ist.

| <b>9</b> Stellen seinzume | Sie mit ⊲ ▷ ein, ob ein Subwoofer-Kanal<br>ssen ist, und drücken Sie <b>ENTER</b> .    |
|---------------------------|----------------------------------------------------------------------------------------|
| Messung                   | Aktivieren, um einen Subwoofer einzumessen.                                            |
| Überspringen              | Aktivieren, um keinen Subwoofer einzumessen.                                           |
| 10 Stellen S<br>einzume   | ie mit ⊲ ▷ ein, ob ein Surround-Back-Kanal<br>ssen ist, und drücken Sie <b>ENTER</b> . |
| Messung<br>(2 Lautsp.)    | Aktivieren, um zwei Surround Back-Lautsprecher einzumessen.                            |
| Messung<br>(1 Lautsp.)    | Aktivieren, um einen Surround Back-Lautsprecher einzumessen.                           |
| Überspringen              | Aktivieren, um keinen Surround Back-Lautsprecher einzumessen.                          |
| 11 Drücker<br>Fahren Sie  | a Sie                                                                                  |

#### 

Nach dem "Audyssey<sup>®</sup>-Einmessung" dürfen Sie die Lautsprecherverbindungen oder die Subwoofer-Lautstärke nicht mehr verändern. Sollten Sie Änderungen vornehmen, müssen Sie "Audyssey<sup>®</sup>-Einmessung" wiederholen.

# Anschlüsse (Erweitert)

# Anschließen der REMOTE CONTROL-Anschlüsse

# Bedienung am Gerät und an externen Geräten

- Wenn Sie einen IR-Empfänger an das Gerät anschließen, können Sie das Gerät selbst sowie externe Geräte mit der im Lieferumfang enthaltenen Fernbedienung steuern.
- Deaktivieren Sie dafür die Empfangsfunktion für die Fernbedienung (1975 Seite 101 "Fernbedienungssperre").

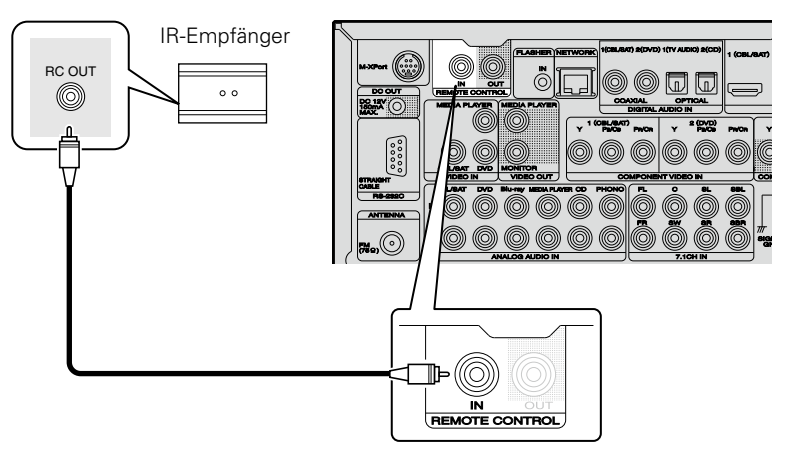

#### HINWEIS

Wenn Sie keinen IR-Empfänger anschließen, sollten Sie die Empfangsfunktion für Fernbedienungssignale deaktivieren. Nach der Deaktivierung dieser Funktion können Sie das Gerät nicht mehr mit der Fernbedienung steuern.

# **Remote-Anschluss von marantz-Geräten**

- Wenn Sie neben diesem Gerät noch weitere Geräte von marantz verwenden, die eine Remoteverbindung zulassen, ist kein IR-Empfänger erforderlich.
- Sie können die Signale der Fernbedienung einfach durch Anschließen des Geräts mit einem Mono-Kabel an den Anschluss REMOTE CONTROL IN/OUT übertragen.
- Schalten Sie den Fernbedienungsschalter auf der Rückseite der angeschlossenen Audiokomponente auf "EXTERNAL" oder "EXT.", um diese Funktion zu nutzen.
- Wenn ein marantz-Leistungsverstärker (mit Ausnahme einiger Modelle) an einen dieser Anschlüsse angeschlossen wird, wird dieser mit Betätigung der Taste **ON/STANDBY** am Gerät ebenfalls eingeschaltet oder in den Standby-Modus versetzt.

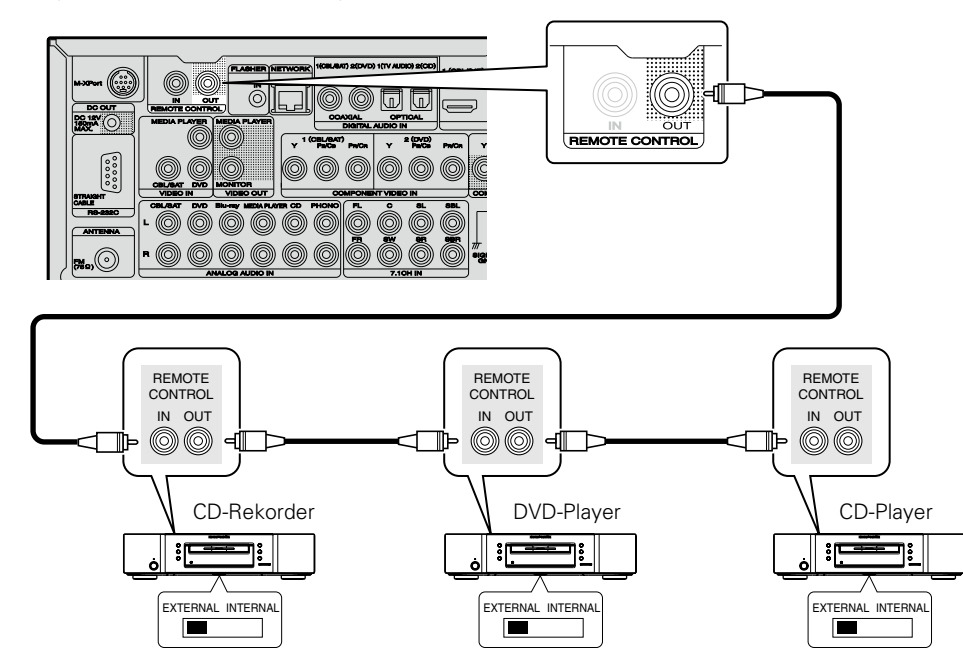

# Anschließen eines externen Steuerungsgerätes

# **RS-232C-Anschluss**

Wenn Sie ein externes Steuergerät anschließen, können Sie dieses Gerät über dieses steuern (z. B. Stromversorgung, Lautstärke und Wechseln der Eingangsquelle).

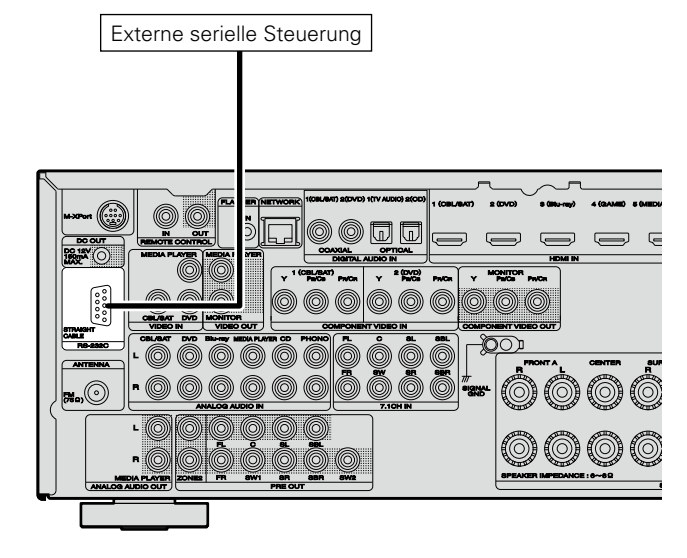

Führen Sie zuvor den unten beschriebenen Vorgang aus.

1) Schalten Sie das Gerät ein.

- 2 Schalten Sie das Gerät über die Fernsteuerung aus.
- ③ Überprüfen Sie, dass sich das Gerät im Bereitschaftsmodus befindet.

# **DC OUT-Buchsen**

Wenn ein Gerät mit DC IN-Buchse angeschlossen ist, lässt sich die Einschalt-/Standbyfunktion des jeweiligen Geräts über dieses Gerät durch die Gerätekopplung betätigen.

Über die DC OUT-Buchse kann ein elektrisches Signal mit maximal 12 V/150 mA zur Verfügung gestellt werden.

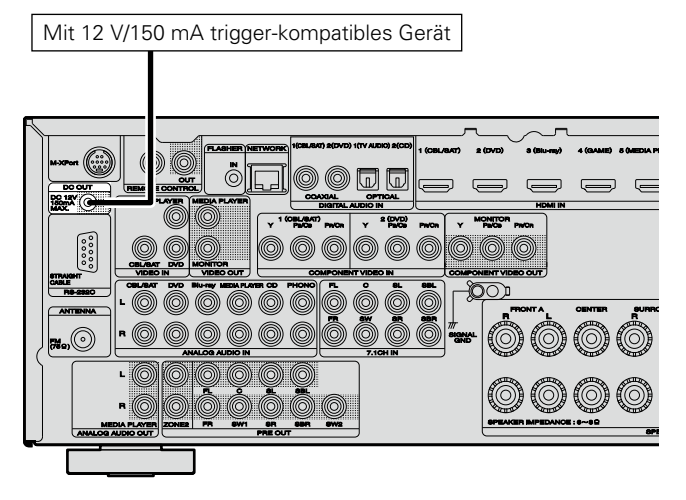

- Benutzen Sie für den Anschluss an den DC OUT-Buchsen das Monokabel mit Mini-Stecker. Verwenden Sie nicht das Stereokabel mit Ministecker.
- Bei einem Kurzschluss oder wenn die erforderlichen Trigger-Eingangswerte des angeschlossenen Geräts größer als 12 V/150 mA sind, kann die DC OUT-Buchse nicht genutzt werden. Schalten Sie das Gerät in diesem Fall ab, und trennen Sie es vom Anschluss.

# Wiedergabe (Fortgeschrittene Bedienung)

#### Einrichtung (CP Seite 28)

Wiedergabe (Grundfunktionen) (
Seite 35)

Auswählen eines Audiomodus (Soundmodus) (Correction Seite 74)

Anschlüsse (Erweitert) (127 Seite 94)

- □ HDMI-Steuerfunktion (<sup>™</sup> Seite 96)
- □ Einschlaffunktion ( <u>Seite 97</u>)
- Netzwerk-Steuerfunktion (
   <u>Seite 98</u>)
- **Duale Sicherungsspeicherfunktion** (
- □ Frontblendentastensperre (<sup>™</sup><u>Seite 100</u>)
- **Fernbedienungssperre** (Seite 101)
- □ Verschiedene Speicherfunktionen (CP Seite 102)

# **HDMI-Steuerfunktion**

Wenn Sie das Gerät mithilfe eines HDMI-Kabels an einen mit der HDMI-Steuerfunktion kompatiblen Fernseher oder ein entsprechendes Wiedergabegerät anschließen und auf jedem Gerät die HDMI-Steuerfunktion aktivieren, können sich die Geräte untereinander steuern.

#### □ Mit der HDMI Steuerung mögliche Bedienungen

- Die Abschaltung dieses Gerätes kann an die Abschaltung des Fernsehers gekoppelt werden.
- Mit der Auswahl einer TV-Funktion können Sie Audio-Ausgabegeräte schalten.

Wenn Sie unter den Funktionseinstellungen für die TV-Audioausgabe die Option "Audioausgabe vom Verstärker" aktivieren, können Sie den Verstärker einschalten.

- Die Lautstärke dieses Gerätes können Sie über die TV-Lautstärkeeinstellung festlegen.
- Die Eingangsquellen dieses Gerätes können Sie durch Kopplung an die TV-Eingabe umschalten.
- Beim Starten der Wiedergabe am Player schalten die Eingangsquellen dieses Gerätes auf die Quelle für diesen Player um.
- Wenn Sie die Eingabequelle des Geräts auf "TV AUDIO" einstellen, können Sie den Fernseherton über dieses Gerät ausgeben (<u>\*\*\* Seite 8</u> "Anmerkung zur ARC-Funktion (Audio Return Channel)").
- Wenn "HDMI Steuerung" (PSeite 119) im Menü auf "Ein" eingestellt ist, werden Signale, die über den HDMI-Eingang eingehen, an den Fernseher oder andere an den HDMI-Ausgang angeschlossene Geräte ausgegeben, selbst, wenn sich dieses Gerät im Standby-Betrieb befindet (Durchleitungsfunktion).

- Um mit diesem Gerät den Ton eines Fernsehers wiederzugeben, der die ARC-Funktion nicht unterstützt, schließen Sie den Fernseher mit einem optischen Digitalanschluss oder einen Analoganschluss an (<u>\*\*\* Seite 8</u>).
- Um die Durchleitungsfunktion zu verwenden, schließen Sie ein mit der HDMI Steuerung kompatibles Gerät an.

#### Einstellungsverfahren

**1** Wählen Sie den HDMI-Ausgang, mit dem Sie die HDMI-Steuerfunktion nutzen möchten.

Stellen Sie "HDMI Steuerung" (Seite 119) auf "Ein" ein.

- **2** Schalten Sie alle Geräte ein, die per HDMI-Kabel verbunden sind.
- **3** Stellen Sie die HDMI-Steuerfunktion bei allen Geräten ein, die per HDMI-Kabel angeschlossen sind.
- Zur Überprüfung der Einstellungen schlagen Sie bitte in den Bedienungsanleitungen der angeschlossenen Geräte nach.
- Führen Sie die Schritte 2 und 3 bei Geräten aus, die nicht angeschlossen sind.
- **4** Schalten Sie den Fernseheingang auf den an dieses Gerät angeschlossenen HDMI-Eingang.
- **5** Schalten Sie den Eingang dieses Gerätes auf die HDMI-Eingangsquelle, und stellen Sie fest, ob das Bild vom jeweiligen Abspielgerät einwandfrei ist.
- **6** Wenn Sie den Fernseher auf Standby umschalten, prüfen Sie, ob dieses Gerät ebenfalls auf Standby-
  - Betrieb umschaltet.

#### ø

Falls die HDMI-Steuerfunktion nicht korrekt funktioniert, kontrollieren Sie folgende Punkte.

- Ist das TV-Gerät mit den HDMI-Steuerfunktionen kompatibel?
- Ist "HDMI Steuerung" (
   <u>Seite 119</u>) auf "Ein" gestellt?
- Ist "Ausschaltkontrolle" (<u>Seite 119</u>) auf "Alle" oder "Video" gestellt?
- Ist "Kontroll-Monitor" (<u>PSeite 119</u>) auf die Monitorausgabe f
  ür Fernsehen eingestellt?
- Ist "Kontroll-Monitor" (Construction Seite 119) auf das TV-Gerät eingestellt, dass die HDMI-Steuerfunktion verwendet, wenn dieses Gerät mit zwei TV-Geräten verbunden ist, die HDMI-Anschlüsse unterstützen?
- Sind die Einstellungen für die HDMI-Steuerfunktionen aller Geräte korrekt?

### HDMI-Steuerfunktion

#### HINWEIS

- Wenn "HDMI Steuerung" auf "Ein" eingestellt ist, verbraucht das Gerät im Standby mehr Strom.
- Mit den HDMI-Steuerfunktionen lassen sich Fernsehgeräte bedienen, die mit der HDMI-Steuerfunktion kompatibel sind. Achten Sie darauf, dass der Fernseher und die HDMI-Kabel angeschlossen sind, bevor Sie eine HDMI-Steuerfunktion aufrufen.
- Bestimmte Funktionen lassen sich je nach angeschlossenem Fernsehgerät oder Player unter Umständen nicht betätigen. Lesen Sie deshalb vorab die Bedienanleitungen der einzelnen Geräte.
- Wenn "Ausschaltkontrolle" im Menü auf "Aus" eingestellt ist (<u>Seite 119</u>), geht dieses Gerät nicht in den Standby, selbst wenn sich das angeschlossene Gerät im Standby-Modus befindet.
- Falls die Geräteverbindungen geändert werden, z. B. durch Ergänzung weiterer HDMI-Geräte, wird die Gerätekopplung unter Umständen neu initialisiert. Wenn dies zutrifft, müssen Sie die Einstellungen erneut festlegen.
- Wenn "HDMI Steuerung" auf "Ein" eingestellt ist, kann ein HDMI-Anschluss unter "Eingangszuordnung" nicht an "TV AUDIO" (27 Seite 123) zugewiesen werden.
- Falls einer der nachfolgenden Punkte zutrifft, muss die Sperrfunktion eventuell zurückgestellt werden, und die Schritte 2 und 3 müssen dann im Anschluss erneut ausgeführt werden.
- "Eingangszuordnung" "HDMI" (<u>Seite 123</u>) wurde die Einstellung geändert.
- Die Einstellung "Videoausgang" (CP Seite 118) wurde geändert.
- Die Verbindung zwischen dem Gerät und dem HDMI-Anschluss hat sich geändert, oder es sind weitere Geräte hinzugekommen.

# Einschlaffunktion

- Sie können das Gerät so einstellen, dass es nach Ablauf einer festgelegten Zeit automatisch auf Standby umschaltet. Dies ist besonders angenehm, wenn man eine Quelle zum Einschlafen anzeigt oder abspielt.
- Die Einschlaffunktion kann für jede Zone eingerichtet werden (27 Seite 104 "Einschlaffunktion"). (Hier wird die Einstellung der MAIN ZONE beschrieben.)

# **1** Drücken Sie MAIN, um die Zone auf MAIN ZONE festzulegen.

MAIN leuchtet.

2 Drücken Sie SLEEP, und lassen Sie sich die Zeit anzeigen, die Sie einstellen möchten. "Sleep" erscheint auf dem Display. Die Anzeige für die Einschlaffunktion auf dem Display leuchtet (@ Seite 143).

• Die Zeit schaltet bei jedem Drücken von SLEEP um.

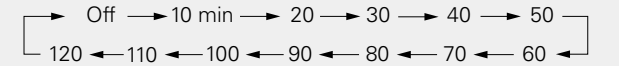

#### Zur Bestätigung der Einschlafdauer nach deren Ablauf das Gerät abgeschaltet wird

#### Drücken Sie SLEEP.

"Sleep \*min" erscheint auf dem Display. \* Einschlafdauer

### Sleep Timer löschen

Drücken Sie **SLEEP**, um "Off" einzustellen. "Sleep **\***min" erscheint auf dem Display.

## ø

• Die Sleep-Timer-Einstellung wird gelöscht, wenn das Gerät in den Standby-Modus geschaltet wird.

 Die Einschlaffunktion kann f
ür jede Zone separat eingerichtet werden (<u>Seite 104</u> "Einschlaffunktion").

#### HINWEIS

Die Einschlaffunktion kann nicht andere mit diesem Gerät verbundene Geräte abschalten. Für das Abschalten dieser angeschlossenen Geräte müssen Sie an den Geräten selbst die Einschlaffunktion einstellen.

# **Netzwerk-Steuerfunktion**

Sie können dieses Gerät über einen Netzwerk-Steuerbildschirm in einem Webbrowser steuern.

#### ø

- Dieses Gerät und der Computer müssen ordnungsgemäß mit einem Netzwerk verbunden (<u>Pr Seite 26</u> "Anschließen an ein Heim-Netzwerk (LAN)") sein, um die Netzwerk-Steuerfunktion verwenden zu können.
- In Abhängigkeit von den Einstellungen Ihrer Sicherheitssoftware können Sie möglicherweise nicht von Ihrem Computer auf dieses Gerät zugreifen. Ändern Sie in diesem Fall die Einstellungen Ihrer Sicherheitssoftware.

**1** Schalten Sie "Netzwerk-Steuerung" auf "Immer ein" (© Seite 132).

**2** Zur Kontrolle der IP-Adresse dieses Gerätes wählen Sie im Menü "Informationen" (<u>Seite 132</u>).

| Friendly name | marantz SR6007<br>Fin |
|---------------|-----------------------|
| IP-Adresse    | 192.168.100.19        |
| Adresse MAC   | 0005cd000000          |
|               | IP-Adresse prüfen     |
|               |                       |
|               |                       |

Starten Sie den Webbrowser.

Geben Sie die IP-Adresse dieses Geräts in die Adresszeile des Browsers ein.

Beispiel: Wenn das Gerät die IP-Adresse "192.168.100.19" hat, geben Sie "http://192.168.100.19/" ein.

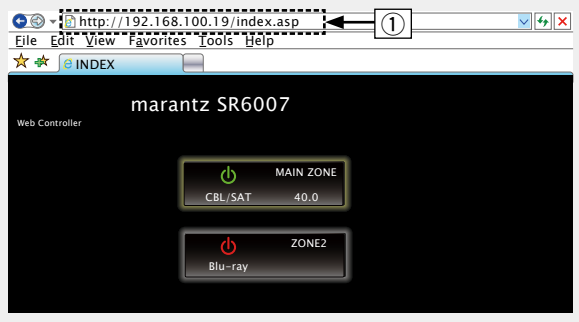

- ① IP-Adresse eingeben.
- Wenn Sie die IP-Adresse dieses Geräts zu den Favoriten des Browsers hinzufügen, können Sie bei der nächsten Verwendung des Browsers die Favoriten verwenden, um auf den Netzwerk-Steuerbildschirm zuzugreifen. Wenn Sie einen DHCP-Server verwenden und "Netzwerk-Steuerung" (CS Seite 132) auf "Aus (im Standby)" eingestellt ist, ändert sich beim Ein-/Ausschalten die IP-Adresse.

**5** Wenn das Hauptmenü angezeigt wird, klicken Sie auf den gewünschten Menüeintrag.

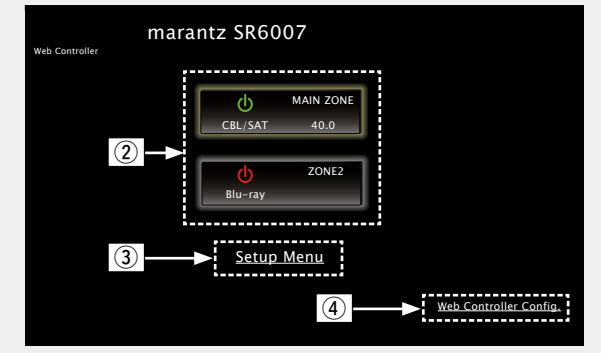

- ② Zum Auswählen der zu bedienenden Zone hier klicken. (CP [Beispiel 1])
- 3 Zum Aufrufen des Einstellmenüs hier klicken.
- ④ Zum Ändern des Netzwerk-Steuerbildschirms hier klicken.
   (() 【Beispiel 3】)

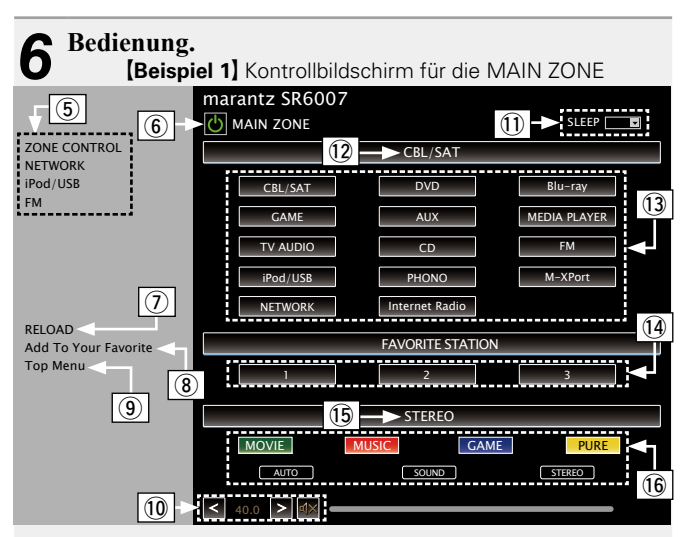

(5) Klicken Sie auf den Menüeintrag, in dem Sie die Eintellungen festlegen möchten.

Im Display auf der rechten Seite werden die einzelnen Einstellungen angezeigt. ((27 [Beispiel 4]))

- 6 Klicken Sie auf diese Schaltfläche, wenn Sie das Gerät einschalten.
- Zum Abrufen der neuesten Informationen hier klicken.
  - In der Regel werden die neuesten Informationen bei jeder Betätigung einer Funktion abgerufen. Bei Bedienung direkt am Gerät müssen Sie jedoch darauf klicken, da das Display sonst nicht aktualisiert wird.
- (8) Hier klicken, um eine Einstellung in die "Favorites" Ihres Browsers zu übernehmen.

Wir empfehlen, die Einstellungsbildschirme für die verschiedenen Zonen der Browser-Favoriten zu registrieren, sodass Sie nicht aus Versehen Menüvorgänge für Zonen ausführen, die Sie nicht bedienen wollen.

- (9) Zur Rückkehr zum Hauptmenü hier klicken. Wird angezeigt, wenn "Top Menu Link Setup" unter [Beispiel 3] auf "ON" gestellt wird
- (1) Klicken Sie auf "<", ">" oder die Lautstärkeanzeige, um die Hauptlautstärke zu ändern.
- 1 Klicken Sie auf "v", um die Einschlaffunktion einzustellen.
- 1 Zeigt den Namen der ausgewählten Eingangsquelle an.
- (i) Klicken Sie auf eine Schaltfläche, um die Eingabequelle zu wechseln.
- (1) Speichert Ihre bevorzugten Inhalte.
- 15 Zeigt den Klangmodus an.
- (6) Der Klangmodus wechselt bei jedem Klicken auf die Schaltfläche.

#### Netzwerk-Steuerfunktion

| (В                                                                                                    | eispiel 2] Einrichtungsmenü-Bildschirm                                                                                                    |  |  |  |
|----------------------------------------------------------------------------------------------------|----------------------------------------------------------------------------------------------------|--|--|--|
|                                                                                                    |                                                                                                    |  |  |  |
| UDIO<br>DEO<br>IPUTS<br>*EAKERS<br>ETWORK<br>SER ACCOUNT<br>ENERAL<br>IEORMATION<br>RMWARE<br>NME<br>ADD | PICTURE ADJUSTI<br>Contrast Contrast Control O Statustion O Statustion |  |  |  |
| Power Off Control                                                                                        |                                                                                                    |  |  |  |
|                                                                                                    | OUTOT SETTINGS                                                                                                    |  |  |  |
|                                                                                                    | Bottom Top OFF INFO. DISPLAY On-Screen Info ON OFF AUDIO DISPLAY Audio Olisec # OFF @ Always TV FORMAT INTSC @ PAL                                                                                                    |  |  |  |

| [Beispiel 4] Netzwerkaudio-Funktionsanzeige |                    |                |              |  |  |
|---------------------------------------------|--------------------|----------------|--------------|--|--|
| NTROL                                       | NETWORK (MAIN ZONE | <u>=</u> )     |              |  |  |
| <                                           | Network            | 24             |              |  |  |
|                                             | Favorites          | Internet Radio | Media Server |  |  |
|                                             | lost.fm            | flick <b>r</b> |              |  |  |
|                                             |                    |                |              |  |  |
|                                             |                    | 25             |              |  |  |
|                                             |                    |                |              |  |  |
|                                             |                    |                |              |  |  |

23 Hier klicken, um zum vorherigen Bildschirm zurückzukehren.
24 Klicken Sie auf die zu bedienenden Inhalte.
25 Zur Bedienung der Inhalte.

ZONE CO NETWORI iPod/USB

RELOAD

⑦ Klicken Sie auf den Menüeintrag, in dem Sie die Eintellungen festlegen möchten.

Im Display auf der rechten Seite werden die einzelnen Einstellungen angezeigt.

- (18) Klicken Sie auf "SAVE", um die Einstellungen zu speichern, und klicken Sie auf "LOAD", um die Einstellungen aufzurufen.
- (19) Geben Sie die Zahlen ein, oder klicken Sie auf "<" oder ">", um die Einstellung zu wählen.Klicken Sie dann auf "Set".
- 2 Klicken Sie zum Festlegen einer Einstellung auf die Option.

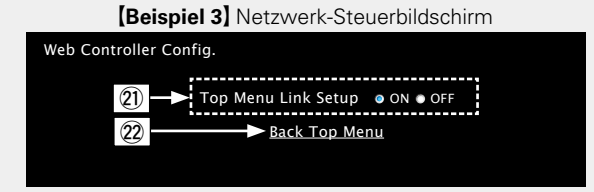

 Klicken Sie auf "ON", um die Verbindung im Hauptmenü einzurichten.

Nach dem Konfigurieren aus den einzelnen Funktionsmenüs wieder zum Hauptmenü zurückkehren. (Standardeinstellung : "OFF")

2 Zur Rückkehr zum Hauptmenü hier klicken.

# **Duale Sicherungsspeicherfunktion**

Das Gerät speichert Informationen zu den Einstellungen auch im ausgeschalteten Zustand im nichtflüchtigen Speicher. Mithilfe der dualen Sicherungsspeicherfunktion können Sie Informationen zu Einstellungen auch in einem anderen Speicherbereich ablegen, um gespeicherte Einstellungen für eine evtl. erforderliche Wiederherstellung zu sichern. Speichern von Einstellungsangaben (Sicherung).

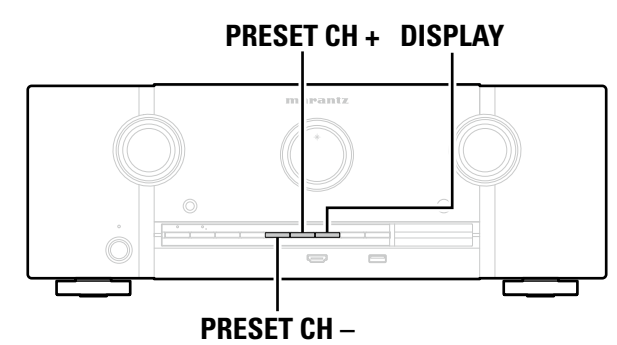

## □ Speichern von Einstellungsangaben (Sicherung)

# Schalten Sie das Gerät in den zu speichernden Zustand, und halten Sie dann **PRESET** CH + und **PRESET** CH – für mindestens 3 Sekunden gedrückt.

Auf der Anzeige wird "MEMORY SAVING" angezeigt, und die Einstellungsangaben werden gespeichert.

#### HINWEIS

- Die Lautstärke wird nicht gespeichert.
- Wenn die gespeicherten Einstellungsangaben überschrieben werden, werden die zuvor gespeicherten Inhalte gelöscht.

# UWiederherstellen von Einstellungsangaben (Wiederherstellung)

#### Halten Sie PRESET CH + und DISPLAY mindestens 3 Sekunden lang gedrückt.

Auf der Anzeige wird "MEMORY LOAD" angezeigt, und die Einstellungsangaben werden wiederhergestellt.

#### HINWEIS

- Wenn zuvor keine Angaben gespeichert wurden, erscheint in der Anzeige "NO BACKUP" und es werden keine Einstellungsangaben wiederhergestellt.
- Da die Lautstärke nicht wiederhergestellt werden kann, wird sie auf die Werkseinstellung zurückgesetzt.

# Frontblendentastensperre

Zur Vermeidung eines unbeabsichtigten Betriebs des Geräts, können Sie die Bedienung über die Tasten an der Vorderseite des Geräts sperren.

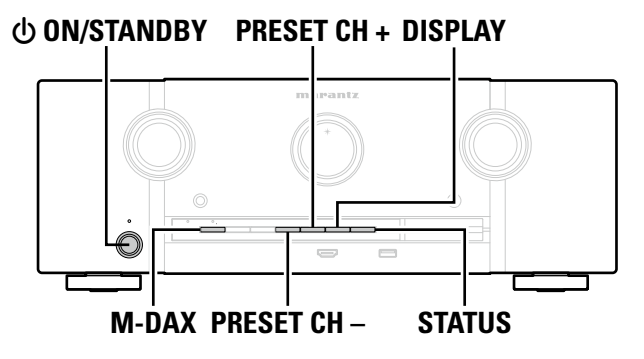

## Deaktivieren der Tastenbedienung

- **1** Drücken Sie im Standby-Modus am Hauptgerät (b) ON/STANDBY, während Sie DISPLAY und M-DAX gedrückt halten.
- 2 Drücken Sie PRESET CH + oder PRESET CH –, um "P/V LOCK On" auszuwählen.
- **3** Drücken Sie STATUS, um die Einstellung einzugeben. Alle Tasten mit Ausnahme von 🕁 ON/STANDBY werden deaktiviert.

## Deaktivieren aller Tasten mit Ausnahme von VOLUME

- **1** Drücken Sie im Standby-Modus am Hauptgerät ( ON/STANDBY, während Sie DISPLAY und M-DAX gedrückt halten.
- 2 Drücken Sie PRESET CH + oder PRESET CH –, um "FP LOCK On" auszuwählen.
- **3 Drücken Sie STATUS, um die Einstellung einzugeben.** Alle Tasten mit Ausnahme von Φ **ON/STANDBY** und **VOLUME** werden deaktiviert.

#### Frontblendentastensperre

### Beenden der Speerfunktion für die Vorderseite

- Drücken Sie im Standby-Modus am Hauptgerät () ON/STANDBY, während Sie **DISPLAY** und M-DAX gedrückt halten.
- Drücken Sie PRESET CH + oder PRESET CH –, um "FP LOCK \* Off" auszuwählen. 1 Z (\* Der zurzeit eingestellte Modus.)

#### 3 Drücken Sie STATUS, um die Einstellung einzugeben.

Die Sperrung der Vorderseite wird aufgehoben.

# 

Wenn die Bedienung über die Gerätevorderseite deaktiviert ist, können Sie das Gerät trützdem über die Fernbedienung steuern.

# **Fernbedienungssperre**

• Wenn Sie keinen IR-Empfänger anschließen, deaktivieren Sie die Sperrfunktion für die Fernbedienung. Nach der Deaktivierung dieser Funktion können Sie das Gerät nicht mehr mit der Fernbedienung steuern. • Diese Funktion ist standardmäßig deaktiviert.

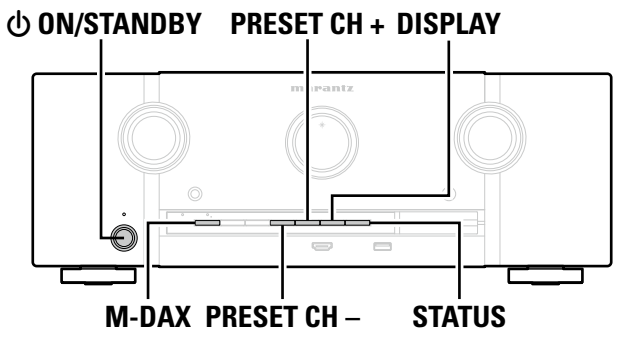

#### Deaktivieren der Sensorfunktion der Fernbedienung

- Drücken Sie, währen das Hauptgerät im Standby-Modus ist, **(b) ON/STANDBY**, und halten Sie dabei am Hauptgerät DISPLAY und M-DAX gedrückt.
- Drücken Sie PRESET CH + oder PRESET CH –, um "RC LOCK On" auszuwählen.
- 3 Drücken Sie STATUS, um die Einstellung einzugeben. Der Infrarotempfang wird deaktiviert.

#### Aktivieren der Fernbedienungs-Sensorfunktion

Drücken Sie, währen das Hauptgerät im Standby-Modus ist, **O ON/STANDBY**, und halten Sie dabei am Hauptgerät DISPLAY und M-DAX gedrückt.

Drücken Sie PRESET CH + oder PRESET CH –, um "RC LOCK \* Off" auszuwählen. (\* Der zurzeit eingestellte Modus.)

- 3 Drücken Sie STATUS, um die Einstellung einzugeben.
- Der Infrarotempfang am Hauptgerät wird aktiviert.

# Verschiedene Speicherfunktionen

# **Persönliche Speicher-Plus-Funktion**

Über diese Funktion werden die für die einzelnen Eingangsquellen zuletzt gewählten Einstellungen (Eingangsmodus, Klangmodus, HDMI-Ausgangsmodus, MultEQ<sup>®</sup> XT, Dynamic EQ, Audio Delay usw.) angewendet.

# 

Die Surround-Parameter, Klangeinstellungen und Lautstärken der verschiedenen Lautsprecher werden für die jeweiligen Klangmodi gespeichert.

# **Speicher der letzten Funktion**

Mit dieser Funktion werden die Einstellungen gespeichert, die verwendet wurden, bevor das Gerät in den Standby-Modus geschaltet wurde.

Wenn das Gerät wieder eingeschaltet wird, werden diese Einstellungen wiederhergestellt.

# Wiedergabe in ZONE2 (Separater Raum)

- Sie können dieses Gerät zur Wiedergabe von Audio in einem von der MAIN ZONE (dem Raum, in dem sich das Gerät befindet) abweichenden Raum (ZONE2) verwenden.
- Dieselbe Signalquelle kann gleichzeitig in der MAIN ZONE und ZONE2 wiedergegeben werden. Aber auch die Wiedergabe unterschiedlicher Signalquellen in der MAIN ZONE und ZONE2 ist möglich.

# ø

Die für ZONE2 gewählte Quelle wird auch über die Aufnahme-Ausgangsanschlüsse ausgegeben (MEDIA PLAYER).

# Audioausgabe

Es ist möglich 2-Kanal-Audio in anderen Räumen wiederzugeben als der MAIN ZONE, in der die Mehrkanalwiedergabe erfolgt. Wählen Sie eine der Methoden aus.

- ① Zone-Wiedergabe über Lautsprecherausgang
- ② Zone-Wiedergabe über Audioausgang (PRE OUT) Verwenden Sie einen externen Verstärker.

# 1 Zone-Wiedergabe über Lautsprecherausgang

- Legen Sie die Einstellung "Zuweisung" (2 Seite 127) auf "ZONE2" fest, damit die Audioausgabe von ZONE2 über die SURROUND BACK-Lautsprecheranschlüsse erfolgt (die Standardeinstellung ist "Surround Back").
- Wenn Sie für "Zuweisung" (<u>Seite 127</u>) "ZONE2" einstellen, kann das Heimkinosystem der Hauptzone bis zu 5.1-Kanal wiedergeben. Selbst wenn Sie in 6.1- oder 7.1-Kanal aufgenommenes Audio wiedergeben, mischt dieses Gerät das Audio automatisch zu 5.1-Kanal herunter.

### Anschließen und Einrichten der Lautsprecher

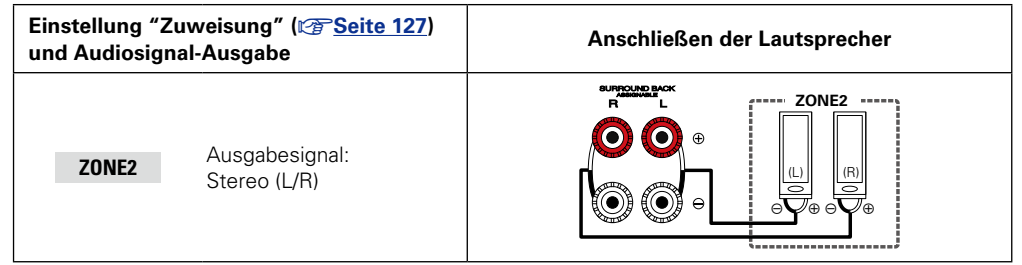

# **2** Zone-Wiedergabe über Audioausgang (PRE OUT)

### □ Audioanschlüsse (ZONE2)

Die Audiosignale der Audioausgangsanschlüsse ZONE2 dieses Gerätes, werden an die ZONE2-Verstärker ausgegeben und auf diesen Verstärkern abgespielt.

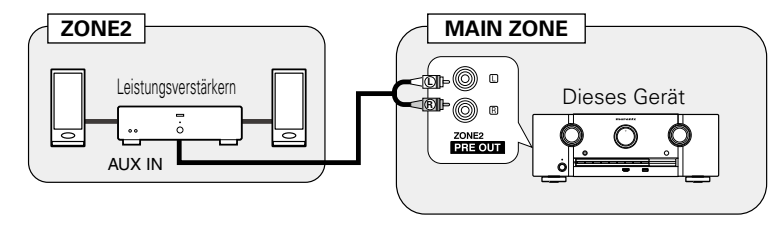

# ø

Wir empfehlen die Verwendung von qualitativ hochwertigen Pin-Plug-Kabeln für Audioanschlüsse, damit Nebengeräusche vermieden werden.

#### HINWEIS

Die von den HDMI-Anschlüssen eingehenden digitalen Audiosignale können in ZONE2 nicht wiedergegeben werden.

Verwenden Sie analoge Anschlüsse für die ZONE2-Wiedergabe.

# Wiedergabe

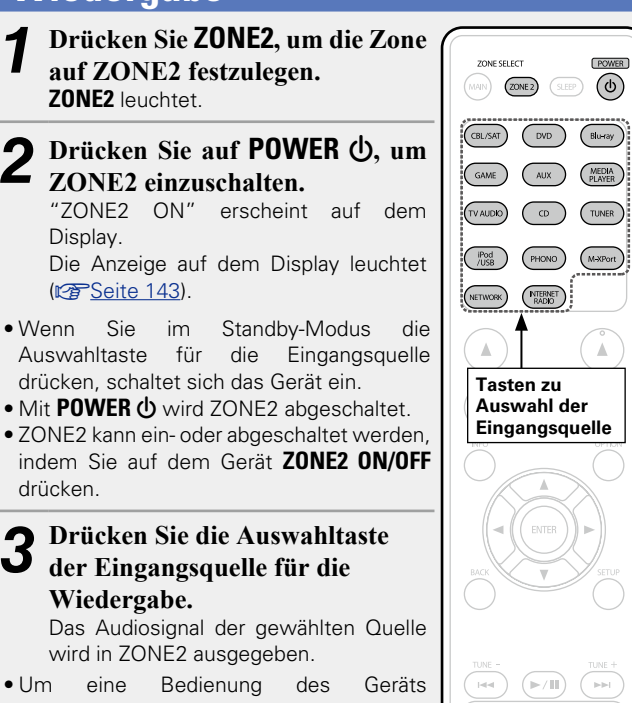

 Um eine Bedienung des Geräts vorzunehmen, drücken Sie mehrmals auf ZONE2 SOURCE.

Bei jedem Drücken auf **ZONE2 SOURCE** wechselt die Eingangsquelle.

# ø

Sind sowohl MAIN ZONE als auch ZONE2 auf ON eingestellt, kann nur die MAIN ZONE ausgeschaltet werden. Drücken Sie in Schritt 1 auf **MAIN** und **POWER** (b) in dieser Reihenfolge.

### Einstellung der Lautstärke

Stellen Sie die Lautstärke mit **VOLUME** 

**[Einstellbereich]** 0 − 40 − 98 Bei einer Einstellung für "Anzeige" (CP Seite 114) von "0 − 98"

[Einstellbereich] --- -79dB - -40dB - 18dB Bei einer Einstellung für "Anzeige" (☞ Seite 114) von "-79.5 dB -18.0 dB"

• Beim Kauf ist "Lautstärkegrenze" (<u>Seite 136</u>) auf "70 (-10dB)". eingestellt.

ø

Drücken Sie **ZONE2 ON/OFF** auf dem Gerät und drehen Sie anschließend **VOLUME**, um die Lautstärke zu regeln.

## Vorübergehendes Ausschalten des Tons

#### Drücken Sie **MUTE (X**.

Der Ton wird auf den Pegel, der im Menü unter "Muting-Pegel" (1775 Seite 136) eingestellt wurde, gedämpft.

- Stellen Sie die Lautstärke ein, oder drücken Sie erneut MUTE √X, um die Einstellung aufzuheben.
- Sie können die Einstellung auch deaktivieren, indem Sie die Lautstärke regeln oder ZONE2 ausschalten.

Sie können den Ton und die Lautstärke für ZONE2 unter "ZONE2 einrichten" (127 Seite 136) im Menü anpassen.

# Einschlaffunktion

- Dies ist besonders angenehm, wenn man ein Quelle zum Einschlafen in ZONE2 anzeigt oder abspielt.
- Die Einschlaffunktion kann für alle Zonen separat eingestellt werden.

Drücken Sie ZONE2, um die Zone auf ZONE2 festzulegen. ZONE2 leuchtet.

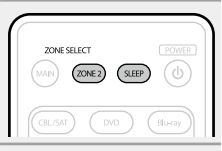

**2** Drücken Sie **SLEEP**, und lassen Sie sich die Zeit anzeigen, die Sie einstellen möchten.

• Die Zeit schaltet bei jedem Drücken von SLEEP um.

 $\bigcirc \text{Off} \longrightarrow 10 \text{ min} \longrightarrow 20 \longrightarrow 30 \longrightarrow 40 \longrightarrow 50 \ } \\ 120 \leftarrow 110 \leftarrow 100 \leftarrow 90 \leftarrow 80 \leftarrow 70 \leftarrow 60 \leftarrow 100 \leftarrow 100 \leftarrow 1$ 

### Zur Bestätigung der Einschlafdauer nach deren Ablauf das Gerät abgeschaltet wird

#### Drücken Sie SLEEP.

"Z2 Sleep \*min" erscheint auf dem Display. \* Einschlafdauer

## Sleep Timer löschen

Drücken Sie SLEEP, um "Off" einzustellen.

# ø

VOLUME

Die Einschlaffunktion wird auch abgebrochen, wenn dieses Gerät in den Standby-Modus gestellt wird oder ZONE2 ausgeschaltet werden.

#### HINWEIS

Die Einschlaffunktion kann nicht andere mit diesem Gerät verbundene Geräte abschalten. Für das Abschalten dieser angeschlossenen Geräte müssen Sie an den Geräten selbst die Einschlaffunktion einstellen.

# Menüplan

Um die Menübedienung nutzen zu können, schließen Sie einen Fernseher an dieses Gerät an, und rufen Sie das Menü auf dem Bildschirm auf. Hinweise zur Menübedienung finden Sie auf der nächsten Seite. Das Gerät verfügt über empfohlene Voreinstellungen. Sie können das Gerät entsprechend Ihren Vorlieben und Ihrem System anpassen.

| Einstellungspunkte | Einzelne Punkte       | Beschreibung                                                                                                    | Seite      |
|--------------------|-----------------------|----------------------------------------------------------------------------------------------------|------------|
| Audio              | Surround-Parameter    | Stellt die Surround-Klangparameter ein.                                                                                                    | <u>111</u> |
|                    | Klang                 | Hier können Sie den Klang regeln.                                                                                                    | <u>112</u> |
|                    | Sprachpegel           | Stellt den Ausgangspegel zur Klärung der Dialog-<br>Ausgabe des Center-Kanals ein.                                                                                                    | <u>113</u> |
|                    | Subwoofer-Pegel       | Schaltet den Subwoofer ein/aus und stellt seinen<br>Ausgangspegel ein.                                                                                                    | <u>113</u> |
|                    | M-DAX                 | Erweitert für komprimierte Audiodateien die<br>Komponenten für Höhen und Tiefen, um einen<br>besseren Klang bei der Audiowiedergabe zu<br>erzielen.                                                                | <u>113</u> |
|                    | Audio Delay           | Kompensiert eine fehlerhafte Abstimmung zwischen Video und Audio.                                                                                                    | <u>114</u> |
|                    | Lautstärke            | Dient zum Regeln der Lautstärke in der MAIN<br>ZONE (dem Raum, in dem sich das Gerät<br>befindet).                                                                                                    | <u>114</u> |
|                    | Audyssey              | Ermöglicht Einstellungen für Audyssey MultEQ <sup>®</sup><br>XT, Audyssey Dynamic EQ <sup>®</sup> und Audyssey<br>Dynamic Volume <sup>®</sup>                                                                      | <u>114</u> |
|                    | Grafik-EQ             | Verwenden Sie den Grafik-Equalizer, um den Ton jedes Lautsprechers anzupassen.                                                                                                    | <u>116</u> |
|                    | Bildeinstellungen     | Dient zum Einstellen der Bildqualität.                                                                                                    | <u>118</u> |
|                    | HDMI-Konfig.          | Hier können Sie Einstellungen für die HDMI-<br>Video-/Audio-Ausgabe vornehmen.                                                                                                    | <u>118</u> |
| Video              | Ausgabe-Einstellungen | Vornehmen von Bildschirmeinstellungen                                                                                                    | <u>119</u> |
|                    | Lautstärke-Anzeige    | Legt fest, wo der Hauptlautstärkepegel angezeigt<br>wird.                                                                                                    | <u>121</u> |
|                    | Info-Anzeige          | Zeigt vorübergehend den Status der Bedienung<br>an, wenn der Klangmodus oder die Eingangsquelle<br>geändert wird. Sie können einstellen, ob diese<br>Statusanzeigen jeweils angezeigt werden sollen<br>oder nicht. | <u>121</u> |
|                    | Audio-Anzeige         | Legt fest, wie lange jedes Menü angezeigt wird,<br>wenn die Eingangsquelle "NETWORK", "iPod/<br>USB" oder "FM" ist.                                                                                                | <u>121</u> |
|                    | TV-Format             | Stellen Sie das Videosignal-Format ein, das<br>für den von Ihnen verwendeten Fernseher<br>ausgegeben werden soll.                                                                                                  | <u>121</u> |

| Einstellungspunkte       | Einzelne Punkte                   | Beschreibung                                                                                                    | Seite         |
|--------------------------|-----------------------------------|----------------------------------------------------------------------------------------------------|---------------|
|                          | Eingangszuordnung                 | Ändert die Vorgaben für die Eingabeverbindung.                                                                                                    | <u>123</u>    |
|                          | Quelle umbenennen                 | Hier können Sie den Namen der Quelle ändern.                                                                                                    | <u>124</u>    |
|                          | Quellen ausblenden                | Entfernen Sie nicht verwendete Eingabequellen                                                                                                    | <u>124</u>    |
| Eingänge                 |                                   | aus der Anzeige.                                                                                                    |               |
|                          | Quellenpegel                      | Regeln Sie das Wiedergabeniveau für die Audioeingabe.                                                                                                    | <u>125</u>    |
|                          | Eingangswahl                      | Stellt den Audio-Eingabemodus und den Decode-<br>Modus ein.                                                                                                    | <u>125</u>    |
|                          | Videoquelle                       | Das Video einer anderen Eingangsquelle<br>wird zusammen mit der Audiowiedergabe<br>wiedergegeben.                                                                | <u>125</u>    |
| <b>C</b><br>Lautsprecher | Audyssey <sup>®</sup> -Einmessung | Die akustischen Merkmale der angeschlossenen<br>Lautsprecher und der Hörraum werden<br>gemessen und die optimalen Einstellungen<br>erfolgen dann automatisch.    | <u>28, 92</u> |
|                          | Manuelle Konfiguration            | Hier können Sie die Lautsprecher von Hand<br>einrichten oder die Einstellungen, die Sie mit<br>"Audyssey <sup>®</sup> -Einmessung" vorgenommen<br>haben, ändern. | <u>127</u>    |
|                          | Informationen                     | Hier können Sie die Netzwerkinformationen anzeigen.                                                                                                    | <u>132</u>    |
|                          | Netzwerk-Steuerung                | Netzwerkfunktion im Standby ein-/ausschalten.                                                                                                    | <u>132</u>    |
| Netzwerk                 | Netzwerk-Name                     | Der Netzwerk-Name ist der Name dieses<br>Gerätes, der im Netzwerk angezeigt wird. Sie<br>können den lesefreundlichen Namen nach<br>Wunsch ändern.                | <u>132</u>    |
|                          | Einstellungen                     | Einstellungen für kabelgebundenes LAN vornehmen.                                                                                                    | <u>133</u>    |
|                          | Last.fm-Anzeige                   | Legen Sie fest, ob der Eintrag Last.fm im Menü<br>angezeigt werden soll oder nicht.                                                                              | <u>134</u>    |
|                          | Wartungs-Modus                    | Wird verwendet, wenn eine Wartung von einem marantz-Servicetechniker oder einem Installateur erfolgt.                                                            | 134           |
### Menüplan

| Einstellungspunkte    | Einzelne Punkte                                            | Beschreibung                                                                                                    | Seite      |
|-----------------------|------------------------------------------------------------|----------------------------------------------------------------------------------------------------|------------|
| Ú.                    | Sprache                                                    | Stellen Sie die Sprache für die Menüanzeige auf<br>dem TV-Bildschirm ein.                                                                                                    | <u>136</u> |
| Allgemein             | ZONE2 einrichten                                           | Dient zur Einstellung der Audiowiedergabe in einem System mit ZONE2.                                                                                                    | <u>136</u> |
|                       | Zone umbenennen                                            | Ändern Sie den Anzeigetitel jeder Zone in den von Ihnen bevorzugten Titel.                                                                                                    | <u>137</u> |
|                       | Trigger-Ausg.                                              | Legt die Aktivierung von Trigger Out fest.                                                                                                    | <u>137</u> |
|                       | Standby-Automatik                                          | Wenn Sie innerhalb einer bestimmten Zeit bei<br>gleichzeitig fehlender Audio- oder Videoeingabe<br>keine Bedienung ausführen, wechselt dieses<br>Gerät automatisch in den Standby-Modus. Vor<br>dem Wechsel in den Standby-Modus werden im<br>Display des Geräts "Standby-Automatik" und der<br>Menübildschirm angezeigt. | <u>137</u> |
|                       | Front-Display                                              | Displayhelligkeit dieses Geräts einstellen.                                                                                                    | <u>137</u> |
|                       | Informationen                                              | Zeigt Informationen über Receiver-Einstellungen,<br>Eingangssignale usw. an.                                                                                                    | <u>138</u> |
|                       | Firmware                                                   | Legt fest, ob auf Firmware-Updates überprüft<br>werden, Firmware-Updates ausgeführt und<br>Update- und Upgrade-Benachrichtigungen<br>angezeigt werden sollen.                                                                                                    | <u>139</u> |
|                       | Setup sperren                                              | Hier können Sie die Setup-Einstellungen vor<br>ungewollten Änderungen schützen.                                                                                                    | <u>140</u> |
| Einrichtungsassistent | Führen Sie die Verfahren fü<br>Einrichtung zur Vorbereitun | ir die Installation, den Anschluss und die<br>g des Geräts mithilfe eines Assistenten aus.                                                                                                    | 7          |

## Beispiele für Menü-Bildschirmanzeigen

Im Folgenden werden einige typische Beispiele beschrieben.

### [Beispiel 1] Menüauswahlbildschirm (Hauptmenü)

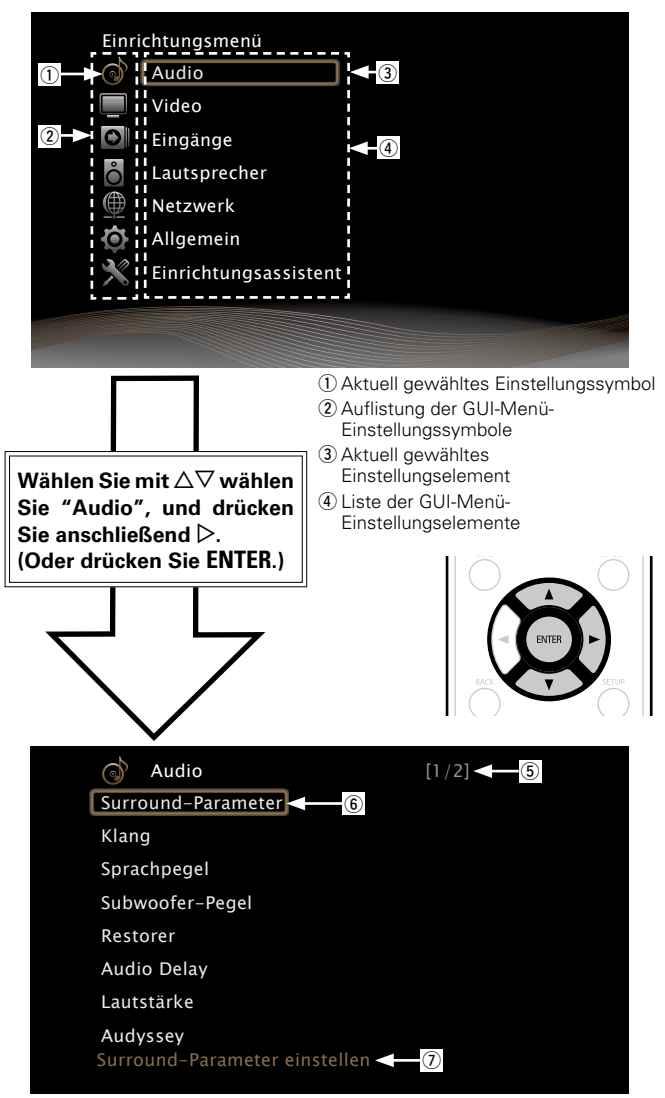

(5) Anzeige weiterer Seiten

6 Gewähltes Einstellungselement

⑦ Anleitungstext f
ür das aktuell gew
ählte Einstellungselement

### [Beispiel 2] "Audyssey<sup>®</sup>-Einmessung"-Bildschirm (mit Abbildungen)

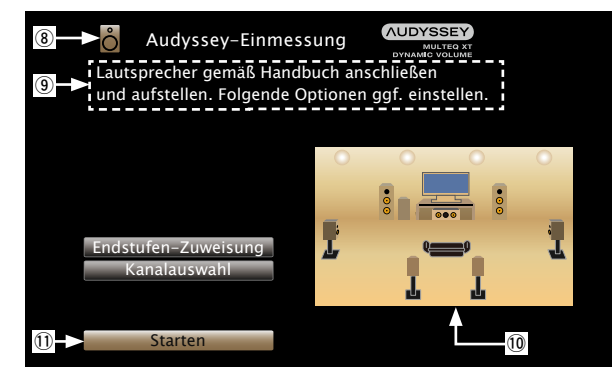

8 Aktuell gewähltes Einstellungssymbol
9 Bedienhilfe
10 Abbildung
11 Gewähltes Einstellungselement

### HINWEIS

Wenn das Menü in einer Computerauflösung (z. B. VGA) oder während der Wiedergabe bestimmter 3D-Videoinhalte aufgerufen wird, wechselt das wiedergegebene Bild zum Bild des Menübildschirms.

Im Folgenden werden einige typische Beispiele für Bildschirmanzeigen beschrieben.

|                                                                              | Menüanzeige                                                                                                    | Beschreibung                                                                                                    |
|------------------------------------------------------------------------------|----------------------------------------------------------------------------------------------------|----------------------------------------------------------------------------------------------------|
| Anzeige Top-Menü                                                             | Einrichtungsmenü<br>Audio<br>Video<br>Eingänge<br>Lautsprecher<br>Metzwerk<br>Allgemein<br>Sim Einrichtungsassistent                                                                                                    | <ul> <li>Drücken Sie auf SETUP, um den Menübildschirm anzuzeigen.</li> <li>Zeigt die ausgewählte Zeile an.</li> <li>Verwenden Sie Δ∇, um zu dem gewünschten Element zu gelangen.</li> </ul>                                                                                                    |
| Wird angezeigt, wenn die Einstellungen geändert<br>werden                    | Eingänge/Eingangszuordnung [1/2]         Standard         C8L/SAT         DVD         HDMI2         C0AX1         C0MP1         DVD         Blu-ray         HDMI3         Keiner         GAME         HDMI4         Keiner         Keiner         Keiner         MEDIA PLAYER         Drücken Sie         ENTER. | <ul> <li>D Zeigt die ausgewählte Zeile an.</li> <li>Verwenden Sie △∇, um zu dem gewünschten Element zu gelangen.</li> <li>Drücken Sie ENTER, um den Modus einzustellen, in dem die Einstellung vorgenommen werden kann.</li> </ul>                                                                                                    |
|                                                                              | Eingänge/Eingangszuordnung [1/2]         Standard       HOMI         CBL/SAT       HDMI         DVD       HDMI         Blu-ray       HDMI3         GAME       HDMI4         Keiner       Keiner         MEDIA PLAYER       HDMI5         Keiner       Keiner                                                     | <ul> <li>Image: Second Second Se</li></ul> |
| Wird angezeigt, wenn die Einstellungen beim Kauf<br>wieder übernommen werden | Eingänge/Eingangszuordnung [1/2]<br>Standard TERM DOTAL COMP<br>CBL/SAT HDMI1 COAX1 COMP1<br>DVD HDMI2 COAX2 COMP2<br>Blu-ray HDMI3 Keiner Keiner<br>GAME HDMI4 Keiner Keiner<br>MEDIA PLAYER HDMI5 Keiner Keiner<br>Drücken Sie ENTER.                                                                          | <ul> <li>Drücken Sie △, wählen Sie "Standard", und drücken Sie anschließend ENTER.</li> <li>Drücken Sie ⊲, wählen Sie "Ja", und drücken Sie anschließend ENTER.</li> </ul>                                                                                                    |
|                                                                              | Eingänge/Eingangszuordnung [1/2]<br>Standard IIIOW DEUTAL COMP1<br>CBL/SAT HDMI1 COAX1 COMP1<br>DVD Mochten Sie wirklich alle Einstellungen<br>Blu-ray<br>GAME I Neiner Neiner<br>MEDIA PLAYER HDMI5 Keiner Keiner<br>TV AUDIO Keiner OPT1 Keiner                                                                |                                                                                                    |

## Zeicheneingabe

Sie können an diesem Gerät den auf den folgenden Bildschirmen angezeigten Namen zu gewünschten Namen ändern.

- Textsuche (
   <u>Seite 68</u>)
- Sendername (<u>PSEite 49</u>)
- Quelle umbenennen (
   <u>Seite 124</u>)
- Netzwerk-Name (
   <u>Seite 132</u>)
- Zone umbenennen (C Seite 137)
- Zeicheneingabe für die Netzwerkfunktionen (Car Seite 55, 63, 66, 134)

### Tastaturbildschirm

Wählen Sie zur Zeicheneingabe ein Zeichen auf dem Bildschirm.

### □ Anzeige eines Tastatureingabe-Bildschirms

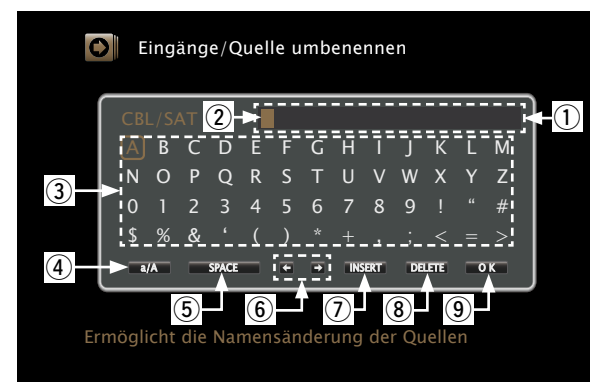

- 1 Zeicheneingabefeld
- 2 Cursor
- ③ Tasten-Feld
- ④ Umschalttaste für Groß- und Kleinschreibung
- Leertaste
- 6 Cursor-Tasten
- Einfügetaste
- Löschtaste
- OK-Taste

### □ Eingabmethode

- **1** Rufen Sie den Bildschirm für die Zeicheneingabe auf
- (<u>Seite 105</u> "Menüplan").

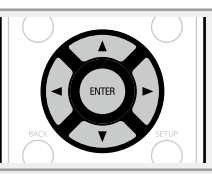

- **9** Wählen Sie ein zu änderndes Zeichen.
- ① Wählen Sie mit △∇<</li>
   ▷ um oder auszuwählen.
  - (2) Drücken Sie ENTER, um den Cursor auf das zu ändernde Zeichen zu setzen.

Mit jedem Drücken von **ENTER** bewegt sich der Cursor zum nächsten Zeichen.

# **Wählen Sie mit** $\Delta \nabla \triangleleft \triangleright$ ein einzugebendes Zeichen, und drücken Sie anschließend ENTER.

• Die Zeichentypen können wie unten angegeben eingegeben werden.

```
[Großbuchstaben/Zahlen/Symbole]
ABCDEFGHIJKLMNOPQRSTUVWXYZ
0123456789
! " # $ % & ' () * + , ; < = >
[Kleine Buchstaben/Zahlen/Symbole]
abcdefghijklmnopqrstuvwxyz
0123456789
. @ - _ / : ~ ? [ \] ^ ' { ] }
```

 Wenn Sie während der Eingabe △∇ drücken, können Sie von Groß- auf Kleinschreibung und umgekehrt umschalten.

Wiederholen Sie die Schritte 2 und 3, um den Namen zu ändern.

**5** Wählen Sie mit  $\triangle \nabla \triangleleft \triangleright$  **OK** aus, und drücken Sie ENTER.

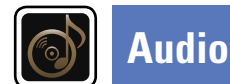

### Menübedienung

- **1** Drücken Sie MAIN, um die Zone auf MAIN ZONE festzulegen. MAIN leuchtet.
- **7** Drücken Sie SETUP.
- **Z** Das Menü wird auf dem Fernsehbildschirm angezeigt.
- **3** Wählen Sie das Menü, das eingestellt oder bedient werden soll, mit den  $\Delta \nabla$  aus.
- **4** Drücken Sie **ENTER** oder ▷, um die Einstellung aufzurufen.
- Mit d oder **BACK** kehren Sie zur vorhergehenden Option zurück.
- Um das Menü zu verlassen, drücken Sie während der Anzeige des Menüs auf **SETUP**.
- Das Menü verschwindet.

|            |          | Blu-ray        |
|------------|----------|----------------|
|            |          |                |
| (TV AUDIO) |          |                |
|            |          |                |
|            |          |                |
|            |          | $(\mathbf{A})$ |
| CH/PAGE    | MUTE     | VOLUME         |
| INFO       |          | OPTION         |
| $\bigcirc$ |          | $\mathbf{O}$   |
|            | ENTER    |                |
| RACK       | Ļ        |                |
|            | $\smile$ |                |

ZONE SELECT

 $\frown$ 

### Optionen, die mit dem Verfahren "Audio" eingerichtet werden können

Surround-Parameter (
Seite 111)

Klang (🕼 Seite 112)

Sprachpegel (<u>Seite 113</u>)

Subwoofer-Pegel (
<u>Seite 113</u>)

M-DAX (M Seite 113)

Audio Delay (CP Seite 114)

Lautstärke (PSEite 114)

Audyssey (<u>Seite 114</u>)

Grafik-EQ (CC Seite 116)

### **Surround-Parameter**

#### Standard-Einstellungen sind unterstrichen.

Sie können die Klangfeldeffekte für Surround-Audio an Ihre Wünsche anpassen.

Welche Elemente (Parameter) eingestellt werden können, ist vom Eingangssignal und dem zurzeit eingestellten Klangmodus abhängig. Details zu den einstellbaren Parametern finden Sie unter "Klangmodi und Surround-Parameter" (127 Seite 148).

#### HINWEIS

- Einige Einstellungen können nicht festgelegt werden, während die Wiedergabe angehalten wurde. Nehmen Sie die Einstellungen während der Wiedergabe vor.
- Wenn der Klangmodus "PURE DIRECT" ausgewählt ist, können Sie die Surround-Parameter nicht festlegen.

| Einstellungspunkte                                                                                                    | Einstellungsangaben                                                                                                    |                                                                                                    | • DTS-Musik: "-10dB"                                                                                                    |
|----------------------------------------------------------------------------------------------------|----------------------------------------------------------------------------------------------------|----------------------------------------------------------------------------------------------------|----------------------------------------------------------------------------------------------------|
| Heimkino-EQ<br>Reduziert den Höhenanteil<br>von Film-Soundtracks für<br>bessere Verständlichkeit.<br>Loudness-Management<br>Diese Einstellung steht im<br>Modus Dolby TrueHD zur<br>Verfügung. Diese legt fest,<br>ob die Ausgabe wie unter | <ul> <li>Ein : "Heimkino-EQ" wird verwendet.</li> <li>Aus : "Heimkino-EQ" wird nicht verwendet.</li> <li>Ein: Ausgabe unter Verwendung der Einstellungen unter<br/>"Dynamikkompression".</li> <li>Aus: Die Einstellungen von "Dynamikkompression" und "Dialog-<br/>Normalisierung" (C Seite 138) werden deaktiviert, und die Signale der<br/>CD werden unverändert ausgegeben.</li> </ul> | Center-Breite<br>Teilt die Dialog-Ausgabe<br>vom Center-Kanal auf die<br>vorderen Kanäle links und<br>rechts auf und verbreitert<br>damit das Klangbild. Diese<br>Einstellungen können Sie<br>vornehmen, wenn der<br>Klangmodus unter dem                                 | <ul> <li>0.0 – 1.0 (0.3)</li> <li>Je kleiner der Wert ist, desto mehr Dialog wird auf den Center-Kana zentriert. Bei einem größeren Wert wird mehr Dialog auf die vorderer Kanäle links und rechts aufgeteilt und damit das Klangbild vorne verbreitert.</li> </ul> |
| "Dynamikkompression"<br>festgelegt erfolgen soll,<br>oder ob die Ausgabe direkt<br>ohne Komprimierung des<br>dynamischen Bereichs des<br>auf der CD aufgenommenen<br>Audios erfolgen soll.                                                  |                                                                                                    | Modus "Music" auf "DTS<br>NEO:6" eingestellt ist.<br>Panorama-Modus<br>Hiermit können Sie<br>die Front-L/R-Signale<br>auch auf die Surround-<br>Kanäle verteilen. Diese<br>Einstellungen können Sie                                                                       | <b>Ein</b> : Einstellen.<br><u>Aus</u> : Nicht einstellen.                                                                                                    |
| <b>Dynamikkompression</b><br>Komprimiert die Dynamik<br>(Differenz zwischen lauten<br>und leisen Klängen).                                                                                                    | <ul> <li>Automatisch : Autom. Ein- und Ausschalten der Dynamik-Kompression je nach Quelle.</li> <li>Gering / Mittel / Hoch: Dies stellt das Komprimierungsniveau ein.</li> <li>Aus: Dynamik-Kompression immer ausschalten.</li> </ul>                                                                                                    | vornehmen, wenn der<br>Klangmodus unter dem<br>Modus "Music" auf "Dolby<br>PLII" eingestellt ist.                                                                                                    |                                                                                                    |
|                                                                                                    | Sie können "Automatisch" nur für die Quelle "Dolby TrueHD" festlegen.                                                                                                    | Dimension<br>Hiermit können Sie die<br>Balance zwischen Front-<br>und Back-Lautsprechern<br>verschieben, um das<br>Klangbild in die Mitte<br>zu verschieben. Diese<br>Einstellungen können Sie<br>vornehmen, wenn der<br>Klangmodus unter dem<br>Modus "Music" auf "Dolby | <ul> <li>0 - 6 (3)</li> <li>Wenn Sie eine kleinere Zahl einstellen, verschiebt sich das Surround<br/>Klangfeld nach hinten – bei einer größeren Zahl verschiebt es sich<br/>entsprechend nach vorne.</li> </ul>                                                     |

Einstellungspunkte

eingestellt ist

-10dB - 0dB

0dB / +5dB / +10dB / +15dB

• Dolby Digital-Quellen: "0dB"

aufgeführten Werte.

• DTS-Filme: "0dB"

Zur ordnungsgemäßen Wiedergabe

Hier stellen Sie den LFE-

Pegel (Tieffrequenz-Effekt-

LFE-Pegel

Kanal) ein.

PLII" eingestellt ist.

der verschiedenen

Einstellungsangaben

□ Wenn für "Eingangsmodus" (☞ Seite 125) etwas anderes als "7.1CH IN"

Programmquellen empfehlen wird die Einstellung der unten

□ Wenn für "Eingangsmodus" (C Seite 125) "7.1CH IN" eingestellt ist

| Einstellungspunkte                                                                                                    | Einstellungsangaben                                                                                                    | Klang                                                                                  | Standard-Einstellungen sind unterstrichen                                                                                                    |
|----------------------------------------------------------------------------------------------------|----------------------------------------------------------------------------------------------------|----------------------------------------------------------------------------------------|----------------------------------------------------------------------------------------------------|
| Center-Breite<br>Teilt die Dialog-Ausgabe                                                                                                    | 0 – 7 ( <u>3</u> )                                                                                                    | Hier können Sie den Klang re                                                           | geln.                                                                                                    |
| vom Center-Kanal auf die                                                                                                    | Je kleiner der Wert ist, desto mehr Dialog wird auf den Center-Kanal                                                                                                    | Einstellungspunkte                                                                     | Einstellungsangaben                                                                                                    |
| Kanäle links und rechts<br>auf und verbreitert damit<br>das Klangbild vorne. Diese<br>Einstellungen können Sie<br>vornehmen, wenn der<br>Klangmodus unter dem<br>Modus "Music" auf "Dolby<br>PLIIx" eingestellt ist. | Kanäle links und rechts aufgeteilt und damit das Klangbild vorne<br>verbreitert.                                                                                                    | <b>Klangregelung</b><br>Die Klangregelungsfunktion<br>auf "Ein" bzw. "Aus"<br>stellen. | <ul> <li>Ein : Klangreglung zulassen (Höhen, Bässe).</li> <li>Aus : Wiedergabe ohne Klangreglung.</li> <li>"Klangregelung" kann eingestellt werden "Dynamic EQ"<br/>(<u>CP Seite 115</u>) auf "Aus" eingestellt ist.</li> <li>HINWEIS</li> <li>Die Einstellungen "Klangregelung" werden nicht auf ZONE2 angewandt.</li> </ul> |
| <b>Height-Verstärkung</b><br>Regeln Sie die Lautstärke                                                                                                    | Gering: Die Lautstärke des Fronthöhenkanals wird reduziert.<br>Normal: Lautstärke des Fronthöhenkanals in Standardlautstärke.                                                                                                    |                                                                                        | • Der Ton kann nicht im "DIRECT" oder "PURE DIRECT"-Modus angepasst werden.                                                                                                    |
| des Fronthöhenkanals.                                                                                                    | Hoch: Die Lautstärke des Fronthöhenkanals wird erhöht.                                                                                                    | Bässe                                                                                  | -6dB - +6dB (0dB)                                                                                                    |
|                                                                                                    | HINWEIS                                                                                                    | Bässe anpassen.                                                                        | Die "Bässe" können eingestellt werden, wenn die Einstellung im<br>Menü "Klangregelung" auf "Ein" festgelegt ist.                                                                                                    |
|                                                                                                    | • Wenn "Zuweisung" (PSeite 127) auf "Front Height" eingestellt ist.                                                                                                    | Höhen                                                                                  | -6dB - +6dB ( <u>0dB</u> )                                                                                                    |
|                                                                                                    | <ul> <li>Wenn die Einstellung für das Menü "LautsprKonfig." – "Front Height"<br/>(<u>PSeite 128</u>) nicht auf "Keiner" festgelegt ist.</li> <li>Wenn "PLIIz" der Klangmodus ist oder der PLIIz-Decoder verwendet</li> </ul>                                                                                                    | Höhen anpassen.                                                                        | Die "Höhen" können eingestellt werden, wenn die Einstellung im<br>Menü "Klangregelung" auf "Ein" festgelegt ist.                                                                                                    |
| Standard                                                                                                    | wird.                                                                                                    |                                                                                        |                                                                                                    |
| Die Einstellungen<br>"Surround-Parameter"<br>werden auf die<br>Standardeinstellungen<br>zurückgesetzt.                                                                                                    | <ul> <li>Nein: Nicht auf Standardeinstellung zurücksetzen.</li> <li>Wenn Sie "Standard" auswählen und dann<br/>ENTER drücken, wird die Eingabeaufforderung<br/>"Möchten Sie wirklich alle Einstellungen auf<br/>Standardwerte zurücksetzen?" angezeigt.</li> <li>Wählen Sie entweder "Ja" oder "Nein", und<br/>drücken Sie ENTER.</li> </ul> |                                                                                        |                                                                                                    |

Standard-Einstellungen sind unterstrichen.

### Standard-Einstellungen sind unterstrichen. M-DAX

Einstellungsangaben

Stellt den Ausgangspegel zur Klärung der Dialog-Ausgabe des Center-Kanals ein.

Einstellungspunkte Sprache

**Sprachpegel** 

-12dB - +12dB (0dB)

### Subwoofer-Pegel

#### Standard-Einstellungen sind unterstrichen.

Schaltet den Subwoofer ein/aus und stellt seinen Ausgangspegel ein.

| Einstellungspunkte    | Einstellungsangaben                                                        |
|-----------------------|----------------------------------------------------------------------------|
| Subwoofer             | Ein : Der Subwoofer wird verwendet.                                        |
| SW-Ausgang ein- und   | Aus : Der Subwoofer wird nicht verwendet.                                  |
| ausschalten.          | HINWEIS                                                                    |
|                       | Diese Einstellung steht im Sound-Modus "DIRECT" oder "PURE                 |
|                       | DIRECT" (Creation Seite 74), und im "Subwoofer-Modus" (Creation Seite 128) |
|                       | "LFE+Main" zur Verfügung.                                                  |
| Subwoofer-Pegel       | –12dB – +12dB ( <u>0dB</u> )                                               |
| Stellt den Subwoofer- |                                                                            |
| Ausgangspegel ein.    |                                                                            |
|                       |                                                                            |
|                       |                                                                            |

Komprimierte Audioformate wie z. B. MP3, WMA (Windows Media Audio) und MPEG-4 AAC reduzieren den Datenumfang, indem Signalkomponenten ausgelassen werden, die für das menschliche Ohr kaum wahrnehmbar sind. Die "M-DAX"-Funktion stellt die Signale, die bei der Komprimierung gelöscht wurden, wieder her, sodass der Klang dem ursprünglichen Klang vor der Komprimierung sehr nahe kommt. Er korrigiert auch die Lautstärkewahrnehmung für den Bass so, dass auch bei komprimierten Audiosignalen vollerer Klang erzielt wird.

| Einstellungspunkte                 | Einstellungsangaben                                                                                                    |
|------------------------------------|----------------------------------------------------------------------------------------------------|
| Modus                              | Aus: M-DAX nicht verwenden.                                                                                                    |
| egt den Modus für<br>'M-DAX" fest. | Gering : Optimierter Modus für komprimierte Quellen mit normalen Höhen.                                                                               |
|                                    | Mittel : Wählt für alle komprimierten Quellen die geeignete Bass- und Höhenverstärkung.                                                               |
|                                    | Hoch : Optimierter Modus für komprimierte Quellen mit sehr schwachen<br>Höhen.                                                                        |
|                                    | <ul> <li>Diese Option kann bei Analog- oder PCM-Eingangssignalen (Abtastrate<br/>= 44,1/48 kHz) eingestellt werden.</li> </ul>                        |
|                                    | <ul> <li>Die Einstellungen von "M-DAX" werden f ür jede Eingangsquelle gespeichert.</li> </ul>                                                        |
|                                    | <ul> <li>Bei der Einstellung "Aus" wird die M-DAX-Anzeige an der Vorderseite<br/>ausgeschaltet.</li> </ul>                                            |
|                                    | <ul> <li>Diese Einstellungen können nicht vorgenommen werden, wenn der<br/>Surround-Modus auf "DIRECT" oder "PURE DIRECT" eingestellt ist.</li> </ul> |
|                                    | <ul> <li>Sie können dazu auch M-DAX drücken.<br/>Mit jedem Drücken von M-DAX wird die Einstellung wie unten dargestellt<br/>geändert</li> </ul>       |
|                                    | Aus Gering                                                                                                    |
|                                    | Hoch                                                                                                    |

Standard-Einstellungen sind unterstrichen.

### **Audio Delay**

#### Standard-Einstellungen sind unterstrichen.

Während Sie sich ein Video ansehen, können Sie manuell die Zeit für die Audioausgabe verzögern.

#### Einstellungsangaben

#### 0ms – 200ms

#### ø

- Diese Option kann innerhalb eines Bereichs von 0 bis 100 ms eingestellt werden, wenn "Auto Lip Sync" (C Seite 118) auf "Ein" eingestellt wird, und wenn ein Fernsehgerät, welches mit "Auto Lip Sync" kompatibel ist, angeschlossen wird.
- Speichern Sie die "Audio Delay" für jede Eingangsguelle.
- Für den Game-Modus kann Audio Delav eingestellt werden, wenn "Video-Modus" (Creation Seite 119) auf "Automatisch" oder "Game" eingestellt ist.

### Lautstärke

#### Standard-Einstellungen sind unterstrichen.

Dient zum Regeln der Lautstärke in der MAIN ZONE (dem Raum, in dem sich das Gerät befindet).

| Einstellungspunkte                       | Einstellungsangaben                                                    |
|------------------------------------------|------------------------------------------------------------------------|
| Anzeige                                  | <b><u>0 – 98</u></b> : Anzeige im Bereich von 0 (Min) – 98.            |
| Art der Lautstärkeanzeige                | -79.5dB - 18.0dB: Anzeige vondB (Min) im Bereich von -79.5 dB -        |
| festlegen.                               | 18.0 dB.                                                               |
|                                          | <i>i</i>                                                               |
|                                          | • Die "Anzeige"-Einstellung wird auch auf die "Begrenzung"- und        |
|                                          | "Einschaltlautstärke"-Anzeigemethode angewandt.                        |
|                                          | • Die "Anzeige"-Einstellung gilt für alle Zonen.                       |
| Begrenzung                               | Aus: Keine maximale Lautstärke festlegen.                              |
| Maximale Lautstärke                      | 60 (–20dB) / 70 (–10dB) / 80 (0dB)                                     |
| festlegen.                               |                                                                        |
| Einschaltlautstärke                      | Letzte Einstellung: Gespeicherte Lautstärke der letzten Verwendung     |
| Die Lautstärke festlegen,                | wird wiederhergestellt.                                                |
| die beim Einschalten                     | Stumm: Nach dem Einschalten wird immer stummgeschaltet.                |
| automatisch eingestellt                  | 1 – 98 (–79dB – 18dB) : Die Lautstärke wird an den eingestellten Pegel |
| wird.                                    | angepasst.                                                             |
| Muting-Pegel                             | Stumm: Der Ton wird vollständig abgeschaltet.                          |
| Den Pegel festlegen, der                 | -40dB: Die aktuelle Lautst. wird um 40 dB gesenkt.                     |
| im Stummschaltmodus<br>eingestellt wird. | -20dB: Die aktuelle Lautst. wird um 20 dB gesenkt.                     |

#### Stellen Sie Audyssey MultEQ® XT, Audyssey Dynamic EQ® und Audyssey Dynamic Volume® ein. Diese können nach Ausführen des "Audyssey®-Einmessung" ausgewählt werden. Weitere Informationen über die Audyssey Technologie finden Sie auf Seite 156.

#### HINWEIS

Audyssey

• Wenn Sie die automatische Einmessung nicht ausgeführt haben, oder wenn Sie die Lautsprechereinstellungen nach dem Ausführen der automatischen Einmessung ändern, können Sie Dynamic EQ/Dynamic Volume eventuell nicht auswählen.

Führen Sie in diesem Fall "Audyssey®-Einmessung" erneut aus, oder wählen Sie "Wiederherstellen" (C Seite 34) aus, um zu den Einstellungen nach der Ausführung von "Audyssev<sup>®</sup>-Einmessung" zurückzukehren.

• Wenn HD-Audio wiedergegeben wird, dessen Abtastfrequenz 96 kHz überschreitet, kann "Audyssey" nicht eingestellt werden.

| Einstellungspunkte                  | Einstellungsangaben                                                    |
|-------------------------------------|------------------------------------------------------------------------|
| MultEQ <sup>®</sup> XT              | Audyssey: Optimieren Sie die Frequenz aller Lautsprecher.              |
| Mit MultEQ <sup>®</sup> XT werden   | Audyssey Byp. L/R : Optimieren Sie die Frequenz aller Lautsprecher     |
| Zeit- und Frequenzmerkmale          | außer den Frontlautsprechern L und R.                                  |
| des Hörraums basierend              | Audyssey Flat: Optimiert den Frequenzgang aller Lautsprecher auf einen |
| auf den Ergebnissen von             | flachen Frequenzgang.                                                  |
| "Audyssey <sup>®</sup> -Einmessung" | Grafik-EQ: Frequenzgang entsprechend der Werte von "Grafik-EQ"         |
| korrigiert. Zur Auswahl             | (CP Seite 116) anpassen.                                               |
| stehen drei Korrekturkurven.        | Aus : Schaltet den "MultEQ <sup>®</sup> XT"-Equalizer aus.             |
| Wir empfehlen die                   |                                                                        |
| Einstellung "Audyssey".             | "Audvssev", "Audvssev Bvp, L/R" und "Audvssev Flat" können             |
| MultEQ® XI ist die                  | ausgewählt werden, nachdem "Audyssey®-Einmessung"ausgeführt            |
| fünktionelle voraussetzung          | wurde. "Audyssey" wird automatisch ausgewählt, nachdem "Audyssey®-     |
| EQ und Dynamic Volume.              | Einmessung" ausgeführt wurde.                                          |
| ,                                   |                                                                        |

#### HINWEIS

Wenn Kopfhörer benutzt werden, ist "MultEQ® XT" automatisch auf "Aus" eingestellt.

Die Einstellungen "MultEQ® XT", "Dynamic EQ" und "Dynamic Volume" werden für jede Eingangsguelle gespeichert.

| Einstellungspunkte                                                                                                    | Einstellungsangaben                                                                                                    | Einstellungspunkte                                                                                                    | Einstellungsangaben                                                                                                    |
|----------------------------------------------------------------------------------------------------|----------------------------------------------------------------------------------------------------|----------------------------------------------------------------------------------------------------|----------------------------------------------------------------------------------------------------|
| Dynamic EQ<br>Hiermit lösen Sie<br>das Problem der sich<br>verschlechternden<br>Tonqualität, während<br>die Lautstärke abnimmt,<br>wenn man menschliche<br>Wahrnehmung und<br>Raumakustik mit einbezieht.<br>Funktioniert in Kombination                                                                                                    | Ein : Verwenden des Dynamic EQ.         Aus: Dynamic EQ nicht verwenden.         HINWEIS         Wenn das Menü "Dynamic EQ" auf "Ein" eingestellt ist, können Sie keine Anpassung der "Klangregelung" (PSeite 112) vornehmen.                                                                                                    | Audyssey DSX <sup>®</sup><br>Liefert einen<br>umfassenderen Surround-<br>Sound durch Hinzufügen<br>von Fronthöhenkanal oder<br>Front-Wide-Kanal. | <ul> <li>Ein : Schalten Sie Audyssey DSX<sup>®</sup> ein, um die Höhe oder Weite auszudehnen.</li> <li>AUS : Stellen Sie Audyssey DSX<sup>®</sup> nicht ein.</li> <li>HINWEIS</li> <li>"Audyssey DSX<sup>®</sup>" kann nicht konfiguriert werden, wenn zur wiedergegebenen HD-Audioquelle auch die Fronthochtöner und die Breitband-Frontkanäle gehören. In diesem Fall werden die entsprechenden Kanäle über die Eingabesignale abgespielt.</li> </ul>                                                                                                    |
| mit MultEQ <sup>®</sup> XT.<br><b>Referenzpegel-Offset</b><br>"Audyssey Dynamic EQ <sup>®</sup> "<br>gehört zum Standard-<br>Filmmixlevel. Hier werden<br>Einstellungen vorgenommen,<br>um die Referenzresonanz und<br>das Surround Envelopment zu<br>erhalten, wenn die Lautstärke<br>von 0 dB herunter gedreht<br>wird. Das Filmreferenz-Level<br>wird nicht immer bei Musik<br>oder andern nicht-filmischen<br>Inhalten verwendet. Der<br>Dynamic EQ Referenzlevel-<br>Offset bietet drei Offsets<br>aus der Filmlevel-Referenz<br>(5 dB, 10 dB und 15 dB), die<br>ausgewählt werden können,<br>wenn der Mixlevel des Inhalts<br>außerhalb der Standardwerte<br>liegt. Die empfohlenen<br>Einstellungspegel werden<br>rochts darrestellt | <ul> <li>OdB (Film-Referenz): Dies ist die Standardeinstellung und sollte verwendet werden, wenn Filme angesehen werden.</li> <li>5dB: Wählen Sie diese Einstellung für Inhalte mit einem sehr breiten dynamischen Rahmen aus, wie beispielsweise klassische Musik.</li> <li>10dB: Wählen Sie diese Einstellung für Jazz oder eine andere Musik mit einem breiten dynamischen Rahmen aus. Diese Einstellung sollten Sie für TV-Inhalte wählen, die normalerweise mit 10 dB unterhalb der Filmreferenz abgemischt sind.</li> <li>15dB: Wählen Sie diese Einstellung für Pop/Rock-Musik oder anderes Programmaterial aus, das in einem sehr hohen akustischen Level abgemischt ist und einen komprimierten dynamischen Rahmen hat.</li> <li>✓ Die Einstellung ist aktiviert, wenn "Dynamic EQ" auf "Ein" (127 Seite 115) gestellt ist.</li> </ul> | Bühnen-Höhe<br>Klanghöhe für die<br>Verwendung von<br>Fronthochtönern einstellen.                                                                | <ul> <li>-10 - +10 (0)</li> <li>* Audyssey DSX<sup>®</sup> kann eingestellt werden, wenn Sie Front-Height Lautsprecher oder Front-Wide Lautsprecher verwenden.</li> <li>* Audyssey DSX<sup>®</sup> steht nur bei Verwendung eines Center-Lautsprechers zur Verfügung.</li> <li>* Audyssey DSX<sup>®</sup> ist gültig, wenn als Surround-Modus der DOLBY-Audiomodus oder der DTS-Audiomodus oder etwas anderes als PLIIz Height eingestellt ist.</li> <li>Audyssey DSX<sup>®</sup> ist ein skalierbares System zum Hinzufügen zusätzlicher Lautsprecher für verbesserte Surround-Effekte.</li> <li>Im 5.1-System fügt Audyssey DSX<sup>®</sup> zunächst Wide-Kanäle hinzu, die den größten Einfluss auf das Klangempfinden haben. Studien über das menschliche Gehör haben bewiesen, dass Informationen von Wide-Kanälen für eine realistische Klangumgebung sehr viel wichtiger sind, als ein Back-Surround-Kanal, wie man ihn bei traditionellen 7.1-Kanal-Systemen findet. Audyssey DSX<sup>®</sup> schafft weitere Höhenkanäle, um die nächst wichtigen akustischen und wahrnehmbaren Einsätze zu erzielen. Zusätzlich zu diesen neuen Wide- und Height-Kanälen fügt Audyssey DSX<sup>®</sup> Surround Envelopment Processing hinzu, mit dem der Übergang von den vorderen auf die Surround-Kanäle verbessert wird.</li> </ul> |
| Dynamic Volume<br>Hiermit lösen Sie<br>das Problem der<br>großen Variationen im<br>Lautstärkepegel zwischen<br>Fernsehen, Filmen und<br>anderen Inhalten (zwischen<br>leisen Passagen und lauten<br>Passagen, usw.), indem<br>mit der Option automatisch<br>eine Anpassung<br>an die bevorzugten<br>Lautstärkeeinstellungen des<br>Benutzers vorgenommen<br>wird.                                                                                                    | <ul> <li>Heavy : Größte Ausgewogenheit zwischen leisesten und lautesten Klängen.</li> <li>Medium : Mittlere Ausgewogenheit zwischen leisesten und lautesten Klängen.</li> <li>Light : Geringste Ausgewogenheit zwischen leisesten und lautesten Klängen.</li> <li>Aus : "Dynamic Volume" nicht verwenden.</li> <li>✓ Wenn "Dynamic Volume" in "Audyssey<sup>®</sup>-Einmessung" (127 Seite 32) auf "Ja" gesetzt ist, wird die Einstellungen automatisch zu "Medium" geändert.</li> </ul>                                                                                                    | <b>Bühnen-Breite</b><br>Passen Sie die<br>Tonbühnenweite an, wenn<br>Sie Front-Wide Lautsprecher<br>verwenden.                                   | -10 – +10 ( <u>0</u> )                                                                                                    |

#### Audio

### Grafik-EQ

#### Standard-Einstellungen sind unterstrichen.

Verwenden Sie den Grafik-Equalizer, um den Ton jedes Lautsprechers anzupassen. "Grafik-EQ" kann eingestellt werden wenn "MultEQ<sup>®</sup> XT" (<u>PSeite 114</u>) auf "Grafik-EQ" gestellt ist.

| Einstellungspunkte                                                                                                    | Einstellungsangaben                                                                                                    |
|----------------------------------------------------------------------------------------------------|----------------------------------------------------------------------------------------------------|
| Lautsprecher-Auswahl<br>Legt fest, ob der Klang<br>für einzelne Lautsprecher<br>oder für alle Lautsprecher<br>angepasst werden soll.                 | Alle: Passen Sie den Ton aller Lautsprecher zusammen an.<br>Links/Rechts : Passen Sie den Ton der linken und der rechten Lautsprecher<br>zusammen an.<br>Einzeln: Passen Sie den Ton der einzelnen Lautsprecher an.                                                                                                    |
| <b>EQ einstellen</b><br>Passt den Klang für jedes<br>Frequenzband an. Passt<br>die unter "Lautsprecher-<br>Auswahl" ausgewählten<br>Lautsprecher an. | <ol> <li>Lautsprecher auswählen.</li> <li>Wählen Sie den Anpassungsfrequenzbereich aus.</li> <li>63Hz / 125Hz / 250Hz / 500Hz / 1kHz / 2kHz / 4kHz / 8kHz / 16kHz</li> <li>Wählen Sie den Lautsprecher aus, den Sie anpassen wollen, wenn<br/>"Links/Rechts" oder "Einzeln" ausgewählt wird.</li> <li>Passen Sie den Pegel an.<br/>-20.0dB - +6.0dB (0.0dB)</li> </ol> |
| Kurvenkopie<br>"Audyssey Flat"<br>( <u>Seite 114</u> )-Kurve von<br>MultEQ <sup>®</sup> XT kopieren.                                                 | <ul> <li>Ja: Kopieren.</li> <li>Nein: Nicht kopieren.</li> <li>"Kurvenkopie" wird nach dem Ausführen von "Audyssey<sup>®</sup>-Einmessung" angezeigt.</li> <li>Wenn Sie "Kurvenkopie" auswählen und auf ENTER drücken, wird die Meldung ""Audyssey Flat" kopieren?" angezeigt. Wählen Sie entweder "Ja" oder "Nein", und drücken Sie ENTER.</li> </ul>                 |
| <b>Standard</b><br>Die Einstellungen "Grafik-<br>EQ" werden auf die<br>Standardeinstellungen<br>zurückgesetzt.                                       | Ja: Auf Standardeinstellung zurücksetzen.<br>Nein: Nicht auf Standardeinstellung zurücksetzen.<br>Wenn Sie "Standard" auswählen und dann<br>ENTER drücken, wird die Eingabeaufforderung<br>"Möchten Sie wirklich alle Einstellungen auf<br>Standardwerte zurücksetzen?" angezeigt.<br>Wählen Sie entweder "Ja" oder "Nein", und<br>drücken Sie ENTER.                  |

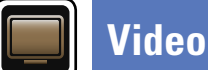

#### Vornehmen von Videoeinstellungen.

### Menübedienung

Drücken Sie MAIN, um die Zone auf MAIN ZONE festzulegen. MAIN leuchtet.

2 Drücken Sie SETUP. Das Menü wird auf dem Fernsehbildschirm angezeigt.

Wählen Sie das Menü, das eingestellt oder bedient werden soll, 3 mit den  $\Delta \nabla$  aus.

4 Drücken Sie **ENTER** oder ▷, um die Einstellung aufzurufen.

- Mit < oder **BACK** kehren Sie zur vorhergehenden Option zurück.
- Um das Menü zu verlassen, drücken Sie während der Anzeige des Menüs auf SETUP.

Das Menü verschwindet.

| ZONE SELECT POWER<br>(MAR) (20NE 2) (SLEEP) () |
|------------------------------------------------|
| CBL/SAT DVD Bluray                             |
|                                                |
| (TV AUDIO) CD (TUNER                           |
|                                                |
|                                                |
|                                                |

### Optionen, die mit dem Verfahren "Video" eingerichtet werden können

Bildeinstellungen (1977 Seite 118)

HDMI-Konfig. (19 Seite 118)

Ausgabe-Einstellungen (1977) Seite 119)

Lautstärke-Anzeige ( Seite 121)

Info-Anzeige (Seite 121)

Audio-Anzeige (Seite 121)

TV-Format (C Seite 121)

Standard-Einstellungen sind unterstrichen.

#### Standard-Einstellungen sind unterstrichen.

Die Bildqualität kann angepasst werden.

Bildeinstellungen

Es wird empfohlen, die Standardeinstellungen beizubehalten. Passen Sie die Anzeigequalität zunächst auf Ihrem Fernseher an, und verwenden Sie dieses Menü nur zur Feineinstellung.

- Diese Option kann für die Eingangsquellen CBL/SAT DVD Blu-ray GAME AUX MEDIA PLAYER
- CD NETWORK TV AUDIO eingestellt werden.

• Mit anderen als den weiter oben angegebenen Eingabequellen kann diese Option eingestellt werden, wenn "Video-Quelle" ausgewählt ist. Falls die Originaleinstellungen für die Eingabequelle aufgerufen sind.

- Diese Option kann eingeschaltet werden, wenn "Videokonvertierung" auf "Ein" gestellt ist (1777 Seite 119).
- "Blu-ray", "GAME", "TV AUDIO" oder "CD" können eingestellt werden, wenn "HDMI" oder "COMP" (
  <u>Seite 123, 124</u>) zugewiesen wurden.

| Einstellungspunkte              | Einstellungsangaben                 |
|---------------------------------|-------------------------------------|
| Kontrast                        | -6 – +6 ( <u>0</u> )                |
| Hier stellen Sie den Kontrast   |                                     |
| ein.                            |                                     |
| Helligkeit                      | <u>0</u> - +12                      |
| Hier stellen Sie die Helligkeit |                                     |
| ein.                            |                                     |
| Farbsättigung                   | -6 - +6 ( <u>0</u> )                |
| Hier passen Sie die             |                                     |
| Farbintensität an (Sättigung).  |                                     |
| Farbton                         | -6 - +6 ( <u>0</u> )                |
| Hier passen Sie die Balance     |                                     |
| zwischen Grün und Rot an.       |                                     |
| Rauschunterdrückung             | <u>Aus</u> / Gering / Mittel / Hoch |
| Hier verringern Sie             |                                     |
| allgemeine Bildstörungen.       |                                     |
| Erweiterung                     | <u>0</u> - +12                      |
| Hier erhöhen Sie die            |                                     |
| Konturenschärfe.                |                                     |

### ø

• "Bildeinstellungen" kann bei der Ausgabe von Video- und Component Video-Signalen nicht eingestellt werden.

• "Bildeinstellungen" kann bei der Eingabe von 4K-Signalen nicht eingestellt werden.

### HDMI-Konfig.

Hier können Sie Einstellungen für die HDMI-Video-/Audio-Ausgabe vornehmen.

| Einstellungspunkte                                                                                                    | Einstellungsangaben                                                                                                    |  |  |  |
|----------------------------------------------------------------------------------------------------|----------------------------------------------------------------------------------------------------|--|--|--|
| Auto Lip Sync<br>Her schalten Sie<br>die automatische<br>Synchronisation von Audio<br>und Video für HDMI ein und<br>aus. | <u>Ein</u> : Kompensiert.<br>Aus: Nicht kompensiert.                                                                                                    |  |  |  |
| <b>HDMI-Audioausgang</b><br>Wählen Sie das HDMI-<br>Audio-Ausgabegerät.                                                  | <ul> <li>AVR: Wiedergabe über an das Gerät angeschlossene Lautsprecher.</li> <li>TV: Wiedergabe über einen an das Gerät angeschlossenen Fernseher.</li> <li>Der Audiosignaleingang vom HDMI-Eingang kann als Ausgangssignal vom HDMI-Ausgang ausgegeben werden, wenn für den HDMI-Audioausgang der Fernseher als Ziel angegeben wird.<br/>Audiosignale, die über die Analog-, Koaxial- und optischen Anschlüsse eingehen, können nicht über den HDMI-Ausgang ausgegeben werden.</li> <li>Wenn die HDMI-Steuerfunktion aktiviert ist, hat die TV-Audioeinstellung (CP Seite 96 "HDMI-Steuerfunktion") Vorrang.</li> </ul>                                                                                                    |  |  |  |
| Videoausgabe<br>Hier legen Sie fest, welcher<br>HDMI-Ausgang verwendet<br>werden soll.                                   | <ul> <li>Auto (Dual): Das Vorhandensein eines mit dem Anschluss HDMI<br/>MONITOR 1 oder HDMI MONITOR 2 verbundenen TV-Gerätes wird<br/>automatisch erkannt, und dieser TV-Anschluss wird verwendet.</li> <li>Monitor 1: Ein TV-Gerät, das mit dem Anschluss HDMI MONITOR 1<br/>verbundenist, wird immer verwendet. Es wird kein Video auf einem<br/>TV-Gerät ausgegeben, das mit dem Anschluss HDMI MONITOR 2<br/>verbunden ist.</li> <li>Monitor 2: Ein TV-Gerät, das mit dem Anschluss HDMI MONITOR 2<br/>verbundenist, wird immer verwendet. Es wird kein Video auf einem<br/>TV-Gerät ausgegeben, das mit dem Anschluss HDMI MONITOR 2<br/>verbundenist, wird immer verwendet. Es wird kein Video auf einem<br/>TV-Gerät ausgegeben, das mit dem Anschluss HDMI MONITOR 1<br/>verbundenist.</li> </ul> |  |  |  |
|                                                                                                    | <ul> <li>Wenn an beide Anschlüssen HDMI MONITOR 1 und HDMI MONITOR<br/>2 ein Gerät angeschlossen ist und "Auflösung" (PSeite 120) auf<br/>"Automatisch" gestellt wurde, werden die Signale in einer Auflösung<br/>ausgegeben, die mit beiden Monitoren kompatibel ist.</li> <li>Wenn "Auflösung" (PSeite 120) nicht auf "Automatisch" gestellt ist,<br/>überprüfen Sie, ob das verwendete TV-Gerät mit der Auflösung unter<br/>"Video" – "Monitor 1" oder "Monitor 2" kompatibel ist (PSeite 138).</li> </ul>                                                                                                    |  |  |  |
|                                                                                                    | HINWEIS<br>Abhängig von dem von Ihnen angeschlossenen Monitor wird die Anzeige<br>eventuell nicht korrigiert, wenn Sie "Auto (Dual)" einstellten. Stellen Sie in<br>solch einem Fall entweder auf "Monitor 1" oder "Monitor 2" ein                                                                                                    |  |  |  |

| Wenn mehrere Geräte<br>über HDMI-Anschlüsse<br>miteinander verbunden und<br>mit der HDMI Steuerung<br>kompatibel sind, können<br>Sie die Gerätebedienung<br>verketten. | <ul> <li>Aus: HDMI-Steuerfunktion nicht verwenden.</li> <li>Wenn ein Gerät angeschlossen ist, das nicht mit der HDMI-Steuerfunktion kompatibel ist, stellen Sie "HDMI Steuerung" auf "Aus".</li> <li>Zur Überprüfung der Einstellungen schlagen Sie bitte in den Bedienungsanleitungen der angeschlossenen Komponenten nach.</li> <li>Details zur HDMI-Steuerfunktion finden Sie unter "HDMI-Steuerfunktion" (CP Seite 96).</li> <li>HINWEIS</li> <li>Wenn "HDMI Steuerung" auf "Ein" eingestellt ist, verbraucht das Gerät im Standby mehr Strom. Wenn Sie dieses Gerät längere Zeit</li> </ul>                              | V(*                    |
|----------------------------------------------------------------------------------------------------|----------------------------------------------------------------------------------------------------|------------------------|
|                                                                                                    | <ul> <li>Nicht benutzen, sollten Sie das Netzkabel aus der Steckdose ziehen.</li> <li>Mit den HDMI-Steuerfunktionen lassen sich Fernsehgeräte bedienen,<br/>die mit der HDMI-Steuerfunktion kompatibel sind. Achten Sie darauf,<br/>dass der Fernseher und die HDMI-Kabel angeschlossen sind, bevor Sie<br/>eine HDMI-Steuerfunktion aufrufen.</li> <li>Wenn sich die "HDMI Steuerung"-Einstellungen geändert haben,<br/>müssen die Geräte nach jeder Änderung aus und wieder eingeschaltet<br/>werden.</li> </ul>                                                                                                    |                        |
| <b>Standby-Quelle</b><br>Legt fest, dass die HDMI-<br>Eingangsquelle auf Standby<br>geschaltet wird, sobald das<br>Gerät eingeschaltet ist.                            | <b>Zuletzt verwendet</b> : Wechselt mit der zuletzt verwendeten Eingangsquelle<br>in den Standby-Modus.<br><b>CBL/SAT / DVD / Blu-ray / GAME / AUX / MEDIA PLAYER / CD</b> :<br>Wechselt in den Standby-Modus, wobei die einzelnen Eingangsquellen<br>dem jeweiligen Eingangsanschluss zugeordnet werden.<br>* "Standby-Quelle" kann aktiviert werden, wenn "HDMI Steuerung"<br>auf "Ein" aingestellt ist                                                                                                    | N<br>C<br>V<br>V<br>aa |
| Kontroll-Monitor<br>Stellen Sie den HDMI<br>MONITOR-Anschluss auf<br>die Ausgabe des HDMI-<br>Steuersignals ein.                                                       | <ul> <li>Monitor 1: Ausgang vom Anschluss HDMI MONITOR 1.</li> <li>Monitor 2: Ausgang vom Anschluss HDMI MONITOR 2.</li> <li>* "Kontroll-Monitor" kann eingestellt werden wenn "HDMI Steuerung" auf "Ein" gesetzt wurde.</li> <li>Die ARC-Funktion arbeitet nur an dem von "Kontroll-Monitor" ausgewählten Anschluss.</li> </ul>                                                                                                    |                        |
| Ausschaltkontrolle<br>Leitet den Standby-Befehl<br>von diesem Gerät an eine<br>externe Einrichtung weiter.                                                             | <ul> <li>Alle: Wenn ein angeschlossener Fernseher unabhängig von der Eingangsquelle ausgeschaltet wird, wechselt dieses Gerät automatisch in den Standby-Modus.</li> <li>Video: Wenn ein angeschlossener Fernseher ausgeschaltet wird, wenn es sich bei der Eingangsquelle um CBL/SAT / DVD / Blu-ray / GAME / AUX / MEDIA PLAYER / CD handelt, wechselt dieses Gerät automatisch in den Standby-Modus.</li> <li>Aus: Beim Ausschalten eines Fernsehers wird dieses Gerät nicht ausgeschaltet.</li> <li>         "Ausschaltkontrolle" kann aktiviert werden, wenn "HDMI Steuerung" auf "Ein" eingestellt ist.     </li> </ul> |                        |

Einstellungsangaben

Ein: HDMI-Steuerfunktion verwenden.

Einstellungspunkte

HDMI Steuerung

1 . . /

## Ausgabe-Einstellungen

Vornehmen von Bildschirmeinstellungen

"Blu-ray", "GAME", "TV AUDIO" oder "CD" können eingestellt werden, wenn "HDMI" oder "COMP" (CP Seite 123, 124) zugewiesen wurden.

'Ausgabe-Einstellungen" kann bei der Eingabe von 4K-Signalen nicht eingestellt werden.

| Einstellungspunkte                                                                                                    | Einstellungsangaben                                                                                                    |  |  |  |
|----------------------------------------------------------------------------------------------------|----------------------------------------------------------------------------------------------------|--|--|--|
| Video-Modus<br>Nehmen Sie Einstellungen<br>für die Videoverarbeitung<br>vor.                                                                                                    | Automatisch: Das Videoeingangssignal wird automatisch entsprechendder HDMI-Quelleninformation verarbeitet.Game:Das Videosignal wird für Spiele immer verarbeitet.Movie:Das Videosignal wird für Filme immer verarbeitet.                                                                                                    |  |  |  |
| CBL/SAT     DVD       Blu-ray     *       GAME     *       AUX     MEDIA PLAYER       CD     *       TV AUDIO     *                                                                                                    | <ul> <li>Wenn "Video-Modus" auf "Automatisch" gesetzt ist, wird der Modus<br/>entsprechend dem Eingangsinhalt umgestellt.</li> <li>Bei Wiedergabe einer Quelle in den Modi MAIN ZONE (Audio und Video)<br/>und ZONE2 (nur Audio) im gleichen Raum ist es möglich, dass der Ton<br/>in den Modi MAIN ZONE und ZONE2 nicht synchron klingt – hierbei<br/>handelt es sich jedoch nicht um eine Fehlfunktion. In diesem Fall kann<br/>eine Einstellung auf den Modus "Game" die Audio-Synchronisation<br/>verbessern.</li> </ul>                                                              |  |  |  |
| Videokonvertierung<br>Das Eingangsvideosignal<br>wird automatisch in<br>Verbindung mit dem<br>angeschlossenen Fernsehgerät<br>umgewandelt (PSeite 6<br>"Konvertieren der Video-<br>Eingabesignale für den Output<br>(Videoumwandlungsfunktion)").<br>CBL/SAT DVD<br>Blu-ray * GAME *<br>AUX MEDIA PLAYER<br>CD * TV AUDIO * | <ul> <li>Ein : Das Eingangsvideosignal wird umgewandelt.</li> <li>Aus : Das Eingangsvideosignal wird nicht umgewandelt.</li> <li>Wenn ein nicht standardkonformes Videosignal von einer Spielekonsole oder einer anderen Quelle eingeht, funktioniert die Video-Konvertierungsfunktion u. U. nicht. Stellen Sie in diesem Fall "Videokonvertierung" auf "Aus" ein.</li> <li>Wenn "Videokonvertierung" auf "Aus" eingestellt ist, funktioniert die Videokonvertierungsfunktion nicht. Verbinden Sie in diesem Fall dieses Gerät und das Fernsehgerät mit dem gleichen Kabeltyp.</li> </ul> |  |  |  |

| Einstellungspunkte                                                                                                    | Einstellungsangaben                                                                                                    | Einstellu                                                                              |  |
|----------------------------------------------------------------------------------------------------|----------------------------------------------------------------------------------------------------|----------------------------------------------------------------------------------------|--|
| I/P & Scaler<br>Die Auflösung der<br>Eingangsquelle wird in<br>die eingestellte Auflösung<br>umgewandelt.                                                                             | Analog : I/P-Scaler-Funktion für analoge Videosignale verwenden.<br>Analog & HDMI: De-Interlacer (I/P) und Scaler für analoge und HDMI-<br>Video-Signale verwenden.<br>HDMI: Verwenden Sie die Funktion I/P Scaler für HDMI-Videosignale.<br>Aus : De-Interlacer und Scaler nicht verwenden.                                                                                                    | Progressiv-IV<br>Stellen Sie ein<br>entsprechend<br>Umwandlung<br>das Videosign<br>ein |  |
| CBL/SAT     DVD       Blu-ray     * GAME       AUX     MEDIA PLAYER       CD     * NETWORK       TV AUDIO     *                                                                       | <ul> <li>"Analog &amp; HDMI" kann für die Eingangsquellen, denen ein HDMI-<br/>Eingangsanschluss zugewiesen wird, eingestellt werden.</li> <li>Die einzustellenden Punkte sind abhängig von der den jeweiligen<br/>Eingangsanschlüssen zugewiesenen Eingangsquellen.</li> <li>Diese Funktion wird nicht verwendet, wenn das Eingangssignal<br/>"x.v.Color", 3D, sYCC 601 color, Adobe RGB color, Adobe YCC601 color<br/>oder Computerauflösung ist.</li> </ul>                                                                                                    | CBL/SAT D<br>Blu-ray *<br>AUX MED<br>CD * TV<br>Bildseitenver<br>Saitenverhält         |  |
| Auflösung<br>Stellen Sie die<br>Ausgangsauflösung ein.<br>Sie können "Auflösung"                                                                                                    | <b>Automatisch</b> : Die Anzahl der Pixel die vom Fernsehgerät, welches am<br>HDMI MONITOR OUT-Anschluss angeschlossen ist, unterstützt wird,<br>wird automatisch erkannt, und die entsprechende Ausgangsauflösung<br>wird eingestellt                                                                                                    | Videosignalau<br>HDMI einstell                                                         |  |
| separat für die HDMI-<br>Ausgabe vom Analog-<br>Videoeingang und dem<br>HDMI-Eingang einstellen.<br>CBL/SAT DVD<br>Blu-ray * GAME *<br>AUX MEDIA PLAYER<br>CD * NETWORK<br>TV AUDIO * | <ul> <li>480p/576p / 1080i / 720p / 1080p / 1080p:24Hz / 4K : Stellen Sie die Ausgangsauflösung ein.</li> <li>Diese Option steht zur Verfügung, wenn "I/P &amp; Scaler" auf einen anderen Wert als "Aus" gesetzt wurde.</li> <li>Wenn "I/P &amp; Scaler" auf "Analog &amp; HDMI" eingestellt wird, kann die Auflösung sowohl für das analoge Videoeingangssignal, als auch für das HDMI-Eingangssignal eingestellt werden.</li> <li>Verwenden Sie ein Fernsehgerät, das 1080p/24Hz Videosignale unterstützt, um 1080p/24Hz Bilder anzuschauen.</li> <li>Wenn das Fernsehgerät auf "1080p:24Hz" eingestellt wurde, können Sie filmähnliche Bilder als Filmquellen (in 24 Hz) genießen. Für Videoquellen und dis Auflösung austigen and ein generative die Auflösung aust "1000p"</li> </ul> | AUX MED<br>AUX MED<br>CD * NE<br>TV AUDIO *<br>* "Blu-ray", '<br>(C) Seite 1           |  |

• Es ist nicht möglich, ein 50-Hz-Signal in ein 1080p/24-Hz-Signal umzuwandeln. Es ist für eine Auflösung von 1080p/50 Hz ausgegeben.

einzustellen.

| Einstellungspunkte                                                                                                    | Einstellungsangaben                                                                                                    |
|----------------------------------------------------------------------------------------------------|----------------------------------------------------------------------------------------------------|
| Progressiv-Modus<br>Stellen Sie einen<br>entsprechenden Progressiv-<br>Umwandlungs-Modus für<br>das Videosignal der Quelle | Automatisch: Das Videomaterial wird automatisch erkannt und in den<br>entsprechenden Modus versetzt.Video:Optimierter Modus für Video-Material.Video und Film: Optimierter Modus für Video-Material und Film-Material<br>mit 30 Bildern. |
| ein.<br>CBL/SAT DVD<br>Blu-ray * GAME *<br>AUX MEDIA PLAYER<br>CD * TV AUDIO *                                             | Diese Option steht zur Verfügung, wenn "I/P & Scaler" auf einen<br>anderen Wert als "Aus" gesetzt wurde.                                                                                                    |
| Bildseitenverhältnis<br>Seitenverhältnis der                                                                               | <b>16:9</b> : HDMI-Ausgabe im Seitenverhältnis 16:9.<br><b>4:3</b> : HDMI-Ausgabe im Seitenverhältnis 4:3.                                                                                                    |
| Videosignalausgabe über<br>HDMI einstellen.                                                                                | "Bildseitenverhältnis" kann eingestellt werden, wenn "I/P & Scaler"<br>auf einen anderen Wert als "Aus" gesetzt wurde.                                                                                                    |
| CBL/SAT DVD                                                                                                    |                                                                                                    |
| Blu-ray * GAME *                                                                                                    |                                                                                                    |
| AUX MEDIA PLAYER                                                                                                    |                                                                                                    |
| CD * NETWORK                                                                                                    |                                                                                                    |

"Blu-ray", "GAME", "TV AUDIO" oder "CD" können eingestellt werden, wenn "HDMI" oder "COMP" (<u>Seite 123, 124</u>) zugewiesen wurden.

### Video

### Lautstärke-Anzeige

#### Standard-Einstellungen sind unterstrichen.

Legt fest, wo der Hauptlautstärkepegel angezeigt wird.

| Einstellungspunkte | Einstellungsangaben                                                                                                    |  |  |  |  |  |  |
|--------------------|----------------------------------------------------------------------------------------------------|--|--|--|--|--|--|
| Lautstärke         | <u>Jnten</u> : Unten anzeigen.                                                                                           |  |  |  |  |  |  |
|                    | <b>Oben</b> : Oben anzeigen.                                                                                             |  |  |  |  |  |  |
|                    | Aus: Display nicht anzeigen.                                                                                             |  |  |  |  |  |  |
|                    | Wenn die Hauptlautstärken-Anzeige schwer zu sehen ist bei<br>Überlagerung durch Film-Untertitel, stellen Sie "Oben" ein. |  |  |  |  |  |  |

### Info-Anzeige

#### Standard-Einstellungen sind unterstrichen.

Zeigt vorübergehend den Status der Bedienung an, wenn der Klangmodus oder die Eingangsquelle geändert wird. Sie können einstellen, ob diese Statusanzeigen jeweils angezeigt werden sollen oder nicht.

| Einstellungspunkte | Einstellungsangaben                             |  |  |  |
|--------------------|-------------------------------------------------|--|--|--|
| Informationen      | <b><u>Ein</u></b> : Texteinblendungen anzeigen. |  |  |  |
|                    | Aus: Display nicht anzeigen.                    |  |  |  |

### Audio-Anzeige

Standard-Einstellungen sind unterstrichen.

Legt fest, wie lange jedes Menü angezeigt wird, wenn die Eingangsquelle "NETWORK", "iPod/USB" oder "FM" ist.

| Einstellungspunkte | Einstellungsangaben                                    |  |  |  |  |  |
|--------------------|--------------------------------------------------------|--|--|--|--|--|
| Audio              | Immer: Display dauerhaft anzeigen.                     |  |  |  |  |  |
|                    | 30s: Display nach Betätigung für 30 Sekunden anzeigen. |  |  |  |  |  |
|                    | 10s: Display nach Betätigung für 10 Sekunden anzeigen. |  |  |  |  |  |
|                    | Aus: Display nicht anzeigen.                           |  |  |  |  |  |

## TV-Format

#### Standard-Einstellungen sind unterstrichen.

Stellen Sie das Videosignal-Format ein, das für den von Ihnen verwendeten Fernseher ausgegeben werden soll.

| Einstellungspunkte | Einstellungsangaben                                                                                                    |  |  |  |  |  |
|--------------------|----------------------------------------------------------------------------------------------------|--|--|--|--|--|
| Format             | <ul> <li>NTSC : NTSC auswählen.</li> <li>PAL: PAL auswählen.</li> <li>*</li> <li>*Format" kann auch auf folgende Weise eingestellt werden. Das Menübild wird allerdings nicht angezeigt.</li> <li>1. Halten Sie am Hauptgerät für mindestens 3 Sekunden STATUS und ZONE2 SOURCE gedrückt.<br/>Auf der Anzeige wird "Video Format &lt; PAL &gt;" angezeigt.</li> </ul> |  |  |  |  |  |
|                    | <ul> <li>2. Wählen Sie mit PRESET CH +, –, und stellen Sie das Videosignal-Format ein.</li> <li>3. Drücken Sie am Hauptgerät STATUS, um die Einstellungen abzuschließen.</li> <li>HINWEIS</li> <li>Bei Einstellung auf ein anderes Videoformat als das des angeschlossenen Fernsebaeräts wird das Bild nicht richtig angezeigt.</li> </ul>                            |  |  |  |  |  |

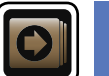

## Eingänge

Einstellungen, die die Wiedergabe verschiedener Eingangsguellen betreffen.

• Zur Nutzung des Geräts brauchen Sie die Einstellungen nicht zu ändern. Sie können die Einstellungen bei Bedarf vornehmen.

### Menübedienung

| 1 | Drücken Sie MAIN, um die Zone auf MAIN ZONE festzulegen.<br>MAIN leuchtet.                  | ZONE SELECT POWE<br>MARY ZONE 2 SLEEP ()            |
|---|---------------------------------------------------------------------------------------------|-----------------------------------------------------|
| 2 | <b>Drücken Sie SETUP.</b><br>Das Menü wird auf dem Fernsehbildschirm angezeigt.             | (CBL/SAT) (DVD) (Bluray)                            |
| 3 | Wählen Sie das Menü, das eingestellt oder bedient werden soll, mit den $\Delta \nabla$ aus. | (GAME) AUX (MELMA<br>PLAYER<br>(TV AUDIO) CD (TUNER |

**4** Drücken Sie **ENTER** oder ▷, um die Einstellung aufzurufen.

• Mit < oder **BACK** kehren Sie zur vorhergehenden Option zurück.

• Um das Menü zu verlassen, drücken Sie während der Anzeige des Menüs auf SETUP.

Das Menü verschwindet.

## Wichtige Information

### Anmerkungen zur Anzeige von Eingangsquellen

Die konfigurierbaren Eingangsquellen werden in diesem Abschnitt folgendermaßen dargestellt.

| CBL/SAT  | DVD Blu-ray GAME | AUX | MEDIA PLAYER | iPod/USB | CD | FM | NETWORK |
|----------|------------------|-----|--------------|----------|----|----|---------|
| TV AUDIO | M-XPort PHONO    |     |              |          |    |    |         |

### HINWEIS

Eingangsquellen, bei denen unter "Ausblenden" die Option "Quellen ausblenden" (Preseite 124) ausgewählt wurde, können nicht ausgewählt werden.

### Optionen, die mit dem Verfahren "Eingänge" eingerichtet werden können

Eingangszuordnung (Seite 123)

Quelle umbenennen (PSeite 124)

Quellen ausblenden (P Seite 124)

Quellenpegel (Seite 125)

Eingangswahl (M Seite 125)

Videoquelle (125)

GUI

### Eingangszuordnung

Auf dem Gerät sind bestimmten Anschlüssen Eingangsquellen wie z. B. "CBL/SAT" zugewiesen. Wenn Sie die Standardanschlüsse verwenden, können Sie einfach auf eine Eingangsquelle drücken, um Audiooder Videosignale vom angeschlossenen Gerät wiederzugeben.

Falls Sie jedoch andere als die Standardanschlüsse verwenden möchten, müssen Sie die Einstellungen in diesem Abschnitt ändern.

### Beispiele von Bildschirmanzeigen des Menüs "Eingangszuordnung"

Dieser Bildschirm erscheint, wenn "Eingänge" – "Jede Eingabequelle" – "Eingangszuordnung" ausgewählt wurde. Ändern Sie im Menü "Eingangszuordnung" ② die HDMI-Eingangsanschlüsse, ③ die Digitaleingangsanschlüsse und ④ die Komponent-Eingangsanschlüsse, die ① den Eingangsquellen in den Standardeinstellungen zugeordnet sind.

|            | Eingänge/Eingangszuordnung [1/2] |             |                  |        |  |  |  |
|------------|----------------------------------|-------------|------------------|--------|--|--|--|
|            | Standard                         | HDMI        | DIGITAL          | СОМР   |  |  |  |
|            | CBL/SAT                          | HDMI1       | COAX1            | COMP1  |  |  |  |
|            | DVD                              | HDMI2       | COAX2            | COMP2  |  |  |  |
|            | Blu-ray                          | HDMI3       | Keiner           | Keiner |  |  |  |
|            | GAME                             | HDMI4       | Keiner           | Keiner |  |  |  |
|            | MEDIA PLAYER                     | HDMI5       | Keiner           | Keiner |  |  |  |
| $\bigcirc$ | TV AUDIO                         | Keiner      | OPT1             | Keiner |  |  |  |
|            | AUX                              | HDMI6       | Keiner           | Keiner |  |  |  |
| •          | Andert HDMI-Eir                  | ngangszuord | 2 <sup>gen</sup> | 3)     |  |  |  |

### Eingangszuordnungs-Menübetrieb

**1** Bewegen Sie den Cursor mit  $\triangle \nabla \triangleleft \triangleright$  zur gewünschten Option, und drücken Sie dann ENTER.

## 2 Wählen Sie mit ⊲ ▷ den Eingangsanschluss aus, den Sie zuordnen möchten.

**3** Drücken Sie ENTER, um die Einstellung aufzurufen.

### Einstellungspunkte

HDMI Stellen Sie hier die Änderung der HDMI-Eingangsanschlüsse ein, die den Eingangsquellen zugeordnet sind.

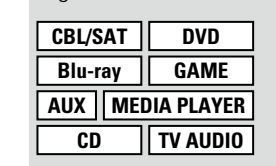

| vie unten ange           | geben.  |                 |         |          |
|--------------------------|---------|-----------------|---------|----------|
| Eingangsquelle           | CBL/SAT | DVD             | Blu-ray | GAME     |
| Standard-<br>Einstellung | HDMI 1  | HDMI 2          | HDMI 3  | HDMI 4   |
| Eingangsquelle           | AUX     | MEDIA<br>PLAYER | CD      | TV AUDIO |
| Standard-<br>Einstellung | HDMI 6  | HDMI 5          | Keiner  | Keiner   |

Einstellungsangaben

HDMI 1 / HDMI 2 / HDMI 3 / HDMI 4 / HDMI 5 / HDMI 6 : Weisen Sie der

Keiner : Weisen Sie der gewählten Eingabequelle keinen HDMI

• Beim Kauf sind die Einstellungen der unterschiedlichen Eingabequellen

gewählten Eingangsguelle einen HDMI-Eingangsanschluss zu.

Eingabeanschluss zu.

- Eine Eingangsquelle, der kein HDMI-Eingangsanschluss zugewiesen werden kann, wird als "---" angezeigt.
- Zur Wiedergabe des bei "HDMI" zugewiesenen Videosignals in Kombination mit dem bei "Eingangszuordnung" – "DIGITAL" zugewiesenen Audiosignal wählen Sie im Menü "Digital" die Option "Eingangsmodus" (127) Seite 125).
- Die Audiosignale der Analog- und Digitalanschlüsse werden nicht auf den Monitor ausgegeben.
- •Wenn "HDMI Steuerung" (<u>Seite 119</u>) auf "Ein" eingestellt wird, kann der HDMI-Eingangsanschluss nicht dem "TV AUDIO" zugeordnet werden.

#### Einstellungspunkte

DVD

GAME

TV AUDIO

#### DIGITAL

CBL/SAT

Blu-rav

CD

Stellen Sie hier die Änderung der digitalen Eingangsanschlüsse ein, die den Eingangsquellen zugeordnet sind.

AUX MEDIA PLAYER

Einstellungsangaben

**COAX (COAXIAL) 1, 2 / OPT (OPTICAL) 1, 2** : Weisen Sie der gewählten Eingangsquelle einen digitalen Eingangsanschluss zu.

**Keiner**: Weisen Sie der gewählten Eingabequelle keinen digitalen Eingabeanschluss zu.

• Beim Kauf sind die Einstellungen der unterschiedlichen Eingabequellen wie unten angegeben.

| Eingangsquelle           | CBL/SAT | DVD             | Blu-ray | GAME     |
|--------------------------|---------|-----------------|---------|----------|
| Standard-<br>Einstellung | COAX 1  | COAX 2          | Keiner  | Keiner   |
|                          |         |                 |         | ·        |
| Eingangsquelle           | AUX     | MEDIA<br>PLAYER | CD      | TV AUDIO |

COMP (COMPONENT VIDEO) 1, 2 : Weisen Sie der gewählten

Eingangsguelle einen Komponentenvideo-Eingangsanschluss zu.

• Beim Kauf sind die Einstellungen der unterschiedlichen Eingabeguellen

DVD

COMP 2

MEDIA

PLAYER

Keiner

Eine Eingangsguelle, der kein Komponentenvideo-Eingangsanschluss

zugewiesen werden kann, wird als "---" angezeigt.

Blu-rav

Keiner

CD

Keiner

Keiner : Weisen Sie der gewählten Eingabequelle keinen

Videokomponenten-Eingabeanschluss zu.

CBL/SAT

COMP 1

AUX

Keiner

Ja: Auf Standardeinstellung zurücksetzen. Nein: Nicht auf Standardeinstellung zurücksetzen.

wie unten angegeben.

Eingangsguelle

Standard-

Einstellung

Eingangsguelle

Standard-

Einstellung

#### COMP

(Komponenten-Video) Stellen Sie hier die Änderung der Komponentenvideo-Eingangsanschlüsse ein, die den Eingangsquellen zugeordnet sind.

| CBL/SAT | DVD        |
|---------|------------|
| Blu-ray | GAME       |
| AUX ME  | DIA PLAYER |
| CD      | TV AUDIO   |

### Quelle umbenennen

Ändern Sie den Displaynamen der ausgewählten Eingangsquelle.

Dies ist praktisch, wenn sich der Name der Eingangsquelle Ihres Geräts und der Name der Eingangsquelle dieses Geräts unterscheiden. Sie können den Namen nach Wunsch ändern. Nach der Umbenennung wird der Name auf dem Display des Geräts und im Menübildschirm angezeigt.

#### Einstellungsangaben

CBL/SAT / DVD / Blu-ray / GAME / AUX / MEDIA PLAYER / CD / TV AUDIO / M-XPort / PHONO :

- Ändern Sie den Displaynamen der ausgewählten Eingangsquelle.
- Es können bis zu 12 Zeichen eingegeben werden.

• Hinweise zur Zeicheneingabe finden Sie auf <u>Seite 109</u>.

**Standard** : Der Name der Eingangsquelle wird auf die Standardeinstellung zurückgesetzt.

- Ja: Auf Standardeinstellung zurücksetzen.
- Nein: Nicht auf Standardeinstellung zurücksetzen.
- Wenn Sie "Standard" auswählen und ENTER drücken, wird die Meldung "Möchten Sie wirklich alle Einstellungen auf Standardwerte zurücksetzen?" angezeigt. Wählen Sie entweder "Ja" oder "Nein", und drücken Sie ENTER.

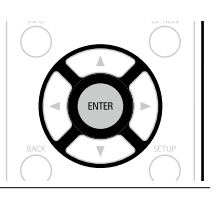

### Quellen ausblenden

#### Standard-Einstellungen sind unterstrichen.

Entfernen Sie nicht verwendete Eingabequellen aus der Anzeige

#### Einstellungsangaben

CBL/SAT / DVD / Blu-ray / GAME / AUX / MEDIA PLAYER / iPod/USB / CD / FM / NETWORK / TV AUDIO / M-XPort : Wählen Sie die Eingangsquelle aus, die nicht verwendet wird.

- **Anzeigen**: Diese Quelle anzeigen.
- Ausblenden: Diese Quelle ausblenden.

#### HINWEIS

- Eingangsquellen, die in der MAIN ZONE oder ZONE2 verwendet werden, können nicht ausgewählt werden.
- Eingangsquellen, die in den verschiedenen Zonen verwendet werden, können nicht gelöscht werden.
- Auf "Ausblenden" eingestellte Eingabequellen können mithilfe der Auswahltaste für die Eingabequelle nicht ausgewählt werden.

#### Standard

Der Name der Eingangsquelle wird auf die Standardeinstellung zurückgesetzt.

Wenn Sie "Standard" auswählen und ENTER drücken, wird die Meldung "Möchten Sie wirklich alle Einstellungen auf Standardwerte zurücksetzen?" angezeigt. Wählen Sie entweder "Ja" oder "Nein", und drücken Sie ENTER.

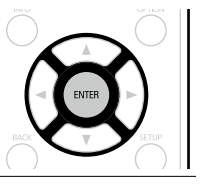

GAME

Keiner

TV AUDIO

Keiner

### Quellenpegel

#### Standard-Einstellungen sind unterstrichen.

- Mit dieser Funktion wird der Wiedergabepegel für den Audioeingang der ausgewählten Eingangsguelle korrigiert.
- Nehmen Sie diese Einstellung vor, wenn es Unterschiede in den Eingabelautstärkepegeln bei den verschiedenen Quellen aibt.

#### Einstellungsangaben

#### -12dB - +12dB (0dB)

🗲 Der analoge Eingangspegel und der digitale Eingangspegel können unabhängig voneinander, für die Eingangsguellen, denen ein "DIGITAL" als "Eingangszuordnung" (CPSeite 123) zugewiesen wird, angepasst werden.

### Eingangswahl

#### Standard-Einstellungen sind unterstrichen.

Legen Sie den Audio-Eingangsmodus und den Decoder-Modus für alle Eingangsguellen fest. Die zur Auswahl stehenden Eingangsmodi hängen von der jeweils gewählten Eingangsguelle ab.

| Einstellungspunkte                                                                                                    | Einstellungsangaben                                                                                                    |
|----------------------------------------------------------------------------------------------------|----------------------------------------------------------------------------------------------------|
| Eingangsmodus<br>Stellen Sie die Audio-<br>Eingabemodi für die<br>unterschiedlichen<br>Eingabequellen ein.<br>Es ist in der Regel<br>empfehlenswert, den<br>Audio-Eingangsmodus auf<br>"Automatisch" einzustellen. | <ul> <li>Automatisch: Eingang automatisch erkennen und wiedergeben.</li> <li>HDMI: Nur Signale vom HDMI-Eingang wiedergeben.</li> <li>Digital: Nur Signale vom analogen Eingang wiedergeben.</li> <li>Analog: Nur Signale vom analogen Eingang wiedergeben.</li> <li>7.1CH IN : Es werden nur Signale wiedergegeben, die über den 7.1CH IN-Anschluss eingehen.</li> <li>* Digital" kann für die Eingangsquellen, denen ein "DIGITAL" als "Eingangszuordnung" (Seite 124) zugewiesen wird, eingestellt werden.</li> <li>• Wenn die Eingangsquelle auf "CBL/SAT", "DVD", "Blu-ray", "MEDIA PLAYER", "CD" oder "PHONO" eingestellt ist, kann sie nicht aut "Analog" gesetzt werden.</li> <li>• Ist "HDMI Steuerung" auf "Ein" eingestellt und ein ARC-kompatibler Fernseher über die HDMI MONITOR-Anschlüsse angeschlossen, wird der Eingangsmodus mit der Eingangsquelle "TV AUDIO" auf ARC festgelegt.</li> <li>• Der Surround-Modus kann nicht aktiviert werden, wenn der</li> </ul> |
|                                                                                                    |                                                                                                    |

#### Eingangsmodus auf "7.1CH IN" gestellt wurde.

| Decoder-Modus                                                                           | Automatisch: Typ des digitalen Eingangssignals automatisch erkennen,                                                                                                    |
|-----------------------------------------------------------------------------------------|----------------------------------------------------------------------------------------------------|
| Stellen Sie den Audio-                                                                  | dekodieren und wiedergeben.                                                                                                    |
| Decoder-Modus für die                                                                   | PCM: Nur PCM-Eingangssignale dekodieren und wiedergeben.                                                                                                    |
| Eingangsquelle ein.                                                                     | DTS: Nur DTS-Eingangssignale dekodieren und wiedergeben.                                                                                                    |
| CBL/SAT     DVD       Blu-ray     GAME       AUX     MEDIA PLAYER       CD     TV AUDIO | <ul> <li>Diese Option kann für Eingangsquellen ausgewählt werden, für die unter<br/>"Eingangszuordnung" (<u>Seite 123</u>) "DIGITAL" zugewiesen ist.</li> <li>Normalerweise ist dieser Modus auf "Automatisch" gestellt. Stellen<br/>Sie "PCM" und "DTS" nur ein, wenn die entsprechenden Signale<br/>wiedergegeben werden.</li> </ul> |

### Videoguelle

Einstellungspunkte

#### Standard-Einstellungen sind unterstrichen.

Einstellungsangaben

Das Video einer anderen Eingangsguelle wird zusammen mit der Audiowiedergabe wiedergegeben.

#### Einstellungsangaben

Standard: Spielen Sie das Bild und den Ton der Eingangsguelle ab.

CBL/SAT / DVD / Blu-ray / GAME / AUX / MEDIA PLAYER / TV AUDIO / CD : Wählen Sie die Video-Eingangsguelle aus. Das Video der ausgewählten Eingangsguelle wird zusammen mit dem zurzeit wiedergegeben Audio abgespielt. Dies kann für individuelle Eingabeguellen eingestellt werden.

🖋 "Blu-ray", "GAME", "TV AUDIO" oder "CD" können nur ausgewählt werden, wenn der Eingangsquelle "COMP" zugewiesen ist.

#### HINWEIS

- Es können keine HDMI-Eingangssignale ausgewählt werden.
- Eingangsguellen, für die unter "Quellen ausblenden" (177 Seite 124) "Ausblenden" ausgewählt ist. können nicht ausgewählt werden.

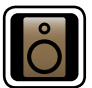

## Lautsprecher

Einstellungen für Änderungen der Einstellungen von "Audyssey®-Einmessung".

- Wenn Sie die Lautsprechereinstellungen nach "Audyssey®-Einmessung" ändern, können Sie Audyssey MultEQ<sup>®</sup> XT, Audyssey Dynamic EQ<sup>®</sup> und Audyssey Dynamic Volume<sup>®</sup> (C Seite 114) nicht auswählen.
- Kann ohne Veränderungen an den Einstellungen verwendet werden. Bitte einstellen, wenn notwendig.

### Menübedienung

Drücken Sie MAIN, um die Zone auf MAIN ZONE festzulegen. MAIN leuchtet.

### Drücken Sie SETUP.

2 Drücken Sie SETUP. Das Menü wird auf dem Fernsehbildschirm angezeigt.

3 Wählen Sie das Menü, das eingestellt oder bedient werden soll, mit den  $\Delta \nabla$  aus.

**4** Drücken Sie **ENTER** oder ▷, um die Einstellung aufzurufen.

- Mit < oder **BACK** kehren Sie zur vorhergehenden Option zurück.
- Um das Menü zu verlassen, drücken Sie während der Anzeige des Menüs auf SETUP.

Das Menü verschwindet.

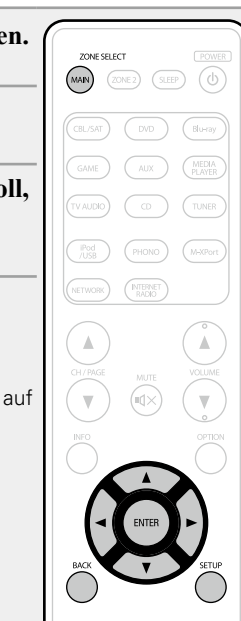

### Optionen, die mit dem Verfahren "Lautsprecher" eingerichtet werden können

Audyssey<sup>®</sup>-Einmessung (CP Seite 28, 92)

Manuelle Konfiguration (127)

### **Manuelle Konfiguration**

#### Standard-Einstellungen sind unterstrichen.

Hier können Sie die Lautsprecher von Hand einrichten oder die Einstellungen, die Sie mit "Audvssev®-Einmessung" vorgenommen haben, ändern.

- Wenn Sie die Lautsprechereinstellungen nach "Audyssey®-Einmessung" ändern, können Sie Audyssey MultEQ<sup>®</sup> XT. Audyssey Dynamic EQ<sup>®</sup> und Audyssey Dynamic Volume<sup>®</sup> (17) Seite 114) nicht auswählen.
- "Manuelle Konfiguration" kann ohne Veränderungen an den Einstellungen verwendet werden. Bitte einstellen, wenn notwendia.

| Einstellungspunkte                                                                                                    | Einstellungsangaben                                                                                                    |
|----------------------------------------------------------------------------------------------------|----------------------------------------------------------------------------------------------------|
| Endstufen-Zuweis.<br>Hier können Sie die Nutzung<br>des Leistungsverstärkers<br>an Ihr Lautsprechersystem<br>anpassen.                                                                                                    | <ul> <li>Zuweisung : Stellt den Zuweisungsmodus ein.</li> <li><u>Surround Back</u>: Einstellung für 7.1-Kanal-Wiedergabe unter Verwendung von Surround-Back-Lautsprechern.</li> <li>ZONE2: Einstellung für die Zuordnung des internen Leistungsverstärkers des Geräts für ZONE2 und die Stereoausgabe.</li> <li>Bi-AMP : Einstellung für die Verwendung der Front-Lautsprecher über die Bi-Amp-Anschlüsse.</li> <li>Front Height : Einstellung für 7.1-Kanal-Wiedergabe unter Verwendung von Fronthochtönern.</li> <li>Front Wide : Einstellung für 7.1-Kanal-Wiedergabe unter Verwendung</li> </ul>                                                   |
| LautsprKonfig.<br>Hier können Sie die<br>Lautsprecherkonfiguration<br>angeben und die<br>Lautsprechergröße für die<br>Basswiedergabefähigkeit<br>auswählen.<br>HINWEIS<br>Legen Sie nicht die<br>äußere Form eines                               | <ul> <li>Von Front-Wide-Lautsprechern.</li> <li>Front: Stellen Sie die Größe der Front-Lautsprecher ein.</li> <li>Groß: Wählen Sie diese Einstellung, wenn Sie große Lautsprecher verwenden, die auch Tiefbass unverfälscht wiedergeben können.</li> <li>Klein: Bei Verwendung eines kleinen Lautsprechers mit unzureichender Wiedergabekapazität für niedrige Frequenzen.</li> <li>Wenn "Subwoofer" auf "Nein" gesetzt wurde, wird "Front" automatisch auf "Groß" gestellt.</li> <li>Wenn "Front" auf "Klein" eingestellt ist, kann für "Center", "Surround", "Surr. Back", "Front Height" und "Front Wide" nicht "Groß" ausgewählt werden</li> </ul> |
| autsprechers zugrunde,<br>ob ein Lautsprecher<br>"Groß" oder "Klein" ist.<br>Legen Sie stattdessen<br>für die Beurteilung der<br>Basswiedergabefähigkeit<br>die unter "Übernahmefreq."<br>((☞ Seite 130) als Standard<br>festgelegten Frequenzen | <ul> <li>Center: Stellen Sie ein, ob Sie einen Center-Lautsprecher verwenden und geben Sie ggf. dessen Größe an.</li> <li>Groß: Wählen Sie diese Einstellung, wenn Sie große Lautsprecher verwenden, die auch Tiefbass unverfälscht wiedergeben können.</li> <li>Klein: Bei Verwendung eines kleinen Lautsprechers mit unzureichender Wiedergabekapazität für niedrige Frequenzen.</li> <li>Keiner: Einstellen, wenn kein Center-Lautsprecher angeschlossen ist.</li> <li>"Groß" wird nicht angezeigt, wenn "Front" auf "Klein" eingestellt ist.</li> </ul>                                                                                            |

| testgelegten | Free |
|--------------|------|
| zugrunde.    |      |

Einstellungspunkte Einstellungsangaben Lautspr.-Konfig. Subwoofer: Geben Sie an, ob Sie einen Subwoofer verwenden. (Fortsetzung) • Ja: Ein Subwoofer wird verwendet. • Nein: Einstellen, wenn kein Subwoofer angeschlossen ist. 🖋 Wenn "Front" auf "Klein" gesetzt wurde, wird "Subwoofer" automatisch auf "Ja" gestellt. Surround: Stellen Sie ein, ob Sie Surround-Lautsprecher verwenden und geben Sie ggf. deren Größe an. • Groß: Wählen Sie diese Einstellung, wenn Sie große Lautsprecher verwenden, die auch Tiefbass unverfälscht wiedergeben können. • Klein: Bei Verwendung eines kleinen Lautsprechers mit unzureichender Wiedergabekapazität für niedrige Frequenzen. • Keiner: Einstellen, wenn die Surround-Lautsprecher nicht angeschlossen sind. **A**  Wenn für "Surround" die Einstellung "Groß" vorgenommen wird, kann für "Surr. Back", "Front Height" und "Front Wide" ebenfalls "Groß" eingestellt werden. Wenn für "Surround" die Einstellung "Keiner" vorgenommen wird, kann für "Surr. Back", "Front Height" und "Front Wide" ebenfalls "Keiner" eingestellt werden. Surr. Back : Stellen Sie ein. ob Sie Surround-Back-Lautsprecher verwenden und geben Sie ggf. Anzahl und Größe an. • Groß: Wählen Sie diese Einstellung, wenn Sie große Lautsprecher verwenden, die auch Tiefbass unverfälscht wiedergeben können. • Klein: Bei Verwendung eines kleinen Lautsprechers mit unzureichender Wiedergabekapazität für niedrige Frequenzen. • Keiner : Einstellen, wenn die hinteren Surround-Lautsprecher nicht angeschlossen sind. • 2 Lautsp.: Es werden zwei Surround-Back-Lautsprecher verwendet. •1 Lautsp.: Es wird nur ein Surround-Back-Lautsprecher verwendet. Wenn Sie diese Einstellung wählen, schließen Sie den Surround-Back-Lautsprecher an den linken (L) Kanal an. HINWEIS Wenn für "Zuweisung" (C Seite 127) "Surround Back" eingestellt ist,

können Sie die Einstellung "Surr. Back" vornehmen.

| Einstellungspunkte              | Einstellungsangaben                                                                                                    | Einstellungspunkte                                                                     | Einstellungsangaben                                                                                                    |
|---------------------------------|----------------------------------------------------------------------------------------------------|----------------------------------------------------------------------------------------|----------------------------------------------------------------------------------------------------|
| LautsprKonfig.<br>(Fortsetzung) | <ul> <li>Front Height: Stellen Sie das Vorhandensein und die Größe der Front-Height-Lautsprecher ein.</li> <li>Groß: Wählen Sie diese Einstellung, wenn Sie große Lautsprecher verwenden, die auch Tiefbass unverfälscht wiedergeben können.</li> <li>Klein: Bei Verwendung eines kleinen Lautsprechers mit unzureichender Wiedergabekapazität für niedrige Frequenzen.</li> <li>Keiner : Wählen Sie diese Option aus, wenn die Front-Height-Lautsprecher nicht angeschlossen sind.</li> <li>HINWEIS</li> <li>Wenn für "Zuweisung" (Erseite 127) "Front Height" eingestellt ist, können Sie die Einstellung "Front Height" vornehmen.</li> <li>Front Wide: Stellen Sie die Präsenz und Größe der Front-Wide-</li> </ul> | Bässe<br>Einstellungen für die<br>Wiedergabe per Subwoofer<br>sowie im LFE Tonbereich. | <ul> <li>Subwoofer-Modus: Hier können Sie die Signale für die Wiedergabe durch den Subwoofer auswählen.</li> <li>LFE: Das Niedrigbereichssignal des Kanals, der auf Lautsprechergröße "Klein" gestellt ist, wird dem LFE-Signalausgang vom Subwoofer hinzugefügt.</li> <li>LFE+Main: Das Niedrigbereichssignal aller Kanäle wird dem LFE-Signalausgang vom Subwoofer hinzugefügt.</li> <li>"Subwoofer-Modus" kann aktiviert werden, wenn "LautsprKonfig." – "Subwoofer" (Seite 127) auf "Ja" eingestellt ist.</li> <li>Spielen Sie eine Musik- oder Videoquelle ab, und wählen Sie den Modus mit dem stärksten Bass aus.</li> <li>Wählen Sie "LFE+Main" aus, wenn die Basssignale immer über den</li> </ul> |
|                                 | <ul> <li>Lautsprecher ein.</li> <li>Groß: Wählen Sie diese Einstellung, wenn Sie große Lautsprecher verwenden, die auch Tiefbass unverfälscht wiedergeben können.</li> <li>Klein: Bei Verwendung eines kleinen Lautsprechers mit unzureichender Wiedergabekapazität für niedrige Frequenzen.</li> <li>Keiner : Wählen Sie diese Option aus, wenn die Front-Height-Lautsprecher nicht angeschlossen sind.</li> <li>HINWEIS</li> <li>Wenn für "Zuweisung" (Seite 127) "Front Wide" eingestellt ist, können Sie die Einstellung "Front Wide" vornehmen.</li> </ul>                                                                                                    |                                                                                        | Subwoofer wiedergegeben werden sollen.<br>HINWEIS<br>Wenn "Front" und "Center" für "LautsprKonfig." auf "Groß" eingestellt<br>sind und für "Subwoofer-Modus" "LFE" eingestellt ist, erfolgt in<br>Abhängigkeit vom Eingangssignal oder dem gewählten Klangmodus u. U.<br>keine Klangwiedergabe durch die Subwoofer.<br>LFE-Tiefpass-Filter : Stellen Sie den LFE-Signal Wiedergabebereich ein.<br>Nehmen Sie diese Einstellung vor, wenn Sie die Wiedergabefrequenz des<br>Subwoofers ändern möchten.                                                                                                    |

• 80Hz / 90Hz / 100Hz / 110Hz / <u>120Hz</u> / 150Hz / 200Hz / 250Hz

| Einstellungspunkte                                                                                                    | Einstellungsangaben                                                                                                    | Einstellungspunkte | Einstellungsangaben                                                                                                    |
|----------------------------------------------------------------------------------------------------|----------------------------------------------------------------------------------------------------|--------------------|----------------------------------------------------------------------------------------------------|
| Abstände<br>Hier können Sie die<br>Entfernung zwischen<br>Hörposition und<br>Lautsprechern einstellen.<br>Messen Sie, bevor<br>Sie die Einstellungen<br>vornehmen, den Abstand<br>von der Hörposition<br>zu den verschiedenen<br>Lautsprechern. | nheit: Maßeinheit der Entfernung festlegen.       Pegel         Meter / Fuß       Stellen Sie die Lautstärke für jeden einzelnen Kanal ein.         chrittweite: Kleinste Schrittweiten-Variable für die Entfernung festlegen.       Stellen Sie die Lautstärke für jeden einzelnen Kanal ein.         0.1m / 0.01m       Ift / 0.1ft         randard: Die Einstellungen "Abstände" werden auf die       Stellen Sie die Lautstärke für jeden einzelnen Kanal ein.                                                                                                    |                    | <ul> <li>Testton starten: Ausgabe Testsound.</li> <li>Front L / F. Height L / Center / F. Height R / Front R / F. Wide R /<br/>Surround R / Surr. Back R* / Surr. Back L* / Surround L / F. Wide L /<br/>Subwoofer : Lautsprecher für den Ausgangstestton auswählen.</li> <li>* Wenn für "LautsprKonfig." – "Surr. Back" (IPSeite 127) "1<br/>Lautsp." eingestellt wurde, wird "Surr. Back" angezeigt.</li> </ul>                                                                          |
|                                                                                                    | <ul> <li>Standardeinstellungen zurückgesetzt.</li> <li>Ja: Auf Standardeinstellung zurücksetzen.</li> <li>Nein: Nicht auf Standardeinstellung zurücksetzen.</li> <li>Wenn Sie "Standard" auswählen und dann<br/>ENTER drücken und die Einschappitfarderung</li> </ul>                                                                                                    |                    | <ul> <li>-12.0 dB - +12.0 dB (0.0 dB): Lautstärke regulieren.</li> <li>Wenn "Pegel" angepasst wird, werden die angepassten Werte für alle Klangmodi festgelegt.</li> </ul>                                                                                                    |
|                                                                                                    | <ul> <li>ENTER drucken, wird die Eingabeautforderung<br/>"Möchten Sie wirklich alle Einstellungen auf<br/>Standardwerte zurücksetzen?" angezeigt.<br/>Wählen Sie entweder "Ja" oder "Nein", und<br/>drücken Sie ENTER.</li> <li>Front L / Front R / F. Height L / F. Height R / Center / Subwoofer /<br/>Surround L / Surround R / Surr. Back L* / Surr. Back R* / F. Wide L /<br/>F. Wide R : Lautsprecher für die Abstandseinstellung auswählen.</li> <li>* Wenn für "LautsprKonfig." – "Surr. Back" (<u>Seite 127</u>) "1<br/>Lautsp." eingestellt wurde, wird "Surr. Back" angezeigt.</li> </ul>               |                    | <ul> <li>HINWEIS</li> <li>Lautsprecher, die in der "LautsprKonfig." (Seite 127) auf "Keiner" gestellt wurden, werden nicht angezeigt.</li> <li>Wenn ein Kopfhörer-Stecker in die PHONES-Buchse dieses Gerätes eingesteckt ist, wird der "Pegel" nicht angezeigt.</li> <li>Standard: Die Einstellungen "Pegel" werden auf die Standardeinstellungen zurückgesetzt.</li> <li>Ja: Auf Standardeinstellung zurücksetzen.</li> <li>Nein: Nicht auf Standardeinstellung zurücksetzen.</li> </ul> |
|                                                                                                    | <ul> <li>0.00m - 18.00m / 0.0ft - 60.0ft : Stellen Sie die Entfernung ein.</li> <li>Die Lautsprecher können abhängig von den Einstellungen "Endstufen-Zuweis." (<u>Seite 127</u>) und "LautsprKonfig." (<u>Seite 127</u>) unterschiedlich ausgewählt werden.</li> <li>Standardeinstellungen:<br/>Front L / Front R / F. Height L / F. Height R / Center / Subwoofer / Front Wide L / Front Wide R : 3,60 m (12,0 ft)<br/>Surround L / Surround R / Surr. Back L / Surr. Back R : 3,00 m (10,0 ft)</li> <li>Stellen Sie Differenz der Distanz zwischen den Lautsprechern auf unter 6,00 m (20,0 ft) ein.</li> </ul> |                    | <ul> <li>Wenn Sie "Standard" auswählen und dann<br/>ENTER drücken, wird die Eingabeaufforderung<br/>"Möchten Sie wirklich alle Einstellungen auf<br/>Standardwerte zurücksetzen?" angezeigt.<br/>Wählen Sie entweder "Ja" oder "Nein", und<br/>drücken Sie ENTER.</li> </ul>                                                                                                    |
|                                                                                                    | <ul> <li>Luweis. (Lar Seite 127) und LautsprKontig. (Lar Seite 127) unterschiedlich ausgewählt werden.</li> <li>Standardeinstellungen:<br/>Front L / Front R / F. Height L / F. Height R / Center / Subwoofer / Front Wide L / Front Wide R : 3,60 m (12,0 ft)<br/>Surround L / Surround R / Surr. Back L / Surr. Back R : 3,00 m (10,0 ft)</li> <li>Stellen Sie Differenz der Distanz zwischen den Lautsprechern auf unter 6,00 m (20,0 ft) ein.</li> </ul>                                                                                                    |                    | Wählen Sie entweder "Ja" oder "Nein", und drücken Sie <b>ENTER</b> .                                                                                                    |

129

Lautsprecher, die in der "Lautspr.-Konfig." (1777) Seite 127) auf "Keiner"

gestellt wurden, werden nicht angezeigt.

```
Lautsprecher
```

| Einstellungspunkte                                                                                                    | Einstellungsangaben                                                                                                    |
|----------------------------------------------------------------------------------------------------|----------------------------------------------------------------------------------------------------|
| Übernahmefreq.<br>Stellen Sie die maximale<br>Frequenz der Bass-<br>Signalausgabe von jedem<br>Kanal zum Subwoofer ein.<br>Passen Sie die Einstellung<br>der Bass-Resonanz Ihrer<br>verwendeten Lautsprecher<br>an. | <ul> <li>Crossover : Die Übergangsfrequenz einstellen.</li> <li>40Hz / 60Hz / <u>80Hz</u> / 90Hz / 100Hz / 110Hz / 120Hz / 150Hz / 200Hz / 250Hz / Individuell : Die Übergangsfrequenz für alle Lautsprecher einstellen. Weitere Informationen zur Übergangsfrequenz der Lautsprecher finden Sie im Bedienungshandbuch der Lautsprecher.</li> <li>Die folgenden Einstellungen können vorgenommen werden, wenn für "Crossover" die Option "Individuell" eingestellt ist.</li> <li>Front / Center / Surround / Surr. Back / Front Height / Front Wide : Lautsprecher für Einstellung der Übergangsfrequenz auswählen.</li> <li>40Hz / 60Hz / 80Hz / 90Hz / 100Hz / 110Hz / 120Hz / 150Hz / 200Hz / 250Hz</li> </ul>                                                                                                    |
|                                                                                                    | <ul> <li>Die Einstellung für "Übernahmefreq." kann vorgenommen werden, wenn die Einstellung für "Bässe" – "Subwoofer-Modus" (Seite 128) auf "LFE+Main" gesetzt ist, oder wenn Sie einen Lautsprecher haben, der auf "Klein" eingestellt ist.</li> <li>Stellen Sie die Übergangsfrequenz immer auf "80Hz". Wenn Sie jedoch kleine Lautsprecher verwenden, empfehlen wir, die Übergangsfrequenz auf eine höhere Frequenz zu stellen.</li> <li>Bei Lautsprechern, die auf "Klein" gestellt wurden, werden Töne unterhalb der Übergangsfrequenz nicht ausgegeben. Die nicht ausgegebenen Bässe werden über den Subwoofer oder die Front-Lautsprecher ausgegeben.</li> <li>Welche Lautsprecher eingestellt werden können, wenn "Individuell" ausgewählt ist, ist von den Einstellungen unter "Subwoofer-Modus" (Seite 128) abhängig.</li> <li>Wenn "LFE" ausgewählt ist, können in "LautsprKonfig." auf "Klein" festgelegte Lautsprecher eingestellt werden. Wenn die Lautsprecher auf "Groß" eingestellt sind, wird "Vollständig" angezeigt, und die Einstellung kann nicht vorgenommen werden.</li> </ul> |
| <b>Frontlautsprecher</b><br>Legt die zu verwendenden<br>Front-Lautsprecher fest.                                                                                                    | A: Frontlautsprecher A wird verwendet.<br>B: Frontlautsprecher B wird verwendet.                                                                                                    |

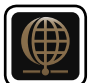

## Netzwerk

Wenn Sie dieses Gerät in einem Heimnetzwerk (LAN) verwenden möchten, müssen Sie Netzwerkeinstellungen konfigurieren.

Wenn Ihr Heimnetzwerk (LAN) per DHCP eingerichtet ist, legen Sie für "DHCP" die Option "Ein" fest (Verwenden der Standardeinstellungen). Auf diese Weise kann dieses Gerät Ihr Heimnetzwerk (LAN) verwenden.

Wenn Sie für jedes Gerät eine IP-Adresse zuweisen, müssen Sie die Einstellung "IP-Adresse" verwenden, um diesem Gerät eine IP-Adresse zuzuweisen und die Informationen zu Ihrem Heimnetzwerk (LAN) einzugeben, z. B. die Gateway-Adresse und die Subnetzmaske.

### Menübedienung

| <b>1</b> Drücken Sie MAIN, um die Zone auf MAIN ZONE festzulegen.<br>MAIN leuchtet.                                                                                                    | ZONE SELECT POWER<br>MAIN (20NE 2) (SLEEP) (1) |
|----------------------------------------------------------------------------------------------------|------------------------------------------------|
| <b>2</b> Drücken Sie SETUP.<br>Das Menü wird auf dem Fernsehbildschirm angezeigt.                                                                                                    | CRLSAT DVD Rivray                              |
| <b>3</b> Wählen Sie das Menü, das eingestellt oder bedient werden soll, mit den $\Delta \nabla$ aus.                                                                                                   | GAME AUX MELTA<br>PLATER<br>TV AUDDO CD TUNER  |
| <b>4</b> Drücken Sie <b>ENTER</b> oder ▷, um die Einstellung aufzurufen.                                                                                                    | PHONO (MXPort)                                 |
| <ul> <li>Mit &lt; oder BACK kehren Sie zur vorhergehenden Option zurück.</li> <li>Um das Menü zu verlassen, drücken Sie während der Anzeige des Menüs auf SETUP.<br/>Das Menü verschwindet.</li> </ul> | CH/FMGE MUTE VOLUME                            |
|                                                                                                    | RFO OFTION                                     |
|                                                                                                    | BACK SETUP                                     |

Optionen, die mit dem Verfahren "Netzwerk" eingerichtet werden können

Informationen (1977) Seite 132)

Netzwerk-Steuerung (1977) Seite 132)

Name (🖙 <u>Seite 132</u>)

Einstellungen (PSEite 133)

Last.fm-Anzeige (<u>Seite 134</u>)

Wartungs-Modus (127) Seite 134)

### Informationen

Hier können Sie die Netzwerkinformationen anzeigen.

Einstellungsangaben

#### Name / DHCP=Ein oder Aus / IP-Adresse / Adresse MAC

Die Adresse MAC ist für die Einrichtung eines vTuner-Kontos erforderlich.

### **Netzwerk-Steuerung**

#### Standard-Einstellungen sind unterstrichen.

Netzwerkfunktion im Standby ein-/ausschalten.

#### Einstellungsangaben

Aus (im Standby) : Im Standby-Betrieb ist die Netzwerkfunktion deaktiviert.

Immer ein : Netzwerk ist im Standby aktiviert. Gerät ist über netzwerkfähigen Controller bedienbar.

🖋 Stellen Sie diese Option bei Verwendung der Netzwerk-Steuerfunktion auf "Immer ein".

#### HINWEIS

Wenn "Netzwerk-Steuerung" auf "Immer ein" eingestellt ist, verbraucht das Gerät im Standby mehr Strom.

### Name

Der Netzwerk-Name ist der Name dieses Gerätes, der im Netzwerk angezeigt wird. Sie können den lesefreundlichen Namen nach Wunsch ändern.

| Einstellungspunkte                                                                                                    | Einstellungsangaben                                                                                                    |  |
|----------------------------------------------------------------------------------------------------|----------------------------------------------------------------------------------------------------|--|
| <b>Bearbeiten</b><br>Ermöglicht die Bearbeitung<br>des Anzeigenamens                                                         | <ul> <li>Der lesefreundliche Standardname beim ersten Gebrauch ist "maran SR6007".</li> <li>Es können bis zu 63 Zeichen eingegeben werden.</li> <li>Hinweise zur Zeicheneingabe finden Sie auf <u>Seite 109</u>.</li> </ul>                                                                                                    |  |
| <b>Standard</b><br>Für den leicht lesbaren<br>Namen, den Sie geändert<br>hatten, wird wieder der<br>Standardwert eingesetzt. | <ul> <li>Ja: Auf Standardeinstellung zurücksetzen.</li> <li>Nein: Nicht auf Standardeinstellung zurücksetzen.</li> <li>Wenn Sie "Standard" auswählen und dann<br/>ENTER drücken, wird die Eingabeaufforderung<br/>"Möchten Sie wirklich alle Einstellungen auf<br/>Standardwerte zurücksetzen?" angezeigt.</li> <li>Wählen Sie entweder "Ja" oder "Nein", und<br/>drücken Sie ENTER.</li> </ul> |  |

### Einstellungen

#### Standard-Einstellungen sind unterstrichen.

A

Einstellungen für kabelgebundenes LAN vornehmen.

Stellen Sie "Einstellungen" nur ein, wenn Sie eine Verbindung zu einem Netzwerk ohne DHCP-Funktion herstellen.

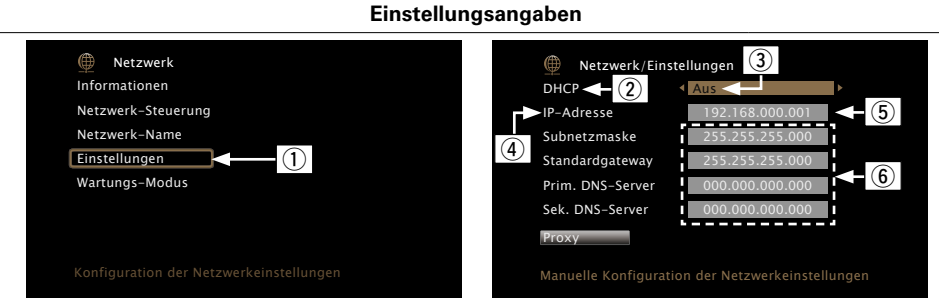

- ① Wählen Sie im Menü "Netzwerk" "Einstellungen" und drücken Sie ENTER.
- (2) Wählen Sie mit  $\Delta \nabla$  "DHCP" aus und drücken Sie **ENTER**.
- (3) Wählen Sie mit ⊲ ▷ wählen Sie "Aus", und drücken Sie anschließend ENTER.
- (4) Wählen Sie mit  $\Delta \nabla$  "IP-Adresse" aus und drücken Sie **ENTER**.
- IP-Adresse: Geben Sie eine IP-Adresse in einem der unten genannten Adressbereiche ein.

Beim Einstellen einer anderen IP-Adresse kann die Netzwerkfunktion nicht genutzt werden.

CLASS A: 10.0.0.1 – 10.255.255.254

CLASS B: 172.16.0.1 – 172.31.255.254 CLASS C: 192.168.0.1 – 192.168.255.254

- (5) Geben Sie mit  $\Delta \nabla \triangleleft \triangleright$  die Adresse ein, und drücken Sie **ENTER**.
- (a) Verwenden Sie  $\Delta \nabla$  zum Auswählen des Einstellungselements, und drücken Sie **ENTER**.
  - **Subnetzmaske**: Beim direkten Anschuss eines xDSL Modems oder Terminaladapters an dieses Gerät müssen Sie die Subnetzmaske eingeben, die in der Anbieterdokumentation genannt wird. Dies ist normalerweise 255.255.255.0.
  - **Standardgateway**: Wenn ein Gateway (Router) angeschlossen ist, geben Sie dessen IP-Adresse ein.
  - Prim. DNS-Server, Sek. DNS-Server : Wenn in der Dokumentation Ihres Anbieters nur eine DNS Adresse angegeben ist, tragen Sie diese im Feld "Prim. DNS-Server" ein. Wenn Ihr Anbieter zwei oder mehr DNS-Server bereitstellt, geben Sie sowohl den primären als auch den sekundären DNS-Server an.

#### ⑦ Drücken Sie < oder BACK.</li>

- Die Anzeige kehrt zum ursprünglichen Bildschirm zurück.
- Bei einer Netzwerkverbindung über einen Proxyserver wählen Sie "Proxy" und drücken Sie **ENTER** (C Seite 134 "Proxy-Einstellungen").

• Bei Verwendung eines Breitband-Routers (mit DHCP-Funktion) müssen keine "IP-Adresse" für das Gerät und für den "Proxy" festgelegt werden, da die DHCP-Funktion bei diesem Gerät standardmäßig aktiviert ist "Ein".

Einstellungsangaben

- Wenn dieses Gerät in einem Netzwerk ohne DHCP-Funktion verwendet wird, müssen die Netzwerkeinstellungen festgelegt werden. In diesem Fall sind gewisse Netzwerkkenntnisse notwendig. Einzelheiten erfahren Sie bei einem Netzwerkadministrator.
- Wenn Sie keine Internetverbindung herstellen können, kontrollieren Sie die Anschlüsse und Einstellungen (1277 Seite 26).
- Wenn Sie sich mit Internetanschlüssen nicht auskennen, wenden Sie sich an Ihren Internetdienstanbieter (ISP) oder an das Geschäft, bei dem Sie den Computer gekauft haben.
- Wenn Sie die Einstellung während der Eingabe der IP-Adresse abbrechen möchten, drücken Sie ⊲ oder **BACK**.

#### Einstellungsangaben

#### Proxy-Einstellungen

Diese Einstellung legen Sie fest, wenn Sie die Internetverbindung über einen Proxyserver herstellen. Nehmen Sie die Proxy-Einstellungen nur vor, wenn Sie die Verbindung zum Internet über einen Proxyserver herstellen, der sich in Ihrem internen Netzwerk befindet oder von Ihrem Dienstanbieter usw. bereitgestellt wird.

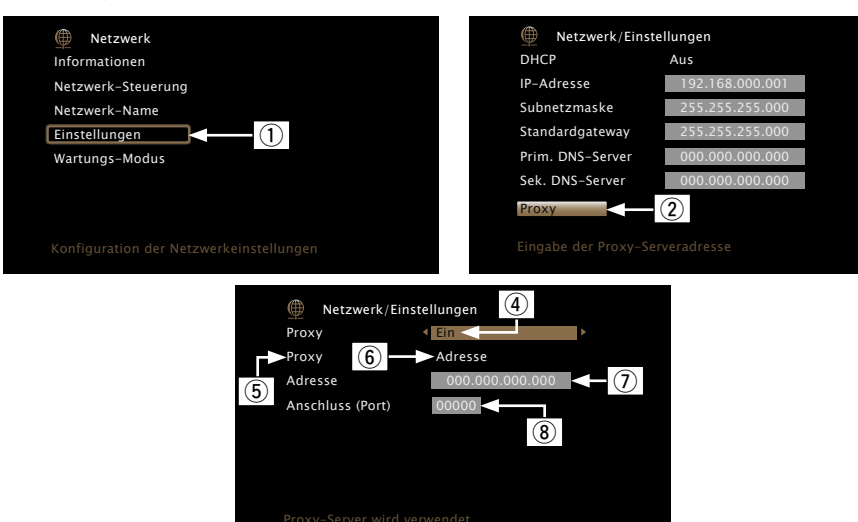

Wählen Sie im Menü "Netzwerk" – "Einstellungen" und drücken Sie ENTER.
 Wählen Sie mit Δ∇ die Option "Proxy", und drücken Sie ENTER.

- ③ Drücken Sie erneut **ENTER**.
- ④ Drücken Sie ⊲ ▷ wählen Sie "Ein", und drücken Sie anschließend **ENTER**.
- (5) Drücken Sie  $\nabla$ , wählen Sie "Proxy", und drücken Sie anschließend **ENTER**.
- (6) Drücken Sie ⊲ ▷ wählen Sie "Adresse" oder "Name", und drücken Sie anschließend ENTER.

Adresse: Auswahl für die Eingabe anhand der Adresse.

Name: Auswahl für die Eingabe anhand des Domänennamens.

T Drücken Sie  $\nabla$ , wählen Sie "Adresse" oder "Name", und drücken Sie anschließend  $\fbox{ENTER}.$ 

Wenn in Schritt ( $\hat{\mathbf{6}}$  "Adresse" gewählt wurde: Verwenden Sie  $\Delta \nabla \triangleleft \triangleright$ , um die Adresse des Proxyservers einzugeben, und drücken Sie **ENTER**. Wenn in Schritt ( $\hat{\mathbf{6}}$  "Name" gewählt wurde: Geben Sie mithilfe der Softwaretastatur ( $\underline{\mathbf{6}}$  <u>Seite 109</u>) den Domänennamen ein, und wählen Sie **OK** 

- Hinweise zur Zeicheneingabe finden Sie auf <u>Seite 109</u>.
- (8) Drücken Sie ∇, wählen Sie "Anschluss (Port)", und drücken Sie anschließend ENTER. Geben Sie mit Δ∇⊲ ▷ die Portnummer des Proxyservers ein, und drücken Sie ENTER.

Damit ist die Einstellung abgeschlossen.

Drücken Sie 
 oder BACK.
 Die Anzeige kehrt zum ursprünglichen Bildschirm zurück.

### Last.fm-Anzeige

Standard-Einstellungen sind unterstrichen.

Legen Sie fest, ob der Eintrag Last.fm im Menü angezeigt werden soll oder nicht.

#### Einstellungsangaben

**<u>Anzeigen</u>** : Last.fm Eintrag im Menü anzeigen. **Ausblenden** : Last.fm Eintrag nicht im Menü anzeigen.

### Wartungs-Modus

Wird verwendet, wenn eine Wartung von einem marantz-Servicetechniker oder einem Installateur erfolgt

#### Einstellungsangaben

#### HINWEIS

Verwenden Sie diese Funktion nur, wenn Sie von einem marantz-Servicemitarbeiter oder Installateur dazu aufgefordert werden.

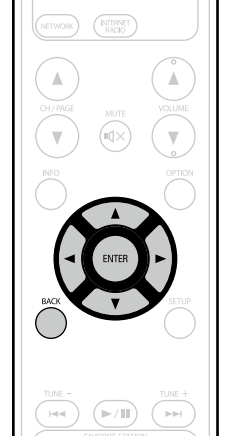

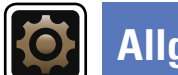

#### Diverse Einstellungen.

### Menübedienung

Drücken Sie MAIN, um die Zone auf MAIN ZONE festzulegen. MAIN leuchtet. 1

- 2 Drücken Sie SETUP. Das Menü wird auf dem Fernsehbildschirm angezeigt.
- **3** Wählen Sie das Menü, das eingestellt oder bedient werden soll, mit den  $\Delta \nabla$  aus.

**4** Drücken Sie **ENTER** oder ▷, um die Einstellung aufzurufen.

- Mit < oder **BACK** kehren Sie zur vorhergehenden Option zurück.
- Um das Menü zu verlassen, drücken Sie während der Anzeige des Menüs auf SETUP.

Das Menü verschwindet.

| L | <b>•</b> •           |
|---|----------------------|
|   | CBL/SAT DVD Blu-ray  |
| l |                      |
| l | (TV AUDIO) CD (TUNER |
| l |                      |
| l |                      |
| l |                      |
| l | CH/PAGE MUTE VOLUME  |
| l |                      |
| l |                      |
| l |                      |
|   | ENTER                |
|   | BACK                 |
| l | <u> </u>             |

ZONE SELECT (MAIN) (ZONE 2) (SLEEP) (1)

### Optionen, die mit dem Verfahren "Allgemein" eingerichtet werden können

GUI

|                  | Sprache (127 Seite 136)               |
|------------------|---------------------------------------|
|                  | ZONE2 einrichten (1997) Seite 136)    |
|                  | Zone umbenennen (© <u>Seite 137</u> ) |
|                  | Trigger-Ausg. (127) Seite 137)        |
|                  | Standby-Automatik (127)               |
|                  | Front-Display (127)                   |
|                  | IInformationen (1997) Seite 138)      |
|                  | Firmware (199)                        |
| $\left( \right)$ | Setup sperren (CP Seite 140)          |

|                                                                                                    |                                            |                                                                                                    | , ingeneni                                                                                                    |
|----------------------------------------------------------------------------------------------------|--------------------------------------------|----------------------------------------------------------------------------------------------------|----------------------------------------------------------------------------------------------------|
| Sprache                                                                                                    | Standard-Einstellungen sind unterstrichen. | Einstellungspunkte                                                                                                 | Einstellungsangaben                                                                                                    |
| Stellen Sie die Sprache für die Anzeige des Menübildschirms ein.                                                                                                    |                                            | Lautstärkepegel<br>Stellen Sie den Lautstärke-<br>Ausgabepegel ein.                                                | <ul> <li><u>Variabel</u>: Lautstärkeeinstellung am Hauptgerät und per Fernbedienung ist aktiviert.</li> <li>40 (-40dB): Konstante Lautstärke bei -40 dB. Bei dieser Einstellung wird die Lautstärke am externen Verstärker geregelt.</li> <li>80 (0dB): Konstante Lautstärke bei 0 dB. Bei dieser Einstellung wird die Lautstärke am externen Verstärker geregelt.</li> </ul> |
| Einstellungsangaben                                                                                                    |                                            |                                                                                                    |                                                                                                    |
| English / Deutsch / Français / Italiano / Español / Nederlands / Svenska                                                                                                    |                                            |                                                                                                    |                                                                                                    |
| <ul> <li>"Sprache" kann auch auf folgende Weise eingestellt werden. Das Menübild wird allerdings nicht angezeigt.</li> <li>Folgen Sie den Anzeigen, um die Einstellungen vorzunehmen.</li> <li>Halten Sie am Hauptgerät für mindestens 3 Sekunden STATUS und ZONE2 SOURCE gedrückt. Auf der Anzeige wird "Video Format &lt; PAL &gt;" angezeigt.</li> <li>Drücken Sie auf dem Gerät auf DISPLAY, und wählen Sie "GUI Language ENGLISH" aus.</li> <li>Drücken Sie auf dem Gerät PRESET CH +, -, und stellen Sie die Sprache ein.</li> <li>Drücken Sie am Hauptgerät STATUS, um die Einstellungen abzuschließen.</li> </ul> |                                            |                                                                                                    |                                                                                                    |
|                                                                                                    |                                            |                                                                                                    | Wenn "Zuweisung" ( Seite 127) auf "ZONE2" eingestellt ist, wird der "Lautstärkepegel" automatisch auf "Variabel" umgestellt.                                                                                                    |
|                                                                                                    |                                            | Lautstärkegrenze<br>Maximale Lautstärke<br>festlegen.                                                              | Aus : Keine maximale Lautstärke festlegen.<br>60 (-20dB) / 70 (-10dB) / 80 (0dB)                                                                                                    |
|                                                                                                    |                                            | <b>Einschaltlautstärke</b><br>Die Lautstärke festlegen,<br>die beim Einschalten<br>automatisch eingestellt<br>wird | Letzte Einstellung : Gespeicherte Lautstärke der letzten Verwendung<br>wird wiederhergestellt.<br>Stumm : Nach dem Einschalten wird immer stummgeschaltet.<br>1 – 98 (–79dB – 18dB) : Die Lautstärke wird an den eingestellten Pegel<br>angepasst.                                                                                                    |
|                                                                                                    |                                            |                                                                                                    |                                                                                                    |
| Einstellungspunkte                                                                                                    | Einstellungsangaben                        | Muting-Pegel                                                                                                    | Stumm: Der Ton wird vollständig abgeschaltet.                                                                                                    |
| <b>Bässe</b><br>Bässe anpassen.                                                                                                    | –10dB – +10dB ( <u>0dB</u> )               | Den Pegel festlegen, der<br>im Stummschaltmodus                                                                    | <ul><li>-40dB: Die aktuelle Lautst. wird um 40 dB gesenkt.</li><li>-20dB: Die aktuelle Lautst. wird um 20 dB gesenkt.</li></ul>                                                                                                    |

eingestellt wird.

Höhen

Höhen anpassen Hochpassfilter

Kanalpegel L

Kanals einstellen.

Signal-Ausgang von Mehrfachzonen ein.

Ton-Ausgabe Stellen Sie den

vor, um Verzerrungen im Bassbereich zu vermeiden.

Ausgangspegel des linken Kanals einstellen. Kanalpegel R

Ausgangspegel des rechten

-10dB - +10dB (<u>0dB</u>)

-12dB - +12dB (<u>0dB</u>)

-12dB - +12dB (0dB)

Stereo: Stereo-Ausgabe wählen.

Mono: Mono-Ausgabe wählen.

Nehmen Sie hier Einstellung **Aus**: Der Bassbereich wird nicht beschnitten.

Ein: Der Bassbereich wird beschnitten.

137

Allgemein

### Standby-Automatik

Standard-Einstellungen sind unterstrichen.

Wenn Sie innerhalb einer bestimmten Zeit bei gleichzeitig fehlender Audio- oder Videoeingabe keine Bedienung ausführen, wechselt dieses Gerät automatisch in den Standby-Modus. Vor dem Wechsel in den Standby-Modus werden im Display des Geräts "Standby-Automatik" und der Menübildschirm angezeigt.

#### Einstellungsangaben

<u>30 Min.</u>: Das Gerät wechselt nach 30 Minuten in den Standby-Modus. **60 Min.**: Das Gerät wechselt nach 60 Minuten in den Standby-Modus.
Aus: Das Gerät wechselt nicht automatisch in den Standby-Modus.

versorgt

## Front-Display

Standard-Einstellungen sind unterstrichen.

abgeschaltet, und es sieht so aus, als werde das Gerät nicht mit Strom

Displayhelligkeit dieses Geräts einstellen.

| Einstellungspunkte | Einstellungsangaben                                                                                                    |
|--------------------|----------------------------------------------------------------------------------------------------|
| Display            | <u>Ein</u> : Sie Anzeige ist immer an.<br>Auto Aus : Die Anzeige wird nur zur Anzeige des Status eingeschaltet.<br>Aus: Die Anzeige ist immer aus.                               |
|                    | Sie können diese Einstellung auch durch Drücken von DISPLAY am<br>Hauptgerät vornehmen.<br>Mit jedem Drücken von DISPLAY wird die Einstellung wie unten<br>dargestellt geändert. |
|                    | Ein Auto Aus Aus Aus                                                                                                    |
|                    | HINWEIS<br>Wenn für die "Display" die Option "Aus" eingestellt ist, wird das Display                                                                                             |

### Zone umbenennen

Ändern Sie den Anzeigetitel jeder Zone in den von Ihnen bevorzugten Titel.

#### Einstellungsangaben

#### MAIN ZONE / ZONE2

• Es können bis zu 10 Zeichen eingegeben werden.

• Hinweise zur Zeicheneingabe finden Sie auf Seite 109.

### Trigger-Ausg.

Legt die Aktivierung von Trigger Out fest.

Weitere Informationen zum Anschließen der DC OUT-Buchsen finden Sie unter "DC OUT-Buchsen" (C Seite 95).

#### Einstellungsangaben

#### Bei der Zonen-Einstellung (MAIN ZONE / ZONE2)

Trigger Out wird aktiviert durch die Verbindung zum Netzstrom der Zone, die auf "Ein" gestellt ist.

#### **Bei der Einstellung der Eingangsquelle**

Aktivieren Sie Trigger Out, wenn die auf "Ein" gestellte Eingangsquelle gewählt ist.

🖋 Aktiv für die unter "Bei der Zonen-Einstellung" auf "Ein" gestellte Zone.

- Ein: Aktivieren Sie Trigger an diesem Modus.
- - -: Aktivieren Sie Trigger nicht an diesem Modus.

### IInformationen

Zeigt Informationen über Receiver-Einstellungen, Eingangssignale usw. an.

| Einstellungspunkte                                                   | Einstellungsangaben                                                                                                    |
|----------------------------------------------------------------------|----------------------------------------------------------------------------------------------------|
| Audio<br>Informationen zu den<br>Audioeingangssignalen<br>anzeigen.  | <ul> <li>Soundmodus: Der gerade verwendete Surround-Modus wird angezeigt.</li> <li>Eingangssignal : Die Art des Eingangssignals wird angezeigt.</li> <li>Format: Die Anzahl der Kanäle im Eingangssignal (Front, Surround, LFE).</li> <li>Abtastrate : Die Abtastrate des Eingangssignals wird angezeigt.</li> <li>Offset: Der Wert für die Dialog-Normalisierungskorrektur wird angezeigt.</li> <li>Flag: Wird angezeigt, wenn Eingangssignale einen Surround-Back-Kanal enthalten. "MATRIX" wird mit Dolby Digital EX und DTS-ES Matrix Signalen angezeigt, "DISCRETE" mit DTS-ES Discrete-Signalen.</li> </ul> |
|                                                                      | Dialog-Normalisierung                                                                                                    |
|                                                                      | Diese Funktion wird automatisch bei der Wiedergabe von Dolby-Digital-<br>Quellen aktiviert.<br>Sie korrigiert automatisch den Standard-Signalpegel für einzelne<br>Programmquellen.<br>Der Korrekturwert kann mithilfe von <b>STATUS</b> auf dem Gerät geprüft<br>werden.                                                                                                    |
|                                                                      | nicht geändert werden.                                                                                                    |
| <b>Video</b><br>Informationen zu<br>HDMI-Eingangs-/-                 | Signal<br>• Auflösung / Farbraum / Farbtiefe<br>Monitor                                                                                                    |
| Ausgangssignalen und dem<br>Monitor anzeigen.                        | Schnittstelle / Unterst. Auflös.                                                                                                    |
| ZONE<br>Informationen zu den<br>aktuellen Einstellungen<br>anzeigen. | <ul> <li>MAIN ZONE : Mit dieser Option können Sie Informationen zu den Einstellungen der MAIN ZONE anzeigen. Die angezeigten Informationen sind von der Eingangsquelle abhängig.</li> <li>Zonen-Name / Quelle auswählen / Name / Soundmodus / Eingangsmodus / Decoder-Modus / HDMI / Digital / Komponente / Video-Quelle / Video-Modus / Content Type / Videokonvertierung / i/p &amp; Scaler / Auflösung / Progressiv-Modus / Bildseitenverhältnis usw.</li> </ul>                                                                                                    |
|                                                                      | <ul> <li>ZONE2 : Mit dieser Option können Sie Informationen zu den Einstellungen der ZONE2 anzeigen.</li> <li>Zonen-Name / Status / Quelle auswählen / Lautstärkepegel</li> </ul>                                                                                                    |
|                                                                      | "Lautstärkepegel" für ZONE2 wird angezeigt, wenn für "Zuweisung"<br>(1975) Seite 127) "ZONE2" eingestellt ist.                                                                                                    |
| Firmware                                                             | Version: Zeigt Informationen zur aktuellen Firmware an.                                                                                                    |

## ø

Drücken Sie auf **INFO**, um unten im Bildschirm den Namen der aktuellen Quelle, die Lautstärke und den Namen des Klangmodus anzuzeigen.

#### Beispiele für die Darstellung auf dem Bildschirm

#### Bildschirm Statusanzeige

Statusanzeige bei Umschaltung der Statusanzeige bei Einstellung der Eingabequelle. Lautstärke.

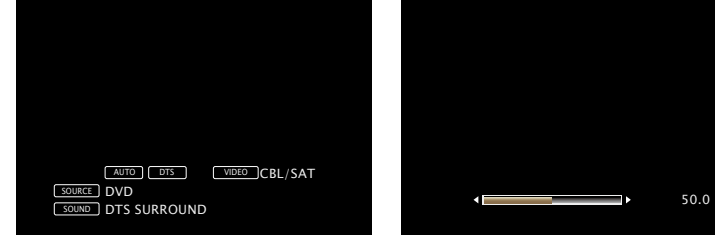

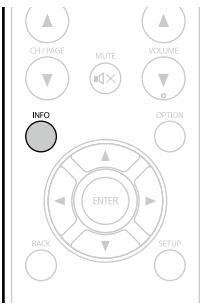

Statusanzeige: Der Betriebsstatus wird zeitweise auf dem Bildschirm angezeigt, wenn die Eingabequelle umgeschaltet oder die Lautstärke eingestellt wird.

### HINWEIS

Der Bildschirm Statusanzeige kann nicht in einer Computerauflösung angezeigt werden (z. B. VGA), oder während bestimmte 3D-Videoinhalte angezeigt werden.

### **Firmware**

#### Standard-Einstellungen sind unterstrichen.

Legt fest, ob auf Firmware-Updates überprüft werden, Firmware-Updates ausgeführt und Update- und Upgrade-Benachrichtigungen angezeigt werden sollen.

| Emstendingspunkte      |      |
|------------------------|------|
| Update                 | Upd  |
| Hier können Sie die    | könn |
| Firmware des Receivers | Upd  |
| aktualisieren.         | Beim |
|                        | auf, |
| HINWEIS                | Upda |

Finstellungsnunkte

Falls es nach einem Firmware-Update nicht möglich ist, eine Verbindung mit dem Netzwerk herzustellen, wiederholen Sie die Einrichtung der Netzwerkverbindung mit "Netzwerk" (C Seite 131).

Einstellungsangaben

late prüfen: Überprüfen Sie, ob Firmware-Updates vorliegen. Sie nen ebenfalls kontrollieren, wie lange ungefähr ein Update dauert. late-Start: Aktualisierungsvorgang ausführen.

n Start des Updatevorgangs leuchtet die STANDBY-Anzeige rot und das Menü wird ausgeblendet. Die abgelaufene Zeit des atevorgangs wird angezeigt.

• Wenn die Aktualisierung fehlschlägt, hört die Zusammenstellung automatisch auf, wenn aber die Aktualisierung immer noch nicht möglich ist, wird eine der unten stehenden Nachrichten angezeigt. Wenn auf dem Display eine der folgenden Meldungen angezeigt wird, überprüfen Sie die Einstellungen und die Netzwerkumgebung und versuchen Sie es erneut.

| Display         | Beschreibung                                     |
|-----------------|--------------------------------------------------|
| Updating fail   | Die Aktualisierung ist fehlgeschlagen.           |
| Login failed    | Die Anmeldung auf dem Server ist fehlgeschlagen. |
| Server is busy  | Der Server ist überlastet. Warten Sie etwas und  |
|                 | versuchen Sie es erneut.                         |
| Connection fail | Fehler bei der Verbindung zu dem Server.         |
| Download fail   | Download der Firmware ist fehlgeschlagen.        |

Einstellungspunkte

mit "Update" freigegeben

Zeigt eine Benachrichtigung

im Menü dieses Geräts an,

wenn eine herunterladbare

Firmware mit "Features

hinzufügen" freigegeben

wurde.

wurde.

#### Benachrichtigung

#### Update: Die Hinweismeldung wird für etwa 20 Sekunden angezeigt, wenn Zeigt eine Benachrichtigung das Gerät eingeschaltet wird. Stellen Sie eine Breitbandverbindung mit im Menü dieses Geräts an, wenn die neueste Firmware

dem Internet (Seite 26) her, wenn Sie diese Funktion verwenden. • Ein: Update-Meldung anzeigen.

• Aus: Update-Meldungen nicht anzeigen.

ø

 Wenn Sie während der Anzeige der Benachrichtigungsmitteilung ENTER drücken, wird der Bildschirm "Update prüfen" angezeigt (Weitere Informationen zu "Update" finden Sie auf Seite 139).

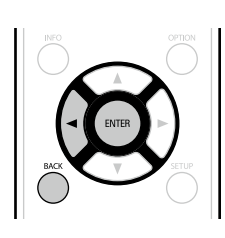

• Drücken Sie ⊲ oder **BACK**, um die Benachrichtigungsmitteilung zu löschen.

Upgrade: Die Hinweismeldung wird für etwa 20 Sekunden angezeigt, wenn das Gerät eingeschaltet wird. Stellen Sie eine Breitbandverbindung mit dem Internet ( Seite 26) her, wenn Sie diese Funktion verwenden.

Einstellungsangaben

- Ein: Upgrade-Meldungen anzeigen.
- Aus: Upgrade-Meldung nicht anzeigen.

 Wenn Sie während der Anzeige der Benachrichtigungsmitteilung ENTER drücken, wird der Bildschirm "Features hinzufügen" angezeigt (weitere Informationen zu "Features hinzufügen" finden Sie unter Seite 140).

• Drücken Sie <a>d oder BACK, um die Benachrichtigungsmitteilung zu</a> löschen.

#### Einstellungsangaben

Einstellungspunkte Features hinzufügen

#### Neue Funktionen anzeigen, die auf dieses Gerät heruntergeladen werden können und ein Upgrade durchführen.

#### HINWEIS

Falls es nach dem Hinzufügen einer neuen Funktion nicht möglich ist, eine Verbindung mit dem Netzwerk herzustellen, wiederholen Sie die Einrichtung der Netzwerkverbindung mit "Netzwerk" (<u>FSeite 131</u>). Upgrade-Paket : Zeigt das zu aktualisierende Element an. Upgrade-Status: Eine Liste weiterer Funktionen wird angezeigt, die mit dem Upgrade installiert werden. Upgrade-Start: Upgradevorgang durchführen. Beim Start des Upgrade-Vorgangs leuchtet die STANDBY-Anzeige rot

auf, und das Menü wird ausgeblendet. Während des Upgrades wird die abgelaufene Zeit des Upgrade-Vorgangs angezeigt.

• Wenn der Upgradevorgang nicht erfolgreich war, erscheint im Display eine Fehlermeldung, die mit den Meldungen unter "Update" identisch ist. Überprüfen Sie in diesem Fall die Einstellungen und die Netzwerkumgebung, und führen Sie den Upgrade-Vorgang erneut durch.

🖉 🖋 Details über Upgrades finden Sie auf der marantz-Website.

Nach Abschluss des Vorgangs wird in diesem Menü "Registriert" angezeigt, und die Upgrades können gestartet werden. "Nicht registriert" wird angezeigt, wenn der Vorgang nicht gestartet wurde. Die ID-Nummer, die in diesem Bildschirm dargestellt wird, wird für das Ausführen des Vorgangs benötigt.

Die ID-Nummer kann auch angezeigt werden, indem am Gerät **STATUS** und **SOUND MODE** für mindestens 3 Sekunden gedrückt werden.

#### Hinweise zur Verwendung der Funktionen "Update" sowie "Features hinzufügen"

- Um diese Funktionen nutzen zu können, müssen Sie alle Systemvoraussetzungen erfüllen und alle Einstellungen für eine Breitband-Internetverbindung festgelegt haben (1275) Seite 26).
- Schalten Sie das Gerät bis zum Abschluss des Update- bzw. Upgrade-Vorgangs nicht aus.
- Selbst mit einer Breitbandverbindung dauert der Update-/Upgradevorgang ungefähr 1 Stunde.
- Wenn mit dem Update-/Upgradevorgang begonnen wurde, kann dieses Gerät nicht verwendet werden, bis der Update-/Upgradevorgang abgeschlossen wurde. Außerdem werden in einigen Fällen die Sicherungsdaten für die Parameter usw. auf diesem Gerät zurückgesetzt.
- Wenn der Update- oder Upgradevorgang fehlschlägt, halten Sie ON/STANDBY am Gerät länger als 5 Sekunden gedrückt, oder ziehen Sie den Netzstecker und schließen Sie ihn wieder an. "Update retry" erscheint auf dem Bildschirm, und die Aktualisierung startet erneut von dem Punkt an, an dem die Aktualisierung fehlschlug. Wenn der Fehler trotzdem weiterhin auftritt, überprüfen Sie die Netzwerk-Umgebung.

### ø

- Hinweise zu den Funktionen "Update" und "Features hinzufügen" werden auf der marantz Website bekannt gegeben, sobald Genaueres dazu vorliegt.
- Sobald eine neue Firmware zur Nutzung unter "Update" oder "Features hinzufügen" freigegeben ist, erscheint im Menü eine Benachrichtigung. Wenn Sie nicht benachrichtigt werden möchten, stellen Sie "Benachrichtigung" – "Update" (Seite 139) und "Benachrichtigung" – "Upgrade" (Seite 139) auf "Aus".

### Setup sperren

#### Standard-Einstellungen sind unterstrichen.

Hier können Sie die Setup-Einstellungen vor ungewollten Änderungen schützen.

| Einstellungspunkte | Einstellungsangaben                                                           |
|--------------------|-------------------------------------------------------------------------------|
| Sperre             | Ein: Setup-Schutz einschalten.<br><u>Aus</u> : Setup-Schutz ausschalten.      |
|                    | Wenn Sie die Einstellung abbrechen, stellen Sie "Sperre" auf "Aus".           |
|                    | HINWEIS                                                                       |
|                    | Wenn "Sperre" auf "Ein" gestellt wurde, können die unten aufgeführten         |
|                    | Lock!" angezeigt, sobald Sie versuchen, ähnliche Einstellungen zu aktivieren. |
|                    | Bedienung im Einstellmenü                                                     |

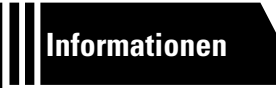

# Informationen

Im Folgenden haben wir einige Informationen zu diesem Gerät zusammengetragen. Heben Sie die Informationen für den Bedarfsfall gut auf.

- Bezeichnung und Funktionen der Teile 
   <u>Seite 142</u>
- Sonstige Informationen 
   <u>Seite 147</u>
- Fehlersuche 2 Seite 159
- Technische Daten 
   <u>Seite 164</u>
- Index Seite 165
# **Bezeichnung und Funktionen der Teile**

# Vorderseite

Lesen Sie hinsichtlich der hier nicht erklärten Tasten die in Klammern () angegeben Seiten.

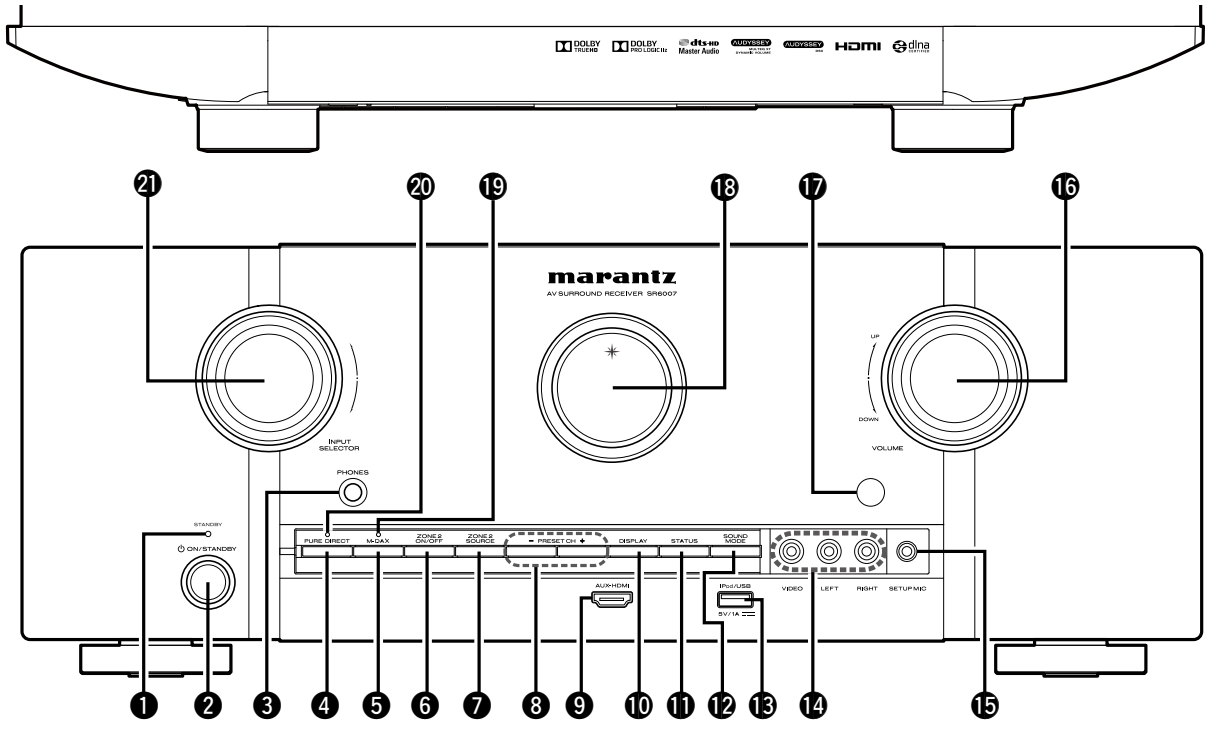

#### **1** STANDBY-Anzeige (35)

#### [STANDBY-Anzeigestatus]

- Eingeschaltet: Aus
- Normales Standby: Rot
- Wenn "HDMI Steuerung" (<u>\* Seite 119</u>) auf "Ein" eingestellt ist: Orange
- Wenn "Netzwerk-Steuerung" (Seite 132) auf "Immer ein" eingestellt ist: Orange

#### 2 Netzschalter

#### Kopfhörerbuchse (PHONES)

Wenn der Kopfhörer an diese Buchse angeschlossen ist, ist kein Ton mehr aus den angeschlossenen Lautsprechern zu hören, auch nicht über die PRE OUT-Anschlüsse.

#### HINWEIS

Zur Vermeidung von Gehörschäden sollte die Lautstärke nicht übermäßig hoch eingestellt werden.

| PURE DIRECT-Taste                      |
|----------------------------------------|
| <b>5</b> M-DAX-Taste                   |
| <b>6</b> ZONE2 ON/OFF-Taste            |
| <b>ZONE2 SOURCE-Taste</b> (104)        |
| 8 Tasten f ür gespeicherte Radiosender |
| (PRESET CH +, -)                       |

| 94    | AUX-HDMI-Anschluss(10)                       |
|-------|----------------------------------------------|
| Ø     | DISPLAY-Taste (137)                          |
| Ð     | STATUS-Taste                                 |
| Ø     | SOUND MODE-Taste                             |
| (B) i | Pod/USB-Port                                 |
| Ø     | AUX1 INPUT-Anschlüsse                        |
| E     | Entfernen Sie die Kappe von den Anschlüssen, |

um diese zu verwenden.

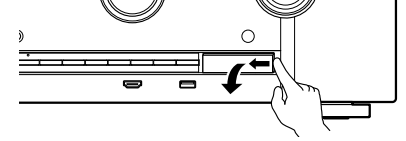

| SETUP MIC-Buchse      |
|-----------------------|
| <b>OVOLUME-Knopf</b>  |
| Fernbedienungssensor  |
| <b>B</b> Display      |
| <b>DM-DAX-Anzeige</b> |
| PURE DIRECT-Anzeige   |
| INPUT SELECTOR-Knopf  |

# Display

Zeigt den Namen der Eingangsquelle, den Surround-Modus, die Einstellungen und andere Informationen an.

#### ❑ Standardanzeige

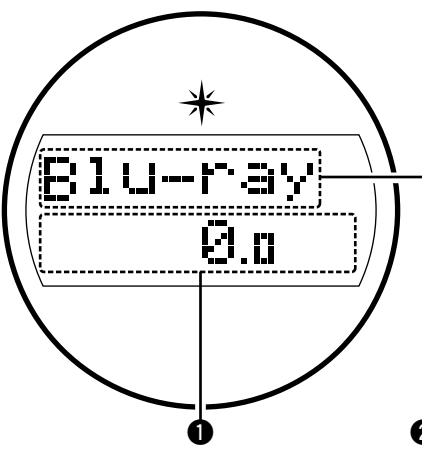

#### **1** Hauptlautstärkeanzeige

#### **2** Anzeige für die Eingangsquelle

Der Name der zurzeit ausgewählten Eingangsquelle wird angezeigt. Wenn der Name der Eingangsquelle mithilfe von "Quelle umbenennen" (@Seite 124) im Menü geändert wurde, wird der Name der Eingangsquelle nach der Änderung angezeigt.

# Blu-ray

\

6

0.0

Anzeige der Einschlaffunktion

**5** Dies leuchtet, wenn der Schlafmodus ausgewählt ist (PSeite 97).

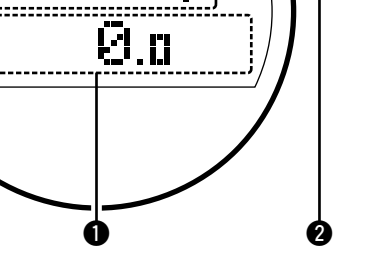

#### **Tuner-Anzeige**

Leuchten entsprechend der Empfangsbedingungen, wenn der Eingang auf "FM" gestellt wurde.

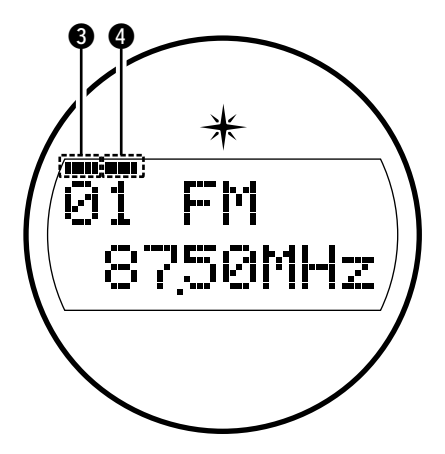

- **3** Leuchtet, wenn das Sendesignal richtig eingestellt ist.
- 4 Leuchtet im UKW-Modus, wenn analoge Stereoübertragungen empfangen werden.

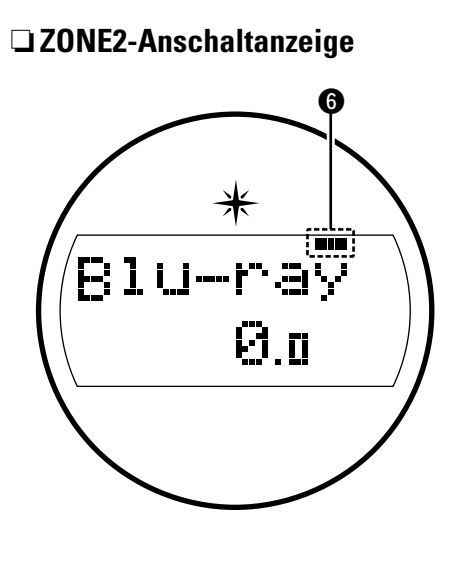

6 Leuchtet auf, wenn ZONE2 (separater Raum) aktiviert ist (Seite 103).

# Rückseite

Lesen Sie die Erläuterungen auf der Seite, die in Klammern angegeben ist ().

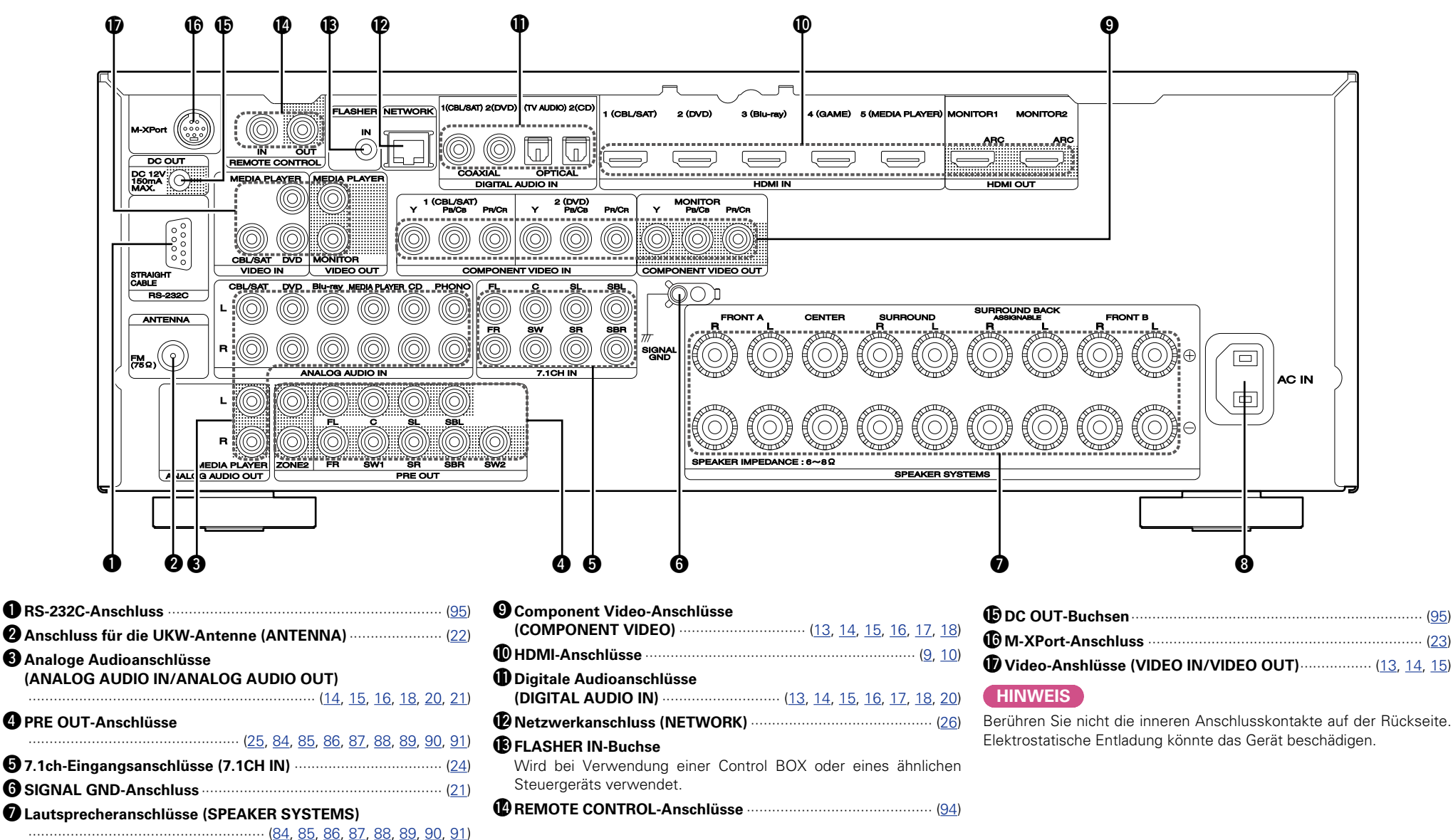

# Fernbedienung

Lesen Sie hinsichtlich der hier nicht erklärten Tasten die in Klammern () angegeben Seiten.

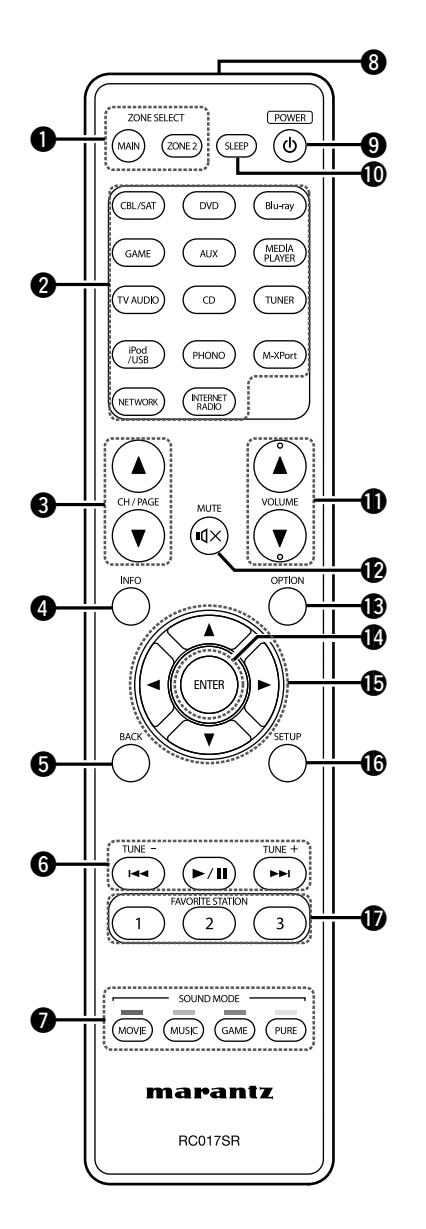

|                                            | 100 10                         |
|--------------------------------------------|--------------------------------|
| (IVIAIIN, ZOINEZ)                          |                                |
| B Tastan zur Kanal-/Saitan                 | asteri ( <u>35</u> , <u>10</u> |
| (CH/PAGE ▲V)                               | suche                          |
|                                            | <u>3, 54, 57, 61, 65, 6</u>    |
| Informationstaste (INFO)                   | ( <u>13</u>                    |
| BACK-Taste                                 |                                |
|                                            | <u>, 122, 126, 131, 13</u>     |
| System-Tasten                              |                                |
| • Überspringen-Tasten ( 🖛                  | <, ►►I)                        |
| <ul> <li>Wiedergabe/Pause-Taste</li> </ul> |                                |
| Tasten für die Sendereins                  | stellung auf/ab                |
| (TUNE +, -)                                | ······ ( <u>44</u> , <u>4</u>  |
| SOUND MODE-Tasten ····     MOVIE-Taste     |                                |
| MUSIC-Taste                                |                                |
| GAME-Taste                                 |                                |
| PURE-Taste                                 |                                |
| Fernbedienungssignalser                    | 1 <b>der</b> ( <u>14</u>       |
| 9 POWER-Taste (@)                          | ····· ( <u>3</u>               |
| USLEEP-Taste                               | ····· ( <u>97</u> , <u>10</u>  |
|                                            | ······ ( <u>36</u> , <u>10</u> |
|                                            | ( <u>36</u> , <u>10</u>        |
| C OP HON- Laste                            | 88 42 44 56 61 6               |
| ENTER-Taste                                |                                |
| ( <u>108</u> , <u>110</u> , <u>117</u>     | , <u>122, 126, 131, 13</u>     |
| ₿ Pfeiltasten (△▽< ▷)                      |                                |
| ( <u>108</u> , <u>110</u> , <u>117</u>     | , <u>122, 126, 131, 13</u>     |
| SETUP-Taste                                |                                |
| ••••••••••••••••••••••••••••••••••••••     | <u>, 177, 176, 131, 13</u>     |
| FAVORITE STATION-Tast                      | en                             |

#### Fernbedienung

#### Einlegen der Batterien

- Öffnen Sie die Abdeckung in Richtung des Pfeils, und nehmen Sie sie ab.
- ② Legen Sie die zwei Batterien ordnungsgemäß anhand der Markierungen im Batteriefach ein

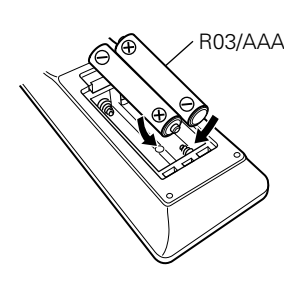

③ Setzen Sie die Abdeckung wieder ein.

#### HINWEIS

- Legen Sie die vorgeschriebenen Batterien in die Fernbedienung ein.
- Tauschen Sie die Batterien aus, wenn das Gerät nicht bedient werden kann, obwohl die Fernbedienung direkt vor dem Gerät betätigt wird. (Die im Lieferumfang enthaltenen Batterien dienen nur der Überprüfung der Funktionstüchtigkeit. Ersetzen Sie sie rechtzeitig durch neue Batterien.)
- Beachten Sie beim Einsetzen der Batterien die richtige Polung, die mit den Symbolen ⊕ und ⊖ im Batteriefach angegeben ist.
- Beachten Sie folgende Hinweise, um Schäden oder ein Auslaufen der Batterien zu vermeiden:
- Verwenden Sie neue und alte Batterien nicht zusammen.
- Verwenden Sie nicht zwei unterschiedliche Batteriearten.
- Versuchen Sie nicht, Trockenbatterien aufzuladen.
- Batterien dürfen nicht kurzgeschlossen, zerlegt, aufgeheizt oder ins Feuer geworfen werden.
- Lagern Sie die Batterie nicht an einem Ort, an dem sie direktem Sonnenlicht oder extrem hohen Temperaturen ausgesetzt ist, wie z. B. in der Nähe eines Heizgeräts.
- Wenn eine Batterie ausläuft, wischen Sie die Flüssigkeit im Batteriefach sorgfältig auf, und legen Sie neue Batterien ein.
- Nehmen Sie die Batterien aus der Fernbedienung, wenn diese längere Zeit nicht benutzt wird.
- Verbrauchte Batterien müssen entsprechend der örtlichen Bestimmungen bezüglich Batterie-Abfallbeseitigung entsorgt werden.
- Die Funktion der Fernbedienung kann bei Verwendung von Akkus beeinträchtigt sein.

#### **Reichweite der Fernbedienung**

Richten Sie die Fernbedienung bei der Bedienung auf den Fernbedienungssensor.

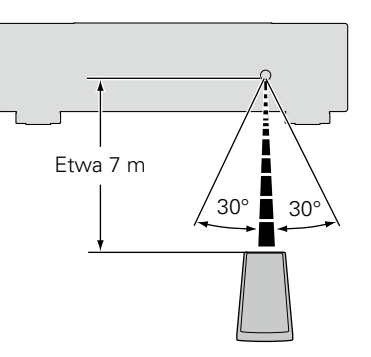

#### HINWEIS

 Das Gerät oder die Bedienung über die Fernbedienung funktionieren möglicherweise nicht richtig, wenn der Fernbedienungssensor direktem Sonnenlicht, starkem künstlichen Licht aus Leuchtstofflampen oder Infrarotlicht ausgesetzt ist.

Bei der Verwendung von 3D-Videogeräten, die Funksignale zwischen den einzelnen Geräten (z. B. Monitor, 3D-Brillen, 3D-Übertragungseinheit usw.) übertragen (z. B. Infrarotsignale usw.), funktioniert die Fernbedienung möglicherweise aufgrund von Interferenzen durch diese Funksignale nicht. Passen Sie in diesem Fall die Richtung und den Abstand der 3D-Kommunikation für jedes Gerät an, und überprüfen Sie, ob der Betrieb der Fernbedienung durch diese Signale nicht beeinträchtigt wird.

#### Festlegen der Zone, deren Betrieb über die Fernbedienung gesteuert wird

Wenn die Taste **ZONE2** gedrückt wird, kann nur die MAIN ZONE mit der Fernbedienung bedient werden.

| Halten Sie ZONE2 und SETUP<br>gedrückt.<br>Die Tasten MAIN und ZONE2 blinken. | ZONE SELECT POWER<br>MARY CONE SEEP () |
|-------------------------------------------------------------------------------|----------------------------------------|
|                                                                               | CBL/SAT DVD Blu-ray                    |
|                                                                               | GAME AUX (MEDIA<br>PLAYER              |
|                                                                               | (TV AUDIO) CD (TUNER                   |
|                                                                               | (JUSB) (PHONO) (M-KPort)               |
|                                                                               | NETWORK (PITERNET<br>RACIO             |
|                                                                               | CHIPICE MUTE VOLUME                    |
|                                                                               |                                        |
|                                                                               |                                        |

#### Abbruch der Einstellung

Halten Sie ZONE2 und SETUP gedrückt. Die Tasten MAIN und ZONE2 blinken.

# **Sonstige Informationen**

- □ Informationen über Marken (127) Seite 147)
- □ Surround (☞ Seite 148)
- □ Beziehungen zwischen Videosignalen und Monitorausgang (☞ <u>Seite 154</u>)
- □ Erklärung der Fachausdrücke (☞ Seite 156)

# Informationen über Marken

Dieses Produkt verwendet folgende Technologien (Zufällige Reihenfolge):

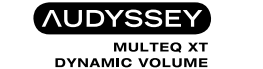

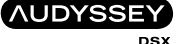

In Lizenz von der Firma Audyssey Laboratories<sup>™</sup> hergestellt. Internationale und US-Patente beantragt. Audyssey MultEQ<sup>®</sup> XT, Audyssey Dynamic EQ<sup>®</sup>, Audyssey Dynamic Volume<sup>®</sup> und Audyssey DSX<sup>®</sup> sind eingetragene Marken von Audyssey Laboratories.

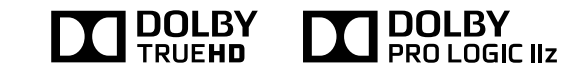

Hergestellt unter Lizenz von Dolby Laboratories. "Dolby", "Pro Logic" und das Doppel-D-Symbol sind Warenzeichen von Dolby Laboratories.

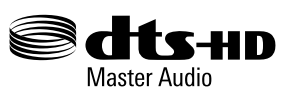

Hergestellt in Lizenz der folgenden U.S.-Patentnummern: 5.956.674; 5.974.380; 6.226.616; 6.487.535; 7.212.872; 7.333.929; 7.392.195; 7.272.567 sowie weiterer Patente und anstehender Patente in den USA und weltweit.

DTS-HD, das Symbol sowie DTS-HD und das Symbol sind gemeinsam eingetragene Marken, und DTS-HD Master Audio ist eine Marke von DTS, Inc. Zu diesem Produkt gehört Software. © DTS, Inc. Alle Rechte vorbehalten.

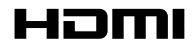

Die Begriffe HDMI und High-Definition Multimedia Interface sowie das HDMI-Logo sind Marken oder eingetragene Marken von HDMI Licensing LLC in den USA und anderen Ländern.

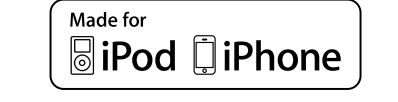

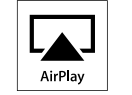

"Made for iPod" und "Made for iPhone" bedeutet, dass eine elektronische Komponente speziell für den Anschluss an iPod oder iPhone entwickelt wurde und vom Entwickler entsprechend den Leistungsstandards von Apple zertifiiert wurde.

Apple übernimmt keine Verantwortung für den Betrieb dieser Geräte oder ihrer Übereinstimmung mit Sicherheitsstandard oder gesetzlichen Bestimmungen. Beachten Sie, dass sich die Verwendung dieser Komponenten mit iPod oder iPhone auf die Leistung im WLAN auswirken kann.

AirPlay, the AirPlay logo, iPad, iPhone, iPod, iPod classic, iPod nano, iPod shuffle and iPod touch are trademarks of Apple Inc., registered in the U.S. and other countries.

• Einzelbenutzer dürfen iPhone, iPod, iPod classic, iPod nano, iPod shuffle und iPod touch für private Kopien und die Wiedergabe von nicht urheberrechtlich geschützten Inhalten und Inhalten nutzen, für die das Kopieren und die Wiedergabe gesetzlich gestattet sind. Urheberrechtsverletzungen sind gesetzlich verboten.

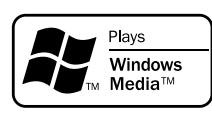

Windows Media und das Windows-Logo sind Marken oder eingetragene Marken von Microsoft Corporation in den Vereinigten Staaten und/oder anderen Ländern.

# Surround

Dieses Gerät ist mit einem Schaltkreis zur Verarbeitung digitaler Signale ausgestattet, mit dem Programmquellen im Klangmodus wiedergegeben werden können, um einen Klangeindruck wie in einem Kino zu vermitteln.

# Klangmodi und Surround-Parameter

In dieser Tabelle werden die Lautsprecher, die in den einzelnen Klangmodi verwendet werden können, sowie die Surround-Parameter aufgeführt, die in den einzelnen Klangmodi eingestellt werden können.

#### Symbole in der Tabelle

○ Zeigt die Audioausgangskanäle oder Surround-Parameter an, die eingestellt werden können.

🔘 Zeigt die Audioausgangskanäle an. Die Ausgangskanäle hängen von den Einstellungen unter "Lautspr.-Konfig." (🕼 Seite 127) ab.

|                                     |              |        | Surround-Parame | *1                   | W                 |                   |           |                                              |                                                  |             |                      |
|-------------------------------------|--------------|--------|-----------------|----------------------|-------------------|-------------------|-----------|----------------------------------------------|--------------------------------------------------|-------------|----------------------|
| Soundmodus (17 <u>77 Seite 74</u> ) | Front<br>L/R | Center | Surround<br>L/R | Surround-Back<br>L/R | Front hoch<br>L/R | Front-Wide<br>L/R | Subwoofer | Heimkino-EQ<br>*2<br>(C <u>S Seite 111</u> ) | Loudness-<br>Management<br>*3<br>(IPP Seite 111) | *2          | Pa<br>Di<br>au<br>Di |
| DIRECT/PURE DIRECT (2-Kanal)*1      | 0            |        |                 |                      |                   |                   | ◎*4       |                                              | 0                                                |             | Si                   |
| DIRECT/PURE DIRECT (Mehrkanal)*1    | 0            | 0      | 0               | ⊚*5                  | ⊚*5               | ⊚*5               | 0         |                                              | 0                                                | *4          | Ni                   |
| DSD DIRECT (2-Kanal)*1              | 0            |        | -               |                      | -                 | -                 | ◎*4       |                                              | 0                                                |             | (12                  |
| DSD DIRECT (Mehrkanal)*1            | Ō            | 0      | 0               | ⊚*5                  | ⊚*5               | ⊚*5               | Ō         |                                              | Ō                                                | *5          | Fü                   |
| STEREO                              | 0            |        |                 |                      |                   | -                 | 0         |                                              | 0                                                |             | au                   |
| MULTI CH IN                         | 0            | 0      | 0               | 0                    | ⊚*6               |                   | 0         | O*7                                          |                                                  | *6          | Au                   |
| DOLBY PRO LOGIC IIz                 | 0            | O      | 0               |                      | O                 |                   | O         | 0                                            | 0                                                |             | de                   |
| DOLBY PRO LOGIC IIx                 | 0            | 0      | 0               | 0                    |                   |                   | 0         | 0*8                                          | 0                                                |             | Ü                    |
| DOLBY PRO LOGIC II                  | 0            | O      | 0               |                      |                   |                   | O         | ○*9                                          | 0                                                | *7          | Di                   |
| DOLBY PRO LOGIC                     | 0            | 0      | 0               |                      |                   |                   | 0         | <b>*</b> 9                                   | 0                                                |             | KI                   |
| DOLBY PRO LOGIC II A-DSX            | 0            | O      | O               |                      | ⊚*10              | ⊚*11              | O         | <b>*</b> 9                                   | 0                                                |             | de                   |
| DOLBY PRO LOGIC A-DSX               | 0            | 0      | 0               |                      | ⊚*10              | ⊚*11              | 0         | ○*9                                          | 0                                                | *8          | Di                   |
| DTS NEO:6                           | 0            | O      | O               | 0                    |                   |                   | O         | ○*8                                          | 0                                                |             | NI                   |
| DTS NEO:6 A-DSX                     | 0            | 0      | 0               |                      | ⊚*10              | ⊚*11              | 0         | ○*8                                          | 0                                                | *9          | Di                   |
| Audyssey DSX <sup>®</sup>           | 0            | O      | 0               |                      | <b>⊘</b> *10      | ©*11              | O         | 0                                            | 0                                                |             | Lo                   |
| DOLBY DIGITAL                       | 0            | 0      | 0               | 0                    | ⊚*6               |                   | 0         | O*7                                          |                                                  | *10         | ) Ai                 |
| DOLBY DIGITAL Plus                  | 0            | O      | O               | 0                    | ⊚*6               |                   | O         | ○*7                                          |                                                  |             | (12                  |
| DOLBY TrueHD                        | 0            | 0      | 0               | 0                    | ⊚*6               |                   | 0         | O*7                                          | 0                                                |             | (12                  |
| DTS SURROUND                        | 0            | 0      | O               | 0                    | ⊚*6               |                   | O         | O*7                                          |                                                  | *11         | . Aı                 |
| DTS 96/24                           | 0            | 0      | 0               | 0                    | ⊚*6               |                   | 0         | O*7                                          |                                                  |             | "Z                   |
| DTS-HD                              | 0            | 0      | O               | 0                    | ⊚*6               |                   | O         | O*7                                          |                                                  |             | "/                   |
| DTS Express                         | 0            | 0      | 0               | 0                    | ©*6               |                   | 0         | O*7                                          |                                                  | <b>*</b> 12 | 2 De                 |
| MULTI CH STEREO                     | 0            | 0      | O               | ◎*12                 | ⊚*13              | ©*14              | O         |                                              | 0                                                | 1           | W                    |
| VIRTUAL                             | 0            |        |                 |                      |                   |                   | 0         |                                              | 0                                                |             | ei                   |

- Während der Wiedergabe im PURE DIRECT-Modus sind die Surround-Parameter die gleichen wie im DIRECT-Modus.
- \*2 Diese Option kann bei der DSD-Signalwiedergabe (SA-CD) nicht ausgewählt werden.
- 3 Dieser Punkt kann bei Wiedergabe eines Dolby Digital- oder DTS-Signals ausgewählt werden.
- \*4 Nur wenn für "Subwoofer-Modus" "LFE+Main" eingestellt ist (<u>CP Seite 128</u>), erfolgt die Klangwiedergabe durch den Subwoofer.
- \*5 Für jeden Kanal eines Eingangssignals wird ein Signal als Audiosignal ausgegeben.
- \*6 Audio wird über die Fronthochtöner ausgegeben, wenn der Name des eingestellten Klangmodus "+PLIIz" enthält. Informationen zum Überprüfen des Klangmodus finden Sie auf <u>Seite 74</u>.
- \*7 Diese Einstellung ist nicht verfügbar, wenn der Name des eingestellten Klangmodus "+PLIIx Music" enthält. Informationen zum Überprüfen des Klangmodus finden Sie auf <u>Seite 74</u>.
- \*8 Diese Einstellung kann im Klangmodu "PLIIx Cinema" oder "DTS NEO:6 Cinema" verwendet werden.
- \*9 Diese Einstellung kann im Klangmodus "PLII Cinema" oder "Pro Logic" verwendet werden.
- \*10 Audio wird über die Fronthochtöner ausgegeben, wenn "Zuweisung" (CP Seite 127) im Menü auf "Front Height" und "Audyssey DSX<sup>®</sup>" (CP Seite 115) auf "Ein" eingestellt wurden.
- \*11 Audio wird über die Front-Wide-Lautsprecher ausgegeben, wenn "Zuweisung" (<u>Seite 127</u>) im Menü auf "Front Wide" und "Audyssey DSX<sup>®</sup>" (<u>Seite 115</u>) auf "Ein" eingestellt wurden.
- \*12 Der Ton wird über die Surround-Back-Lautsprecher ausgegeben, wenn "Zuweisung" (<u>Seite 127</u>) im Menü auf "Surround Back" eingestellt ist.
- \*13 Der Ton wird über die Fronthochtöner ausgegeben, wenn "Zuweisung" (1975) Seite 127) im Menü auf "Front Height" eingestellt ist.
- \*14 Der Ton wird über die Front-Wide-Lautsprecher ausgegeben, wenn "Zuweisung" (<u>Seite 127</u>) im Menü auf "Front Wide" eingestellt ist.

#### Surround

\*1 Während der Wiedergabe im PURE DIRECT-Modus sind die Surround-Parameter die gleichen wie im DIRECT-Modus.

- \*15 Dieser Punkt kann bei Wiedergabe eines Dolby Digital- oder DTS-Signals ausgewählt werden.
- \*16 Dieser Punkt kann bei Wiedergabe eines Dolby Digital-, DTS- oder DVD-Audio-Signals ausgewählt werden.
- \*17 Diese Einstellung ist nicht verfügbar, wenn der Name des eingestellten Klangmodus "+PLIIx Music" enthält. Informationen zum Überprüfen des Klangmodus finden Sie auf <u>Seite 74</u>.

|                                  |                          |                    | Surrou             | ınd-Parameter (🖙 <u>Seit</u>               | <u>te 111</u> )              |                                 |                                  | ] |
|----------------------------------|--------------------------|--------------------|--------------------|--------------------------------------------|------------------------------|---------------------------------|----------------------------------|---|
| Soundmodus (1275 Seite 74)       | Dynamikkompression       | LFE-Pegel          | Height-Verstärkung | PRO L                                      | .0GIC II/IIx Music mod       | e only                          | NEO:6 Music mode<br>only         |   |
|                                  | (15) (12) (12) (12) (12) | *16 (CC Seite 111) | (12) (12) (12)     | Panorama-Modus<br>(ICPP <u>Seite 111</u> ) | Dimension<br>(CPP Seite 111) | Center-Breite<br>(CP Seite 112) | Center-Breite<br>(IBP Seite 111) |   |
| DIRECT/PURE DIRECT (2-Kanal)*1   | 0                        |                    |                    |                                            |                              |                                 |                                  | 1 |
| DIRECT/PURE DIRECT (Mehrkanal)*1 | 0                        | 0                  |                    |                                            |                              |                                 |                                  |   |
| DSD DIRECT (2-Kanal)*1           | 0                        |                    |                    |                                            |                              |                                 |                                  |   |
| DSD DIRECT (Mehrkanal)*1         | 0                        | 0                  |                    |                                            |                              |                                 |                                  |   |
| STEREO                           | 0                        | 0                  |                    |                                            |                              |                                 |                                  |   |
| MULTI CH IN                      |                          | 0                  | 0                  |                                            |                              |                                 |                                  |   |
| DOLBY PRO LOGIC IIz              | 0                        |                    | 0                  |                                            |                              |                                 |                                  |   |
| DOLBY PRO LOGIC IIx              | 0                        |                    |                    | 0                                          | 0                            | 0                               |                                  |   |
| DOLBY PRO LOGIC II               | 0                        |                    |                    | 0                                          | 0                            | 0                               |                                  |   |
| DOLBY PRO LOGIC                  | 0                        |                    |                    |                                            |                              |                                 |                                  |   |
| DOLBY PRO LOGIC II A-DSX         |                          |                    |                    | 0                                          | 0                            | 0                               |                                  | 1 |
| DOLBY PRO LOGIC A-DSX            |                          |                    |                    | 0                                          | 0                            | 0                               |                                  |   |
| DTS NEO:6                        | 0                        |                    |                    |                                            |                              |                                 | 0                                |   |
| DTS NEO:6 A-DSX                  |                          |                    |                    |                                            |                              |                                 | 0                                |   |
| Audyssey DSX <sup>®</sup>        | 0                        | 0                  |                    |                                            |                              |                                 |                                  |   |
| DOLBY DIGITAL                    | 0                        | 0                  | 0                  |                                            |                              |                                 |                                  |   |
| DOLBY DIGITAL Plus               | 0                        | 0                  | 0                  |                                            |                              |                                 |                                  |   |
| DOLBY TrueHD                     | 0                        | 0                  | 0                  |                                            |                              |                                 |                                  |   |
| DTS SURROUND                     | 0                        | 0                  | 0                  |                                            |                              |                                 |                                  |   |
| DTS 96/24                        |                          | 0                  | 0                  |                                            |                              |                                 |                                  |   |
| DTS-HD                           |                          | 0                  | 0                  |                                            |                              |                                 |                                  |   |
| DTS Express                      |                          | 0                  | 0                  |                                            |                              |                                 |                                  |   |
| MULTI CH STEREO                  | 0                        | 0                  |                    |                                            |                              |                                 |                                  |   |
| VIRTUAL                          | 0                        | 0                  |                    |                                            |                              |                                 |                                  |   |

#### Surround

|                                     |                             | Klang                                                                                                    |                                                | Audyssey (12 Seite 114)                    |                                          |                                                   |                       |  |  |  |  |  |
|-------------------------------------|-----------------------------|----------------------------------------------------------------------------------------------------|------------------------------------------------|--------------------------------------------|------------------------------------------|---------------------------------------------------|-----------------------|--|--|--|--|--|
| Soundmodus (17 <u>37 Seite 74</u> ) | Subwoofer<br>(CP Seite 113) | *18<br>(INDECEMBENT (INDECEMBENT (INDECEMBENT)))))))))) | MultEQ <sup>®</sup> XT<br>*19<br>(C Seite 114) | Dynamic EQ<br>★20<br>(☞ <u>Seite 115</u> ) | Dynamic Volume<br>*20<br>(ICP Seite 115) | Audyssey DSX <sup>®</sup><br>*19<br>(C Seite 115) | *21<br>(CP Seite 113) |  |  |  |  |  |
| DIRECT/PURE DIRECT (2-Kanal)*1      | ○*5                         |                                                                                                    |                                                |                                            |                                          |                                                   |                       |  |  |  |  |  |
| DIRECT/PURE DIRECT (Mehrkanal)*1    |                             |                                                                                                    |                                                |                                            |                                          |                                                   |                       |  |  |  |  |  |
| DSD DIRECT (2-Kanal) * 1            | ○*5                         |                                                                                                    |                                                |                                            |                                          |                                                   |                       |  |  |  |  |  |
| DSD DIRECT (Mehrkanal)*1            |                             |                                                                                                    |                                                |                                            |                                          |                                                   |                       |  |  |  |  |  |
| STEREO                              |                             | 0                                                                                                    | 0                                              | 0                                          | 0                                        |                                                   | 0                     |  |  |  |  |  |
| MULTI CH IN                         | 0                           | 0                                                                                                    | 0                                              | 0                                          | 0                                        | 0                                                 |                       |  |  |  |  |  |
| DOLBY PRO LOGIC IIz                 | 0                           | 0                                                                                                    | 0                                              | 0                                          | 0                                        |                                                   | 0                     |  |  |  |  |  |
| DOLBY PRO LOGIC IIx                 | 0                           | 0                                                                                                    | 0                                              | 0                                          | 0                                        | 0                                                 | 0                     |  |  |  |  |  |
| DOLBY PRO LOGIC II                  | 0                           | 0                                                                                                    | 0                                              | 0                                          | 0                                        | 0                                                 | 0                     |  |  |  |  |  |
| DOLBY PRO LOGIC                     | 0                           | 0                                                                                                    | 0                                              | 0                                          | 0                                        | 0                                                 | 0                     |  |  |  |  |  |
| DOLBY PRO LOGIC II A-DSX            | 0                           | 0                                                                                                    | 0                                              | 0                                          | 0                                        | 0                                                 | 0                     |  |  |  |  |  |
| DOLBY PRO LOGIC A-DSX               | 0                           | 0                                                                                                    | 0                                              | 0                                          | 0                                        | 0                                                 | 0                     |  |  |  |  |  |
| DTS NEO:6                           | 0                           | 0                                                                                                    | 0                                              | 0                                          | 0                                        | 0                                                 | 0                     |  |  |  |  |  |
| DTS NEO:6 A-DSX                     | 0                           | 0                                                                                                    | 0                                              | 0                                          | 0                                        | 0                                                 | 0                     |  |  |  |  |  |
| Audyssey DSX <sup>®</sup>           | 0                           | 0                                                                                                    | 0                                              | 0                                          | 0                                        | 0                                                 |                       |  |  |  |  |  |
| DOLBY DIGITAL                       | 0                           | 0                                                                                                    | 0                                              | 0                                          | 0                                        | 0                                                 |                       |  |  |  |  |  |
| DOLBY DIGITAL Plus                  | 0                           | 0                                                                                                    | 0                                              | 0                                          | 0                                        | 0                                                 |                       |  |  |  |  |  |
| DOLBY TrueHD                        | 0                           | 0                                                                                                    | 0                                              | 0                                          | 0                                        | 0                                                 |                       |  |  |  |  |  |
| DTS SURROUND                        | 0                           | 0                                                                                                    | 0                                              | 0                                          | 0                                        | 0                                                 |                       |  |  |  |  |  |
| DTS 96/24                           | 0                           | 0                                                                                                    | 0                                              | 0                                          | 0                                        | 0                                                 |                       |  |  |  |  |  |
| DTS-HD                              | 0                           | 0                                                                                                    | 0                                              | 0                                          | 0                                        | 0                                                 |                       |  |  |  |  |  |
| DTS Express                         | 0                           | 0                                                                                                    | 0                                              | 0                                          | 0                                        | 0                                                 |                       |  |  |  |  |  |
| MULTI CH STEREO                     | 0                           | 0                                                                                                    | 0                                              | 0                                          | 0                                        |                                                   | 0                     |  |  |  |  |  |
| VIRTUAL                             | 0                           | 0                                                                                                    | 0                                              | 0                                          | 0                                        |                                                   | 0                     |  |  |  |  |  |

- \*1 Während der Wiedergabe im PURE DIRECT-Modus sind die Surround-Parameter die gleichen wie im DIRECT-Modus.
- ★5 Nur wenn für "Subwoofer-Modus" "LFE+Main" eingestellt ist (127 Seite 128), erfolgt die Klangwiedergabe durch den Subwoofer.
- \*18 Dieser Punkt kann nicht ausgewählt werden, wenn "Dynamic EQ" (Cor Seite 115) auf "Ein" eingestellt ist.
- \*19 Dieser Punkt kann nicht für HD-Audio mit einer Frequenz über 96 kHz oder während der DSD-Signalwiedergabe (SA-CD) festgelegt werden.
- \*20 Dieser Punkt kann nicht ausgewählt werden, wenn "MultEQ® XT" (@<u>Seite 114</u>) auf "Aus" oder "Grafik-EQ" gestellt ist.
- \*21 Dieser Punkt kann eingestellt werden, wenn das Eingangssignal analog ist bzw. bei einem PCM-Signal von 48 kHz oder 44,1 kHz.

#### L Eingangssignaltypen und zugehörige Klangmodi

Diese Tabelle enthält die Eingangssignale, die in den einzelnen Klangmodi wiedergegeben werden können. Überprüfen Sie das Audiosignal der Eingangsquelle, und wählen Sie anschließend den Klangmodus aus.

#### Symbole in der Tabelle

• Zeigt den Standard-Klangmodus an

○ Zeigt auswählbaren Klangmodi an.

| Arten und Formate von Eingangssignalen |                                 |                       |        |                    |                  |                           |                                       |                |                                        |                                       |                |              |                 |                          |                                            |                                             |                             |                               |                    |                  |
|----------------------------------------|---------------------------------|-----------------------|--------|--------------------|------------------|---------------------------|---------------------------------------|----------------|----------------------------------------|---------------------------------------|----------------|--------------|-----------------|--------------------------|--------------------------------------------|---------------------------------------------|-----------------------------|-------------------------------|--------------------|------------------|
|                                        |                                 |                       |        | PC                 | Μ                | DTS                       | S-HD                                  |                |                                        | DTS                                   |                |              | DO              | ILBY                     |                                            | DOLBY D                                     | IGITAL                      |                               | Super Au           | ıdio CD          |
|                                        | Soundmodus (🎓 <u>Seite 74</u> ) | HINWEIS               | ANALOG | PCM<br>(Mehrkanal) | PCM<br>(2-Kanal) | DTS-HD<br>Master<br>Audio | DTS-HD<br>High<br>Resolution<br>Audio | DTS<br>EXPRESS | DTS ES<br>DSCRT<br>(Mit<br>Markierung) | DTS ES<br>MTRX<br>(Mit<br>Markierung) | DTS<br>(5.1ch) | DTS<br>96/24 | DOLBY<br>TrueHD | DOLBY<br>DIGITAL<br>Plus | DOLBY<br>DIGITAL<br>EX (Mit<br>Markierung) | DOLBY<br>DIGITAL<br>EX (Ohne<br>Markierung) | DOLBY<br>DIGITAL<br>(5.1ch) | DOLBY<br>DIGITAL<br>(2-Kanal) | DSD<br>(Mehrkanal) | DSD<br>(2-Kanal) |
| DT                                     | S SURROUND                      |                       |        |                    |                  |                           |                                       |                |                                        |                                       |                |              |                 |                          |                                            |                                             |                             |                               |                    |                  |
|                                        | DTS-HD MSTR                     | *1                    |        |                    |                  | •                         |                                       |                |                                        |                                       |                |              |                 |                          |                                            |                                             |                             |                               |                    |                  |
|                                        | DTS-HD HI RES                   | *1                    |        |                    |                  |                           | •                                     |                |                                        |                                       |                |              |                 |                          |                                            |                                             |                             |                               |                    |                  |
|                                        | DTS ES DSCRT6.1                 | <b>*</b> 2 <b>*</b> 3 |        |                    |                  |                           |                                       |                |                                        |                                       |                |              |                 |                          |                                            |                                             |                             |                               |                    |                  |
|                                        | DTS ES MTRX6.1                  | *2*3                  |        |                    |                  |                           |                                       |                |                                        |                                       |                |              |                 |                          |                                            |                                             |                             |                               |                    |                  |
|                                        | DTS SURROUND                    | *1                    |        |                    |                  |                           |                                       |                | 0                                      | 0                                     | •              |              |                 |                          |                                            |                                             |                             |                               |                    |                  |
|                                        | DTS 96/24                       | *1                    |        |                    |                  |                           |                                       |                |                                        |                                       |                |              |                 |                          |                                            |                                             |                             |                               |                    |                  |
|                                        | DTS (–HD) + PLIIx MOVIE         | <b>*</b> 2 <b>*</b> 4 |        |                    |                  | 0                         | 0                                     | 0              |                                        |                                       | $\bigcirc$     | 0            |                 |                          |                                            |                                             |                             |                               |                    |                  |
|                                        | DTS (–HD) + PLIIx MUSIC         | *2*3                  |        |                    |                  | 0                         | 0                                     | 0              |                                        |                                       | 0              | 0            |                 |                          |                                            |                                             |                             |                               |                    |                  |
|                                        | DTS (–HD) + PLIIz               | *5*6                  |        |                    |                  | $\bigcirc$                | 0                                     | 0              | 0                                      | 0                                     | $\bigcirc$     | 0            |                 |                          |                                            |                                             |                             |                               |                    |                  |
|                                        | DTS EXPRESS                     | *1                    |        |                    |                  |                           |                                       |                |                                        |                                       |                |              |                 |                          |                                            |                                             |                             |                               |                    |                  |
|                                        | DTS (-HD) + NEO:6               | <b>*</b> 2 <b>*</b> 3 |        |                    |                  | $\bigcirc$                | 0                                     | 0              |                                        |                                       | $\bigcirc$     | 0            |                 |                          |                                            |                                             |                             |                               |                    |                  |
|                                        | DTS NEO:6 CINEMA                | *1                    | 0      |                    | 0                |                           |                                       |                |                                        |                                       |                |              |                 |                          |                                            |                                             |                             | 0                             |                    | 0                |
|                                        | DTS NEO:6 MUSIC                 | *1                    | 0      |                    | 0                |                           |                                       |                |                                        |                                       |                |              |                 |                          |                                            |                                             |                             | 0                             |                    | $\bigcirc$       |
|                                        | DTS NEO:6 CINEMA A-DSX          |                       | 0      |                    | 0                |                           |                                       |                |                                        |                                       |                |              |                 |                          |                                            |                                             |                             | 0                             |                    |                  |
|                                        | DTS NEO:6 MUSIC A-DSX           |                       | 0      |                    | 0                |                           |                                       |                |                                        |                                       |                |              |                 |                          |                                            |                                             |                             | 0                             |                    |                  |
|                                        | Audyssey DSX <sup>®</sup>       |                       |        |                    |                  | 0                         | 0                                     | 0              | 0                                      | 0                                     | $\bigcirc$     | 0            |                 |                          |                                            |                                             |                             |                               |                    |                  |

\*1 Wenn "Audyssey DSX<sup>®</sup>" (1) Seite 115) auf "Ein" eingestellt ist, wird der Effekt Audyssey DSX<sup>®</sup> dem mit \*1 gekennzeichneten Klangmodus hinzugefügt.

\*2 Dieser Klangmodus kann ausgewählt werden, wenn "Zuweisung" (17 Seite 127) auf "Surround Back" eingestellt ist.

\*3 Wenn für "Lautspr.-Konfig." – "Surr. Back" (1) Seite 127) "Keiner" eingestellt wird, kann dieser Klangmodus nicht ausgewählt werden.

\*4 Wenn für "Lautspr.-Konfig." – "Surr. Back" (127) Seite 127) "1 Lautsp." oder "Keiner" eingestellt wird, kann dieser Klangmodus nicht ausgewählt werden.

\*5 Wenn für "Lautspr.-Konfig." – "Front Height" (17 Seite 128) "Keiner" eingestellt wird, kann dieser Klangmodus nicht ausgewählt werden.

\*6 Dieser Klangmodus kann ausgewählt werden, wenn "Zuweisung" (1975 Seite 127) auf "Front Height" eingestellt ist.

|                                               |         |        |                    |                  |                           |                                       |                |                                        |                                       |                |              |                 |                          |                                            |                                             |                             |                               | ວແ                 | rrounu           |
|-----------------------------------------------|---------|--------|--------------------|------------------|---------------------------|---------------------------------------|----------------|----------------------------------------|---------------------------------------|----------------|--------------|-----------------|--------------------------|--------------------------------------------|---------------------------------------------|-----------------------------|-------------------------------|--------------------|------------------|
|                                               |         |        |                    |                  |                           |                                       |                |                                        | Arten und                             | d Formate v    | on Eingang   | ssignalen       |                          |                                            |                                             |                             |                               |                    |                  |
|                                               |         |        | PC                 | M                | DTS                       | S-HD                                  |                |                                        | DTS                                   |                |              | DO              | LBY                      | DOLBY DIGITAL                              |                                             |                             |                               | Super Audio CD     |                  |
| Soundmodus (1 <del>77</del> <u>Seite 74</u> ) | HINWEIS | ANALOG | PCM<br>(Mehrkanal) | PCM<br>(2-Kanal) | DTS-HD<br>Master<br>Audio | DTS-HD<br>High<br>Resolution<br>Audio | DTS<br>EXPRESS | DTS ES<br>DSCRT<br>(Mit<br>Markierung) | DTS ES<br>MTRX<br>(Mit<br>Markierung) | DTS<br>(5.1ch) | DTS<br>96/24 | DOLBY<br>TrueHD | DOLBY<br>DIGITAL<br>Plus | DOLBY<br>DIGITAL<br>EX (Mit<br>Markierung) | DOLBY<br>DIGITAL<br>EX (Ohne<br>Markierung) | DOLBY<br>DIGITAL<br>(5.1ch) | DOLBY<br>DIGITAL<br>(2-Kanal) | DSD<br>(Mehrkanal) | DSD<br>(2-Kanal) |
| DOLBY SURROUND                                |         |        |                    |                  |                           |                                       |                |                                        |                                       |                |              |                 |                          |                                            |                                             |                             |                               |                    |                  |
| DOLBY TrueHD                                  | *1      |        |                    |                  |                           |                                       |                |                                        |                                       |                |              | •               |                          |                                            |                                             |                             |                               |                    |                  |
| DOLBY DIGITAL+                                | *1      |        |                    |                  |                           |                                       |                |                                        |                                       |                |              |                 | •                        |                                            |                                             |                             |                               |                    |                  |
| DOLBY DIGITAL EX                              | *2*3    |        |                    |                  |                           |                                       |                |                                        |                                       |                |              |                 |                          | 0                                          | 0                                           | 0                           |                               |                    | 1                |
| DOLBY (D+) (HD) +EX                           | *2*3    |        |                    |                  |                           |                                       |                |                                        |                                       |                |              | 0               | 0                        |                                            |                                             |                             |                               |                    |                  |
| DOLBY DIGITAL                                 | *1      |        |                    |                  |                           |                                       |                |                                        |                                       |                |              |                 |                          | •                                          | •                                           | •                           |                               |                    | 1                |
| DOLBY (D) (D+) (HD) +PLIIx MOVIE              | *2*4    |        |                    |                  |                           |                                       |                |                                        |                                       |                |              | 0               | 0                        | 0                                          | 0                                           | 0                           |                               |                    |                  |
| DOLBY (D) (D+) (HD) +PLIIx MUSIC              | *2*3    |        |                    |                  |                           |                                       |                |                                        |                                       |                |              | 0               | 0                        | 0                                          | 0                                           | 0                           |                               |                    | 1                |
| DOLBY (D) (D+) (HD) +PLIIz                    | *5      |        |                    |                  |                           |                                       |                |                                        |                                       |                |              | 0               | 0                        | 0                                          | 0                                           | 0                           |                               |                    |                  |
| DOLBY PRO LOGIC IIx MOVIE                     | *2*3    | 0      |                    | 0                |                           |                                       |                |                                        |                                       |                |              |                 |                          |                                            |                                             |                             | 0                             |                    | 0                |
| DOLBY PRO LOGIC IIx MUSIC                     | *2*3    | 0      |                    | 0                |                           |                                       |                |                                        |                                       |                |              |                 |                          |                                            |                                             |                             | 0                             |                    | 0                |
| DOLBY PRO LOGIC IIx GAME                      | *2*3    | 0      |                    | 0                |                           |                                       |                |                                        |                                       |                |              |                 |                          |                                            |                                             |                             | 0                             |                    | 0                |
| DOLBY PRO LOGIC IIz                           | *5*6    | 0      |                    | 0                |                           |                                       |                |                                        |                                       |                |              |                 |                          |                                            |                                             |                             | 0                             |                    | 0                |
| DOLBY PRO LOGIC II MOVIE                      | *1      | 0      |                    | 0                |                           |                                       |                |                                        |                                       |                |              |                 |                          |                                            |                                             |                             | 0                             |                    | 0                |
| DOLBY PRO LOGIC II MUSIC                      | *1      | 0      |                    | 0                |                           |                                       |                |                                        |                                       |                |              |                 |                          |                                            |                                             |                             | 0                             |                    | 0                |
| DOLBY PRO LOGIC II GAME                       | *1      | 0      |                    | 0                |                           |                                       |                |                                        |                                       |                |              |                 |                          |                                            |                                             |                             | 0                             |                    | 0                |
| DOLBY PRO LOGIC                               | *1      | 0      |                    | 0                |                           |                                       |                |                                        |                                       |                |              |                 |                          |                                            |                                             |                             | 0                             |                    | 0                |
| DOLBY PRO LOGIC II MOVIE A-DSX                |         | 0      |                    | 0                |                           |                                       |                |                                        |                                       |                |              |                 |                          |                                            |                                             |                             | 0                             |                    | 1                |
| DOLBY PRO LOGIC II MUSIC A-DSX                |         | 0      |                    | 0                |                           |                                       |                |                                        |                                       |                |              |                 |                          |                                            |                                             |                             | 0                             |                    |                  |
| DOLBY PRO LOGIC II GAME A-DSX                 |         | 0      |                    | 0                |                           |                                       |                |                                        |                                       |                |              |                 |                          |                                            |                                             |                             | 0                             |                    | 1                |
| DOLBY PRO LOGIC A-DSX                         |         | 0      |                    | 0                |                           |                                       |                |                                        |                                       |                |              |                 |                          |                                            |                                             |                             | 0                             |                    |                  |
| Audyssey DSX <sup>®</sup>                     |         |        |                    |                  |                           |                                       |                |                                        |                                       |                |              | 0               | 0                        | 0                                          | 0                                           | 0                           |                               |                    | 1                |

\*1 Wenn "Audyssey DSX<sup>®</sup>" (1) Seite 115) auf "Ein" eingestellt ist, wird der Effekt Audyssey DSX<sup>®</sup> dem mit \*1 gekennzeichneten Klangmodus hinzugefügt.

\*2 Dieser Klangmodus kann ausgewählt werden, wenn "Zuweisung" (127 Seite 127) auf "Surround Back" eingestellt ist.

\*3 Wenn für "Lautspr.-Konfig." – "Surr. Back" (17 Seite 127) "Keiner" eingestellt wird, kann dieser Klangmodus nicht ausgewählt werden.

\*4 Wenn für "Lautspr.-Konfig." – "Surr. Back" (1) Seite 127) "1 Lautsp." oder "Keiner" eingestellt wird, kann dieser Klangmodus nicht ausgewählt werden.

\*5 Wenn für "Lautspr.-Konfig." – "Front Height" (1) Seite 128) "Keiner" eingestellt wird, kann dieser Klangmodus nicht ausgewählt werden.

\*6 Dieser Klangmodus kann ausgewählt werden, wenn "Zuweisung" (17 Seite 127) auf "Front Height" eingestellt ist.

|                                                |         |        |                    |                  |                           |                                       |                |                                        |                                       |                |              |                 |                          |                                            |                                             |                             |                               | ડા                 | arround          |
|------------------------------------------------|---------|--------|--------------------|------------------|---------------------------|---------------------------------------|----------------|----------------------------------------|---------------------------------------|----------------|--------------|-----------------|--------------------------|--------------------------------------------|---------------------------------------------|-----------------------------|-------------------------------|--------------------|------------------|
|                                                |         | 1      |                    |                  |                           |                                       |                |                                        | Δrten u                               | nd Formate     | von Fingang  | issianalen      |                          |                                            |                                             |                             |                               |                    |                  |
|                                                |         |        | PC                 | :M               | DT                        | S-HD                                  |                |                                        | DTS                                   | iu i ornate    |              |                 | IBY                      |                                            | DOI BY DI                                   | GITAI                       |                               | Super Au           | udio CD          |
| Soundmodus (1 <del>277</del> <u>Seite 74</u> ) | HINWEIS | ANALOG | PCM<br>(Mehrkanal) | PCM<br>(2-Kanal) | DTS-HD<br>Master<br>Audio | DTS-HD<br>High<br>Resolution<br>Audio | DTS<br>EXPRESS | DTS ES<br>DSCRT<br>(Mit<br>Markierung) | DTS ES<br>MTRX<br>(Mit<br>Markierung) | DTS<br>(5.1ch) | DTS<br>96/24 | DOLBY<br>TrueHD | DOLBY<br>DIGITAL<br>Plus | DOLBY<br>DIGITAL<br>EX (Mit<br>Markierung) | DOLBY DIGITAL<br>EX<br>(Ohne<br>Markierung) | DOLBY<br>DIGITAL<br>(5.1ch) | DOLBY<br>DIGITAL<br>(2-Kanal) | DSD<br>(Mehrkanal) | DSD<br>(2-Kanal) |
| MULTI CH IN                                    |         |        |                    |                  |                           |                                       |                |                                        |                                       |                |              |                 |                          |                                            |                                             |                             |                               |                    |                  |
| MULTI CH IN                                    | *1      |        | •                  |                  |                           |                                       |                |                                        |                                       |                |              |                 |                          |                                            |                                             |                             |                               | 0                  |                  |
| MULTI CH IN + PLIIx MOVIE                      | *2*4    |        | 0                  |                  |                           |                                       |                |                                        |                                       |                |              |                 |                          |                                            |                                             |                             |                               | 0                  |                  |
| MULTI CH IN + PLIIx MUSIC                      | *2*3    |        | 0                  |                  |                           |                                       |                |                                        |                                       |                |              |                 |                          |                                            |                                             |                             |                               | 0                  |                  |
| MULTI CH IN + PLIIz                            | *5*6    |        | 0                  |                  |                           |                                       |                |                                        |                                       |                |              |                 |                          |                                            |                                             |                             |                               | 0                  |                  |
| MULTI CH IN + Dolby EX                         | *2*3    |        | 0                  |                  |                           |                                       |                |                                        |                                       |                |              |                 |                          |                                            |                                             |                             |                               | 0                  |                  |
| MULTI CH IN 7.1                                | *2*3    |        | • (7.1)            |                  |                           |                                       |                |                                        |                                       |                |              |                 |                          |                                            |                                             |                             |                               |                    |                  |
| Audyssey DSX <sup>®</sup>                      |         |        | 0                  |                  |                           |                                       |                |                                        |                                       |                |              |                 |                          |                                            |                                             |                             |                               |                    |                  |
| DIRECT                                         |         |        |                    |                  |                           |                                       |                |                                        |                                       |                |              |                 |                          |                                            |                                             |                             |                               |                    |                  |
| DIRECT                                         |         | 0      | 0                  | 0                | 0                         | 0                                     | 0              | 0                                      | 0                                     | 0              | 0            | 0               | 0                        | 0                                          | 0                                           | 0                           | 0                             | 0                  | 0                |
| DSD DIRECT                                     |         |        |                    |                  |                           |                                       |                |                                        |                                       |                |              |                 |                          |                                            |                                             |                             |                               | 0                  | 0                |
| PURE DIRECT                                    |         |        |                    |                  |                           |                                       |                |                                        |                                       |                |              |                 |                          |                                            |                                             |                             |                               |                    |                  |
| PURE DIRECT                                    |         | 0      | 0                  | 0                | 0                         | 0                                     | 0              | 0                                      | 0                                     | 0              | 0            | 0               | 0                        | 0                                          | 0                                           | 0                           | 0                             | 0                  | 0                |
| DSP SIMULATION                                 |         |        |                    |                  |                           |                                       |                |                                        |                                       |                |              |                 |                          |                                            |                                             |                             |                               |                    |                  |
| MULTI CH STEREO                                |         | 0      | 0                  | 0                | 0                         | 0                                     | 0              | 0                                      | 0                                     | 0              | 0            | 0               | 0                        | 0                                          | 0                                           | 0                           | 0                             |                    |                  |
| VIRTUAL                                        |         | 0      | 0                  | 0                | 0                         | 0                                     | 0              | 0                                      | 0                                     | 0              | 0            | 0               | 0                        | 0                                          | 0                                           | 0                           | 0                             |                    |                  |
| STEREO                                         |         |        |                    |                  |                           |                                       |                |                                        |                                       |                |              |                 |                          |                                            |                                             |                             |                               |                    |                  |
| STEREO                                         |         |        |                    |                  |                           | 0                                     | 0              | 0                                      | 0                                     | 0              |              |                 |                          | 0                                          | 0                                           | 0                           | 0                             | 0                  | 0                |

\*1 Wenn "Audyssey DSX<sup>®</sup>" (17 Seite 115) auf "Ein" eingestellt ist, wird der Effekt Audyssey DSX<sup>®</sup> dem mit \*1 gekennzeichneten Klangmodus hinzugefügt.

\*2 Dieser Klangmodus kann ausgewählt werden, wenn "Zuweisung" (17 Seite 127) auf "Surround Back" eingestellt ist.

\*3 Wenn für "Lautspr.-Konfig." – "Surr. Back" (17 Seite 127) "Keiner" eingestellt wird, kann dieser Klangmodus nicht ausgewählt werden.

\*4 Wenn für "Lautspr.-Konfig." – "Surr. Back" (1) Seite 127) "1 Lautsp." oder "Keiner" eingestellt wird, kann dieser Klangmodus nicht ausgewählt werden.

\*5 Wenn für "Lautspr.-Konfig." – "Front Height" (🖙 Seite 128) "Keiner" eingestellt wird, kann dieser Klangmodus nicht ausgewählt werden.

\*6 Dieser Klangmodus kann ausgewählt werden, wenn "Zuweisung" (17 Seite 127) auf "Front Height" eingestellt ist.

# Beziehungen zwischen Videosignalen und Monitorausgang

|                    | MAIN ZONE MONITOR OUT |                   |       |                   |                                                                   |                   |                             |              |              |              |  |  |  |
|--------------------|-----------------------|-------------------|-------|-------------------|-------------------------------------------------------------------|-------------------|-----------------------------|--------------|--------------|--------------|--|--|--|
| Videokonuortiorunn |                       | Eingangsanschluss |       |                   | Ausgangsanschluss                                                 |                   |                             | Menüanzeige  |              |              |  |  |  |
| videokonvertierung | HDMI                  | COMPONENT         | VIDEO | HDMI              | COMPONENT                                                         | VIDEO             | HDMI                        | COMPONENT    | VIDEO        |              |  |  |  |
| Ein                | ×                     | ×                 | ×     | X                 | ×                                                                 | Х                 | Nur das Menü wird angezeigt | ×            | ×            |              |  |  |  |
| Ein                | ×                     | ×                 | 0     | ○ <video></video> |                                                                   | ⊖ <video></video> | ○ (VIDEO)                   | ~            | imes (VIDEO) |              |  |  |  |
| Ein                | ×                     | 0                 | ×     |                   |                                                                   | ×                 |                             |              | ×            |              |  |  |  |
| Ein                | ×                     | 0                 | 0     |                   | O <component> O <component> O (COMPONENT)</component></component> |                   |                             | imes (VIDEO) |              |              |  |  |  |
| Ein                | 0                     | ×                 | ×     |                   | ~                                                                 | ×                 |                             | ×            | ×            |              |  |  |  |
| Ein                | 0                     | ×                 | 0     |                   |                                                                   | ^                 | ○ <vide0></vide0>           |              | ~            | imes (VIDEO) |  |  |  |
| Ein                | 0                     | 0                 | ×     |                   |                                                                   | ×                 |                             |              | ×            |              |  |  |  |
| Ein                | 0                     | 0                 | 0     |                   |                                                                   | ⊖ <vide0></vide0> |                             |              | imes (VIDEO) |              |  |  |  |
| Aus                | ×                     | ×                 | ×     |                   | ×                                                                 | Х                 |                             | ×            | ×            |              |  |  |  |
| Aus                | ×                     | ×                 | 0     | ]                 | ^                                                                 | ⊖ <vide0></vide0> |                             | ~            | × (VIDEO)    |              |  |  |  |
| Aus                | ×                     | 0                 | ×     | ] ^               |                                                                   | Х                 |                             |              | ×            |              |  |  |  |
| Aus                | ×                     | 0                 | 0     |                   |                                                                   | ○ <vide0></vide0> | Nur das Manü wird angezeigt |              | imes (VIDEO) |              |  |  |  |
| Aus                | 0                     | ×                 | ×     |                   | × ×                                                               | Х                 | Nur das Menu wird angezeigt | X            | ×            |              |  |  |  |
| Aus                | 0                     | ×                 | 0     |                   | ^                                                                 | ⊖ <vide0></vide0> |                             | ~            | imes (VIDEO) |              |  |  |  |
| Aus                | 0                     | 0                 | ×     |                   |                                                                   | ×                 |                             |              | ×            |              |  |  |  |
| Aus                | 0                     | 0                 | 0     | ]                 |                                                                   | ⊖ <vide0></vide0> |                             |              | × (VIDEO)    |              |  |  |  |
|                    |                       |                   |       | ~                 |                                                                   |                   |                             |              |              |              |  |  |  |

 $\bigcirc$  : Videosignaleingabe vorhanden

 $\bigcirc$  <>: Das Eingangssignal zwischen den Markierungen <> wird ausgegeben.

 $\bigcirc$  ( ) : Überlagert von dem Bild, das in ( ) angezeigt ist.

imes : Keine Videosignaleingabe

× : Keine Videosignalausgabe

imes ( ) : Nur das Bild in ( ) wird ausgegeben.

 $\times$   $\phantom{a}$  : Weder Bild noch das Menü werden ausgegeben.

## ø

Die Videoumwandlungsfunktion der Hauptzone unterstützt folgende Formate: NTSC, PAL, SECAM, NTSC4.43, PAL -N, PAL -M und PAL-60.

#### HINWEIS

• Der Bildschirm Statusanzeige kann nicht in einer Computerauflösung angezeigt werden (z. B. VGA), oder während bestimmte 3D-Videoinhalte angezeigt werden.

• Wenn das Menü in einer Computerauflösung (z. B. VGA) oder während der Wiedergabe bestimmter 3D-Videoinhalte aufgerufen wird, wechselt das wiedergegebene Bild zum Bild des Menübildschirms.

#### Umwandlungstabelle für die Videosignalauflösung

Wenn "Videokonvertierung" (19 Seite 119) auf "Ein" eingestellt ist, "I/P & Scaler" (19 Seite 120) a auf "Analog" eingestellt ist, und "Analog & HDMI" oder "HDMI" eingestellt ist, kann die Auflösung des Videoeingangssignals in eine andere Auflösung für die Ausgabe umgewandelt werden (19 Seite 6 "Konvertieren der Video-Eingabesignale für den Output (Videoumwandlungsfunktion)"). Die Beziehung zwischen der Auflösung des umwandelbaren Videosignals und der HDMI-Ausgangsauflösung wird in der folgenden Tabelle dargestellt.

|                         |                                      | HDMI-Ausgabe         |           |       |      |       |            |              |
|-------------------------|--------------------------------------|----------------------|-----------|-------|------|-------|------------|--------------|
|                         | Ausgabeauflösung<br>Eingabeauflösung | <b>480i/576i</b> * 1 | 480p/576p | 1080i | 720p | 1080p | 1080p 24Hz | <b>4K</b> *2 |
| Videoeingang            | 480i/576i                            | 0                    | 0         | 0     | 0    | 0     | 0          | 0            |
|                         | 480i/576i                            | 0                    | 0         | 0     | 0    | 0     | 0          | 0            |
|                         | 480p/576p                            | -                    | 0         | 0     | 0    | 0     | 0          | 0            |
| Component Video-Eingabe | 1080i                                | -                    | -         | 0     | 0    | 0     | 0          | 0            |
|                         | 720p                                 | -                    | -         | 0     | 0    | 0     | 0          | 0            |
|                         | 1080p                                | -                    | -         | -     | -    | 0     | 0          | 0            |
|                         | 480i/576i                            | 0                    | 0         | 0     | 0    | 0     | 0          | 0            |
|                         | 480p/576p                            | -                    | 0         | 0     | 0    | 0     | 0          | 0            |
|                         | 1080i                                | -                    | -         | 0     | 0    | 0     | 0          | 0            |
| HDMI-Eingabe            | 720p                                 | -                    | -         | 0     | 0    | 0     | 0          | 0            |
|                         | 1080p 24Hz                           | -                    | -         | -     | -    | ○*3   | ○*4        | 0            |
|                         | 1080p                                | -                    | -         | _     | _    | 0     | 0          | 0            |
|                         | 4K                                   | _                    | _         | _     | _    | _     | _          | ○*5          |

O Die unter "Auflösung" (C Seite 120) im Menü eingestellte Auflösung wird ausgegeben.

- Ausgabe in der gleichen Auflösung wie die Auflösung des Videoeingangssignals.

\*1 Die Ausgabe erfolgt nur, wenn für "I/P & Scaler" im Menü "Aus" eingestellt ist.

\*2 Ausgabe mit einer Auflösung von 3840 x 2160 (24/25/30Hz).

\*3 Die Auflösung ist unter "Auflösung" (17 Seite 120) im Menü auf "Automatisch" eingestellt, und es ist ein Fernseher angeschlossen, der keine 1080p 24 Hz-Videosignale unterstützt.

\*4 Die Auflösung ist unter "Auflösung" (17 Seite 120) im Menü auf "Automatisch" eingestellt, und es ist ein Fernseher angeschlossen, der 1080p 24 Hz-Videosignale unterstützt.

\*5 Ausgabe in der gleichen Auflösung wie die Auflösung des Videoeingangssignals.

#### HINWEIS

- Die Ausgabe am Komponentenvideo und Video-Ausgang erfolgt in der gleichen Auflösung wie beim Videoeingangssignal.
- Der Eingang der 4K, 3D- und Computer-Auflösungen "x.v.Color", "sYCC601", "Adobe RGB" oder "Adobe YCC601" zu HDMI wird in der gleichen Auflösung wie das Videoeingangssignal ausgegeben.
- Wenn "Video-Modus" im Menü auf "Game" oder "Automatisch" eingestellt ist, und Spieleinhalte wiedergegeben werden, wird die gleiche Auflösung wie das Videoeingangssignal ausgegeben.
- Wenn "Auflösung" im Menü auf "Automatisch" eingestellt ist, wird die Anzahl der Pixel des Fernsehbildschirms, die mit dem HDMI-Ausgangsanschluss verbunden sind, automatisch erkannt, und die optimale Auflösung entsprechend der vorstehenden Tabelle wird ausgegeben.
- Wenn über den HDMI-Anschluss eingehende 1080p 24 Hz-Signale für die Ausgabe zu 1080p 60 Hz/1080p 50 Hz konvertiert werden, werden sie entsprechend der festgelegten "Format"-Einstellung (Seite 121) im Menü ausgegeben:

"NTSC" – Ausgabe als 1080p 60 Hz

"PAL" – Ausgabe als 1080p 50 Hz.

- Sie können 60 Hz nicht zu 50 Hz konvertieren oder umgekehrt.
- Sie können 50 Hz nicht zu 24 Hz konvertieren oder umgekehrt.

# Erklärung der Fachausdrücke

#### A2DP

A2DP ist ein Bluetooth-Profil für Fahrzeuggeräte oder AV-Geräte, die anstelle einer kabelgebundenen die drahtlose Kommunikation verwenden.

#### Abtastfrequenz

Α

Bei der Abtastung wird eine Tonamplitude (analoges Signal) in regelmäßigen Abständen eingelesen. Die Amplitudenhöhe wird bei jedem Einlesen in einen digitalen Wert umgewandelt (dadurch entsteht ein digitales Signal).

Die Anzahl der Einlesungen pro Sekunde stellen die "Abtastfrequenz" dar. Je höher der Wert, desto originalgetreuer klingt der reproduzierte Ton.

#### Adobe RGB color, Adobe YCC601 color

Der von Adobe Systems Inc. definierte Farbraum. Da dieser Farbraum weiter ist als RGB, können lebendigere und natürlichere Bilder wiedergegeben werden.

#### AirPlay

AirPlay sendet in iTunes oder auf einem iPhone/iPod touch/iPad aufgenommene Inhalte über das Netzwerk an ein kompatibles Gerät (gibt diese wieder).

#### App Store

App Store ist eine Website, auf der Anwendungssoftware für Geräte wie das iPhone oder iPod touch verkauft wird, und die von Apple Inc. betrieben wird.

#### Audyssey Dynamic EQ®

Mit der Funktion Dynamic EQ wird das Problem der abnehmenden Klangqualität bei sinkender Lautstärke gelöst, indem die akustische Wahrnehmung des Menschen und die Raumakustik einkalkuliert werden. Die Einstellung Audyssey Dynamic EQ<sup>®</sup> arbeitet mit der Einstellung Audyssey MultEQ<sup>®</sup> XT Hand in Hand, um bei jeder Lautstärke ein gut ausgewogenes Klangbild für jedes Publikum zu liefern.

# Audyssey Dynamic Surround Expansion (A-DSX)

Audyssey DSX<sup>®</sup> ist ein skalierbares System zum Hinzufügen zusätzlicher Lautsprecher für verbesserte Surround-Effekte.

Im 5.1-System fügt Audyssey DSX<sup>®</sup> zunächst Wide-Kanäle hinzu, die den größten Einfluss auf das Klangempfinden haben. Studien über das menschliche Gehör haben bewiesen, dass Informationen von Wide-Kanälen für eine realistische Klangumgebung sehr viel wichtiger sind, als ein Back-Surround-Kanal, wie man ihn bei traditionellen 7.1-Kanal-Systemen findet. Audyssey DSX<sup>®</sup> schafft weitere Höhenkanäle, um die nächst wichtigen akustischen und wahrnehmbaren Einsätze zu erzielen. Zusätzlich zu diesen neuen Wide- und Height-Kanälen fügt Audyssey DSX<sup>®</sup> Surround Envelopment Processing hinzu, mit dem der Übergang von den vorderen auf die Surround-Kanäle verbessert wird.

#### Audyssey Dynamic Volume<sup>®</sup>

Mit Dynamic Volume wird das Problem großer Lautstärkeunterschiede zwischen den Fernsehsendungen, Werbeblöcken sowie zwischen leisen und lauten Passagen eines Films behoben. Dank der vollständigen Integration von Audyssey Dynamic EQ<sup>®</sup> in Dynamic Volume wird die Wiedergabelautstärke automatisch angepasst. Die wahrgenommene Bassansprache, die Tonbalance, der Raumklangeindruck und die klare Dialogwiedergabe bleiben dabei unverändert.

#### Audyssey MultEQ<sup>®</sup> XT

MultEQ<sup>®</sup> XT ist eine Lösung zum Raumklangausgleich, bei der jedes Audiosystem so eingemessen wird, dass es für jeden Hörer in einem großen Hörbereich optimale Klangleistung erzielt. Auf der Grundlage mehrerer Raummessungen berechnet die MultEQ<sup>®</sup> XT Funktion eine Klangabgleichlösung, bei der Probleme mit Zeitverzögerungen und Frequenzdurchgängen im Hörbereich korrigiert werden und das Raumklangsystem automatisch eingestellt wird.

#### Auto Lip Sync

Wenn Sie den Receiver an ein TV-Gerät anschließen, das die Funktion Auto Lip Sync unterstützt, kann dieser die Verzögerung zwischen Audio und Video automatisch korrigieren.

#### Bluetooth

Bluetooth ist eine drahtlose

В

Kommunikationstechnologie für kurze Distanzen, mit der z. B. Mobilgeräte miteinander verbunden werden können, die nur wenige Meter voneinander entfernt sind. So können z. B. Notebooks, PDAs, Mobiltelefone usw. ohne ein Kabel miteinander verbunden werden, um Audio oder Daten zu übertragen.

#### D

#### Deep Color

Eine von HDMI unterstützte Bildtechnologie. Im Gegensatz zu RGB, bei dem 8 Bit (256 Abstufungen) pro Farbe genutzt werden, können hier 10 Bit (1024 Abstufungen), 12 Bit (4096 Abstufungen) oder 16 Bit (65536 Abstufungen) genutzt werden, um Farben in HD zu erzeugen.

Die beiden über HDMI miteinander verbundenen Geräte müssen Deep Color unterstützen.

#### DLNA

DLNA und DLNA CERTIFIED sind Marken oder Gebrauchszeichen von Digital Living Network Alliance.

Einige Inhalte sind u. U. nicht mit anderen DLNA CERTIFIED<sup>®</sup>-Produkten kompatibel.

#### **Dolby Digital**

Dolby Digital ist ein digitales Mehrkanal-Signalformat, das von Dolby Laboratories entwickelt wurde.

Es werden insgesamt 5.1 Kanäle wiedergegeben: 3 Front-Kanäle ("FL", "FR" und "C"), 2 Surround-Kanäle ("SL" und "SR") und der "LFE"-Kanal für niedrige Frequenzen.

Aus diesem Grund kommt es nicht zu einer Kreuzkopplung zwischen den Kanälen.Es wird ein realistisches Klangfeld mit einem Gefühl von "Dreidimensionalität" (Entfernungs-, Bewegungsund Positionsgefühl) erzielt.

Außerdem wird ein realistisches überwältigendes Gefühl des "Mittendrin-Seins" bei der Wiedergabe von Filmen in AV-Räumen erzeugt.

#### **Dolby Digital EX**

Dolby Digital EX ist ein von Dolby Laboratories angebotenes 6.1-Kanal- Surroundformat, mit dem Benutzer das "DOLBY DIGITAL SURROUND EX"-Audioformat bei sich Zuhause genießen können, das gemeinsam von Dolby Laboratories und Lucas Films entwickelt wurde.

Der 6.1-Kanal-Sound, einschließlich Surround-Back-Kanäle, liefert verbesserte Soundpositionierung und verbesserten Raumausdruck.

#### **Dolby Digital Plus**

Dolby Digital Plus ist ein verbessertes Dolby Digital-Signalformat, das diskreten digitalen Klang mit bis zu 7.1 Kanälen unterstützt und die Klangqualität dank zusätzlicher Datenbitrate-Leistung erhöht. Es ist mit herkömmlichen Dolby Digital-Formaten aufwärtskompatibel, sodass es je nach Quellsignal und den Bedingungen der Wiedergabeumgebung größere Flexibilität bietet.

#### Dolby Pro Logic II

Dolby Pro Logic II ist ein matrix-kodiertes Verfahren, das von Dolby Laboratories entwickelt wurde.

Normale Musik wie z. B. auf einer CD wird in 5 Kanäle kodiert, um einen exzellenten Surround-Effekt zu erreichen.

Die Surround-Kanal-Signale werden in Stereo- und Full-Band-Signale (mit einem Frequenzgang von 20 Hz bis 20 kHz oder mehr) umgewandelt, um ein "dreidimensionales" Klangbild mit einem satten Präsenzgefühl für alle Stereoquellen zu erhalten.

#### Dolby Pro Logic IIx

Dolby Pro Logic IIx ist eine weiterentwickelte Version des Matrix- Kodierungsverfahrens Dolby Pro Logic II.

Audiosignale, die mit 2 Kanälen aufgenommen wurden, werden dekodiert, um einen natürlichen Klang mit bis zu 7.1 Kanälen zu erzielen.

Es gibt drei Modi: "Music" ist für die Wiedergabe von Musik geeignet, "Movie" ist für die Wiedergabe von Filmen geeignet, und "Game" ist für Spiele optimiert.

#### Dolby Pro Logic IIz

Dolby Pro Logic IIz stellt eine neue Dimension des Home Entertainments vor und zwar durch die Hinzufügung eines Front-Height-Kanalpaares. Sie sind mit Inhalten von Stereo, 5.1-Kanal und 7.1-Kanal kompatibel, Dolby Pro Logic IIz liefert erweiterte Geräumigkeit, Tiefe und Dimensionen zu Filmen, Konzertvideos und Videospielwiedergaben, während die ganze Vollständigkeit der Quellmischung erhalten bleibt.

Dolby Pro Logic IIz erkennt und entschlüsselt Raumeinsätze, die auf natürliche Weise in allen Inhalten vorkommen, und leitet diese Informationen an die Front-Height-Kanäle weiter, und komplementiert die Leistung der linken und rechten Surround-Sound-Lautsprecher. Ein Inhalt, der mit der Dolby Pro Logic IIz Height-Kanalinformation kodiert wird, kann mit wahrnehmender separater Height-Kanalinformation, die dem Home Entertainment eine aufregende neue Dimension bringt, sogar noch enthüllender sein.

Dolby Pro Logic IIz mit Front-Height-Kanälen, ist außerdem eine ideale Alternative für Haushalte, die keinen Platz für Back-Surround-Lautsprecher eines typischen 7.1-Kanalsystems haben, die aber eventuell noch Platz im Bücherregal haben, um die zusätzlichen Height-Lautsprecher unterzubringen.

#### Dolby TrueHD

DolbyTrueHDisteinhochauflösendesAudioverfahren, das von Dolby Laboratories entwickelt wurde und verlustfreie Kodierungsverfahren verwendet, um den Klang der Studio-Masteraufnahme originalgetreu wiederzugeben.

Dieses Format bietet die Möglichkeit, bis zu 8 Audiokanäle mit einer Abtastfrequenz von 96 kHz/24 Bit Auflösung und bis zu 6 Audiokanäle mit einer Abtastfrequenz von 192 kHz/24 Bit Auflösung zu unterstützen. Dolby TrueHD wird für Anwendungen eingesetzt, bei denen die Klangqualität sehr wichtig ist.

#### DTS

Das ist eine Abkürzung für Digital Theater System, ein von DTS entwickeltes digitales Audio-System. Wenn durch den Anschluss dieses Systems an ein Gerät wie einen DTS-Verstärker Audio wiedergegeben wird, kann eine genaue Klangfeld-Position und realistischer Toneffekt erzielt werden, als würden Sie sich in einem Filmtheater befinden.

#### DTS 96/24

DTS 96/24 ist ein digitales Audioformat, das die Audiowiedergabe von 5.1-Kanälen mit einer Abtastfrequenz von 96 kHz und 24-Bit-Quantisierung auf DVD-Video mit höchster Qualität ermöglicht.

#### DTS Digital Surround

DTS Digital Surround ist das digitale Standard-Surround-Format von DTS, Inc., das eine Abtastfrequenz von 44,1 oder 48 kHz und bis zu digitalen diskreten Surround-Klang mit 5.1-Kanälen unterstützt.

#### DTS-ES<sup>™</sup> Discrete 6.1

DTS-ES™ Discrete 6.1 ist ein diskretes digitales Audioformat mit 6.1-Kanälen, das den digitalen DTS-Surround-Klang um einen Surround-Back-Kanal (SB) erweitert.

Die Dekodierung von herkömmlichen 5.1-Kanal-Audiosignalen ist je nach Decoder ebenfalls möglich.

#### DTS-ES<sup>™</sup> Matrix 6.1

DTS-ES™ Matrix 6.1 ist ein diskretes digitales Audioformat mit 6.1-Kanälen, das den digitalen DTS-Surround-Klang durch Matrix-Kodierung um einen Surround-Back-Kanal (SB) erweitert. Die Dekodierung von herkömmlichen 5.1-Kanal-Audiosignalen ist je nach Decoder ebenfalls möglich.

#### DTS Express

DTS Express ist ein Audioformat, das niedrige Bit-Raten (max. 5.1-Kanäle, 24 bis 256 KBit/s) unterstützt.

#### DTS-HD

Diese Audio-Technologie bietet höhere Tonqualität und erweiterte Funktionalität als die konventionelle DTS-Technologie.Sie wurde als optionale Audio-Funktion für Blu-ray-Discs aufgenommen. Diese Technologie unterstützt Mehrkanal, Hochgeschwindigkeits-Datenübertragung, hohe Abtastraten und verlustfreie Audio-Wiedergabe. Maximal 7.1-Kanäle werden auf Blu-ray-Discs unterstützt.

#### **DTS-HD High Resolution Audio**

DTS-HD High Resolution Audio ist eine verbesserte Version der herkömmlichen Signalformate DTS, DTS-ES und DTS 96/24, die Abtastfrequenzen von 96 oder 48 kHz und diskreten Digitalklang mit bis zu 7.1 Kanälen unterstützt. Durch die hohe Daten-Bitrate-Leistung wird eine hohe Klangqualität erzielt. Dieses Format ist mit herkömmlichen Produkten wie z. B. Daten im herkömmlichen digitalen DTS 5.1-Kanal-Surround-Format vollständig kompatibel. **DTS-HD Master Audio** 

DTS-HD Master Audio ist ein von Digital Theater System (DTS) entwickeltes verlustfreies Audioformat. Dieses Format bietet die Möglichkeit, bis zu 8 Audiokanäle mit einer Abtastfrequenz von 96 kHz/24 Bit Auflösung und bis zu 6 Audiokanäle mit einer Abtastfrequenz von 192 kHz/24 Bit Auflösung zu unterstützen. Dieses Format ist mit herkömmlichen Produkten wie z. B. Daten im herkömmlichen digitalen DTS 5.1-Kanal-Surround-Format vollständig kompatibel.

#### DTS NEO:6<sup>™</sup> Surround

DTS NEO:6<sup>™</sup> ist ein Matrix-Dekodierungsverfahren, mit dem 6.1-Kanal- Surround-Wiedergabe bei 2-Kanal-Quellen erreicht werden kann. Es umfasst "DTS NEO:6 Cinema" zur Wiedergabe von Filmen und "DTS NEO:6 Music" zur Wiedergabe von Musik.

#### **Dynamischer Bereich**

Die Differenzzwischen dem maximalen unverzerrten Klangpegel und dem minimalen Klangpegel, der über dem vom Gerät ausgesendeten Geräusch wahrnehmbar ist.

#### FLAC

F

FLAC steht für "Free Lossless Audio Codec" und ist ein verlustfreies kostenloses Audio-Dateiformat. "Lossless" bedeutet, dass der Audioinhalt ohne Verlust an Qualität komprimiert wird.

Die Bedingungen der FLAC-Lizenz gelten wie unten dargestellt.

Copyright (C) 2000, 2001, 2002, 2003, 2004, 2005, 2006, 2007, 2008, 2009 Josh Coalson

Redistribution and use in source and binary forms, with or without modification, are permitted provided that the following conditions are met:

- Redistributions of source code must retain the above copyright notice, this list of conditions and the following disclaimer.
- Redistributions in binary form must reproduce the above copyright notice, this list of conditions and the following disclaimer in the documentation and/ or other materials provided with the distribution.
- Neither the name of the Xiph.org Foundation nor the names of its contributors may be used to endorse or promote products derived from this software without specific prior written permission. THIS SOFTWARE IS PROVIDED BY THE COPYRIGHT HOLDERS AND CONTRIBUTORS "AS IS" AND ANY EXPRESS OR IMPLIED WARRANTIES, INCLUDING, BUT NOT LIMITED TO, THE IMPLIED WARRANTIES OF MERCHANTABILITY AND FITNESS FOR A PARTICULAR PURPOSE ARE DISCLAIMED. IN NO EVENT SHALL THE FOUNDATION OR CONTRIBUTORS BE LIABLE FOR ANY DIRECT, INDIRECT, INCIDENTAL, SPECIAL, EXEMPLARY, OR CONSEQUENTIAL DAMAGES (INCLUDING, BUT NOT LIMITED TO, PROCUREMENT OF SUBSTITUTE GOODS OR SERVICES: LOSS OF USE, DATA, OR PROFITS: OR BUSINESS INTERRUPTION) HOWEVER CAUSED AND ON ANY THEORY OF LIABILITY, WHETHER IN CONTRACT, STRICT LIABILITY, OR TORT (INCLUDING NEGLIGENCE OR OTHERWISE) ARISING IN ANY WAY OUT OF THE USE OF THIS SOFTWARE, EVEN IF ADVISED OF THE POSSIBILITY OF SUCH DAMAGE.

# H

Heruntermischen

Diese Funktion konvertiert die Anzahl der Kanäle für Surround-Audio zu einer geringen Anzahl und gibt diese wieder.

#### HDCP

Bei der Übertragung digitaler Signale zwischen Geräten verschlüsselt diese Kopierschutz-Technologie die Signale, um das Kopieren der Inhalte ohne Autorisierung zu verhindern.

#### HDMI

Dies ist eine Abkürzung für High-Definition Multimedia Interface (hochauflösende Multimedia-Schnittstelle), eine AV-digitale Schnittstelle, die an ein TV-Gerät oder einen Verstärker angeschlossen werden kann. Video- und Audio-Signal können mit einem Kabel angeschlossen werden.

#### iTunes

iTunes ist der Name des von Apple Inc. bereitgestellten Multimedia-Players. Er ermöglicht die Verwaltung und Wiedergabe von Multimediainhalten wie Musik und Filmen. iTunes unterstützt die wichtigsten Dateiformate wie AAC, WAV und MP3.

#### L Lautsprecher-Impedanz

1

In  $\Omega$  (Ohm) angegebener Widerstandswert. Je kleiner dieser Wert ist, desto größer ist die Stromstärke.

#### LFE

Dies ist eine Abkürzung für Low Frequency Effect (Niedrigfrequenz-Effekt), ein Ausgangskanal, der Klang mit Niedrigfrequenz-Effekten betont. Surround-Audio wird durch die Ausgabe von 20 Hz bis 120 Hz tiefen Bässen intensiviert.

#### MAIN ZONE

Μ

Der Raum, an dem dieses Gerät aufgestellt wird, wird als MAIN ZONE bezeichnet.

#### MP3 (MPEG Audio Layer-3)

Dies ist ein international standardisiertes Komprimierungsverfahren für Audiodaten, bei dem der Videokomprimierungsstandard "MPEG-1" verwendet wird. Die Datenmenge wird dabei auf etwa ein Elftel der ursprünglichen Größe reduziert. Die Tonqualität bleibt dabei vergleichbar mit einer Musik-CD.

#### MPEG (Moving Picture Experts Group, "Expertengruppe für bewegte Bilder"), MPEG-2, MPEG-4

Diese Bezeichnungen stehen für digitale Komprimierungsstandards zur Kodierung von Videound Audiodaten. Die Videostandards umfassen "MPEG-1 Video", "MPEG-2 Video", "MPEG-4 Visual", "MPEG-4 AVC". Die Audiostandards umfassen "MPEG-1 Audio", "MPEG-2 Audio", "MPEG-4 AAC".

#### Р

#### Pairing

Das Pairing ist erforderlich, um die Einstellungen zwischen zwei Bluetooth-Geräten auszutauschen. Durch das Pairing können Bluetooth-Geräte aufeinander zugreifen.

#### Progressiv (sequentielle Abtastung)

Dies ist ein Abtastsystem des Videosignals, das 1 Einzelbild des Videos als ein Bild darstellt. Verglichen mit dem Interlaced-System bietet dieses System Bilder mit geringerem Flimmern und Ausbluten.

#### S

#### sYCC601 color

Wie bei "x.v.Color" enthalten all diese Farbräume eine Anzahl verfügbarer Farben, die weit über das herkömmliche RGB-Farbmodell hinausgehen.

#### Überlastschutz

U

Diese Funktion verhindert Schäden an den Bauteilen innerhalb des Netzteils bei Auftreten einer Störgröße wie z. B. einer Überlastung oder Überspannung.

Bei diesem Gerät blinkt die STANDBY-Anzeige, und das Gerät wechselt im Störfall in den Standby-Modus.

#### vTuner

V

Hierbei handelt es sich um einen kostenlosen Online-Inhalte-Server für Internetradio. Beachten Sie, dass in den Aktualisierungsgebühren Nutzungsgebühren enthalten sind.

Weitere Informationen zu diesem Dienst finden Sie auf der vTuner-Website (s. u.).

#### vTuner-Website: http://www.radiomarantz.com

Dieses Produkt unterliegt bestimmten Rechten an geistigem Eigentum von Nothing Else Matters Software und BridgeCo. Die Verwendung oder Weitergabe dieser Technologien ohne Lizenz von Nothing Else Matters Software und BridgeCo oder einer befugten Tochtergesellschaft ist nicht zulässig.

#### W Windows Media DRM

HierbeihandeltessichumeinKopierschutzverfahren, das von Microsoft entwickelt wurde.

Inhaltsanbieter verwenden die digitale Rechteverwaltung für Windows Media, die in dieses Gerät integriert ist (WM-DRM), um die Integrität ihrer Daten zu schützen (geschützte Inhalte), sodass ihr geistiges Eigentum (einschließlich Urheberrechte) an diesen Daten nicht widerrechtlich verwendet werden kann. Dieses Gerät verwendet WM-DRM-Software zur Wiedergabe von geschützten Inhalten (WM-DRM-Software). Wenn die Sicherheit der WM-DRM-Software in diesem Gerät verletzt wurde, können die Eigentümer von geschützten Inhalten Microsoft dazu auffordern, das Recht der WM-DRM-Software zum Erwerb neuer Lizenzen zum Kopieren. Anzeigen oder zur Wiedergabe von geschützten Inhalten zu widerrufen. Eine Widerrufung beeinflusst die Fähigkeit der WM-DRM-Software zur Wiedergabe von ungeschützten Inhalten nicht. Ein Verzeichnis der widerrufenen WM-DRM-Software wird an Ihr Gerät übermittelt, wenn Sie eine Lizenz für geschützte Inhalte aus dem Internet oder von einem Computer herunterladen. Microsoft kann im Namen der Eigentümer geschützter Inhalte zusammen mit einer solchen Lizenz auch eine Widerrufsliste auf Ihr Gerät laden.

#### Windows Media Player 11 oder höher

HierbeihandeltessichumeineWiedergabesoftware, die kostenlos von der Microsoft Corporation vertrieben wird.

Mit dieser Software können Wiedergabelisten, die mit Windows Media Player 11 erstellt wurden, ebenso wiedergegeben werden wie Dateien in den Formaten WMA, DRM WMA, MP3 und WAV.

#### WMA (Windows Media Audio)

Dies ist ein Audio-Komprimierungsverfahren, das von Microsoft Corporation entwickelt wurde.

WMA Daten lassen sich mit Hilfe von Windows Media<sup>®</sup> Player 7, 7.1, Windows Media<sup>®</sup> Player für Windows<sup>®</sup> XP sowie mit der Windows Media<sup>®</sup> Player 9-Serie kodieren.

Zur Kodierung von WMA-Dateien dürfen nur Anwendungen genutzt werden, die von Microsoft Corporation genehmigt sind. Bei Verwendung einer nicht genehmigten Anwendung besteht die Gefahr, dass die Datei unbrauchbar ist.

# X x.v.Color

Diese Funktion sorgt fur eine genauere Farbdarstellung auf HD-Fernsehgeräten. Sie ermöglicht Darstellungen mit natürlichen, lebendigen Farben. "x.v.Color" ist eine Marke der Sony Corporation.

# ZONE2

Es ist eine Wiedergabe dieses Geräts in einem anderen möglich, als dem Raum, in dem es aufgestellt wurde (MAIN ZONE) (ZONE2-Wiedergabe). Der Raum für die ZONE2-Wiedergabe wird als ZONE2 bezeichnet.

# Fehlersuche

Überprüfen Sie beim Auftreten einer Störung zunächst die nachfolgend aufgeführten Punkte:

- 1. Wurden die Anschlüsse richtig vorgenommen?
- 2. Wird das Gerät so verwendet wie in der Bedienungsanleitung beschrieben?
- 3. Funktionieren die anderen Komponenten ordnungsgemäß?

Sollte dieses Gerät nicht einwandfrei funktionieren, überprüfen Sie bitte die in der folgenden Tabelle aufgeführten Punkte. Wenn sich die Störung nicht beseitigen lässt, liegt vermutlich eine Fehlfunktion vor. Trennen Sie in diesem Fall das Gerät sofort vom Netz und kontaktieren Sie Ihren Händler.

#### [Allgemein]

| Symptom                                                                                                    | Ursache/Lösung                                                                                                    | Seite                                |
|----------------------------------------------------------------------------------------------------|----------------------------------------------------------------------------------------------------|--------------------------------------|
| Die Stromversorgung<br>schaltet sich nicht<br>ein.                                                                | <ul> <li>Prüfen Sie, ob der Netzstecker fest in der Steckdose sitzt.</li> <li>Der Überlastschutz ist aktiv. Ziehen Sie den Netzstecker aus der<br/>Steckdose, warten Sie 5 bis 10 Sekunden, und schließen Sie das<br/>Netzkabel wieder an.</li> </ul>                                                                                                    | <u>35</u><br><u>158</u>              |
| Die Stromversorgung<br>schaltet automatisch<br>in den Standby-<br>Modus.                                          | <ul> <li>Die Einschlaffunktion ist eingestellt. Schalten Sie das Gerät wieder<br/>ein, oder ändern Sie die Einstellungen der Einschlaffunktion.</li> <li>"Standby-Automatik" wird ausgelöst, wenn für eine bestimmte<br/>Zeit keine Bedienung erfolgt. Zum Deaktivieren von "Standby-<br/>Automatik" stellen Sie "Standby-Automatik" im Menü auf "Aus"<br/>ein.</li> </ul>                                                                                                    | <u>97</u> , <u>104</u><br><u>137</u> |
| Das Display ist<br>ausgeschaltet.                                                                                 | • Wählen Sie für "Display" im Menü eine andere Einstellung als<br>"Aus".                                                                                                    | <u>137</u>                           |
| Die STANDBY-<br>Anzeige blinkt in<br>Abständen von etwa<br>2 Sekunden rot.                                        | <ul> <li>Aufgrund des Temperaturanstiegs innerhalb des Geräts ist<br/>die Schutzschaltung aktiv. Betätigen Sie den Netzschalter<br/>am Gerät einmal, und schalten Sie das Gerät ein, sobald die<br/>Gehäusetemperatur in ausreichendem Maße gesunken ist.</li> <li>Stellen Sie dieses Gerät an einem gut belüfteten Ort neu auf.</li> </ul>                                                                                                    | _                                    |
| Die STANDBY-<br>Anzeige blinkt in<br>Abständen von etwa<br>0,5 Sekunden rot.                                      | <ul> <li>Verwenden Sie Lautsprecher mit der geforderten Impedanz.</li> <li>Der Überlastschutz wurde aktiviert, weil sich die Adern<br/>des Lautsprecherkabels berühren, weil sich eine Ader vom<br/>Anschluss gelöst hat, oder weil eine Ader die Rückseite des<br/>Geräts berührt. Nehmen Sie nach dem Abziehen des Netzkabels<br/>Korrekturmaßnahmen vor, z. B. durch leichtes Zusammendrehen<br/>der Adern oder Behandlung des Anschlusses, und schließen Sie<br/>das Kabel dann wieder an.</li> </ul> | <u>83</u><br>83                      |
| Nach dem<br>Einschalten des<br>Geräts blinkt die<br>STANDBY-Anzeige in<br>Abständen von etwa<br>0,5 Sekunden rot. | • Die Verstärkerstufe des Gerätes ist ausgefallen. Schalten Sie das Gerät aus, und wenden Sie sich an einen marantz Servicedienst.                                                                                                    | _                                    |
| Das Gerät<br>funktioniert nicht<br>korrekt.                                                                       | <ul> <li>Setzen Sie den Mikroprozessor zurück.</li> </ul>                                                                                                    | <u>163</u>                           |

#### (HDMI)

| Symptom                                                                                                    | Ursache/Lösung                                                                                                    | Seite                 |
|----------------------------------------------------------------------------------------------------|----------------------------------------------------------------------------------------------------|-----------------------|
| Bei HDMI-                                                                                                    | • Kontrollieren die Verbindungen der HDMI Anschlüsse.                                                                                                    | <u>10</u>             |
| Verbindung ist kein<br>Ton zu hören.                                                                                                    | <ul> <li>Stellen Sie bei der Ausgabe von HDMI Audio über die Lautsprecher<br/>"HDMI-Audioausgang" im Menü auf "AVR".</li> </ul>                                                                                                    | <u>118</u>            |
|                                                                                                    | • Stellen Sie bei der Ausgabe von HDMI Audio über ein Fernsehgerät<br>"HDMI-Audioausgang" im Menü auf "TV".                                                                                                    | <u>118</u>            |
| Bei HDMI-                                                                                                    | • Kontrollieren die Verbindungen der HDMI Anschlüsse.                                                                                                    | <u>10</u>             |
| Verbindung wird kein<br>Video angezeigt.                                                                                                    | <ul> <li>Schalten Sie die Eingangsquelle auf den jeweiligen HDMI-<br/>Anschluss.</li> </ul>                                                                                                    | <u>10</u> , <u>35</u> |
|                                                                                                    | <ul> <li>Kontrollieren Sie, ob das TV-Gerät mit dem Kopierschutz (HDCP)<br/>kompatibel ist. Bei einer Verbindung mit einem Gerät, das mit<br/>HDCP nicht kompatibel ist, werden die Videodaten nicht korrekt<br/>ausgegeben.</li> </ul>             | <u>11</u>             |
| Wenn folgende<br>Bedienfunktionen an<br>Geräten ausgelöst<br>werden, die mit der<br>HDMI-Steuerung<br>kompatibel sind,<br>werden dieselben<br>Bedienbefehle auch<br>von diesem Gerät<br>ausgeführt.<br>• Ein-/Ausschalten<br>• Umschalten<br>zwischen Audio-<br>Ausgabegeräten<br>• Lautstärke<br>einstellen<br>• Eingangsquelle<br>umschalten | <ul> <li>Stellen Sie "HDMI Steuerung" im Menü auf "Aus".<br/>Wenn Sie die Abschaltfunktion nicht mit Geräten verknüpfen<br/>möchten, die kompatibel mit der HDMI-Steuerung sind, stellen<br/>Sie "Ausschaltkontrolle" im Menü auf "Aus".</li> </ul> | <u>96, 119</u>        |

#### [Video]

| Symptom                         | Ursache/Lösung                                                                                                    | Seite                     |
|---------------------------------|----------------------------------------------------------------------------------------------------|---------------------------|
| Es wird kein Bild<br>angezeigt. | <ul> <li>Überprüfen Sie die Verbindung zwischen dem Video-<br/>Ausgangsanschluss dieses Geräts und dem Eingangsanschluss<br/>des TV-Geräts.</li> <li>Passen Sie die Eingangseinstellungen an den Eingangsanschluss<br/>des TV-Geräts an, das mit diesem Gerät verbunden ist.</li> </ul> | <u>9</u> , <u>13</u><br>_ |

#### [Audio]

| [Audio]                                              |                                                                                                    |                                                                                           | Symptom                                                                         |                                                                                                    |
|------------------------------------------------------|----------------------------------------------------------------------------------------------------|-------------------------------------------------------------------------------------------|---------------------------------------------------------------------------------|----------------------------------------------------------------------------------------------------|
| Symptom                                              | Ursache/Lösung                                                                                                    | Seite                                                                                     | Aus dem Subwoofer                                                               | • Überp                                                                                             |
| Es wird kein Ton<br>ausgegeben.                      | <ul> <li>Kontrollieren Sie sämtliche Geräteanschlüsse.</li> <li>Überprüfen Sie die Lautsprecheranschlüsse und -konfigurationen.</li> </ul>                                                                                                    | 9,10,13,14,<br>15,16,17,18,<br>19,20,21,22,<br>23,24,25,26<br>84,85,86,87,<br>88,89,90,91 | kommt kein Ton.                                                                 | <ul> <li>Schalt</li> <li>Wähle<br/>"Ja".</li> <li>Wenn<br/>einges<br/>erfolgt<br/>Klangr</li> </ul> |
|                                                      | <ul> <li>Prüfen Sie nach, ob die Audiogeräte eingeschaltet sind.</li> <li>Regulieren Sie die Hauptlautstärke.</li> </ul>                                                                                                    | _<br><u>36, 104</u>                                                                       | Es wird kein DTS-<br>Klang ausgegeben.                                          | • Steller<br>"DTS"                                                                                  |
|                                                      | <ul> <li>Heben Sie die Stummschaltung auf.</li> <li>Überprüfen Sie die Verbindung zum Wiedergabegerät, und wählen<br/>die richtige Eingangsguelle aus.</li> </ul>                                                                                                    | <u>36, 104</u><br><u>35, 104</u>                                                          | Audioformate Dolby<br>TrueHD, DTS-                                              | • HDMI                                                                                              |
|                                                      | <ul> <li>Passen Sie den Eingangsmodus an den als digitalen<br/>Eingangsanschluss festgelegten Anschluss an.</li> </ul>                                                                                                    | <u>125</u>                                                                                | HD, Dolby Digital<br>Plus werden nicht                                          |                                                                                                    |
|                                                      | • Ziehen Sie die Kopfhörer heraus. Es kommt kein Ton aus den Lautsprechern, wenn Kopfhörer angeschlossen sind.                                                                                                    | <u>142</u>                                                                                | Dolby PLII- oder DTS                                                            | Wenn     "Surro                                                                                     |
| Die Lautstärke kann<br>nicht erhöht werden.          | <ul> <li>Die Maximallautstärke ist zu niedrig eingestellt. Legen Sie die<br/>maximale Lautstärke mit der Einstellung "Begrenzung" im Menü<br/>fest.</li> <li>Möglicherweise sind die Geräte an den Ausgangsanschlüssen nicht<br/>eingeschaltet. Überprüfen Sie den Betrieb der angeschlossenen</li> </ul> | <u>114</u><br>-                                                                           | nicht ausgewählt<br>werden.                                                     | Modua<br>ausge<br>• Wenn<br>NEO:6                                                                   |
|                                                      | externen Geräte.                                                                                                    |                                                                                           | Audyssey MultEQ <sup>®</sup><br>XT, Audyssey                                    | <ul> <li>Schalt<br/>oder "</li> </ul>                                                               |
| Aus dem Surround-<br>Lautsprecher kommt<br>kein Ton. | Uberprufen Sie, ob die Surround-Lautsprecher an die SURROUND-<br>Anschlüsse angeschlossen sind.                                                                                                    | -                                                                                         | Dynamic EQ <sup>®</sup> und<br>Audyssey Dynamic<br>Volume <sup>®</sup> können   | • Wenn<br>XT, Au                                                                                    |
| Aus dem Surround-<br>Back-Lautsprecher               | Prüfen Sie, ob "Zuweisung" für die Audioausgabe an den<br>Surround-Back-Lautsprechern entsprechend eingestellt ist.                                                                                                    | <u>127</u>                                                                                | nicht ausgewählt                                                                |                                                                                                    |
| kommt kein Ton.                                      | • Wählen Sie für "LautsprKonfig." – "Surr. Back" im Menü eine andere Einstellung als "Keiner".                                                                                                    | <u>127</u>                                                                                | Audyssey DSX <sup>®</sup>                                                       | • Wenn                                                                                              |
|                                                      | • Stellen Sie für den Klangmodus etwas anderes als "STEREO" und<br>"VIRTUAL" ein.                                                                                                    | <u>74</u>                                                                                 | ausgewählt werden.                                                              | Wenn                                                                                                |
| Aus dem Front-<br>Hochtöner kommt                    | Prüfen Sie, ob "Zuweisung" für die Audioausgabe an den<br>Fronthochtönern entsprechend eingestellt ist.                                                                                                    | <u>127</u>                                                                                |                                                                                 | Schalt                                                                                              |
| kein Ton.                                            | • Wählen Sie für "LautsprKonfig." – "Front Height" im Menü eine andere Einstellung als "Keiner".                                                                                                    | <u>128</u>                                                                                |                                                                                 | Wenn     ausge                                                                                      |
| Aus dem Front-Wide-<br>Lautsprecher kommt kein Ton.  | <ul> <li>Prüfen Sie, ob "Zuweisung" für die Audioausgabe an den Front-<br/>Wide-Lautsprecher entsprechend eingestellt ist.</li> <li>Wählen Sie für "LautsprKonfig." – "Front Wide" im Menü eine</li> </ul>                                                                                                | <u>127</u><br><u>128</u>                                                                  | Audyssey Dynamic<br>EQ <sup>®</sup> und Audyssey<br>Dynamic Volume <sup>®</sup> | • Führei                                                                                            |
|                                                      | andere Einstellung als "Keiner".                                                                                                    |                                                                                           | können nicht                                                                    |                                                                                                    |

| Symptom                                                                                                    | Symptom Ursache/Lösung                                                                                                    |                                           |
|----------------------------------------------------------------------------------------------------|----------------------------------------------------------------------------------------------------|-------------------------------------------|
| Aus dem Subwoofer •Überprüfen Sie die Subwoofer-Anschlüsse.<br>kommt kein Ton.                                        |                                                                                                    | <u>84,85,86,87,</u><br><u>88,89,90,91</u> |
|                                                                                                    | <ul> <li>Schalten Sie den Subwoofer ein.</li> <li>Wählen Sie für "LautsprKonfig." – "Subwoofer" im Menü auf<br/>"Ja".</li> </ul>                                                                                                    | _<br><u>127</u>                           |
|                                                                                                    | • Wenn "Front" und "Center" für "LautsprKonfig." auf "Groß"<br>eingestellt sind und für "Subwoofer-Modus" "LFE" eingestellt ist,<br>erfolgt in Abhängigkeit vom Eingangssignal oder dem gewählten<br>Klangmodus u. U. keine Klangwiedergabe durch die Subwoofer. | <u>127</u> , <u>128</u>                   |
| Es wird kein DTS-<br>Klang ausgegeben.                                                                                | • Stellen Sie "Decoder-Modus" im Menü auf "Automatisch" oder<br>"DTS".                                                                                                    | <u>125</u>                                |
| Audioformate Dolby<br>TrueHD, DTS-<br>HD, Dolby Digital<br>Plus werden nicht<br>ausgegeben.                           | • HDMI-Verbindungen herstellen.                                                                                                    | <u>10</u>                                 |
| Dolby PLII- oder DTS<br>NEO:6 -Modus kann<br>nicht ausgewählt<br>werden.                                              | • Wenn die Einstellung "LautsprKonfig." – "Center" oder<br>"Surround" auf etwas anderes als "Keiner" eingestellt ist. Dieser<br>Modus kann für das Lautsprechersystem 2.0/2.1-Kanal nicht<br>ausgewählt werden.                                                  | <u>127</u>                                |
|                                                                                                    | Wenn Kopfhörer verwendet werden, kann Dolby PLII oder DTS<br>NEO:6 nicht ausgewählt werden.                                                                                                    | -                                         |
| Audyssey MultEQ <sup>®</sup><br>XT, Audyssey                                                                          | • Schalten Sie den Klangmodus auf etwas anderes als "DIRECT" oder "PURE DIRECT" um.                                                                                                    | <u>74</u>                                 |
| Dynamic EQ <sup>®</sup> und<br>Audyssey Dynamic<br>Volume <sup>®</sup> können<br>nicht ausgewählt<br>werden.          | <ul> <li>Wenn Kopthorer verwendet werden, konnen Audyssey MultEQ<sup>®</sup><br/>XT, Audyssey Dynamic EQ<sup>®</sup> und Audyssey Dynamic Volume<sup>®</sup><br/>nicht ausgewählt werden.</li> </ul>                                                             | _                                         |
| Audyssey DSX <sup>®</sup><br>kann nicht                                                                               | • Wenn die Einstellung "LautsprKonfig." – "Front Height" oder<br>"Front Wide" auf etwas anderes als "Keiner" eingestellt ist.                                                                                                    | <u>128</u>                                |
| ausgewählt werden.                                                                                                    | Wenn die Einstellung "LautsprKonfig." – "Center" auf etwas<br>anderes als "Keiner" eingestellt ist.                                                                                                    | <u>127</u>                                |
|                                                                                                    | Schalten Sie den Klangmodus auf DOLBY-Audiomodus oder DTS-<br>Audiomodus.                                                                                                    | <u>74</u>                                 |
|                                                                                                    | VVenn Kopthorer verwendet werden, kann Audyssey DSX <sup>®</sup> nicht ausgewählt werden.                                                                                                    | _                                         |
| Audyssey Dynamic<br>EQ <sup>®</sup> und Audyssey<br>Dynamic Volume <sup>®</sup><br>können nicht<br>ausgewählt werden. | • Führen Sie "Audyssey <sup>®</sup> -Einmessung" aus.                                                                                                    | <u>28</u> , <u>92</u>                     |
| "M-DAX" kann nicht<br>ausgewählt werden.                                                                              | <ul> <li>Prüfen Sie ob ein Analogsignal oder PCM-Signal<br/>(Abtastrate=44,1/48 kHz) eingegeben wird. Für die Wiedergabe<br/>von Mehrkanalsignalen wie Dolby Digital oder DTS-Surround kann<br/>"M-DAX" nicht verwendet werden.</li> </ul>                       | <u>113</u>                                |
|                                                                                                    | Schalten Sie den Klangmodus auf etwas anderes als "DIRECT"<br>oder "PURE DIRECT" um.                                                                                                    | <u>/4</u>                                 |

#### [FM]

| Symptom                | Ursache/Lösung                                           | Seite     |  |
|------------------------|----------------------------------------------------------|-----------|--|
| Der Empfang schlägt    | Ändern Sie die Antennenausrichtung bzw. den Aufstellort. |           |  |
| fehl, oder das Signal  | <ul> <li>Benutzen Sie eine FM-Außenantenne.</li> </ul>   |           |  |
| ist zu sehr verrauscht | • Verlegen Sie die Antenne getrennt von den übrigen      | <u>22</u> |  |
| oder verzerrt.         | Anschlusskabeln.                                         |           |  |

#### [iPod / USB-Speichergerät / Internetradio / Mediaserver / Last.fm / Flickr]

| Symptom                                                           | Ursache/Lösung                                                                                                    | Seite          |
|-------------------------------------------------------------------|----------------------------------------------------------------------------------------------------|----------------|
| Der iPod kann nicht<br>wiedergegeben<br>werden.                   | • Einige iPods können nicht verwendet werden, wenn sie direkt<br>über einen iPod/USB-Anschluss angeschlossen sind.                                                                                                    | <u>19</u>      |
| Die Dateinamen<br>werden nicht richtig<br>angezeigt (""<br>usw.). | <ul> <li>Es wurden Zeichen verwendet, die nicht angezeigt werden<br/>können. Hierbei handelt es sich nicht um eine Fehlfunktion.<br/>Zeichen, die auf diesem Gerät nicht angezeigt werden können,<br/>werden durch "." (Punkt) angezeigt.</li> <li>Für Dateien auf dem an dieses Gerät angeschlossenen USB-<br/>Speichergerät werden ungültige Tags verwendet. Verwenden Sie<br/>versichergerät werden ungültige Tags verwendet.</li> </ul> | -<br><u>41</u> |
| Wenn ein USB-                                                     | <ul> <li>Das Gerat erkennt den USB-Speicher nicht. Überprüfen Sie die</li> </ul>                                                                                                    | <u>19</u>      |
| Speichergerät<br>angeschlossen<br>ist, wird "Keine<br>Verbindung" | <ul> <li>Verbindungen.</li> <li>Dieses Gerät unterstützt Massenspeicher und MTP-kompatible<br/>USB-Speichergeräte. Andere USB-Speichergeräte werden nicht<br/>erkannt.</li> </ul>                                                                                                    | _              |
| angezeigt.                                                        | <ul> <li>Es wurde ein USB-Speicher angeschlossen, den das Gerat nicht<br/>erkennen kann. Dies ist keine Fehlfunktion. marantz kann nicht<br/>garantieren, dass alle USB-Speichergeräte verwendet oder mit<br/>Strom versorgt werden können.</li> </ul>                                                                                                    | -              |
|                                                                   | <ul> <li>Der USB-Speicher wurde über einen USB-Hub angeschlossen.<br/>Schliesen Sie den USB-Speicher direkt an den eingestellten iPod/<br/>USB-Anschluss an.</li> </ul>                                                                                                    | _              |
|                                                                   | <ul> <li>Das Gerät unterstützt Dateistrukturen mit bis zu 8 Ebenen und<br/>maximal 5000 Unterordnern und Dateien pro Ordner. Ändern Sie<br/>gegebenenfalls die Dateistruktur des USB-Speichergeräts.</li> </ul>                                                                                                    | <u>41</u>      |
| Dateien auf einem<br>USB-Speichergerät<br>können nicht            | • Das USB-Speichergerät muss mit FAT16 oder FAT32 formatiert<br>sein. Verwenden Sie das Format FAT16 oder FAT32. Weitere<br>Informationen finden Sie in der Bedienungsanleitung des USB-<br>Speichergeräts                                                                                                    | _              |
| werden.                                                           | Wenn das USB-Speichergerät partitioniert wurde, können nur<br>Dateien der ersten Partition wiederregeben werden                                                                                                    | -              |
|                                                                   | <ul> <li>Die Datei wurde in einem inkompatiblen Format aufgezeichnet.</li> <li>Wiederholen Sie die Aufzeichnung mit einem kompatiblen Format</li> </ul>                                                                                                    | <u>41</u>      |
|                                                                   | <ul> <li>Die Datei ist kopiergeschützt. Kopiergeschützte Dateien können<br/>auf diesem Gerät nicht wiedergegeben werden.</li> </ul>                                                                                                    | <u>41</u>      |

| Symptom                                                                                                    | Symptom Ursache/Lösung                                                                                                    |                        |
|----------------------------------------------------------------------------------------------------|----------------------------------------------------------------------------------------------------|------------------------|
| Das Internetradio<br>kann nicht<br>wiedergegeben                                                              | <ul> <li>Das Ethernet-Kabel ist nicht richtig angeschlossen, oder<br/>das Netzwerk ist nicht angeschlossen. Überprüfen Sie den<br/>Verbindungsstatus.</li> </ul>                                                                                                    | <u>26</u>              |
| werden.                                                                                                    | <ul> <li>Das Programm wird in einem Format gesendet, das nicht<br/>unterstützt wird. Auf diesem Gerät können nur Internetradio-<br/>Sendungen im Format MP3 und WMA wiedergegeben werden.</li> <li>Die Firewall auf dem Computer oder Router wurde aktiviert.<br/>Überprüfen Sie die Einstellungen auf dem angeschlossenen</li> </ul>                                                                                   | <u>55</u>              |
|                                                                                                    | Computer oder Router.<br>• Der Radiosender sendet gerade nicht. Wählen Sie einen<br>Radiosender aus der gerade sendet                                                                                                    | <u>55</u>              |
|                                                                                                    | <ul> <li>Die IP-Adresse ist falsch. Überprüfen Sie die IP-Adresse des Geräts.</li> <li>Einige Radiosender stellen möglicherweise zu bestimmten<br/>Tageszeiten den Betrieb ein. In diesem Fall erfolgt keine<br/>Audioausgabe, selbst wenn ein Sender empfangen wird.<br/>Versuchen Sie es später erneut, oder wechseln Sie zu einem<br/>anderen Radiosender.</li> </ul>                                                | <u>132</u><br>_        |
| Dateien, die auf<br>einem Computer<br>gespeichert wurden,                                                     | <ul> <li>Die Datei wurde in einem inkompatiblen Format aufgezeichnet.<br/>Nehmen Sie die Datei in einem Format auf, das unterstützt wird.</li> <li>Die Datei ist kopiergeschützt. Kopiergeschützte Dateien können</li> </ul>                                                                                                    | <u>58</u><br><u>58</u> |
| konnen nicht<br>wiedergegeben<br>werden.                                                                      | <ul> <li>auf diesem Gerat nicht wiedergegeben werden.</li> <li>Das Gerät ist mit einem USB-Kabel an den Computer<br/>angeschlossen. Der iPod/USB-Anschluss des Geräts kann nicht<br/>zum Anschluss an einen Computer verwendet werden.</li> </ul>                                                                                                    | _                      |
|                                                                                                    | <ul> <li>Die Einstellungen f ür die Medienfreigabe sind fehlerhaft. Ändern<br/>Sie die Einstellungen f ür die Medienfreigabe, sodass das Ger ät<br/>auf die Ordner auf dem Computer zugreifen kann.</li> </ul>                                                                                                    | <u>59</u>              |
| Musik, die auf einem<br>NAS gespeichert<br>wurde, kann nicht<br>wiedergegeben<br>werden.                      | <ul> <li>Wenn Sie ein mit dem DLNA-Standard kompatiblen NAS verwenden,<br/>aktivieren Sie die DLNA-Serverfunktion in den NAS-Einstellungen.</li> <li>Wenn Sie einen NAS verwenden, der nicht mit dem DLNA-<br/>Standard kompatibel ist, geben Sie die Musik über einen Computer<br/>wieder. Richten Sie die Medienfreigabe von Windows Media<br/>Player ein, und fügen Sie dem ausgewählten Wiedergabeordner</li> </ul> | -<br><u>59</u>         |
|                                                                                                    | <ul> <li>den NAS hinzu.</li> <li>Wenn die Verbindung eingeschränkt ist, legen Sie das Audiogerät<br/>als Verbindungsziel fest.</li> </ul>                                                                                                    | _                      |
| Der Server wird nicht<br>gefunden, oder es                                                                    | Die Firewall des Computers oder des Routers ist aktiviert. Überprüfen<br>Sie die Einstellungen der Computer- oder Router-Firewall.     Der Computer ist nicht eingeschaftet. Schalten Sie des Coröt ein                                                                                                    | _                      |
| zum Server möglich.                                                                                           | <ul> <li>Der Server ist ausgeschaltet. Schalten Sie den Server ein.</li> <li>Die IP-Adresse des Geräts ist falsch. Überprüfen Sie die IP-Adresse des Geräts.</li> </ul>                                                                                                    | _<br>                  |
| Es kann keine<br>Verbindung zu einem<br>gespeicherten<br>Radiosender oder<br>Favoriten hergestellt<br>werden. | <ul> <li>Der Radiosender sendet gerade nicht. Warten Sie eine Weile,<br/>bevor Sie es erneut versuchen.</li> <li>Der Radiosender ist außer Betrieb. Es kann keine Verbindung zu<br/>Radiosendern hergestellt werden, die ihren Betrieb eingestellt<br/>haben.</li> </ul>                                                                                                    | _                      |
| Es wird keine Liste<br>der Radiosender<br>angezeigt.                                                          | • Die Verbindung zum Netzwerk ist instabil. Stellen Sie die<br>Verbindung zum Netzwerk erneut her, oder nehmen Sie die<br>Einstellungen unter "Netzwerk" im Menü erneut vor.                                                                                                    | <u>26</u> , <u>133</u> |

| Symptom                                                                                                    | Ursache/Lösung                                                                                                    | Seite |
|----------------------------------------------------------------------------------------------------|----------------------------------------------------------------------------------------------------|-------|
| Bei einigen<br>Radiosendern wird<br>"Radiostation-<br>Server voll" oder<br>"Verbindung<br>unterbrochen"<br>angezeigt, und<br>es kann keine<br>Verbindung zum<br>Sender hergestellt<br>werden. | • Der Sender ist überlastet oder sendet gerade nicht. Warten Sie<br>eine Weile, bevor Sie es erneut versuchen.                                                                                                    | _     |
| Während der<br>Wiedergabe wird der<br>Ton unterbrochen.                                                                                                    | • Die Signal-Übertragungsgeschwindigkeit des Netzwerks oder des<br>USB-Speichergeräts ist zu langsam, oder die Verbindung bzw. der<br>Radiosender ist überlastet. Hierbei handelt es sich nicht um eine<br>Fehlfunktion. Bei der Wiedergabe von Sendungen mit einer hohen<br>Bitrate kann es abhängig von den Kommunikationsbedingungen<br>dazu kommen, dass der Ton unterbrochen wird. | -     |
| Die Tonqualität<br>ist schlecht, oder<br>es treten bei<br>der Wiedergabe<br>Störgeräusche auf.                                                                                                | • Die wiedergegebene Datei hat eine niedrige Bitrate. Hierbei handelt es sich nicht um eine Fehlfunktion.                                                                                                    | -     |

#### [AirPlay]

| Symptom                                                                                             | Ursache/Lösung                                                                                                    | Seite                   |
|----------------------------------------------------------------------------------------------------|----------------------------------------------------------------------------------------------------|-------------------------|
| Das AirPlay-Symbol<br>wird in iTunes<br>oder auf dem iPhone/<br>iPod touch/iPad nicht<br>angezeigt. | <ul> <li>Das Gerät, der Computer oder das iPhone/iPod touch/iPad sind<br/>nicht mit dem gleichen Netzwerk (LAN) verbunden. Verbinden Sie<br/>den Computer oder das iPhone/iPod touch/iPad mit dem gleichen<br/>Netzwerk wie das Gerät.</li> <li>iTunes oder das iPhone/iPod touch/iPad verfügen nicht über eine<br/>Firmware, die AirPlay unterstützt. Führen Sie eine Aktualisierung<br/>auf die neueste Einzwers oue</li> </ul> | <u>26</u><br><u>139</u> |
| Kein Ton.                                                                                           | <ul> <li>Die Lautstärke in iTunes oder auf dem iPhone/iPod touch/iPad ist<br/>auf die Minimaleinstellung eingestellt. Stellen Sie die Lautstärke<br/>entsprechend ein</li> </ul>                                                                                                    | -                       |
|                                                                                                    | <ul> <li>Das Gerät wurde auf dem Bildschirm, der angezeigt wird, wenn<br/>iTunes oder das iPhone/iPod touch/iPad gestartet wird, nicht<br/>ausgewählt. Starten Sie iTunes, oder schalten Sie das iPhone/iPod<br/>touch/iPad ein, klicken Sie auf das AirPlay-Symbol auf dem<br/>angezeigten Bildschirm, und wählen Sie das Gerät aus.</li> </ul>                                                                                  | <u>72</u>               |
|                                                                                                    | <ul> <li>Die AirPlay-Wiedergabe wurde nicht gestartet. Klicken Sie in<br/>iTunes auf die Schaltfläche ▶, oder drücken Sie auf dem iPhone/<br/>iPod touch/iPad auf die Taste ▶.</li> </ul>                                                                                                    | -                       |
| Bei Verwendung<br>von AirPlay mit<br>dem iPhone/iPod                                                | <ul> <li>Beenden Sie die auf dem iPhone/iPod touch/iPad im Hintergrund<br/>ausgeführte Anwendung, und starten Sie dann die Wiedergabe<br/>mit AirPlay.</li> </ul>                                                                                                    | -                       |
| touch/iPad wird<br>der Ton zeitweise<br>unterbrochen, oder<br>AirPlay funktioniert                  | <ul> <li>Bei einer Wiedergabe über eine drahtlose Verbindung kann das<br/>Gerät durch äußere Bedingungen beeinflusst werden. Ändern Sie,<br/>um dies zu beheben, die Netzwerkumgebung, verkürzen Sie z. B.<br/>den Abstand zum WI AN-Access Point.</li> </ul>                                                                                                    | -                       |
| nicht.                                                                                              | <ul> <li>Aktualisieren Sie die Anwendung von iPhone/iPod touch/iPad oder<br/>iTunes auf die neueste Version.</li> </ul>                                                                                                    | _                       |

#### [M-XPort]

| Symptom                                                                                            | Ursache/Lösung                                                                                                    | Seite               |
|----------------------------------------------------------------------------------------------------|----------------------------------------------------------------------------------------------------|---------------------|
| Es wird kein Audio<br>ausgegeben, wenn<br>ein drahtloser<br>Receiver (RX101)<br>angeschlossen ist. | • Überprüfen Sie, dass das Bluetooth-Gerät und der drahtlose<br>Receiver (RX101) richtig aufeinander abgestimmt wurden (Pairing). | <u>23, 156, 158</u> |

#### [Fernbedienung]

| Symptom                              | Ursache/Lösung                                                                                                    | Seite                  |
|--------------------------------------|----------------------------------------------------------------------------------------------------|------------------------|
| Die Anlage lässt                     | • Die Batterien sind leer. Ersetzen Sie die Batterien durch neue.                                                                                                    | <u>146</u>             |
| sich über die<br>Fernbedienung nicht | <ul> <li>Verwenden Sie die Fernbedienung in einer Entfernung von 7 m<br/>von diesem Gerät und in einem Winkel von 30°.</li> </ul>                                                                                               | <u>146</u>             |
| bedienen.                            | • Entfernen Sie alle Hindernisse zwischen diesem Gerät und der Fernbedienung.                                                                                                    | <u>146</u>             |
|                                      | <ul> <li>Legen Sie die Batterien richtig und entsprechend der Markierungen</li> <li>⊕ und ⊖ ein.</li> </ul>                                                                                                    | <u>146</u>             |
|                                      | • Der Fernbedienungssensor des Geräts ist starkem Licht<br>ausgesetzt (direktes Sonnenlicht, Neonlicht usw.). Stellen Sie das<br>Gerät an einem Ort auf, an dem der Fernbedienungssensor nicht<br>starkem Licht ausgesetzt ist. | <u>146</u>             |
|                                      | Die Einstellung für die zu bedienende Zone stimmt nicht überein.<br>Drücken Sie <b>MAIN</b> oder <b>ZONE2</b> zur Auswahl der zu bedienenden<br>Zone.                                                                           | <u>29</u> , <u>104</u> |

# Zurücksetzen des Mikroprozessors

Setzen Sie den Mikroprofessor zurück, wenn das Display nicht normal anzeigt oder wenn Bedienvorgänge nicht ausgeführt werden können.

Wenn der Mikroprozessor zurückgesetzt wird, werden alle Einstellungen auf ihre Standardwerte zurückgesetzt.

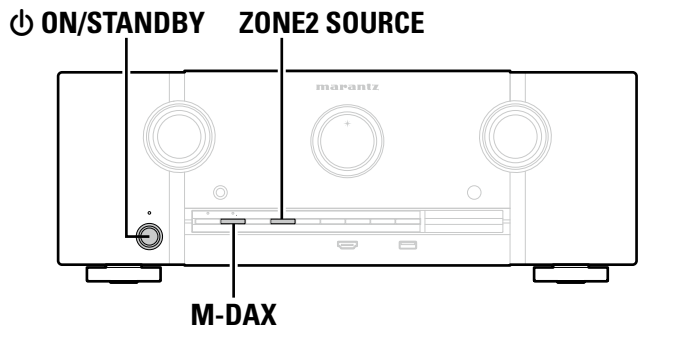

Schalten Sie das Gerät mit 🛈 aus.

2 Drücken Sie gleichzeitig () ON/STANDBY, M-DAX und ZONE2 SOURCE.

**3** Lassen Sie die beiden Tasten los, sobald das Display im Sekundentakt zu blinken beginnt.

# ø

Wenn in Schritt 3 das Display nicht in Intervallen von ca. 1 Sekunde aufleuchtet, wiederholen Sie alles ab Schritt 1.

# **Technische Daten**

| Audiobereich                            |                                                                | 🗅 Video                                            |                                                         |
|-----------------------------------------|----------------------------------------------------------------|----------------------------------------------------|---------------------------------------------------------|
| <ul> <li>Leistungsverstärker</li> </ul> |                                                                | <ul> <li>Standardvideoanschlüsse</li> </ul>        |                                                         |
| Nennausgang:                            | Front:                                                         | Eingangs-/Ausgangspegel und Impedanz:              | 1 Vp-p, 75 Ω                                            |
|                                         | 110 W + 110 W (8 Ω, 20 Hz – 20 kHz mit 0,08 % T.H.D.)          | Frequenzgang:                                      | 5 Hz – 10 MHz — 0, –3 dB                                |
|                                         | Center:                                                        | <ul> <li>Farbkomponenten-Videoanschluss</li> </ul> |                                                         |
|                                         | 110 W (8 Ω, 20 Hz – 20 kHz mit 0,08 % THD)                     | Eingangs-/Ausgangspegel und Impedanz:              | Y-Signal (Helligkeit) — 1 Vp-p, 75 Ω                    |
|                                         | Surround:                                                      |                                                    | PB / CB Signal — 0.7 Vp-p, $75 \Omega$                  |
|                                         | 110 W + 110 W (8 Ω, 20 Hz – 20 kHz mit 0,08 % T.H.D.)          | -                                                  | PR/CR Signal — 0.7 Vp-p, 75 Ω                           |
|                                         | Surround Back:                                                 | Frequenzgang:                                      | 5 Hz – 60 MHz — 0, –3 dB                                |
|                                         | 110 W + 110 W (8 Ω, 20 Hz – 20 kHz mit 0,08 % T.H.D.)          |                                                    |                                                         |
| Maximale Ausgangsleistung:              | Front:                                                         |                                                    | (Hinweis: μV bei 75 Ω, 0 dBf = 1 x 10 <sup>-15</sup> W) |
|                                         | 190 W + 190 W (6 Ω, 1 kHz mit 10 % T.H.D.)                     | Empfangsfrequenzbereich:                           | 87,5 MHz – 108,0 MHz                                    |
|                                         | Center:                                                        | Empfangsempfindlichkeit:                           | 1,2 μV (12,8 dBf)                                       |
|                                         | 190 W (6 Ω, 1 kHz mit 10 % THD)                                | 50 dB-Empfindlichkeit:                             | MONO 2,8 µV (20,2 dBf)                                  |
|                                         | Surround:                                                      | Störabstand:                                       | MONO 70 dB (IHF-A bewertet, DIRECT-Modus)               |
|                                         | 190 W + 190 W (6 Ω, 1 kHz mit 10 % T.H.D.)                     |                                                    | STEREO 67 dB (IHF-A bewertet, DIRECT-Modus)             |
|                                         | Surround Back:                                                 | Gesamtklirrfaktor                                  | MONO 0,7 % (1 kHz)                                      |
|                                         | 190 W + 190 W (6 Ω, 1 kHz mit 10 % T.H.D.)                     |                                                    | STEREO 1,0 % (1 kHz)                                    |
| Ausgänge:                               | 6 – 8 Ω                                                        | 🗅 Allaomain                                        |                                                         |
| Analog                                  |                                                                |                                                    |                                                         |
| Eingangsempfindlichkeit/Eingangsimpe    | <b>danz:</b> 200 mV/47 kΩ                                      | Netzteil:                                          | 230 V Wechselstrom, 50/60 Hz                            |
| Frequenzgang:                           | 10 Hz – 100 kHz — +1, –3 dB (DIRECT-Modus)                     | Leistungsaufnahme:                                 | 650 W                                                   |
| Störabstand:                            | 100 dB (IHF-A bewertet, DIRECT-Modus)                          | Leistungsaufnahme im Standby-Wodus:                | 0,2 W                                                   |
| Klirrfaktor:                            | 0,005 % (20 Hz – 20 kHz) (DIRECT-Modus)                        | Leistungsaufnahme im Netzwerk-Standby-Modus        | e 2 7 \\/                                               |
| Nennausgang:                            | 1,2 V                                                          |                                                    | 3. 2,7 VV                                               |
| • Digital                               |                                                                | Änderung der technischen Angeben und des           | s Designs zum Zwecke der Verbesserung ohne Ankündigung  |
| D/A-Ausgang:                            | Nennleistung — 2 V (bei 0 dB Wiedergabe)                       | verbabiltan                                        |                                                         |
|                                         | Harmonische Gesamtverzerrung (THD) — 0,008 % (1 kHz, bei 0 dB) | vorbenalten.                                       |                                                         |
|                                         | Signal-Rausch-Verhältnis — 102 dB                              |                                                    |                                                         |
|                                         | Dynamikbereich — 100 dB                                        |                                                    |                                                         |
| Digitaler Eingang:                      | Format — Digitale Audioschnittstelle                           |                                                    |                                                         |
| • Phono-Equalizer (PHONO-Eingang – M    | EDIA PLAYER OUT)                                               |                                                    |                                                         |
| Eingangsempfindlichkeit:                | 2,5 mV                                                         |                                                    |                                                         |
| RIAA-Abweichung:                        | ±1 dB (20 Hz bis 20 kHz)                                       |                                                    |                                                         |
| Störabstand:                            | 74 dB (Eine Gewichtung mit 5 mV-Eingang)                       |                                                    |                                                         |
| Nennausgang:                            | 150 mV                                                         |                                                    |                                                         |
| Klirrfaktor:                            | 0,03 % (1 kHz, 3 V)                                            |                                                    |                                                         |

#### Index

#### 🕼 Ziffern

| 2.1-Kanal       |     | 90 |
|-----------------|-----|----|
| 3D              |     | 11 |
| 55<br>5 1-Kanal | 82  | 22 |
| 6.1 Kanal       | 02, | 00 |
|                 | 02, | 07 |
| 7.1-Kanal       | 85, | 86 |

#### 🔊 A

| A2DP                                    | 23, 156    |
|-----------------------------------------|------------|
| Abstände                                | 129        |
| Abstimm-Modus                           |            |
| Abtastfrequenz                          | 156        |
| Adobe RGB color, Adobe YCC601 color ··· | 156        |
| AirPlay                                 | 72, 156    |
| Allgemein                               | 135        |
| Anschluss                               |            |
| 7.1CH IN                                | 24         |
| Blu-ray Disc-Player                     | 10, 16     |
| CD-Player ·····                         |            |
| DC OUT ·····                            |            |
| Digitaler Camcorder                     | 10, 17     |
| Drahtloser Receiver                     |            |
| DVD-Player                              | 10, 15     |
| Externer Leistungsverstärker            |            |
| FM                                      |            |
| HDMI                                    | 7          |
| Heimnetzwerk (LAN)                      |            |
| iPod (USB)                              |            |
| Kabelfernsehempfänger                   | 14         |
| Lautsprecher                            |            |
| Netzkabel                               |            |
| Plattenspieler                          |            |
| REMOTE CONTROL-Buchsen                  |            |
| RS-232C                                 |            |
| Satellitenempfänger                     |            |
| Set-Iop-Box                             | 10, 14     |
| Spielekonsole                           |            |
|                                         |            |
| USB-Speichergerat                       |            |
| Zum Media Player                        | 10, 18     |
| Anzeige                                 |            |
| App Store                               |            |
| ARC                                     | 110 101    |
|                                         | 110, 121   |
| Audio-Anzeige                           |            |
|                                         | ······ 114 |
| Audiomodus                              |            |
|                                         |            |
| Audyssey DSX <sup>w</sup> ······        |            |

| Audyssey Dynamic EQ <sup>®</sup> 115, 156     |
|-----------------------------------------------|
| Audyssey Dynamic Surround Expansion 156       |
| Audyssey Dynamic Volume <sup>®</sup> 115, 156 |
| Audyssey <sup>®</sup> -Einmessung             |
| Audyssey MultEQ <sup>®</sup> XT 114, 156      |
| Auflösung ······ 120                          |
| Ausgabe-Einstellungen 119                     |
| Ausschaltkontrolle                            |
| Auswählen der Eingangsquelle                  |
| AUTO-Audiomodus ······79                      |
| Auto Lip Sync 118, 156                        |
| Autom. Senderspeicher47                       |

#### 🕼 🖪

| Bässe                    |
|--------------------------|
| Bearbeiten 132           |
| Begrenzung 114           |
| Benachrichtigung139      |
| Betriebsmodus            |
| Bi-Amp91                 |
| Bildanzeige              |
| Bildeinstellungen 118    |
| Bildseitenverhältnis 120 |
| Bluetooth                |
| Bühnen-Breite            |
| Bühnen-Höhe115           |
|                          |

#### C 🗊

| Center-Breite | 111 | , 112 |
|---------------|-----|-------|
| Content Type  |     | 11    |

#### 🕼 D

| ·• -                |           |
|---------------------|-----------|
| Decoder-Modus       | 125       |
| Deep Color          | ·11, 156  |
| Diashow             | 71        |
| Dimension           | 111       |
| Direkte Abstimmung  |           |
| Direktmodus         | 38, 39    |
| Display             | 137, 143  |
| DLNA                | 156       |
| Dolby               |           |
| Dolby Digital       | · 78, 156 |
| Dolby Digital EX    | · 78, 156 |
| Dolby Digital Plus  | · 78, 156 |
| DOLBY Pro Logic     |           |
| Dolby Pro Logic II  | · 78, 156 |
| Dolby Pro Logic IIx | · 78, 156 |
| Dolby Pro Logic IIz | · 78, 157 |
| Dolby TrueHD        | · 78, 157 |
|                     |           |

| DTS 157                          |  |
|----------------------------------|--|
| DTS 96/24                        |  |
| DTS Digital Surround157          |  |
| DTS-ES Discrete 6.1 78, 157      |  |
| DTS-ES Matrix 6.1                |  |
| DTS Express                      |  |
| DTS-HD78, 157                    |  |
| DTS-HD High Resolution Audio157  |  |
| DTS-HD Master Audio 157          |  |
| DTS NEO:6 <sup>™</sup> Surround  |  |
| Duale Sicherungsspeicherfunktion |  |
| Dynamic EQ                       |  |
| Dynamic Volume                   |  |
| Dynamikkompression111            |  |
| Ovnamischer Bereich              |  |

#### 🕼 E

| Eingänge ······ 122             |  |
|---------------------------------|--|
| Eingangsmodus                   |  |
| Eingangssignal ······151        |  |
| Eingangswahl ······ 125         |  |
| Eingangszuordnung               |  |
| Einschaltlautstärke             |  |
| Einschlaffunktion               |  |
| Einstellung der Hauptlautstärke |  |
| Einstellungen133                |  |
| Endstufen-Zuweisung127          |  |
| EQ einstellen                   |  |
| Erweiterung                     |  |
|                                 |  |

#### 🐨 F

| Farbsättigung ······118                                |
|--------------------------------------------------------|
| Farbton 118                                            |
| Favoriten löschen                                      |
| Favoritenspeicher                                      |
| Features hinzufügen                                    |
| Fehlermeldungen (Audyssey <sup>®</sup> -Einmessung) 33 |
| Fehlersuche 159                                        |
| Fernbedienung ······145                                |
| Einlegen der Batterien146                              |
| Fernbedienungseinstellung                              |
| Fernbedienungssperre101                                |
| Firmware 139                                           |
| FLAC 157                                               |
| Flickr                                                 |
| Format 121                                             |
| Front A/B (Anschluss)82, 89                            |
| Frontblendentastensperre 100                           |
| Front-Display                                          |
| Front Height 128                                       |
| Front-Hochtöner                                        |
| Frontlautsprecher                                      |

| Front Wide              | <br>3 |
|-------------------------|-------|
| Front-Wide-Lautsprecher | <br>3 |

| C G       |     |
|-----------|-----|
| Grafik-EQ | 116 |

# Image: Constraint of the state of the state of

#### 

| Info-Anzeige                |
|-----------------------------|
| Informationen 121, 132, 138 |
| Audio138                    |
| Firmware·····138            |
| Video                       |
| ZONE 138                    |
| I/P & Scaler                |
| IP-Steuerung132             |
| iTunes158                   |

# Kabel

| Nabel                                              |
|----------------------------------------------------|
| Audiokabel 12                                      |
| Ethernet-Kabel                                     |
| HDMI-Kabel                                         |
| Koaxiales Digitalkabel12                           |
| Komponenten-Videokabel 12                          |
| Lautsprecherkabel · 84, 85, 86, 87, 88, 89, 90, 91 |
| Optisches Kabel······12                            |
| Subwoofer-Kabel 84, 85, 86, 87, 88, 89, 90, 91     |
| Videokabel12                                       |
| Kanalpegel L                                       |
| Kanalpegel R136                                    |
| Klang                                              |
| Klangregelung ······ 112                           |
| Kondensation                                       |
| Kontrast                                           |
| Kontroll-Monitor119                                |
| Kopfhörer                                          |
| Kurvenkopie                                        |
|                                                    |

#### Ľ¶ L

| 62, 63  |
|---------|
| 134     |
| 126     |
|         |
| 28, 92  |
|         |
| 116     |
| 83, 158 |
| 127     |
| 14, 121 |
| 121     |
| 136     |
| 136     |
| 158     |
| 111     |
| 111     |
|         |

#### 🐨 M

| MAIN ZONE 158              |
|----------------------------|
| Manuelle Konfiguration 127 |
| Marke                      |
| M-DAX113                   |
| Menüplan ······105         |
| Modus 113                  |
| MP3158                     |
| MPEG                       |
| MultEQ <sup>®</sup> XT 114 |
| Muting-Pegel 114, 136      |
|                            |

#### 🖅 N

| Netzwerk      | 131 |
|---------------|-----|
| Netzwerk-Name | 132 |

#### 🖅 P

| Pairing          | 158  |
|------------------|------|
| Panorama-Modus   | 111  |
| Parameter-Check  | · 34 |
| Pegel            | 129  |
| Progressiv       | 158  |
| Progressiv-Modus | 120  |
| PTY              | · 52 |

#### **C**

#### 🖅 R

| Radiotext            |        |
|----------------------|--------|
| Rauschunterdrückung  | 118    |
| RDS                  | 51     |
| Referenzpegel-Offset | 115    |
| Remote-Modus         | 38, 39 |
| Rückseite            | 144    |

#### 🖅 S

| Sendername                  |          |
|-----------------------------|----------|
| Senderspeicher              |          |
| Setup sperren               | 140      |
| Soundmodus                  | 74, 148  |
| Sperre                      | 140      |
| Sprache1                    | 13, 136  |
| Sprachpegel                 | 113      |
| Standby-Automatik           | 137      |
| Standby-Quelle              | 119      |
| Stromversorgung einschalten |          |
| Subwoofer                   | 113      |
| Subwoofer einrichten        |          |
| Subwoofer-Pegel             | 113      |
| Surr. Back                  | 127      |
| Surround-Back-Lautsprecher  | , 84, 87 |
| Surround-Parameter          | 111      |
| sYCC601 color               | 158      |
|                             |          |

#### 🐨 T

| Textsuche     | 68  |
|---------------|-----|
| Ton-Ausgabe   | 136 |
| TP            | 53  |
| Trigger-Ausg. | 137 |
| TV-Format     | 121 |
|               |     |

#### 🐨 U

| Überlastschutz    | 158 |
|-------------------|-----|
| Übernahmefreq     | 130 |
| Überspringen      | 50  |
| UKW······         | 44  |
| UKW-Zimmerantenne | 22  |
| Update            | 139 |

#### r V

| Video 1                              | 17 |
|--------------------------------------|----|
| Videoausgabe1                        | 18 |
| Videokonvertierung6, 1               | 19 |
| Video-Modus ······ 1                 | 19 |
| Videoquelle1                         | 25 |
| Vorderseite ······· 1                | 42 |
| Vorübergehendes Ausschalten des Tons | 36 |
| vTuner                               | 58 |

#### r 🖉 🛛

| Wartungs-Modus ······134     |
|------------------------------|
| Websteuerung                 |
| Wiedergabe                   |
| Blu-ray Disc-Player          |
| CD-Player                    |
| Computer58                   |
| Direkt                       |
| DVD-Player······36           |
| FLAC 41, 58                  |
| Flickr ······66              |
| Internet-Radio55             |
| iPod (USB)38                 |
| JPEG 41, 58                  |
| Last.fm62, 63                |
| MP3 41, 55, 58               |
| MPEG-4 AAC 41, 58            |
| NAS58                        |
| Original-Audiomodus ······79 |
| PTY 52                       |
| PURE DIRECT74, 79            |
| Radiotext54                  |
| RDS51                        |
| Stereo                       |
| Super Audio CD               |
| Surround-Automatik           |
| TP 53                        |
| UKW                          |
| USB-Speichergerät            |
| WAV                          |
| WMA                          |
| ZONE2 104                    |
| Wiederholen 40. 69           |
| Windows Media DRM······ 158  |
| Windows Media Player         |
| WMA                          |
|                              |

#### ©‴ X

| x.v.Color | r 1 | 58 |
|-----------|-----|----|
|-----------|-----|----|

#### 🖅 Z

| Zeichen 109                         |
|-------------------------------------|
| Zeicheneingabe                      |
| ZONE2103, 158                       |
| ZONE2 einrichten 136                |
| Zone umbenennen 137                 |
| Zubehör ·····2                      |
| Zufallswiedergabe                   |
| Zurücksetzen des Mikroprozessors163 |

### Abmessungen

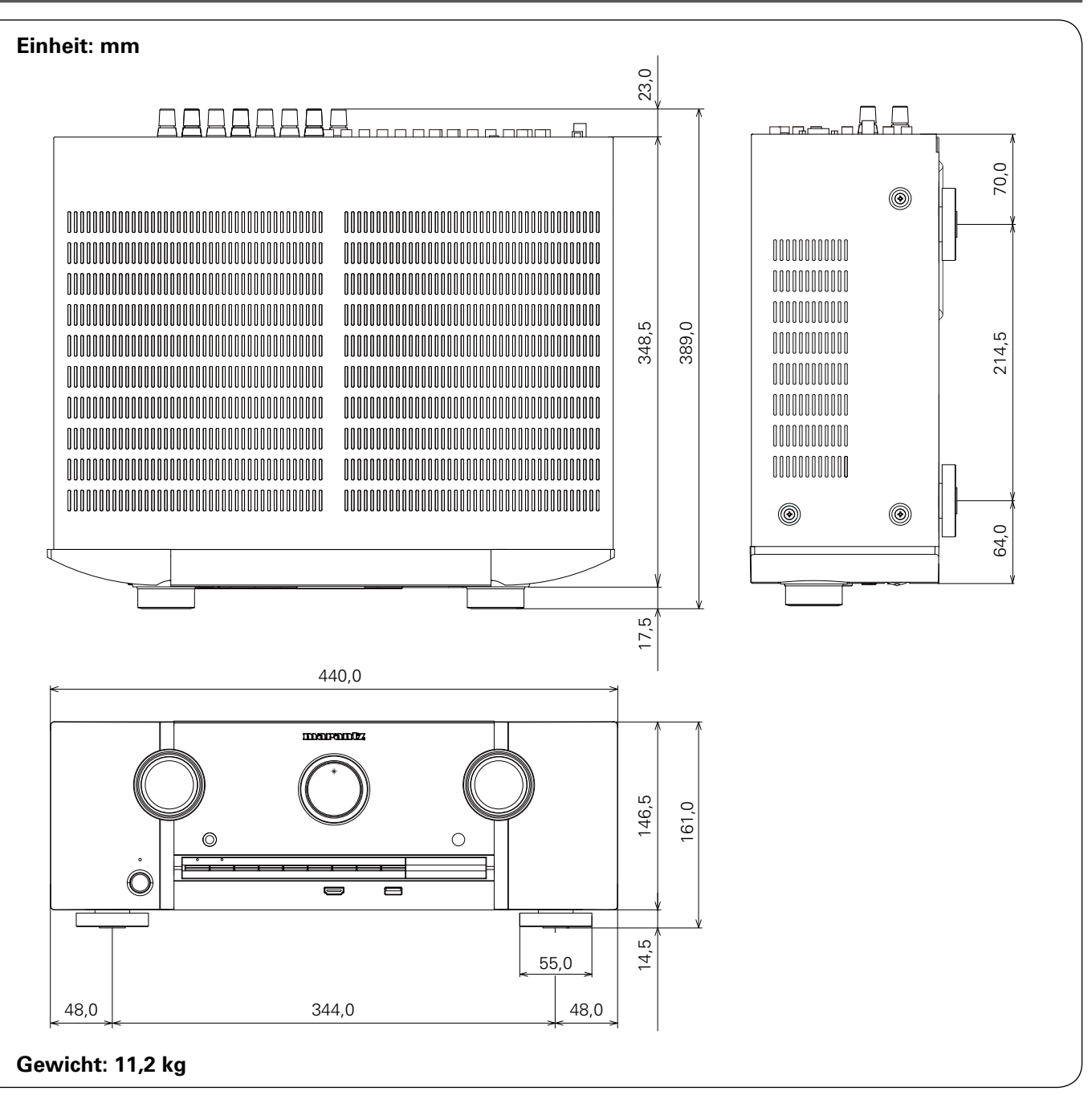

# www.marantz.com

You can find your nearest authorized distributor or dealer on our website.

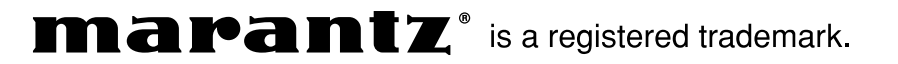

D&M Holdings Inc. 3520 10100 00AM